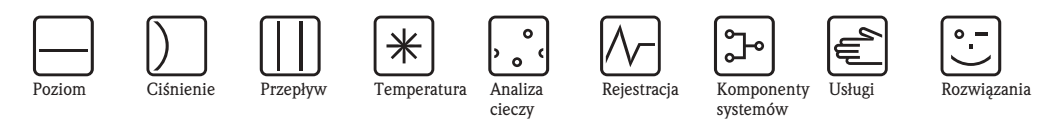

# Instrukcja obsługi Liquisys M COM223/253

Przetwornik pomiarowy tlenu rozpuszczonego

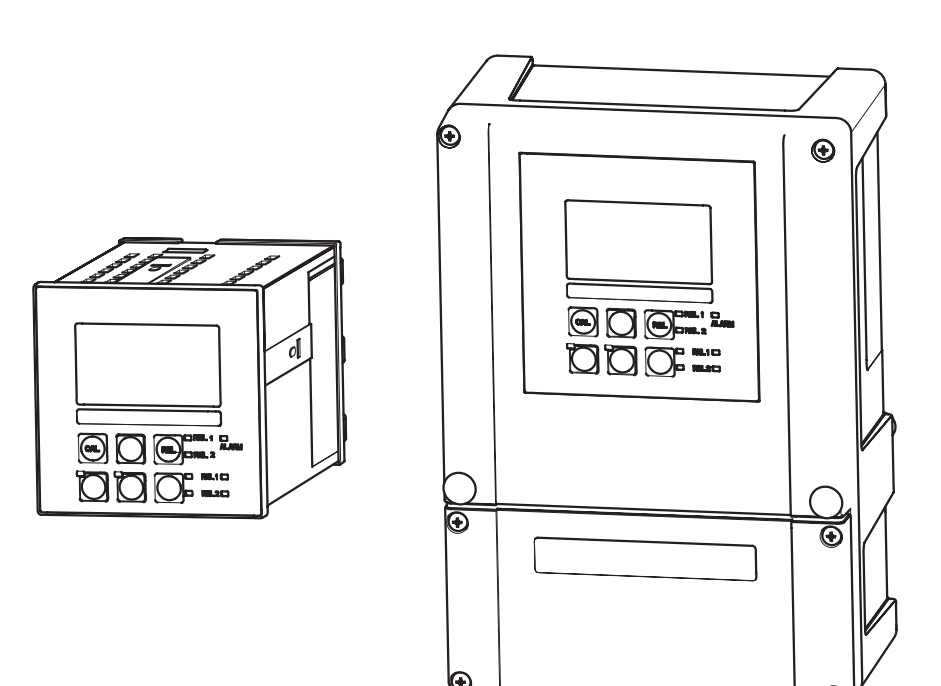

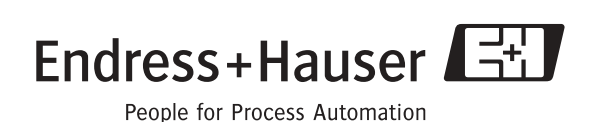

BA199C/07/pl/09.05 51500272 ważne dla: wersji oprogramowania 2.40 wersji przyrządu od 09.2005

# Przegląd podstawowych czynności uruchomieniowych

Przedstawione poniżej zestawienie przeglądowe pozwoli szybko i bez trudu uruchomić Państwa przetwornik:

|                                                          | Zalecenia dotyczące bezpieczeństwa                                                                                                    |  |  |  |  |
|----------------------------------------------------------|----------------------------------------------------------------------------------------------------|--|--|--|--|
| str. 5 ff.<br>str. 6 ff.                                 | Ogólne zalecenia dotyczące bezpieczeństwa<br>Wyjaśnienie symboli ostrzegawczych<br>Specjalne zalecenia zawarte są w odpowiednich punktach poszczególnych rozdziałów.<br>Znaczenie danego zalecenia wskazywane jest przez odpowiedni symbol: Ostrzeżenie – A,<br>Uwaga – d i Wskazówka – 🗞. |  |  |  |  |
|                                                          | ▼                                                                                                    |  |  |  |  |
|                                                          | Montaż                                                                                                    |  |  |  |  |
| str. 10 ff.<br>str. 12 ff.                               | Warunki montażowe i wymiary przetwornika.<br>Wskazówki ułatwiające montaż przetwornika.                                                                                                    |  |  |  |  |
|                                                          | $\checkmark$                                                                                                    |  |  |  |  |
|                                                          | Podłączenie elektryczne                                                                                                    |  |  |  |  |
| str. 16 ff.                                              | Sposób podłączenia czujnika do przetwornika pomiarowego.                                                                                                    |  |  |  |  |
|                                                          | ▼                                                                                                    |  |  |  |  |
|                                                          | Obsługa                                                                                                    |  |  |  |  |
| str. 29 ff.<br>str. 33 ff.<br>str. 40 ff.<br>str. 67 ff. | Opis wskaźnika i elementów obsługi.<br>Wyjaśnienie koncepcji obsługi.<br>Wyjaśnienie konfiguracji przyrządu.<br>Informacje dotyczące kalibracji czujnika.                                                                                                    |  |  |  |  |
|                                                          | ▼                                                                                                    |  |  |  |  |
|                                                          | Konserwacja                                                                                                    |  |  |  |  |
| str. 71 ff.<br>str. 75 ff.<br>str. 79 ff.<br>str. 86 ff. | Informacje dotyczące konserwacji całego punktu pomiarowego.<br>Wykaz akcesoriów dostępnych dla przetwornika.<br>Informacje dotyczące wykrywania i usuwania usterek.<br>Wykaz dostępnych części zamiennych oraz przegląd całego układu pomiarowego.                                         |  |  |  |  |
|                                                          | ▼                                                                                                    |  |  |  |  |
|                                                          | Dane techniczne                                                                                                    |  |  |  |  |
| str. 10 ff.<br>str. 93 ff.                               | Wymiary przetwornika<br>Warunki środowiskowe i procesowe, masa, materiały, itd.                                                                                                    |  |  |  |  |
|                                                          | ▼<br>Dodatek                                                                                                    |  |  |  |  |
| str. 98 ff.                                              | Graficzne przedstawienie matrycy obsługi                                                                                                    |  |  |  |  |

# Spis treści

| 1                               | Zalecenia dotyczące bezpieczeństwa 5                                                                                                    |
|---------------------------------|----------------------------------------------------------------------------------------------------|
| 1.1<br>1.2<br>1.3<br>1.4<br>1.5 | Prawidłowe zastosowanie5Montaż, uruchomienie i obsługa5Bezpieczeństwo użytkowania5Zwrot6Symbole i uwagi dotyczące bezpieczeństwa6       |
| 2                               | Identyfikacja 7                                                                                                    |
| 2.1                             | Oznaczenie przyrządu72.1.1Tabliczka znamionowa72.1.2Kod zamówieniowy72.1.3Funkcje dodatkowe: Pakiet Plus8                               |
| 2.2<br>2.3                      | Zakres dostawy                                                                                                    |
| 3                               | Montaż 9                                                                                                    |
| 3.1<br>3.2<br>3.3               | Przegląd podstawowych czynności montażowych 9<br>3.1.1 Układ pomiarowy                                                                  |
| 3.4                             | 3.3.1       Przetwornik do montażu obiektowego 10         3.3.2       Przetwornik do zabudowy tablicowej 11         Wskazówki montażowe |
| 3.5                             | Sprawdzenie po wykonaniu montażu 15                                                                                                    |
| 4                               | Podłączenie elektryczne 16                                                                                                    |
| 4.1                             | Podłączenie układu pomiarowego                                                                                                    |
|                                 | 4.1.5 Poułączenie elektryczne – wersja z<br>(WX/WS z COS31/71 lub COS61) 21                                                             |
|                                 | 4.1.5 Podłączenie elektryczne – wersja 2<br>(WX/WS z COS61)                                                                             |
|                                 | 4.1.6Przewód pomiarowy, podłączenie czujnika264.1.7Styk alarmowy28                                                                      |
| 4.2                             | Sprawdzenie po wykonaniu podłączenia 28                                                                                                 |
| 5                               | Obsługa 29                                                                                                    |
| 5.1<br>5.2                      | Przegląd podstawowych czynności obsługowych 29<br>Wskaźnik i elementy obsługi                                                           |
| 5.3                             | Obsługa lokalna335.3.1Tryb pracy automatycznej / ręcznej5.3.2Koncepcja obsługi34                                                        |

| 6                 | Uruchomienie                                                                              | )      |  |  |  |  |  |
|-------------------|-------------------------------------------------------------------------------------------|--------|--|--|--|--|--|
| 6.1               | Kontrola działania                                                                        | )      |  |  |  |  |  |
| 6.2               | Załączenie przyrządu 36                                                                   | )      |  |  |  |  |  |
| 6.3               | Szybkie uruchomienie                                                                      | ;      |  |  |  |  |  |
| 0.4               | Konfiguracja przyrządu 40                                                                 | )      |  |  |  |  |  |
|                   | 6.4.2 Setup 2 [Ustawienia 2] (7asolenie                                                   | '      |  |  |  |  |  |
|                   | i temperatura)                                                                            |        |  |  |  |  |  |
|                   | 6.4.3 Current input [Wejście prądowe] 41                                                  |        |  |  |  |  |  |
|                   | 6.4.4 Current outputs [Wyjścia prądowe] 44                                                | ł      |  |  |  |  |  |
|                   | 6.4.5 Monitoring functions [Funkcje                                                       |        |  |  |  |  |  |
|                   | kontrolne]                                                                                | )      |  |  |  |  |  |
|                   | 0.4.0 Relay contact configuration [Konfiguracja                                           | ,      |  |  |  |  |  |
|                   | 6.4.7 Service [Serwis] 64.7                                                               | )<br>[ |  |  |  |  |  |
|                   | 6.4.8 E+H Service [Serwis E+H]                                                            | г<br>) |  |  |  |  |  |
|                   | 6.4.9 Interfaces [Interfejsy]                                                             | ,      |  |  |  |  |  |
| 6.5               | Komunikacja                                                                               | ,      |  |  |  |  |  |
| 6.6               | Kalibracja                                                                                | '      |  |  |  |  |  |
| 7                 | Konserwacja71                                                                             |        |  |  |  |  |  |
| 7.1               | Konserwacja całego układu pomiarowego                                                     |        |  |  |  |  |  |
|                   | 7.1.1 Czyszczenie przetwornika                                                            |        |  |  |  |  |  |
|                   | 7.1.2 Testowanie wersji 1 (DX/DS z COS41) 72                                              | 2      |  |  |  |  |  |
|                   | 7.1.3 Testowanie wersji 2 (WX/WS z COS31                                                  |        |  |  |  |  |  |
|                   | Iub COS71)         73           7.1.4         Koncomutacia aguinitátius tionus         73 | 5      |  |  |  |  |  |
|                   | 7.1.4 Konserwacja czujilikow uciu                                                         | ,<br>, |  |  |  |  |  |
|                   | 7.1.6 Przewody i skrzynki połaczeniowe                                                    | ,<br>L |  |  |  |  |  |
| 7.2               | Adapter serwisowy "Optoscope"                                                             | ŀ      |  |  |  |  |  |
| 8                 | Akcesoria75                                                                               | ,      |  |  |  |  |  |
| 81                | Czuiniki 75                                                                               |        |  |  |  |  |  |
| 8.2               | Akcesoria do podłaczenia elektrycznego 75                                                 | 5      |  |  |  |  |  |
| 8.3               | Akcesoria montażowe                                                                       | )      |  |  |  |  |  |
| 8.4               | Armatury                                                                                  | ,      |  |  |  |  |  |
| 8.5               | Dodatkowe moduły oprogramowania i sprzętowe                                               |        |  |  |  |  |  |
| 8.6               | Optoscope                                                                                 | ;      |  |  |  |  |  |
| 9                 | Wykrywanie i usuwanie usterek 79                                                          | )      |  |  |  |  |  |
| 9.1               | Wskazówki diagnostyczne                                                                   | )      |  |  |  |  |  |
| 9.2               | Komunikaty błędów systemowych 79                                                          | )      |  |  |  |  |  |
| 9.3               | Błędy związane z procesem 81                                                              |        |  |  |  |  |  |
| 9.4               | Błędy związane z przyrządem                                                               | ŀ      |  |  |  |  |  |
| 9.5               | Części zamienne                                                                           | )      |  |  |  |  |  |
|                   | 4.5.1 Demontaz przyrządu do zabudowy<br>tablicowej 86                                     |        |  |  |  |  |  |
|                   | 9.5.2 Przyrząd do zabudowy tablicowej                                                     | ,      |  |  |  |  |  |
|                   | 9.5.3 Demontaż przyrządu w obudowie                                                       |        |  |  |  |  |  |
|                   | obiektowej                                                                                | )      |  |  |  |  |  |
|                   | 9.5.4 Przyrząd w obudowie obiektowej 90                                                   | )      |  |  |  |  |  |
| <b>A</b> <i>i</i> | 9.5.5 Wymiana modułu centralnego                                                          | 2      |  |  |  |  |  |
| 9.6<br>0.7        | Zwrot                                                                                     | ;      |  |  |  |  |  |
| 7.1               | UIVII/aUIA                                                                                |        |  |  |  |  |  |

| 10                                                   | Dane techniczne                                                                                                    |
|------------------------------------------------------|----------------------------------------------------------------------------------------------------|
| 10.1<br>10.2<br>10.3<br>10.4<br>10.5<br>10.6<br>10.7 | Wielkości wejściowe93Wielkości wyjściowe93Zasilanie94Dokładność95Warunki środowiskowe95Budowa mechaniczna96Dokumentacja uzupełniająca96 |
| 11                                                   | Dodatek98                                                                                                    |
|                                                      | Indeks                                                                                                    |

# 1 Zalecenia dotyczące bezpieczeństwa

# 1.1 Prawidłowe zastosowanie

Przetwornik Liquisys M przeznaczony jest do oznaczania stężenia tlenu w mediach ciekłych.

Główne obszary zastosowań:

- Oczyszczalnie ścieków komunalnych
- Oczyszczalnie ścieków przemysłowych
- Kontrola jakości wody pitnej
- Uzdatnianie i monitorowanie wody
- Analiza wód powierzchniowych (rzek, jezior, mórz)
- Kontrola rybnych akwenów hodowlanych

Stosowanie przetwornika niezgodne z powyżej opisanym przeznaczeniem, mogłoby spowodować zagrożenie bezpieczeństwa obsługi oraz całego układu pomiarowego, nie jest zatem dozwolone. Producent nie ponosi żadnej odpowiedzialności za uszkodzenia spowodowane przez nieprawidłowe lub niezgodne z przeznaczeniem użytkowanie przyrządu.

# 1.2 Montaż, uruchomienie i obsługa

Prosimy o przestrzeganie poniższych zaleceń:

- Montaż, uruchomienie, obsługa i konserwacja przetwornika mogą być wykonywane wyłącznie przez przeszkolony personel techniczny, uprawniony do podejmowania wymienionych prac przez użytkownika obiektu.
- Personel techniczny zobowiązany jest zapoznać się z instrukcjami zawartymi w niniejszym podręczniku oraz postępować zgodnie z nimi.
- Przed przystąpieniem do uruchomienia całego punktu pomiarowego, należy sprawdzić poprawność wszystkich podłączeń. Upewnić się, że żaden z przewodów elektrycznych oraz węży nie uległ uszkodzeniu.
- Nie użytkować uszkodzonego przetwornika i zabezpieczyć go przed możliwością przypadkowego uruchomienia. Uszkodzony przyrząd należy wyraźnie oznaczyć jako wadliwy.
- Naprawy usterek w punkcie pomiarowym mogą być dokonywane wyłącznie przez uprawniony, specjalnie przeszkolony personel.
- W przypadku usterek, których naprawa nie jest możliwa, należy wyłączyć przetwornik z eksploatacji i zabezpieczyć go możliwością przypadkowego uruchomienia.
- Naprawy usterek, które nie zostały opisane w niniejszej Instrukcji obsługi mogą być wykonywane wyłącznie przez producenta lub serwis Endress+Hauser.

# 1.3 Bezpieczeństwo użytkowania

Przetwornik został skonstruowany oraz przetestowany zgodnie z aktualnym stanem wiedzy technicznej i opuścił zakład producenta w stanie gwarantującym bezpieczną eksploatację. Spełnia on wszelkie stosowne przepisy i normy Unii Europejskiej.

Użytkownik zobowiązany jest do przestrzeganie następujących wytycznych warunkujących bezpieczeństwo:

- instrukcji montażowych
- krajowych norm i przepisów.

Dla wersji przyrządu przeznaczonych do pracy w strefach zagrożonych wybuchem dołączona jest oddzielna dokumentacja Ex, która stanowi integralną część niniejszej Instrukcji obsługi (patrz również rozdz. "Zakres dostawy").

### Kompatybilność elektromagnetyczna (EMC)

Przetwornik poddany został badaniom odporności na zakłócenia elektromagnetyczne w warunkach przemysłowych, zgodnie ze stosownymi normami europejskimi.

Zabezpieczenia przeciwzakłóceniowe są skuteczne wyłącznie w przypadku prawidłowego podłączenia przyrządu, tj. zgodnego z zaleceniami zawartymi w niniejszej Instrukcji.

# 1.4 Zwrot

W przypadku konieczności naprawy, prosimy o zwrot oczyszczonego przyrządu do lokalnego biura Endress+Hauser. Jeżeli jest to możliwe, prosimy wykorzystać oryginalne opakowanie.

# 1.5 Symbole i uwagi dotyczące bezpieczeństwa

### Symbole dotyczące bezpieczeństwa

| <u>_</u>    | Ostrzeżenie!<br>Symbol ten ostrzega użytkownika przed niebezpieczeństwami, których zignorowanie może stać się<br>przyczyną zarówno uszkodzenia przyrządu jak i doznania obrażeń przez obsługę. |
|-------------|----------------------------------------------------------------------------------------------------|
| (-)         | Uwaga!<br>Symbol ten ostrzega użytkownika przed ewentualnymi błędami, które mogą wynikać<br>z nieprawidłowej obsługi. Zignorowanie ich może spowodować uszkodzenie przyrządu.                  |
|             | Wskazówka!<br>Symbol ten wskazuje istotne pozycje informacji.                                                                                                    |
|             | Symbole elektryczne                                                                                                    |
| <del></del> | <b>Napięcie stałe (DC)</b><br>Zacisk, do którego doprowadzone jest napięcie stałe lub przez który płynie prąd stały.                                                                           |
| ~           | <b>Napięcie zmienne (AC)</b><br>Zacisk, do którego doprowadzone jest napięcie zmienne (sinusoidalne) lub przez który płynie prąd<br>zmienny.                                                   |
| <u> </u>    | <b>Podłączenie uziemienia</b><br>Zacisk uziemienia, który z punktu widzenia użytkownika jest już uziemiony poprzez system<br>uziemienia.                                                       |
|             | <b>Przyłącze przewodu ochronnego</b><br>Zacisk, który musi być uziemiony zanim zostaną wykonane inne podłączenia.                                                                              |
|             | Przekaźnik alarmu                                                                                                    |
| -           | Wejście                                                                                                    |
| •           | Wyjście                                                                                                    |
|             | źródło napięcia stałego                                                                                                    |
| Ъ           | Czujnik temperatury                                                                                                    |
|             |                                                                                                    |

# 2 Identyfikacja

# 2.1 Oznaczenie przyrządu

# 2.1.1 Tabliczka znamionowa

Prosimy porównać kod zamówieniowy podany na tabliczce znamionowej przetwornika z przedstawioną poniżej strukturą (punkt 2.1.2) oraz kodem podanym w zamówieniu. Kod zamówieniowy umożliwia identyfikację wersji przyrządu.

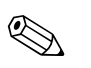

### Wskazówka!

Pozycja "codes" na tabliczce znamionowej zawiera kody dostępu wymagane w przypadku instalacji dodatkowych modułów oprogramowania: Chemoclean (po lewej stronie znaku "/") lub pakietu Plus (po prawej stronie znaku "/").

Rys. 2:

| Made in German | y, D-70839 Gerlingen | Endroce  | . 11.      |           |                 |
|----------------|----------------------|----------|------------|-----------|-----------------|
| LIQUISYS       | M diss. oxygen       | Elluless | <u>+Πα</u> | auser     | لنحا            |
| order code     | COM 253-WS01         | 16       |            |           |                 |
| serial no.     | 4A234505G00          | codes    | - 3        | 3472 / 8  | 732             |
| meas. range    | 0 20 mg/l            | 0.       | 200        | ) %SAT    |                 |
| temperature    | -10 60°C             |          |            |           |                 |
| output 1       | 0/4 20 mA            | output 2 | 0/4.       | 20 m/     | 4               |
| mains          | 230 VAC              | 50/60 Hz |            | 7.5 V     | Ά               |
| prot. class    | IP 65                | ambient  | temp.      | -10.      | +55°C           |
| CE             |                      |          |            | 1         | 131085-4D       |
|                |                      |          | C07-       | 00M2v3vv- | 18-06-00-77-001 |

| Made in Germar | y, D-70839 Gerlingen  |    |           |     |            |           |
|----------------|-----------------------|----|-----------|-----|------------|-----------|
| LIQUISYS       | <b>M</b> diss. oxygen | E  | ndress    | +H  | lause      | r Līti    |
| order code     | COM 223-WS011         | 16 |           |     |            |           |
| serial no.     | 4A234505G00           |    | codes     | -   | 3472 /     | 8732      |
| meas. range    | 0 20 mg/l             |    |           | 0   | . 200 %    | SAT       |
| temperature    | -10 60°C              |    |           |     |            |           |
| output 1       | 0/4 20 mA             |    | output 2  | 0/4 | 20 n       | ηA        |
| mains          | 230 VAC               |    | 50/60 Hz  |     | 7.5        | VA        |
| prot. class    | IP 54/ IP 30          |    | ambient t | emp | o10        | +55°C     |
| ( (            |                       |    |           |     |            |           |
| 77             |                       |    |           |     |            | 131085-4D |
|                |                       |    |           |     |            |           |
|                |                       |    |           | 00  | 7 00142-2- | 19.06.00  |

Rys. 1: Tabliczka znamionowa COM253 (przykład)

Tabliczka znamionowa COM223 (przykład)

# 2.1.2 Kod zamówieniowy

|         | Wersj | a       |                                                      |          |                                                                                            |  |  |  |
|---------|-------|---------|------------------------------------------------------|----------|--------------------------------------------------------------------------------------------|--|--|--|
|         | DX    | Czujnil | Zujnik COS41 / 4 / 4HD, funkcje podstawowe           |          |                                                                                            |  |  |  |
|         | DS    | Czujnil | nik COS41 / 4 / 4HD, funkcje dodatkowe (pakiet Plus) |          |                                                                                            |  |  |  |
|         | WX    | Czujnil | k COS31                                              | / 61 /   | 71 / 3 / 3HD, funkcje podstawowe                                                           |  |  |  |
|         | WS    | Czujnil | k COS31                                              | / 61 /   | 71 / 3 / 3HD, funkcje dodatkowe (pakiet Plus)                                              |  |  |  |
|         |       | Zasila  | nie / c                                              | certyfil | caty                                                                                       |  |  |  |
|         |       | 0       | 230 V .                                              | AC       |                                                                                            |  |  |  |
|         |       | 1       | 115 V .                                              | AC       |                                                                                            |  |  |  |
|         |       | 2       | 230 V .                                              | AC; CSA  | A Ogólnego stosowania                                                                      |  |  |  |
|         |       | 3       | 115 V .                                              | AC; CSA  | A Ogólnego stosowania                                                                      |  |  |  |
|         |       | 4       | 230 V .                                              | AC; ATE  | EX II 3G [EEx nAL] IIC                                                                     |  |  |  |
|         |       | 5       | 100 V .                                              | AC       |                                                                                            |  |  |  |
|         |       | 6       | 24 V A                                               | C/DC;    | ATEX II 3G [EEx nAL] IIC dla COM223, EEx nA[L] IIC T4 dla COM253                           |  |  |  |
|         |       | 7       | 24 V A                                               | C/DC;    | CSA Ogólnego stosowania                                                                    |  |  |  |
|         |       | 8       | 24 V A                                               | V AC/DC  |                                                                                            |  |  |  |
|         |       |         | Wyjśc                                                | cie pon  | pomiarowe                                                                                  |  |  |  |
|         |       |         | 0                                                    | 1 x 20   | mA, tlen rozpuszczony                                                                      |  |  |  |
|         |       |         | 1                                                    | 2 x 20   | ) mA, tlen rozpuszczony i temperatura/zmienna sterująca urządzeniem wykonawczym            |  |  |  |
|         |       |         | 3                                                    | PROFI    | BUS PA                                                                                     |  |  |  |
|         |       |         | 4                                                    | PROFI    | BUS DP                                                                                     |  |  |  |
|         |       |         | 5                                                    | 1 x 20   | mA, tlen rozpuszczony z sygnałem HART®                                                     |  |  |  |
|         |       |         | 6                                                    | 2 x 20   | mA, tlen rozpuszczony z sygnałem HART® i temperatura/zm. steruj. urz. wykonawczym          |  |  |  |
|         |       |         |                                                      | Przek    | aźniki dodatkowe / wejście analogowe                                                       |  |  |  |
|         |       |         |                                                      | 05       | Brak                                                                                       |  |  |  |
|         |       |         |                                                      | 10       | 2 x przekaźnik (wartości graniczne/regulator/sterowanie czasowe)                           |  |  |  |
|         |       |         |                                                      | 15       | 4 x przekaźnik (wartości graniczne/regulator/Chemoclean)                                   |  |  |  |
|         |       |         |                                                      | 16       | 4 x przekaźnik (wartości graniczne/regulator/sterowanie czasowe)                           |  |  |  |
|         |       |         |                                                      | 20       | 2 x przekaźnik (wartości graniczne/regulator/sterowanie czasowe); wejście prądowe          |  |  |  |
|         |       |         |                                                      | 25       | 4 x przekaźnik z f-cją czyszcz. (wart. gr./regulator/ster. czas./Chemoclean); wej. prądowe |  |  |  |
|         |       |         |                                                      | 26       | 4 x przekaźnik z f-cją ster. czasowego (wart.gr./regulator/sterow. czasowe); wej. prądowe  |  |  |  |
| COM253- |       |         |                                                      |          |                                                                                            |  |  |  |
|         | I     |         | I                                                    | I        | Kompletny kod zamówieniowy                                                                 |  |  |  |
| COM223- |       |         |                                                      |          |                                                                                            |  |  |  |

## 2.1.3 Funkcje dodatkowe: pakiet Plus

- Tabelaryzacja wyjścia prądowego (dowolne programowanie charakterystyki dla różnych rozdzielczości), pola O23x
- System monitorowania procesu (PCS): LIVE CHECK dla czujnika pomiarowego (monitorowanie zmian sygnału czujnika), grupa funkcji P
- Automatyczne uruchamianie procedury czyszczenia, pole F8
- W wersji DS: pomiar ciśnienia atmosferycznego

# 2.2 Zakres dostawy

W zakres dostawy przetwornika w obudowie obiektowej wchodzą:

- I przetwornik COM253
- 1 moduł wtykowy z zaciskami śrubowymi
- I dławik kablowy Pg 7
- 1 dławik kablowy Pg 16 stożkowy
- 2 dławik kablowy Pg 13.5
- 1 Instrukcja obsługi BA 199C/07/pl
- Wersje z elektroniką HART:
- 1 Instrukcja obsługi: Komunikacja obiektowa HART, BA 208C/07/pl
- Wersje z elektroniką PROFIBUS:
  - 1 Instrukcja obsługi: Komunikacja obiektowa PROFIBUS PA/DP, BA 209C/07/pl
- Wersje do pracy w strefach zagrożenia wybuchem Z2 (ATEX II 3G): Instrukcja dotycząca bezpieczeństwa urządzeń elektrycznych w strefach zagrożonych: XA 194C/07/a3

W zakres dostawy przetwornika do zabudowy tablicowej wchodzą:

- I przetwornik COM223
- 1 zestaw modułów wtykowych z zaciskami śrubowymi
- 2 śruby dociskowe
- 1 złącze BNC (wtykowe)
- 1 Instrukcja obsługi BA 199C/07/pl
- Wersje z elektroniką HART:
  - 1 Instrukcja obsługi: Komunikacja obiektowa HART, BA 208C/07/pl
- Wersje z elektroniką PROFIBUS:
- 1 Instrukcja obsługi: Komunikacja obiektowa PROFIBUS PA/DP, BA 209C/07/pl
- Wersje do pracy w strefach zagrożenia wybuchem Z2 (ATEX II 3G): Instrukcja dotycząca bezpieczeństwa urządzeń elektrycznych w strefach zagrożonych: XA 194C/07/a3

W przypadku jakichkolwiek pytań, prosimy o kontakt z lokalnym biurem E+H.

# 2.3 Certyfikaty i dopuszczenia

### Deklaracja zgodności

Umieszczając na przyrządzie znak C€ Endress+Hauser gwarantuje, że spełnia on stosowne wymagania Unii Europejskiej.

### Ochrona przeciwwybuchowa w strefie zagrożenia Z2

| Wersja                        | Certyfikat                  |
|-------------------------------|-----------------------------|
| СОМ2536                       | ATEX II 3G EEx nA[L] IIC T4 |
| COM2534<br>COM2234<br>COM2236 | ATEX II 3G [EEx nAL] IIC    |

#### 3 Montaż

#### 3.1 Przegląd podstawowych czynności montażowych

# Ostrzeżenie!

Jeżeli punkt pomiarowy lub jego część znajduje się w strefie zagrożonej wybuchem, należy przestrzegać zaleceń zawartych w dokumentacji: "Instrukcja dotycząca bezpieczeństwa urządzeń elektrycznych w strefach zagrożonych wybuchem" (XA 194C/07/a3). Instrukcja ta wchodzi w zakres dostawy (w przypadku wersji Ex).

Procedura montażu punktu pomiarowego:

- Zamontować przetwornik pomiarowy (patrz rozdz. "Wskazówki montażowe").
- Jeżeli czujnik nie jest jeszcze zamontowany w punkcie pomiarowym, należy go zamontować (patrz Karta katalogowa czujnika).
- Podłączyć czujnik do przetwornika zg. z zaleceniami w rozdz. "Podłączenie elektryczne".
- Podłączyć przetwornik zgodnie z zaleceniami zawartymi w rozdz. "Podłączenie elektryczne".
- Uruchomić przetwornik zgodnie ze wskazówkami zawartymi w rozdziale "Uruchomienie".

#### 3.1.1 Układ pomiarowy

Kompletny układ pomiarowy składa się z:

Wersja 1 (DX/DS z czujnikiem COS41)

- Przetwornika Liquisys M COM223 lub COM253 w wersji DX lub DS
- Czujnika tlenu rozpuszczonego COS41
- Armatury zanurzeniowej, przepływowej lub wysuwanej

Opcjonalnie: przewód przedłużający CMK, skrzynka połączeniowa VBM

Wersja 2 (WX/WS with COS31, COS61 lub COS71)

- Przetwornika Liquisys M COM223 lub COM253 w wersji WX lub WS
- Czujnika tlenu rozpuszczonego COS31, COS61 lub COS71
- Armatury zanurzeniowej, przepływowej lub wysuwanej

Opcjonalnie: przewód przedłużający OMK, skrzynka połączeniowa VS

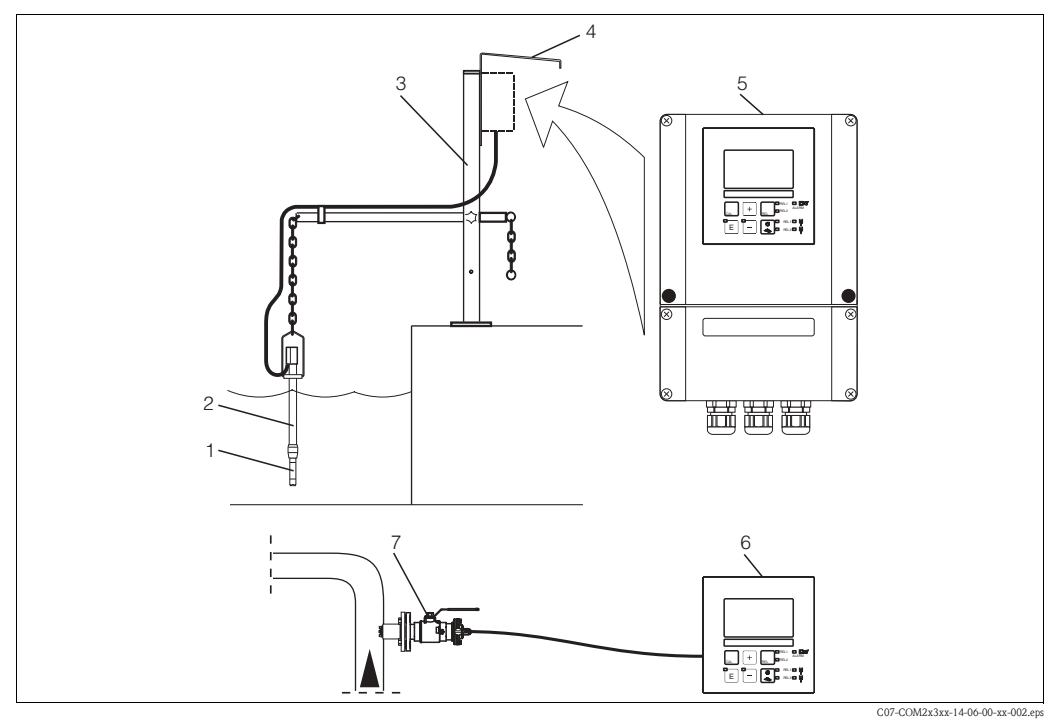

Rys. 3: Kompletny układ pomiarowy Liquisys M COM223/253

- Czujnik tlenu rozpuszczonego 1
- 2 Armatura zanurzeniowa CYA611
- Uniwersalny wspornik montażowy CYH101 3
- Osłona pogodowa CYY101 4
- Liquisys M COM253 5 6
  - Liquisys M COM223
- 7 Armatura wysuwana COA451

# 3.2 Odbiór dostawy, transport i składowanie

- Sprawdzić czy opakowanie nie uległo uszkodzeniu!
   W przypadku jakiegokolwiek uszkodzenia prosimy powiadomić agencję przewozową.
   Zachować uszkodzone opakowanie do momentu rozstrzygnięcia sprawy.
- Sprawdzić czy zawartość dostawy nie uległa uszkodzeniu!
   W przypadku jakiegokolwiek uszkodzenia prosimy powiadomić zarówno agencję przewozową jak i dostawcę.

Zachować uszkodzone produkty do momentu rozstrzygnięcia sprawy.

- Sprawdzić czy dostawa jest kompletna i zgodna z dokumentami przewozowymi oraz Państwa zamówieniem.
- Opakowanie stosowane podczas składowania lub transportu musi zapewniać ochronę przed uderzeniami oraz wilgocią. Najlepsze zabezpieczenie stanowi oryginalne opakowanie. Należy również przestrzegać dopuszczalnych warunków otoczenia (patrz "Dane techniczne").
- W przypadku jakichkolwiek pytań, prosimy o kontakt z lokalnym biurem Endress+Hauser.

# 3.3 Warunki montażowe

# 3.3.1 Przetwornik do montażu obiektowego

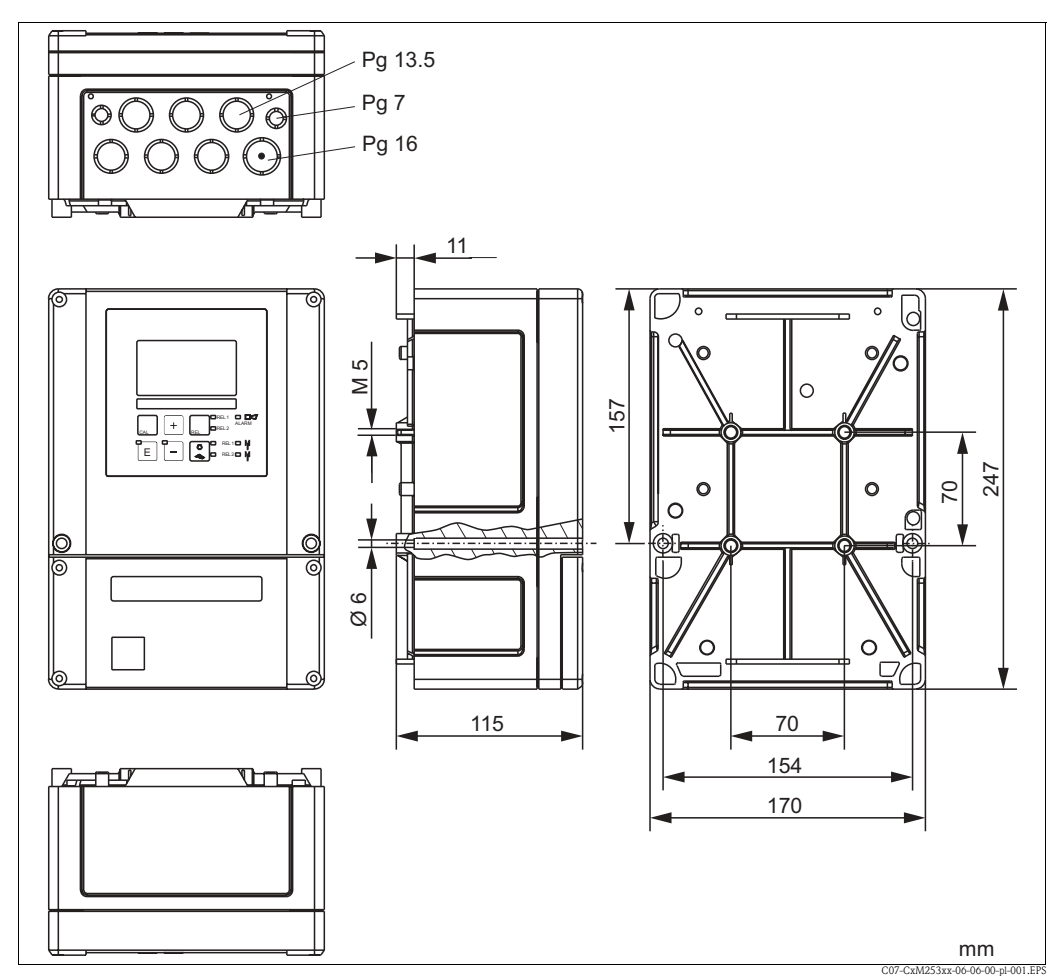

Rys. 4: Przetwornik w obudowie obiektowej

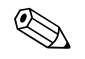

### Wskazówka!

W obudowie pozostawiony jest otwarty otwór przygotowany do wprowadzenia przewodu (podłączenie napięcia zasilającego). Ma to na celu zapewnienie kompensacji ciśnieniowej podczas spedycji lotniczej. Przed wprowadzeniem przewodu, upewnić się, że nie nastąpiła penetracja wilgoci do wnętrza obudowy. Po zainstalowaniu przewodu obudowa jest całkowicie szczelna.

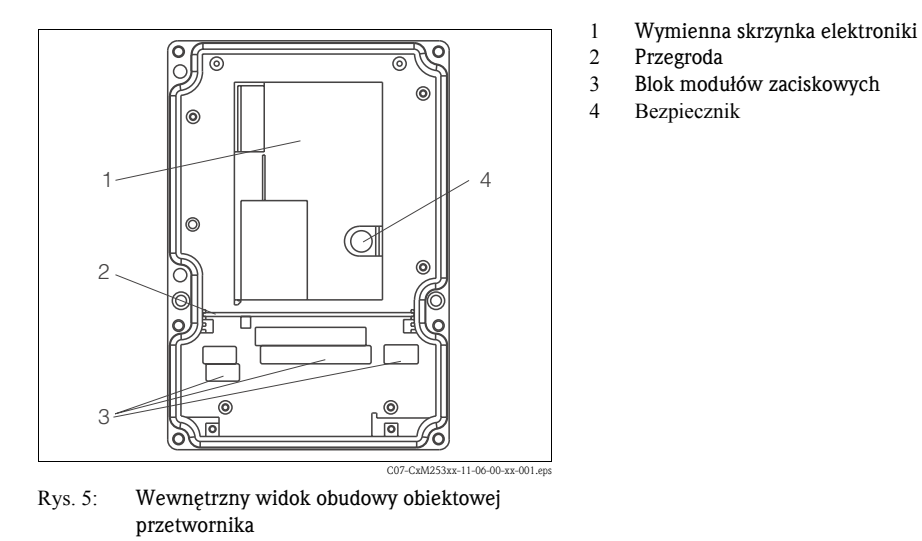

# 3.3.2 Przetwornik do zabudowy tablicowej

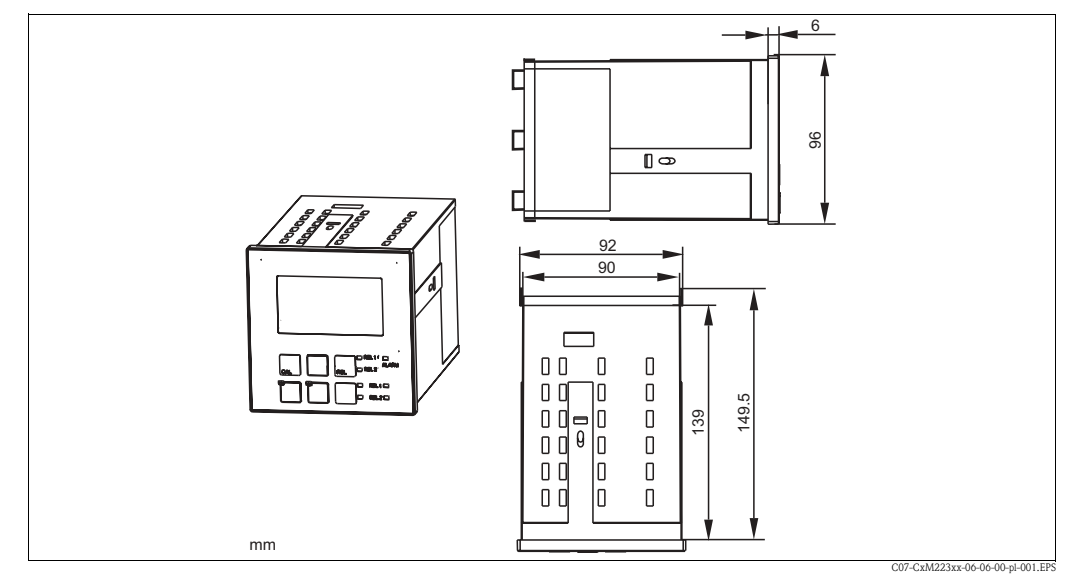

Rys. 6: Przetwornik do zabudowy tablicowej

# 3.4 Wskazówki montażowe

# 3.4.1 Przetwornik do montażu obiektowego

Możliwe są różne opcje montażu przetwornika obiektowego:

- Montaż naścienny przy użyciu śrub mocujących
- Montaż do stojaka o przekroju okrągłym
- Montaż do stojaka o przekroju kwadratowym

Wskazówka!

W przypadku montażu przetwornika na przestrzeni otwartej, zalecamy stosowanie osłony pogodowej (patrz rozdz. "Akcesoria").

### Montaż naścienny przetwornika

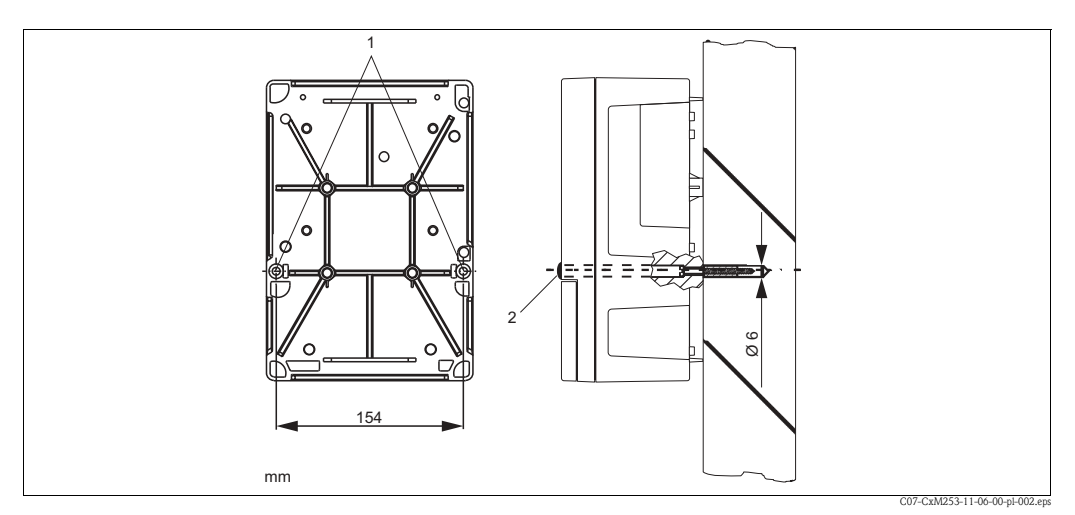

Rys. 7: Montaż naścienny przetwornika w obudowie obiektowej

Procedura montażu naściennego:

- 1. Przygotować otwory montażowe wg Rys. 7.
- 2. Umieścić dwie śruby mocujące w przygotowanych dla nich otworach (1) wkładając je od przodu.
- 3. Zamontować obudowę przetwornika do ściany w sposób przedstawiony na rysunku.
- 4. Otwory zakryć plastikowymi zaślepkami (2).

### Montaż przetwornika do stojaka

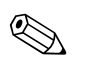

#### Wskazówka!

Do zamocowania przetwornika obiektowego do poziomego lub pionowego stojaka lub rury (maks. Ø 60 mm) wymagany jest zestaw do montażu do stojaka, dostępny jako akcesoria (patrz rozdz. "Akcesoria").

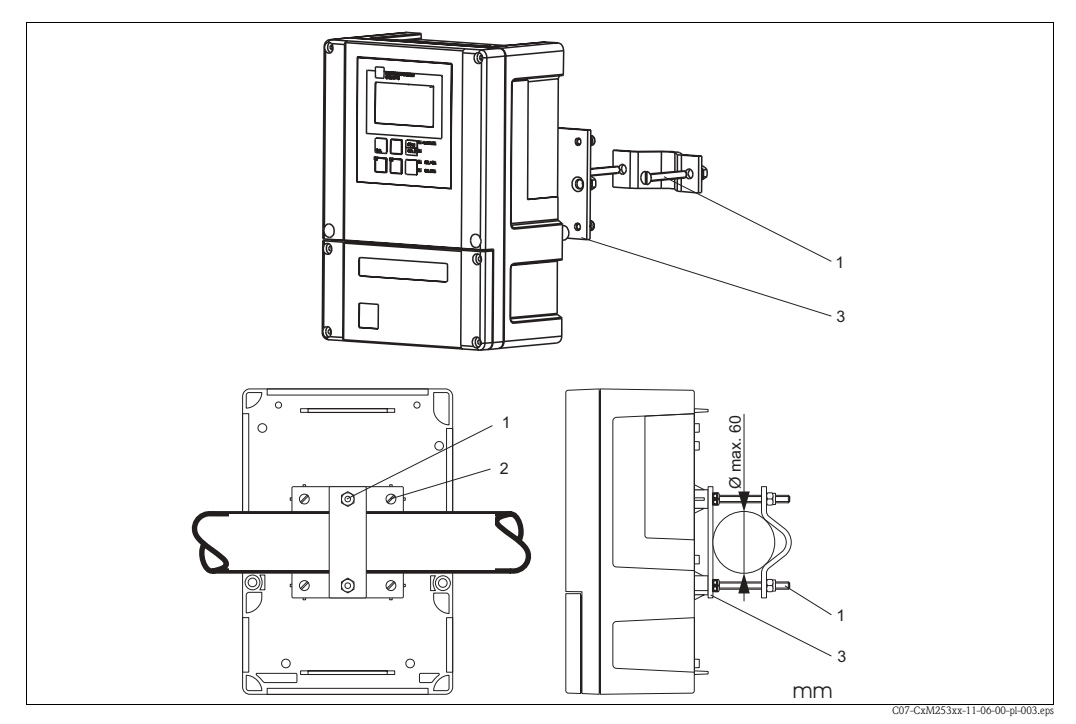

Rys. 8: Montaż przetwornika w obudowie obiektowej do stojaka o przekroju okrągłym

Procedura montażu przetwornika do stojaka:

- Umieścić dwie śruby mocujące (1) z zestawu montażowego w otworach w płytce mocującej (3).
- 2. Przykręcić płytkę mocującą do przetwornika za pomocą czterech śrub mocujących (2).
- 3. Zamocować przetwornik obiektowy z elementem podtrzymującym na stojaku lub rurze za pomocą uchwytu zaciskowego.

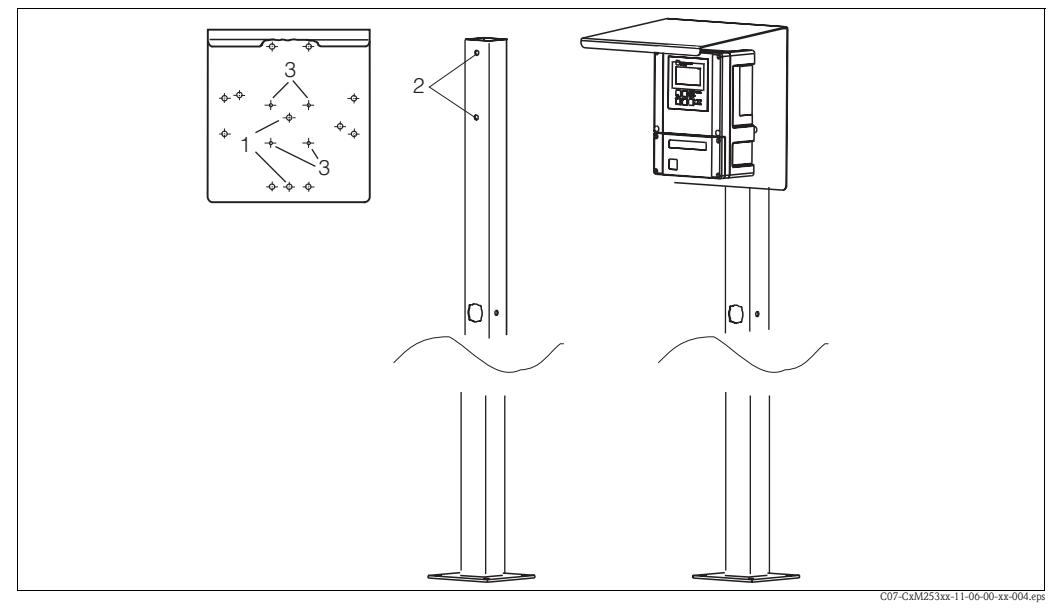

Przetwornik obiektowy można również zamontować do uniwersalnego stojaka montażowego (o przekroju kwadratowym) z osłoną pogodową, dostępną jako akcesoria , patrz rozdz. "Akcesoria".

Rys. 9: Montaż przetwornika obiektowego do stojaka montażowego z osłoną pogodową

Procedura montażu osłony pogodowej:

- 1. Przykręcić osłonę pogodową za pomocą 2 śrub (otwory 1) do stojaka pionowego (otwory 2).
- 2. Zamocować przetwornik w obudowie obiektowej do osłony pogodowej, wykorzystując przygotowane do tego celu otwory (3).

# 3.4.2 Przetwornik do zabudowy tablicowej

Przetwornik do zabudowy tablicowej mocowany jest za pomocą dostarczonych śrub napinających (patrz  $\rightarrow$  Rys. 10).

Wymagana głębokość montażowa: ok. 165 mm.

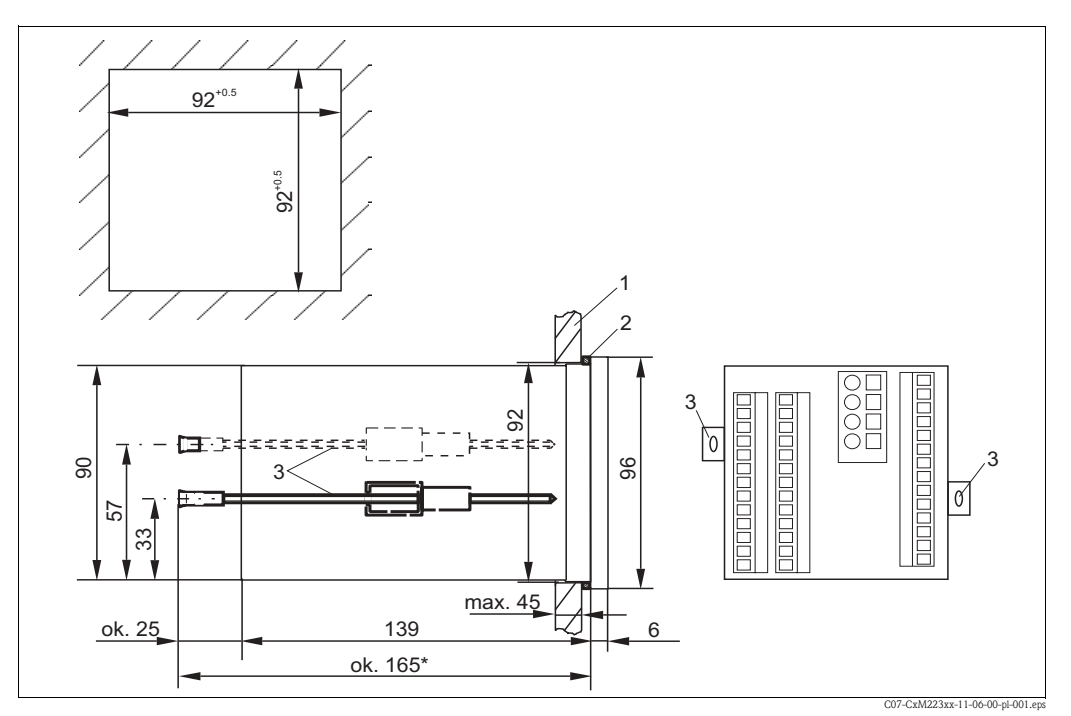

Rys. 10: Montaż przetwornika w tablicy

- 1 Ścianka szafki sterowniczej
- 2 Uszczelka
- 3 Śruby mocujące
- \* Wymagana głębokość montażowa

# 3.5 Sprawdzenie po wykonaniu montażu

- Sprawdzić czy przetwornik nie jest uszkodzony.
- Sprawdzić czy przetwornik jest zabezpieczony przed wilgocią i bezpośrednim działaniem promieniowania słonecznego.

# 4 Podłączenie elektryczne

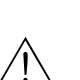

# 4.1 Podłączenie układu pomiarowego

Ostrzeżenie!

- Podłączenie elektryczne może być wykonywane wyłącznie przez uprawniony personel techniczny.
- Obowiązkiem personelu technicznego jest przeczytanie ze zrozumieniem zaleceń zawartych w niniejszej Instrukcji oraz ich przestrzeganie.
- Przed przystąpieniem do wykonania podłączeń, upewnić się, że na przewodzie zasilającym nie występuje napięcie.

Sposób podłączenia elektrycznego przetwornika zależy od wersji przyrządu:

- W przypadku stosowania wersji przetwornika DX/DS (z czujnikiem COS41), prosimy zapoznać się z zaleceniami zawartymi w rozdziale "Podłączenie elektryczne – wersja 1".
- W przypadku stosowania wersji przetwornika WX/WS (z czujnikiem COS31, COS61 lub COS71), prosimy zapoznać się z zaleceniami zawartymi w rozdziale "Podłączenie elektryczne – wersja 2".

#### 4.1.1 Podłączenie elektryczne - wersja 1 (DX/DS z COS41)

Schemat podłączeń na Rys. 11 przedstawia sposób podłączenia przetwornika wyposażonego we wszystkie możliwe opcje.

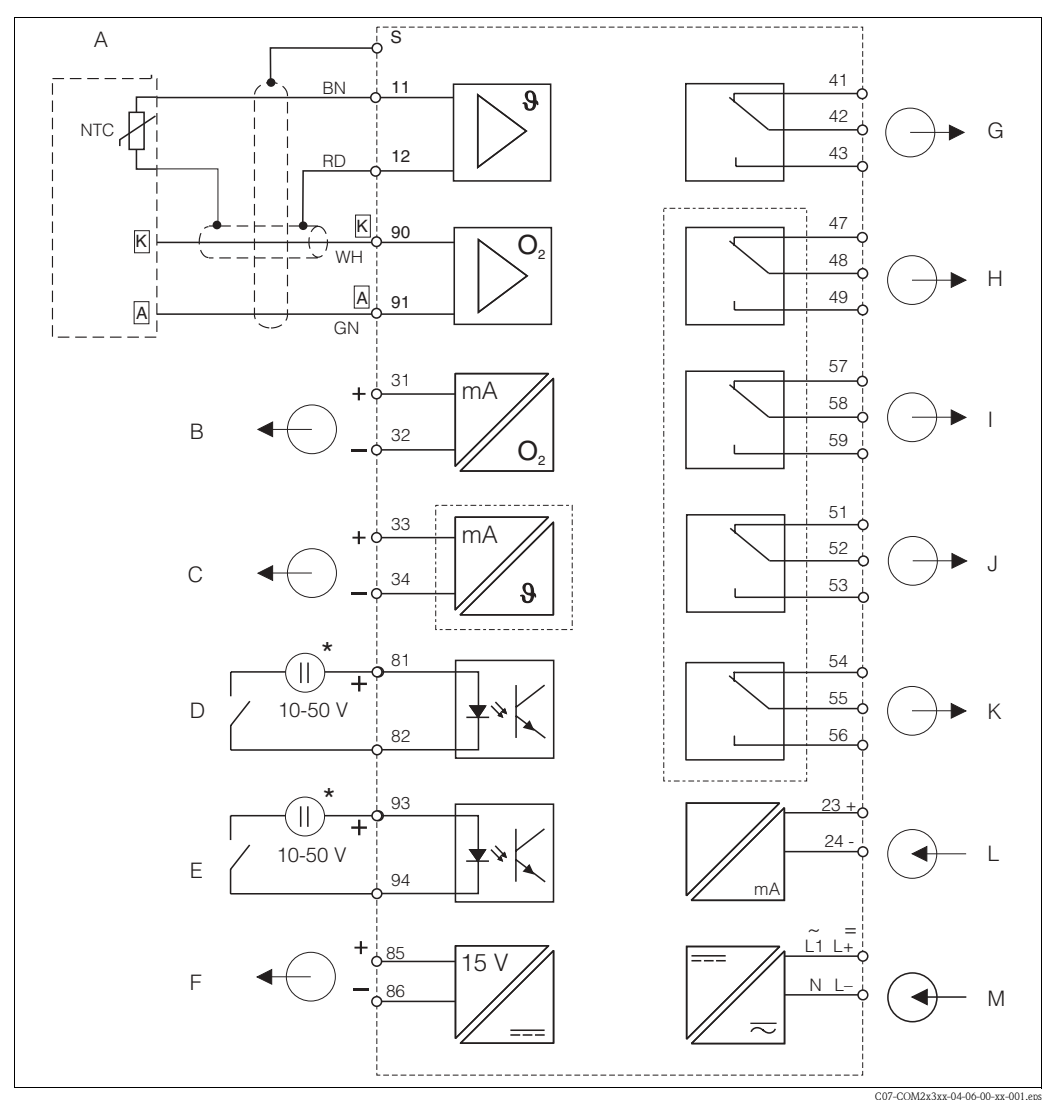

Rys. 11: Podłączenie elektryczne przetwornika w wersji DX lub DS

- А Czujnik tlenu COS41
- В Wyjście sygnałowe 1: tlen
- С Wyjście sygnałowe 2: temperatura lub regulator ciągły
- D Wejście binarne 1 (Hold) Е
  - Wejście binarne 2 (Chemoclean)
- Przekaźnik 2 (położenie bezprądowe styków) Przekaźnik 3 (położenie bezprądowe styków) Przekaźnik 4 (położenie bezprądowe styków) Wejście prądowe 4 ... 20 mA

Alarm (położenie bezprądowe styków)

Przekaźnik 1 (położenie bezprądowe styków)

- F Pomocnicze napięciowe źródło zasilania Μ Zasilanie
- \* Możliwość wykorzystania pomocniczego źródła zasilania dostępnego na zaciskach 85/86

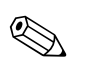

#### Wskazówka!

Przyrząd posiada klasę ochrony II i zasadniczo nie wymaga podłączenia przewodu ochronnego. Obwody "C" i "F" nie są od siebie odizolowane galwanicznie.

G

Η

I

J

Κ

L

### Podłączenie przetwornika w obudowie obiektowej (wersja DX/DS)

Procedura podłączenia przetwornika w obudowie obiektowej:

- 1. Otworzyć pokrywę czołową, aby uzyskać dostęp do zacisków.
- 2. Wyciąć w obudowie otwór oznaczony dla dławika PG. Zamontować dławik PG i wprowadzić przez niego przewód pomiarowy do obudowy.
- 3. Podłączyć przewód pomiarowy zgodnie ze schematem podłączeń.
- 4. Dokręcić dławik PG.
- Uwaga!
  - Wtyki, zaciski i przewody zawsze muszą być zabezpieczone przed wilgocią.
  - Zaciski oznaczone NC pozostają niepodłączone.
  - Zaciski nieoznaczone pozostają niepodłączone.

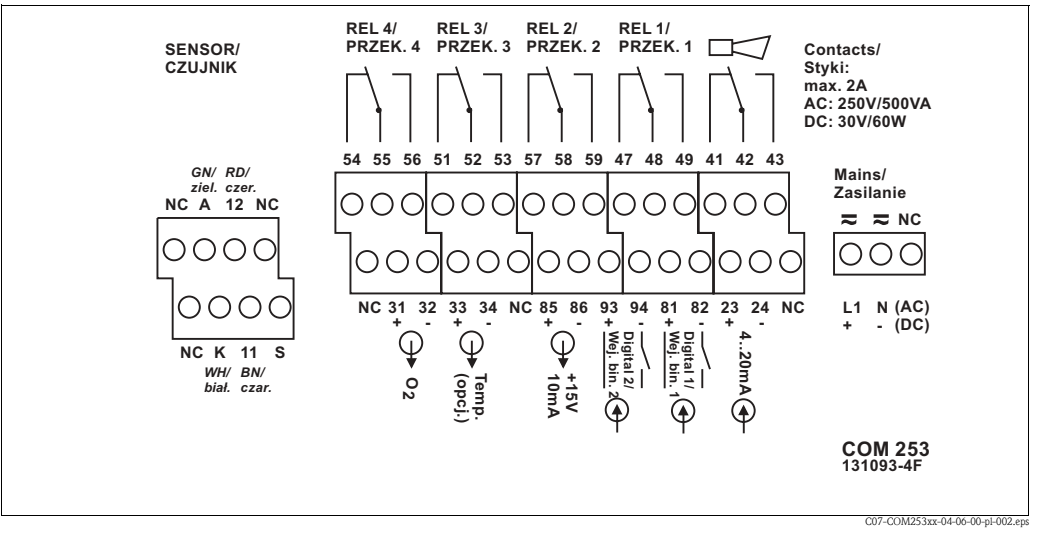

Rys. 12: Rozmieszczenie zacisków w przedziale podłączeniowym przetwornika w obudowie obiektowej (schemat ten znajduje się również w przedziale podłączeniowym)

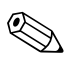

#### Wskazówka!

Prosimy oznaczyć blok zacisków czujnika zgodnie z dostarczonym schematem.

### Podłączenie przetwornika zabudowanego w tablicy

Podłączyć przewody zgodnie ze schematem podłączeń.

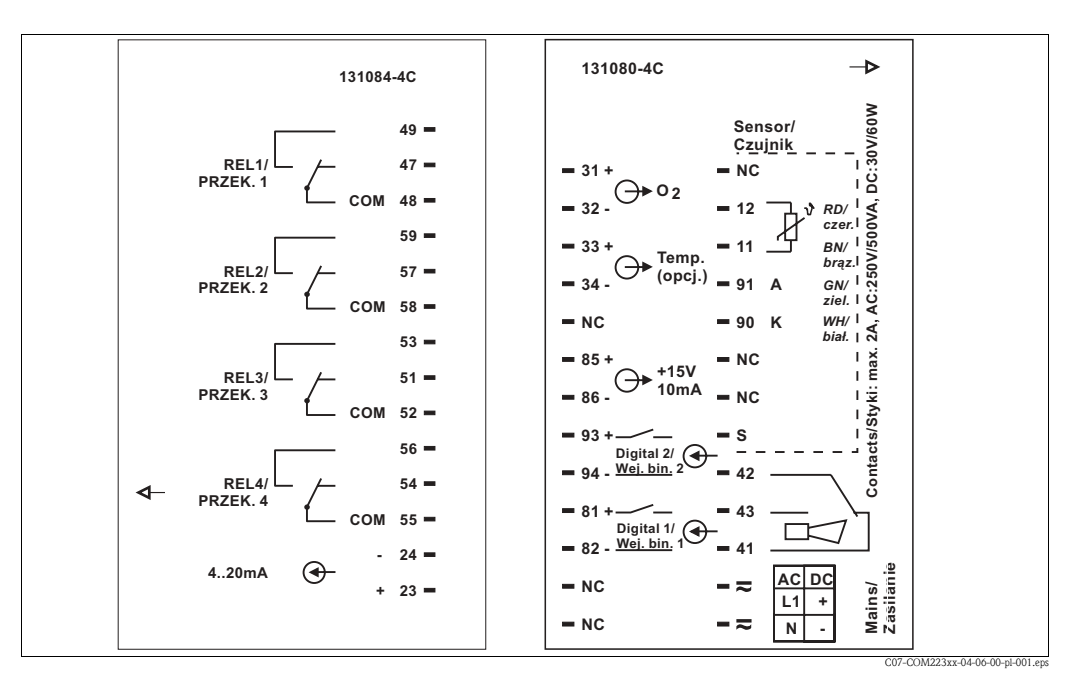

Rys. 13: Rozmieszczenie zacisków w przetworniku do zabudowy tablicowej

#### Uwaga!

L L

- Zaciski oznaczone NC pozostają niepodłączone.
- Zaciski nieoznaczone pozostają niepodłączone.

## 4.1.2 Podłączenie przewodu czujnika

Czujnik tlenu COS41 podłączany jest do przetwornika za pomocą specjalnego przewodu ekranowanego. Przewód pomiarowy można przedłużyć poprzez zastosowanie skrzynki połączeniowej i przewodu przedłużającego:

| Czujnik | Przewód czujnika | Przewód przedłużający                     |
|---------|------------------|-------------------------------------------|
| COS41   | CYK71            | Skrzynka połączeniowa VBM + przewód CYK71 |

Możliwe jest również stosowanie przewodu pomiarowego CMK.

| Maksymalna długość przewodu |                            |  |  |  |  |
|-----------------------------|----------------------------|--|--|--|--|
| COS41                       | 50 m (przewód CMK / CYK71) |  |  |  |  |

#### Struktura przewodu pomiarowego

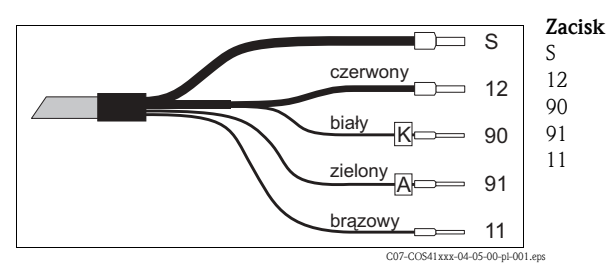

#### Przyporządkowanie

Ekran zewnętrzny Aktywny ekran wewnętrzny (NTC) Katoda Anoda Czujnik temperatury NTC

Rys. 14: Przewód pomiarowy CMK lub CYK71

# 

Wskazówka!

Dalsze informacje dotyczące przewodów pomiarowych i skrzynek połączeniowych znajdują się w rozdziale "Akcesoria".

### Przykład podłączenia czujnika tlenu

Podłączenie czujnika tlenu COS41:

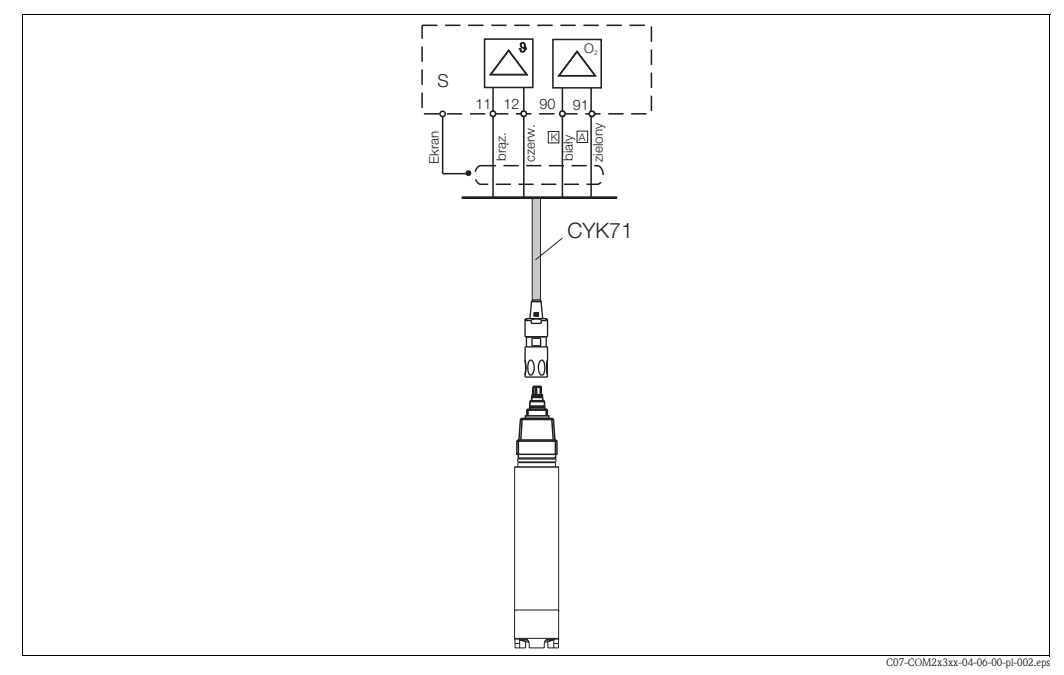

Rys. 15: Podłączenie czujnika tlenu COS41 za pomocą przewodu CYK71

# 4.1.3 Podłączenie elektryczne - wersja 2 (WX/WS z COS31/71 lub COS61 o numerze seryjnym od 79xxxx)

Schemat podłączeń na Rys. 16 przedstawia sposób podłączenia przetwornika wyposażonego we wszystkie możliwe opcje.

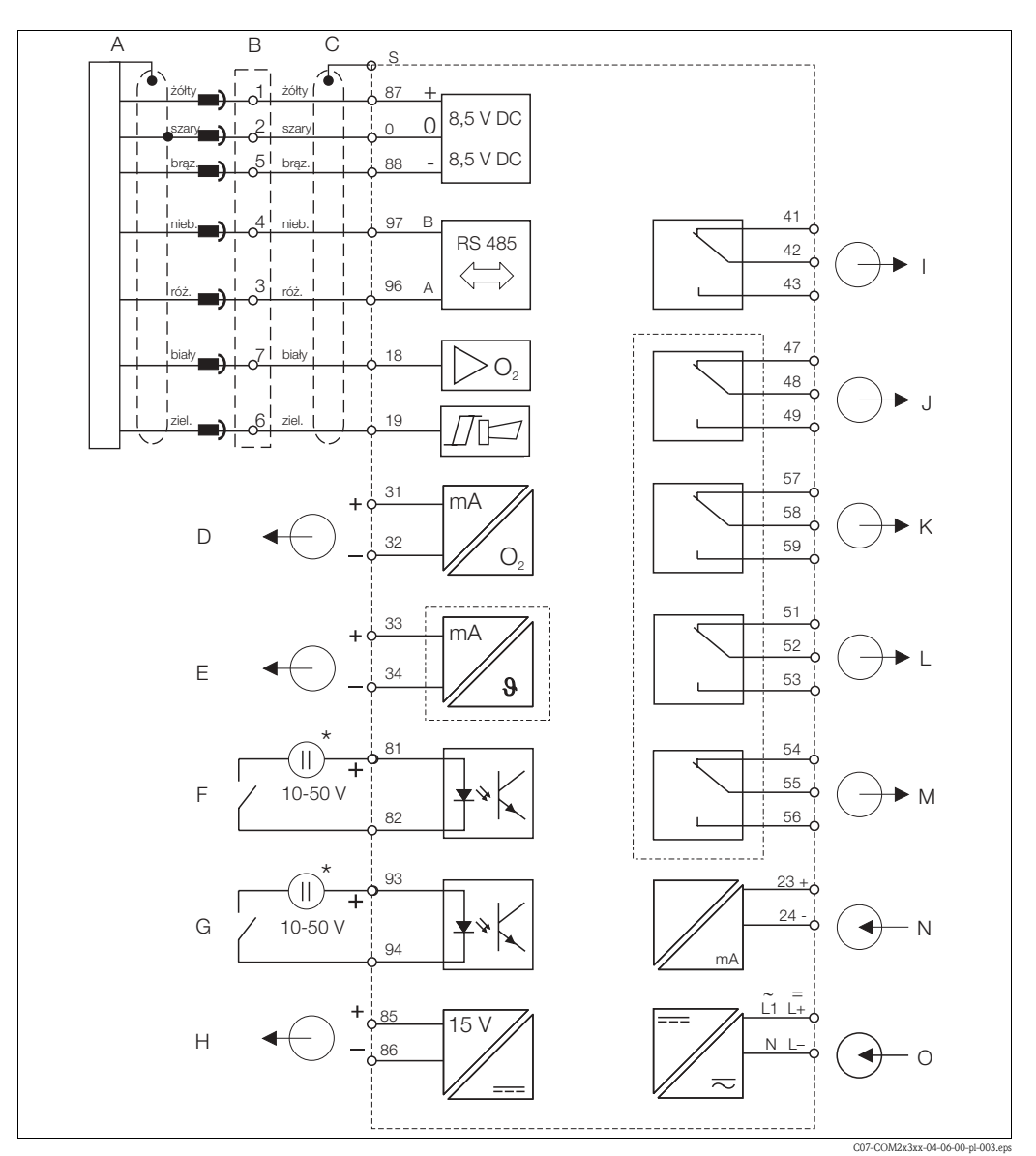

Rys. 16: Podłączenie elektryczne przetwornika w wersji WX lub WS

- A Czujnik tlenu COS31/61/71
- B Skrzynka połączeniowa VS z przewodem przedłużającym
- przedłużającym
   J

   C
   COM253: złącze wtykowe dla czujnika tlenu
   K

   COM223: wymagane jest usunięcie wtyku
   L

   przewodu czujnika lub zastosowanie skrzynki
   M

   połączeniowej VS
   N

   D
   Wyjście sygnałowe 1: tlen
   O
- Pomocnicze napięciowe źródło zasilania Alarm (położenie bezprądowe styków) Przekaźnik 1 (położenie bezprądowe styków)
- Przekaźnik 2 (położenie bezprądowe styków)
- Przekaźnik 3 (położenie bezprądowe styków)
- Przekaźnik 4 (położenie bezprądowe styków)
- Wejście prądowe 4 ... 20 mA
- Zasilanie
- D Wyjście sygnałowe 1: tlenE Wyjście sygnałowe 2: temperatura lub regulator
  - ciągły
- F Wejście binarne 1 (Hold)
- G Wejście binarne 2 (Chemoclean)

\* Możliwość wykorzystania pomocniczego źródła zasilania dostępnego na zaciskach 85/86

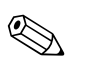

### Wskazówka!

Przyrząd posiada klasę ochrony II i zasadniczo nie wymaga podłączenia przewodu ochronnego. Obwody "E" i "H" nie są od siebie odizolowane galwanicznie.

Η

T

Sygnały "Sensor signal [Sygnał czujnika]" (18) i "Alarm" (19) nie są wykorzystywane w wersji ze złączem TOP68.

#### Podłączenie przetwornika obiektowego

Przeprowadzić przewody pomiarowe przez dławiki w obudowie obiektowej i podłączyć je zgodnie z poniższym schematem. Czujnik jest wtykany od zewnętrznej strony (7-stykowe gniazdo SXB).

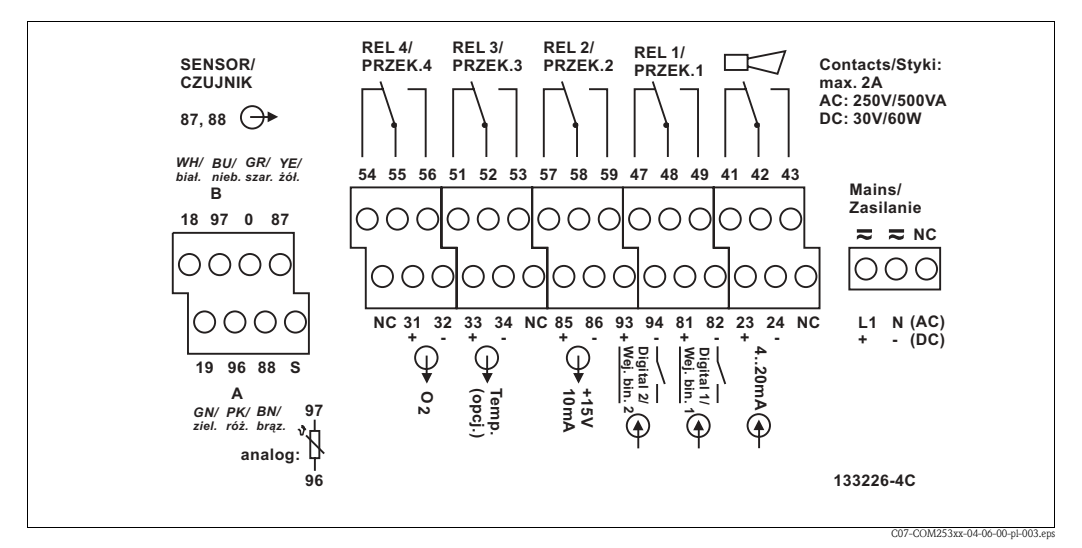

Rys. 17: Rozmieszczenie zacisków w przedziale podłączeniowym przetwornika w obudowie obiektowej, wersja WX/WS (schemat ten znajduje się również w przedziale podłączeniowym przetwornika)

### Wskazówka!

Prosimy oznaczyć blok zacisków czujnika zgodnie z dostarczonym schematem.

#### Podłączenie przetwornika zabudowanego w tablicy

W celu podłączenia czujnika do przetwornika zabudowanego w tablicy należy usunąć z przewodu wtyk czujnika i podłączyć żyły przewodu bezpośrednio do zacisków przetwornika. Jeżeli wymagane jest połączenie wtykowe, wówczas pomiędzy czujnikiem i przetwornikiem można zainstalować skrzynkę połączeniową VS.

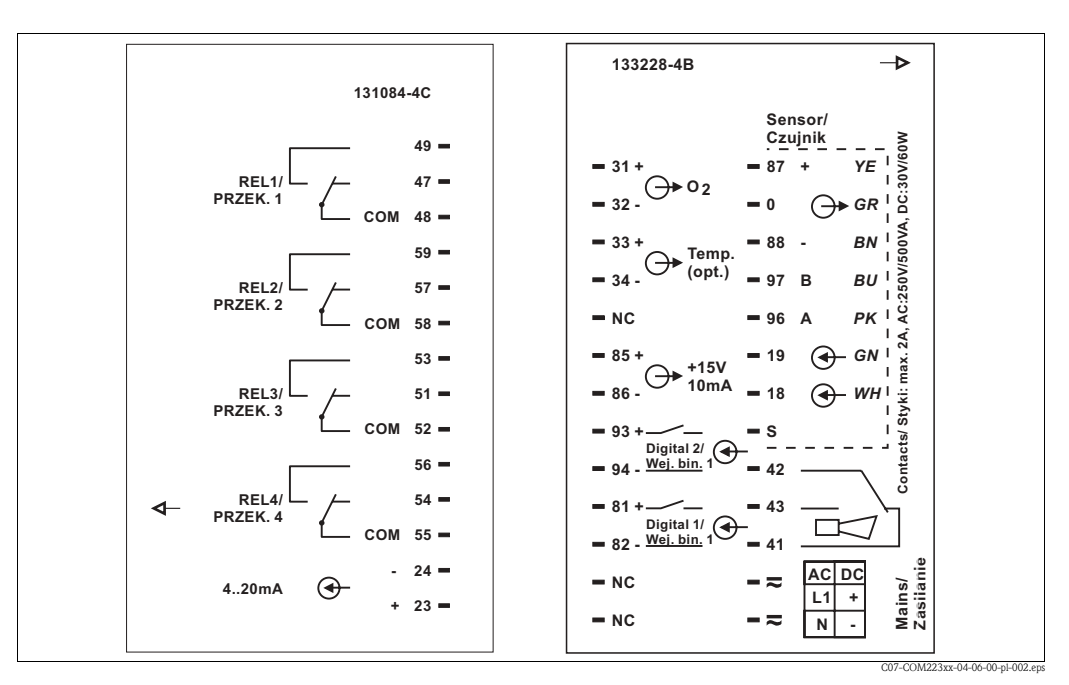

Rys. 18: Rozmieszczenie zacisków w przetworniku do zabudowy tablicowej

6

- Zaciski oznaczone NC pozostają niepodłączone.
- Zaciski nieoznaczone pozostają niepodłączone.

Uwaga!

СҮК

żółty

biały

zielony

brązowy

wewn. konc.

#### 4.1.4 Podłączenie przewodu czujnika

Przewód pomiarowy można przedłużyć poprzez zastosowanie skrzynki połączeniowej i przewodu przedłużającego:

| Czujnik                                   | Przewód czujnika       | Przewód przedłużający                  |
|-------------------------------------------|------------------------|----------------------------------------|
| COS31/61/71 z trwale umocowanym przewodem | OMK z wtykiem<br>SXP   | Skrzynka połączeniowa VS + przewód OMK |
| COS31/61/71 ze złączem TOP 68             | CYK71 z wtykiem<br>SXP | Skrzynka połączeniowa VS + przewód OMK |

| Maksymalna długość przewodu |                             |
|-----------------------------|-----------------------------|
| COS31/61/71                 | 100 m (przewód OMK / CYK71) |

#### Rozmieszczenie styków w złączu wtykowym SXP przewodu OMK

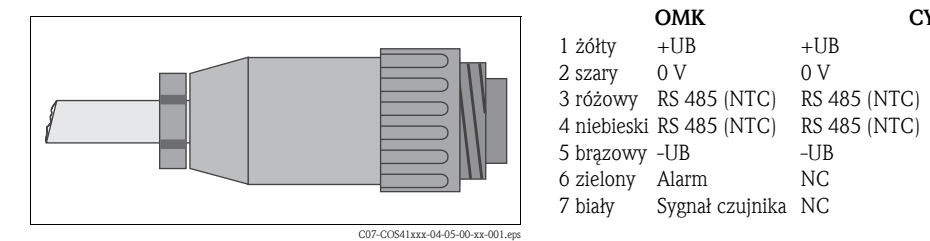

Wtyk czujnika z przewodem OMK Rys. 19:

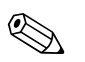

Wskazówka!

Dalsze informacje dotyczące przewodów pomiarowych i skrzynek połączeniowych znajdują się w rozdziale "Akcesoria".

### Przykład podłączenia czujnika tlenu

Podłączenie czujnika tlenu COS31/61/71.

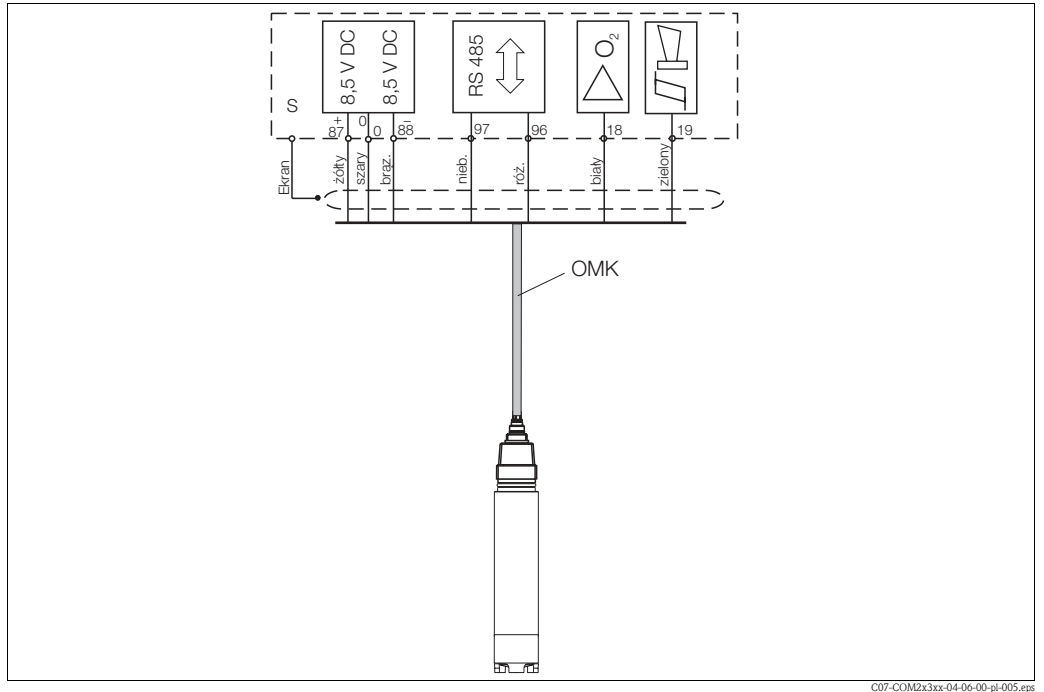

Rys. 20: Podłączenie czujnika COS31/71 z przewodem OMK

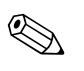

### Wskazówka!

W przypadku stosowania czujnika COS61 i czujników ze złączem TOP68, sygnały Sensor signal [Sygnał czujnika] i Alarm nie są wykorzystywane.

#### 4.1.5 Podłączenie elektryczne - wersja 2 (WX/WS z czujnikiem COS61 o numerze servjnym do 78xxxx)

Schemat podłączeń na Rys. 21 przedstawia sposób podłączenia przetwornika wyposażonego we wszystkie opcje możliwe w przypadku stosowania czujnika COS61.

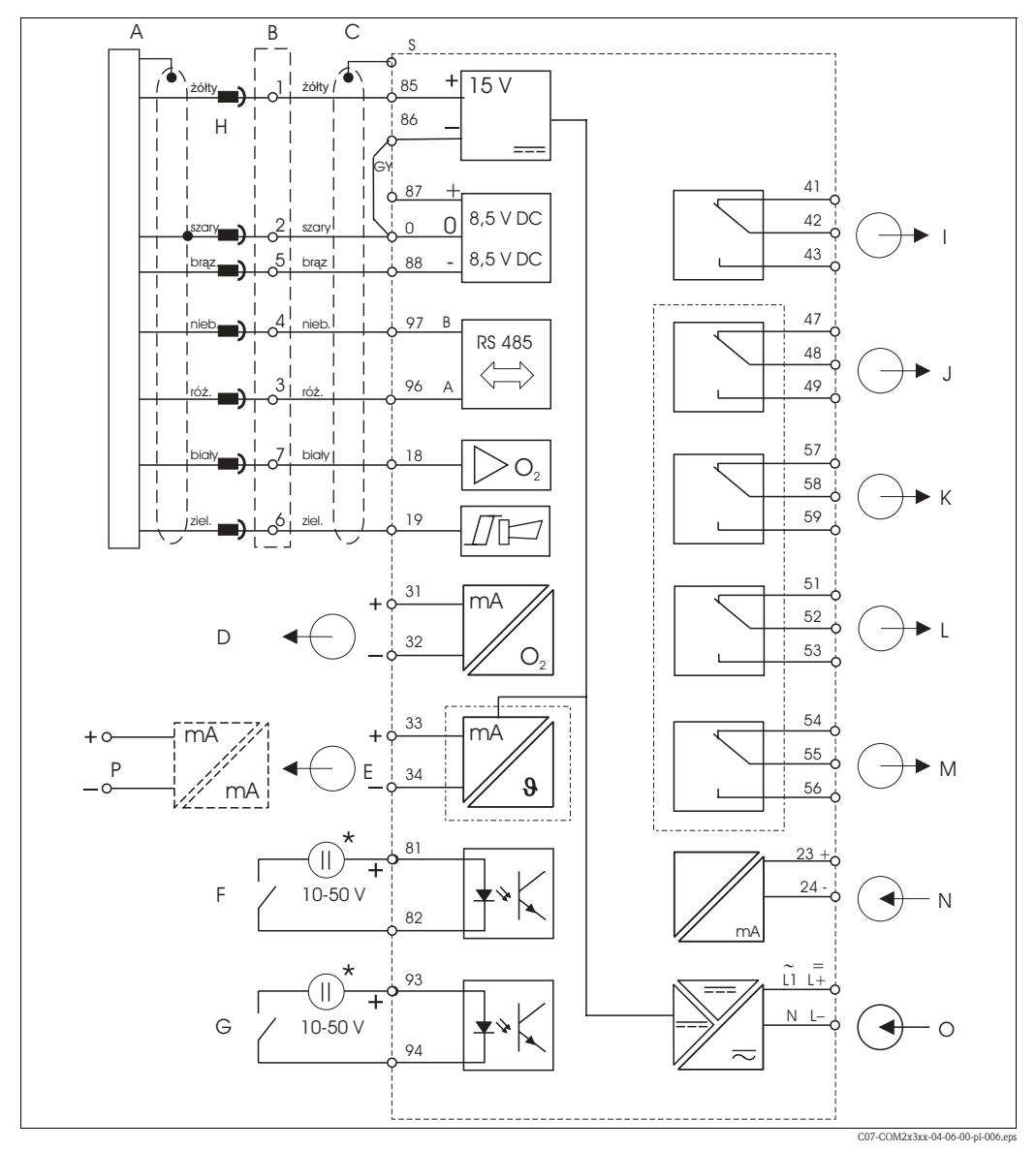

Rys. 21: Podłączenie elektryczne przetwornika w wersji WX lub WS współpracującego z czujnikiem COS61

Η

I

J

Κ

L

Μ

Ν

0

Pomocnicze napięciowe źródło zasilania

Przekaźnik 1 (położenie bezprądowe styków)

Przekaźnik 2 (położenie bezprądowe styków)

Przekaźnik 3 (położenie bezprądowe styków)

Przekaźnik 4 (położenie bezprądowe styków)

Alarm (położenie bezprądowe styków)

Wejście prądowe 4 ... 20 mA

Izolowany konwerter

Zasilanie

- А Czujnik tlenu COS61
- В Skrzynka połączeniowa z przewodem przedłużającym VS
- С COM253: złącze wtykowe dla czujnika tlenu COM223: wymagane jest usunięcie wtyku przewodu czujnika lub zastosowanie skrzynki połączeniowej VS
- D Wyjście sygnałowe 1: tlen
- Е Wyjście sygnałowe 2: temperatura lub regulator P
- F Wejście binarne 1 (Hold)
- G Wejście binarne 2 (Chemoclean)

\* Możliwość wykorzystania pomocniczego źródła zasilania dostępnego na zaciskach 85/86

Wskazówka!

Przyrząd posiada klasę ochrony II i zasadniczo nie wymaga podłączenia przewodu ochronnego. Obwody "E" i "H" nie są od siebie odizolowane galwanicznie.

W przypadku stosowania czujników ze złączem TOP68, sygnały "Sensor signal [Sygnał czujnika]" (18) i "Alarm" (19) nie są wykorzystywane.

Czujnik COS61 w powyższej wersji ( nr seryjny do 78xxxx) zasilany jest napięciem doprowadzanym z wyjścia pomocniczego napięcia zasilania 15 V przetwornika. W związku z tym nie jest izolowany galwanicznie od "wyjścia sygnałowego 2".

Jeżeli wymagane jest podłączenie obu wyjść sygnałowych do systemu kontroli procesu, wejścia systemu muszą być od siebie izolowane galwanicznie. W przeciwnym wypadku, "wyjście sygnałowe 2" można podłączyć do wejścia systemu kontroli przez izolowany konwerter (0/4 - 20 mA / 0/4 - 20 mA).

### Podłączenie przetwornika obiektowego

Wetknąć wtyk czujnika do gniazda SXB. Ponadto wymagana jest zmiana podłączenia żył do zacisków:

- Odłączyć żółtą żyłę (od styku 1 gniazda SXB) od zacisku 87 i podłączyć do zacisku 85.
- Zacisk 87 powinien zostać niepodłączony.
- Za pomocą dodatkowego przewodu połączyć zacisk 86 z zaciskiem 0.

Wprowadzić wszystkie pozostałe przewody przez dławiki i podłączyć zgodnie ze schematem.

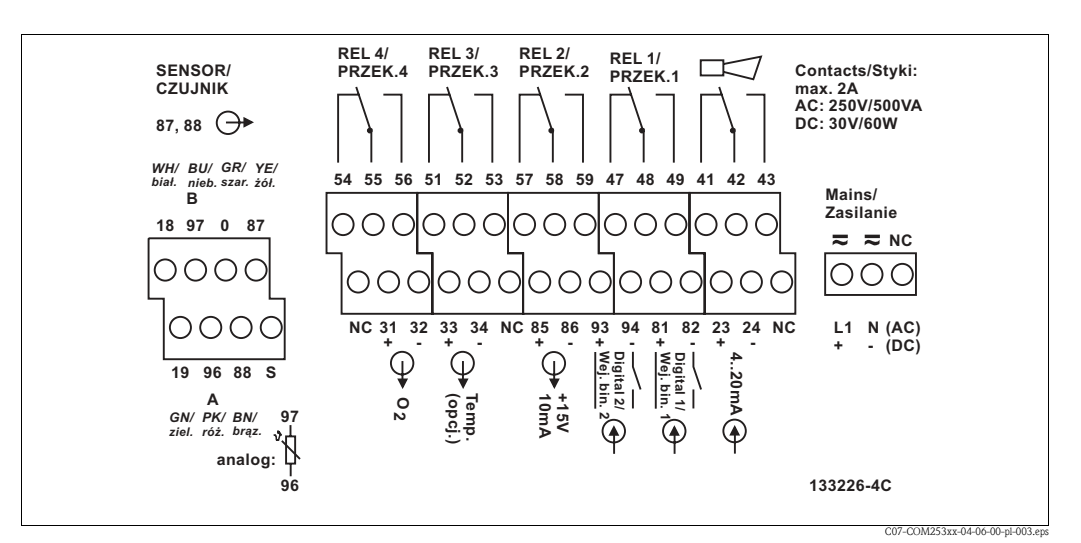

Rys. 22: Rozmieszczenie zacisków w przedziale podłączeniowym przetwornika w obudowie obiektowej, wersja WX/WS (schemat ten znajduje się również w przedziale podłączeniowym przetwornika)

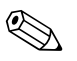

#### Wskazówka!

Prosimy oznaczyć blok zacisków czujnika zgodnie z dostarczonym schematem.

### Podłączenie przetwornika zabudowanego w tablicy

W celu podłączenia czujnika do przetwornika zabudowanego w tablicy należy usunąć z przewodu wtyk czujnika i podłączyć żyły przewodu bezpośrednio do zacisków przetwornika. Jeżeli wymagane jest połączenie wtykowe, wówczas pomiędzy czujnikiem i przetwornikiem można zainstalować skrzynkę połączeniową VS.

### 4.1.6 Podłączenie przewodu czujnika

Przewód pomiarowy można przedłużyć poprzez zastosowanie skrzynki połączeniowej i przewodu przedłużającego:

| Czujnik                                   | Przewód czujnika       | Przewód przedłużający                  |
|-------------------------------------------|------------------------|----------------------------------------|
| COS31/61/71 z trwale umocowanym przewodem | OMK z wtykiem<br>SXP   | Skrzynka połączeniowa VS + przewód OMK |
| COS31/61/71 ze złączem TOP 68             | CYK71 z wtykiem<br>SXP | Skrzynka połączeniowa VS + przewód OMK |

| Maksymalna długość przewodu |                             |
|-----------------------------|-----------------------------|
| COS31/61/71                 | 100 m (przewód OMK / CYK71) |

#### Rozmieszczenie styków w złączu wtykowym SXP przewodu OMK

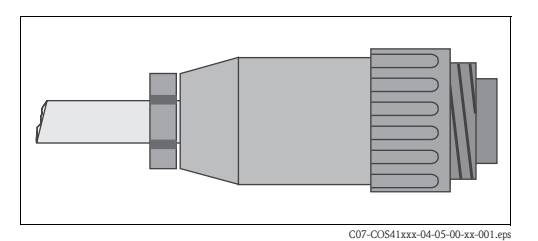

| ОМК         |                 | СҮК          |             |  |
|-------------|-----------------|--------------|-------------|--|
| 1 żółty     | +UB             | +UB          | żółty       |  |
| 2 szary     | 0 V             | 0 V          | biały       |  |
| 3 różowy    | RS 485 (NTC)    | RS 485 (NTC) | zielony     |  |
| 4 niebieski | RS 485 (NTC)    | RS 485 (NTC) | brązowy     |  |
| 5 brązowy   | -UB             | -UB          | wewn. konc. |  |
| 6 zielony   | Alarm           | NC           |             |  |
| 7 biały     | Sygnał czujnika | NC           |             |  |

Rys. 23: Wtyk czujnika ze specjalnym przewodem pomiarowym OMK

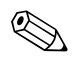

### Wskazówka!

Dalsze informacje dotyczące przewodów pomiarowych i skrzynek połączeniowych znajdują się w rozdziale "Akcesoria".

### Przykład podłączenia czujnika tlenu

Podłączenie czujnika tlenu COS61.

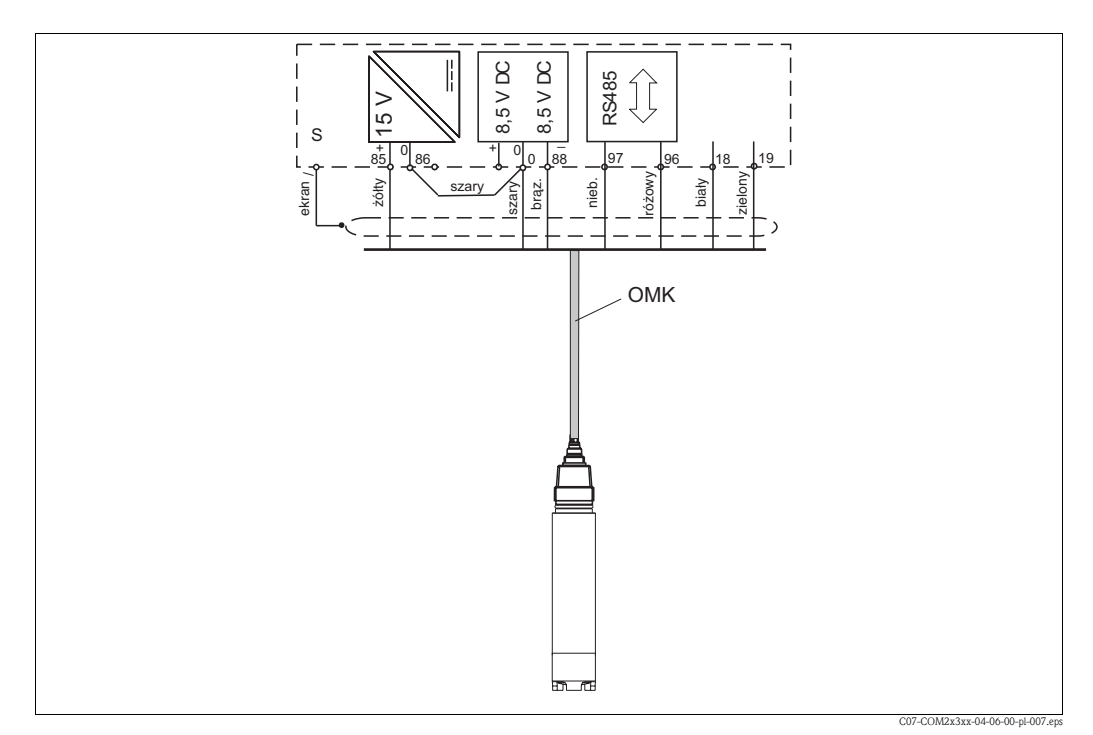

Rys. 24: Podłączenie czujnika COS61 z przewodem OMK

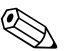

#### Wskazówka!

W przypadku stosowania czujnika COS61 ze złączem TOP68, sygnały **Sensor signal** [Sygnał czujnika] i **Alarm** nie są wykorzystywane.

#### Podłączenie przetwornika zabudowanego w tablicy

Podłączyć czujnik zgodnie ze schematem podłączeń.

#### Podłączenie przetwornika obiektowego

Wetknąć wtyk czujnika do gniazda SXB. Ponadto wymagana jest zmiana podłączenia żył do zacisków:

- Odłączyć żółtą żyłę (od styku 1 gniazda SXB) od zacisku 87 i podłączyć do zacisku 85.
- Zacisk 87 powinien zostać niepodłączony.
- Za pomocą dodatkowego przewodu połączyć zacisk 86 z zaciskiem 0.

# 4.1.7 Styk alarmowy

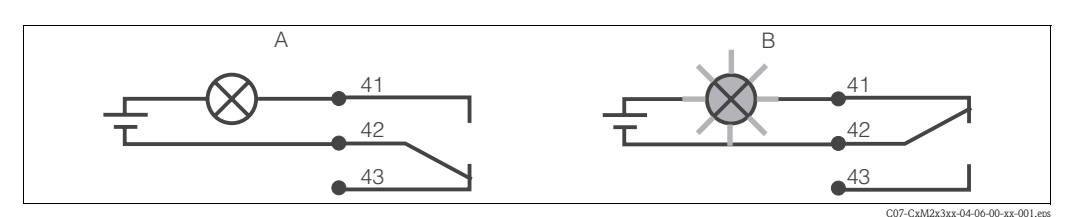

Rys. 25: Zalecany tryb sygnalizacji usterki (tryb bezpieczny) za pomocą styku alarmowego A Status normalnej pracy B Stan alarmowy

Status normalnej pracy:

- Przetwornik pracuje
- Nie występuje komunikat błędu (alarmowa dioda LED nie świeci)
- → Przekaźnik pobudzony
- → Styki 42/43 zamknięte

Stan alarmowy:

- Występuje komunikat błędu (czerwona alarmowa dioda LED świeci) lub
- Usterka przyrządu lub zanik zasilania (alarmowa dioda LED nie świeci)
- → Przekaźnik niepobudzony
- → Styki 41/42 zamknięte

# 4.2 Sprawdzenie po wykonaniu montażu

Po podłączeniu układu pomiarowego należy sprawdzić:

| Stan przyrządu i warunki techniczne                         | Uwagi             |
|-------------------------------------------------------------|-------------------|
| Czy przetwornik lub przewody nie są uszkodzone zewnętrznie? | Kontrola wzrokowa |

| Podłączenie elektryczne                                                                          | Uwagi |
|--------------------------------------------------------------------------------------------------|-------|
| Czy przewody są odpowiednio odciążone?                                                           |       |
| Czy przewody są właściwie położone, bez zapętleń i skrzyżowań?                                   |       |
| Czy przewody sygnałowe oraz zasilające są prawidłowo podłączone, zgodnie ze schematem podłączeń? |       |
| Czy wszystkie zaciski gwintowe są mocno dokręcone?                                               |       |
| Czy zainstalowano i prawidłowo dokręcono wszystkie wprowadzenia przewodów?                       |       |

# 5 Obsługa

# 5.1 Przegląd podstawowych czynności obsługowych

Możliwe są następujące opcje obsługi przetwornika:

- Obsługa lokalna za pomocą przycisków
- Obsługa poprzez interfejs HART<sup>®</sup> (opcjonalnie, w przypadku zamówienia odpowiedniej wersji przyrządu) za pomocą:
  - Komunikatora ręcznego HART® lub
  - Komputera PC z modemem HART® i oprogramowaniem Commuwin II
- Obsługa poprzez interfejs PROFIBUS PA/DP (opcjonalnie, w przypadku zamówienia odpowiedniej wersji przyrządu) za pomocą:
   Komputera PC z odpowiednim interfejsem i oprogramowaniem Commuwin II (patrz Akcesoria)

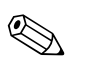

#### Wskazówka!

W celu obsługi poprzez interfejs HART lub PROFIBUS PA/DP, prosimy zapoznać się z odpowiednimi rozdziałami w dodatkowej Instrukcji obsługi:

- PROFIBUS PA/DP: Komunikacja obiektowa z Liquisys M CXM223/253, BA 209C/07/pl
- HART<sup>®</sup>: Komunikacja obiektowa z Liquisys M CXM223/253, BA 208C/07/pl

W kolejnym rozdziale wyjaśniona została tylko obsługa za pomocą przycisków.

# 5.2 Wskaźnik i elementy obsługi

lub za pomocą sterownika programowalnego (PLC)

## 5.2.1 Wskaźnik

Wskaźniki diodowe (LED)

|                            | Wyświetlanie aktualnego trybu pracy: "Auto" (automatyczny, zielona<br>dioda LED) lub "Manual" (ręczny, żółta dioda LED)                                                                                                    |
|----------------------------|----------------------------------------------------------------------------------------------------|
| REL 1                      | Wskazanie przekaźnika uaktywnionego w trybie "Manual" (czerwona dioda LED)                                                                                                    |
| REL 1 🗆 I/I<br>REL 2 🗆 I/I | Wyświetlanie statusu przekaźnika 1 i 2<br>zielona dioda LED: wartość mierzona w dopuszczalnym zakresie,<br>przekaźnik nieaktywny<br>czerwona dioda LED: wartość mierzona poza dopuszczalnym zakresem,<br>przekaźnik aktywny |
| ALARM 🗆 🗖                  | Sygnalizacja alarmu, np. w przypadku przekroczenia górnej wartości<br>granicznej, awarii czujnika temperatury lub błędu systemowego (patrz<br>lista błędów)                                                                 |

C07-COM2x3xx-07-06-00-en-001.ep

### Wyświetlacz ciekłokrystaliczny

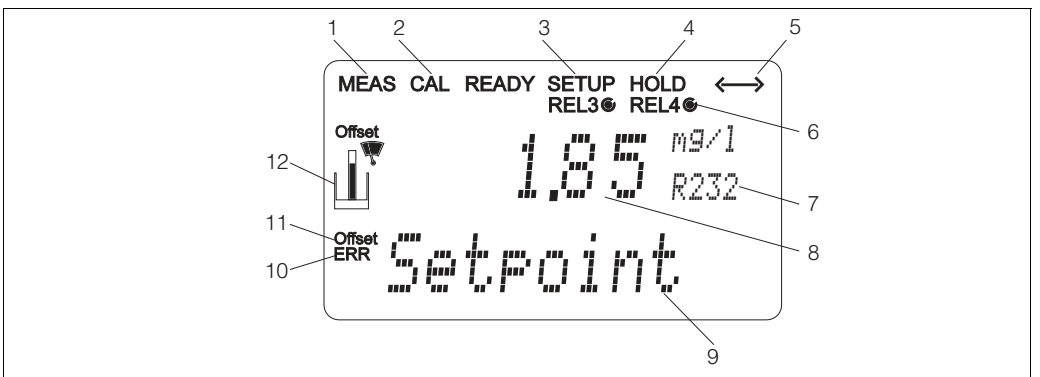

7

Rys. 26: Wyświetlacz ciekłokrystaliczny

- 1 Wskaźnik trybu pomiaru (normalny tryb pracy)
- 2 Wskaźnik trybu kalibracji

5.2.2

- 3 Wskaźnik trybu konfiguracji
- 4 Wskaźnik funkcji "Hold" (zamrożenie stanu wyjść prądowych)

Elementy obsługi

- 5 Wskaźnik odbioru komunikatu dla przyrządów z interfejsem komunikacyjnym
- 6 Wskaźnik statusu przekaźników 3/4:
   O nieaktywny, O aktywny
- Wskazanie kodu funkcji
- 8 W trybie pomiaru: wartość mierzona
  - W trybie konfiguracji: konfigurowany parametr
- 9 W trybie pomiaru: druga wartość mierzona W trybie konfig./kalibr.: np. wartość ustawienia
- 10 "Błąd": wskazanie błędu
- 11 Przesunięcie (offset) temperatury
- 12 Symbol czujnika

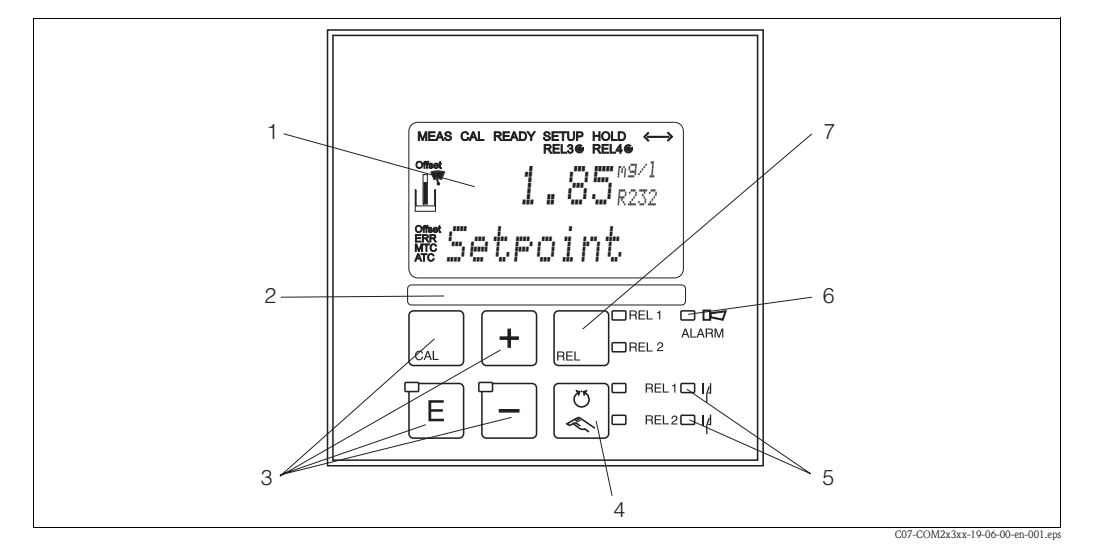

Rys. 27: Elementy obsługi

- 1 Wyświetlacz ciekłokrystaliczny wskazujący wartości mierzone i dane konfiguracyjne
- 2 Pole przeznaczone na etykietę z opisem
- 3 4 główne przyciski obsługowe do kalibracji i konfiguracji przyrządu
- 4 Przycisk do przełączania pomiędzy trybami automatycznego/ręcznego sterowania przekaźnikami
- 5 Wskaźniki LED przekaźników wartości granicznych (status przełączania)
- 6 Wskaźnik LED funkcji alarmu
- 7 Wskazanie aktywnego styku oraz przycisk do przełączania przekaźnika w trybie sterowania ręcznego

# 5.2.3 Funkcje przycisków

|     | Przycisk CAL<br>Po wciśnięciu przycisku CAL, najpierw pojawia się zapytanie o kod dostępu<br>do danych kalibracyjnych:                                                                                       |
|-----|----------------------------------------------------------------------------------------------------|
| CAL | <ul> <li>kod 22 - umożliwia kalibrację</li> <li>kod 0 lub dowolny inny kod - umożliwia odczyt ostatnich danych<br/>kalibracyjnych</li> </ul>                                                                 |
|     | Przycisk CAL służy do akceptacji danych kalibracyjnych lub<br>do przechodzenia do kolejnych pól w obrębie menu kalibracji.                                                                                   |
|     | Przycisk ENTER                                                                                                    |
|     | Po wciśnięciu przycisku ENTER, najpierw pojawia się zapytanie o kod<br>dostępu do trybu konfiguracji:                                                                                                    |
|     | kod 22 - umożliwia konfiguracie                                                                                                    |
| E   | <ul> <li>kod 0 lub dowolny inny kod - umożliwia odczyt wszystkich danych<br/>konfiguracyjnych.</li> </ul>                                                                                                    |
|     | Przycisk ENTER posiada kilka funkcji:                                                                                                    |
|     | <ul> <li>Wywołanie menu Setup z poziomu trybu pomiaru.</li> <li>Zapis (potwierdzenie) danych wprowadzonych w trybie konfiguracji.</li> <li>Przejście do kolejnego poziomu w obrębie grup funkcji.</li> </ul> |
|     | Przyciek PLUS i przyciek MINIUS                                                                                                    |
|     | W trybie konfiguracji, przyciski PLUS i MINUS posiadają następujące<br>funkcje:                                                                                                    |
|     | ■ Wybór grup funkcji.                                                                                                    |
|     | 🔊 Wskazówka!                                                                                                    |
|     | Przycisk MINUS umożliwia wybór grup funkcji, uporządkowanych<br>w kolejności podanej w rozdziale "Konfiguracja systemu".                                                                                     |
|     | <ul><li>Konfiguracja parametrów i wartości numerycznych</li><li>Obsługa przekaźnika w trybie ręcznym</li></ul>                                                                                               |
|     | W trybie pomiaru, poprzez <b>kilkakrotne wciśnięcie przycisku PLUS</b><br>uzyskiwana jest następująca sekwencja wskazań:                                                                                     |
|     | 1. Wskazanie temperatury w F                                                                                                    |
| +   | 2. Ukrycie wskazania temperatury                                                                                                    |
|     | 3. Wskazanie wartości mierzonej w mg/l                                                                                                    |
|     | 4. Wskazanie wartości mierzonej w %SAT                                                                                                    |
|     | 5. Wskazanie wartości mierzonej w hPa                                                                                                    |
|     | 6. Wskazanie wartości pradu czujnika w nA/mA                                                                                                    |
|     | 7. Wskazanie wartości svenału na weiściu pradowym w %                                                                                                    |
|     | 8. Wskazanie wartości svgnału na wejściu pradowym w mA                                                                                                    |
|     | 9. Powrót do ustawień podstawowych                                                                                                    |
|     | W trybie pomiaru, poprzez <b>kilkakrotne wciśnięcie przycisku MINUS</b><br>uzyskiwana jest nastepujaca sekwencja wskazań:                                                                                    |
|     | 1. Wskazanie aktualnych błedów, wyświetlanych koleino (maks. 10).                                                                                                    |
|     | 2. Po wyświetleniu wszystkich błedów, ukazuje sie standardowe                                                                                                    |
|     | wskazanie trybu pomiaru. W grupie funkcji F, istnieje możliwość zdefiniowania alarmu (niezależnie dla każdego kodu błędu).                                                                                   |

| REL 1<br>REL 2 | Przycisk REL<br>W trybie ręcznym, przycisk REL można wykorzystać do przełączania<br>między trybem uruchamiania cyklu czyszczenia poprzez przekaźnik oraz<br>ręcznym.<br>W trybie automatycznym, przycisk REL można wykorzystać do odczytu<br>wartości punktów załączania (dla wartości granicznych) lub wartości<br>zadanych (dla regulatora PID) przyporządkowanych do danego<br>przekaźnika.<br>Wciskając przycisk PLUS można przejść do ustawień następnego<br>przekaźnika. Kolejne wciśnięcie przycisku REL powoduje powrót do trybu<br>wskazań (automatyczny powrót następuje po ok. 30 s). |
|----------------|----------------------------------------------------------------------------------------------------|
|                | <b>Przycisk AUTO</b><br>Przycisk AUTO służy do przełączania pomiędzy trybem automatycznym<br>i trybem ręcznym.                                                                                                    |
| +              | <b>Funkcja Escape</b><br>Jednoczesne wciśnięcie przycisków PLUS i MINUS powoduje powrót<br>do głównego menu lub zakończenie kalibracji (w trybie kalibracji).<br>Po ponownym wciśnięciu przycisków PLUS i MINUS, następuje powrót<br>do trybu pomiaru.                                                                                                    |
| CAL +          | Blokowanie przycisków obsługowych<br>Przytrzymanie wciśniętych przycisków PLUS i ENTER przez co najmniej 3s<br>powoduje zablokowanie przycisków obsługowych, w celu uniemożliwienia<br>wprowadzania danych przez osoby nieuprawnione. Odczyt wszystkich<br>ustawień pozostaje nadal możliwy.<br>W zgłoszeniu konwersacyjnym wskazywany jest kod 9999.                                                                                                    |
| CAL +          | <b>Odblokowywanie przycisków obsługowych</b><br>Przytrzymanie wciśniętych przycisków CAL i MINUS przez co najmniej 3s<br>powoduje odblokowanie przycisków obsługowych.<br>W zgłoszeniu konwersacyjnym wskazywany jest kod 0.                                                                                                    |

# 5.3 Obsługa lokalna

# 5.3.1 Tryb automatyczny / ręczny

Standardowo przetwornik pracuje w trybie automatycznym. Przekaźniki sterowane są wówczas przez przetwornik. W trybie ręcznym, możliwe jest uaktywnianie przekaźników za pomocą przycisku REL oraz uruchamianie funkcji czyszczenia. Sposób zmiany trybu pracy:

|     | 1. Przetwornik pracuje w <b>Trybie automatycznym</b> . Świeci górny wskaźnik LED obok przycisku AUTO.                                                                                                    |
|-----|----------------------------------------------------------------------------------------------------|
|     | <ol> <li>Wcisnąć przycisk AUTO. Zapala się dolny wskaźnik LED obok<br/>przycisku AUTO.</li> </ol>                                                                                                    |
| +   | <ol> <li>W celu uaktywnienia trybu ręcznego, za pomocą przycisków PLUS<br/>i MINUS należy wprowadzić kod 22.</li> </ol>                                                                                                    |
| REL | <ul> <li>4. Wybrać przekaźnik lub funkcję.</li> <li>Wybór przekaźnika umożliwia przycisk REL. Wybrany przekaźnik oraz jego status przełączania (ON/OFF) wskazywany jest w drugim wierszu wyświetlacza.</li> <li>W trybie ręcznym, wartość mierzona jest wskazywana w sposób ciągły (np. celem monitorowania wartości mierzonej w przypadku funkcji dozowania).</li> </ul> |
| +   | <ol> <li>Przełączyć przekaźnik. Załączenie następuje po wciśnięciu przycisku<br/>PLUS a wyłączenie po wciśnięciu przycisku MINUS.<br/>Przekaźnik pozostaje w danym staniu aż do chwili ponownego<br/>przełączenia.</li> </ol>                                                                                                    |
|     | <ol> <li>Wcisnąć przycisk AUTO w celu powrotu do trybu pomiaru, tzn.<br/>do trybu automatycznego. Wszystkie przekaźniki ponownie sterowane<br/>są przez przetwornik.</li> </ol>                                                                                                    |

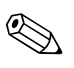

### Wskazówka!

- Wybrane ustawienie trybu obsługi zostaje zachowane nawet po zaniku zasilania.
- Tryb ręczny posiada wyższy priorytet od wszystkich funkcji automatycznych (Hold).
- W trybie ręcznym nie jest możliwe zablokowanie przycisków obsługowych.
- Ustawienia dokonane w trybie ręcznym zostają zachowane aż do momentu, gdy zostaną zresetowane.
- W trybie ręcznym sygnalizowany jest błąd E102.

### Tryby obsługi

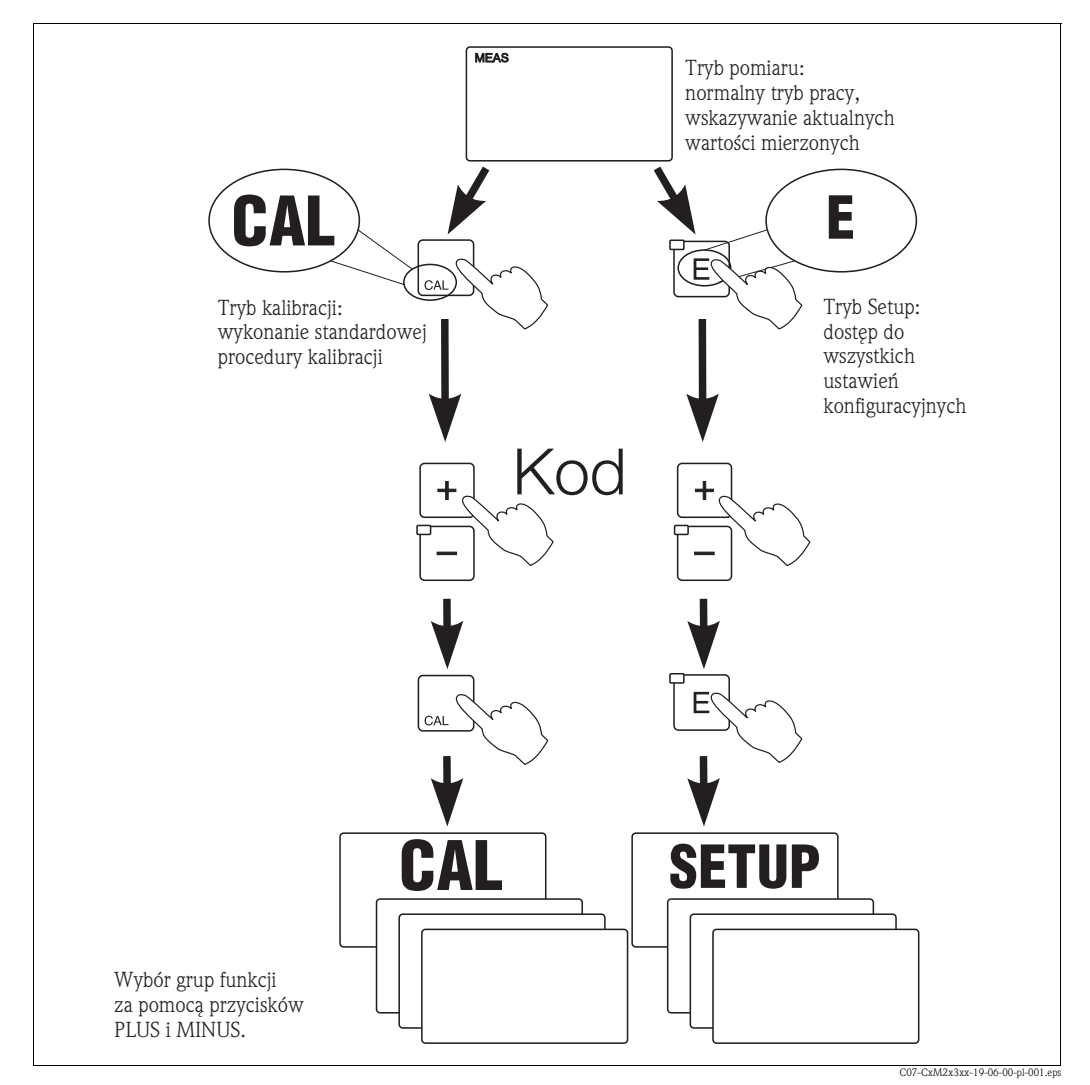

Rys. 28: Przegląd możliwych trybów pracy

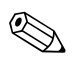

### Wskazówka!

Jeżeli w trybie konfiguracji przez ok. 15 min nie zostanie wciśnięty żaden przycisk, następuje automatyczny powrót do trybu pomiaru. Aktywna funkcja Hold (funkcja Hold uaktywniona podczas konfiguracji) zostaje wyłączona.

### Kody dostępu

Wszystkie kody dostępu są ustalone fabrycznie i ich zmiana nie jest możliwa. Wymagany przez przyrząd kod, zależy od trybu pracy, do którego ma być uzyskany dostęp.

- Przycisk CAL + kod 22: dostęp do menu kalibracji
- Przycisk ENTER + kod 22: dostęp do menu umożliwiających konfigurację parametrów i wprowadzanie ustawień definiowanych przez użytkownika
- Przycisk PLUS + ENTER: zablokowanie przycisków obsługowych
- Przyciski CAL + MINUS: odblokowanie przycisków obsługowych
- Przycisk CAL lub ENTER + dowolny kod: dostęp do trybu odczytu, tzn. trybu, w którym możliwy jest odczyt wszystkich ustawień lecz nie jest możliwa ich zmiana.
   W trybie odczytu przyrząd kontynuuje pomiar. Nie jest wówczas uaktywniana funkcja Hold.
   Wyjście prądowe oraz funkcje regulatora pozostają aktywne.

#### Struktura menu

Funkcje konfiguracji i kalibracji uporządkowane są w grupy funkcji.

- W trybie Setup, wybór grupy funkcji dokonywany jest za pomocą przycisków PLUS i MINUS.
- Przełączanie pomiędzy funkcjami wewnątrz grupy funkcji następuje poprzez wciśnięcie przycisku ENTER.
- Wybór wymaganej opcji lub edycja ustawienia na poziomie danej funkcji dokonywane są za pomocą przycisków PLUS i MINUS. Potwierdzenie i kontynuacja następuje poprzez wciśnięcie przycisku ENTER.
- W celu wyjścia z trybu programowania (powrót do głównego menu) należy wcisnąć równocześnie przyciski PLUS i MINUS (funkcja Escape).
- W celu przejścia do trybu pomiaru, należy ponownie wcisnąć jednocześnie przyciski PLUS i MINUS.

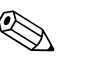

### Wskazówka!

- Jeżeli dokonana zmiana ustawienia nie zostanie potwierdzona poprzez wciśnięcie ENTER, wówczas zachowywane jest poprzednie ustawienie.
- Przegląd struktury menu zawarty jest w Dodatku do niniejszej Instrukcji obsługi.

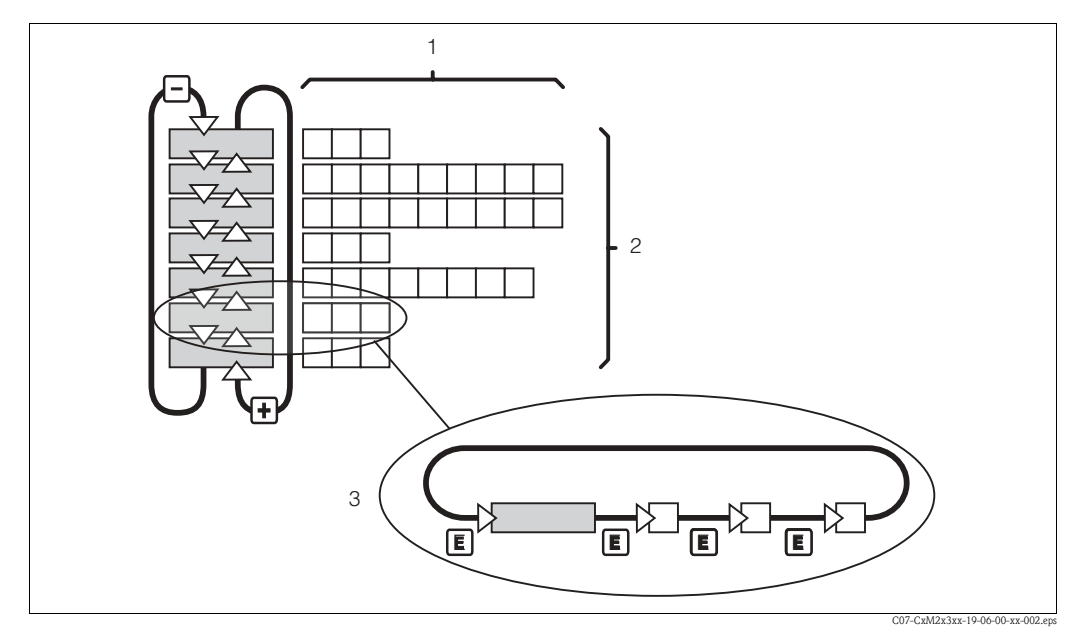

Rys. 29: Graficzne przedstawienie struktury menu

- Funkcje (wybór parametrów, wprowadzanie wartości numerycznych)
- 2 Grupy funkcji, przeglądanie w przód i w tył za pomocą przycisków PLUS i MINUS
- 3 Przejście do kolejnej funkcji za pomocą przycisku ENTER

#### Funkcja Hold: "zamrażanie" stanu wyjść

Zarówno w trybie konfiguracji jak i kalibracji, stan wyjścia prądowego można "zamrozić", tzn. podczas gdy aktywna jest funkcja Hold stan wyjścia nie ulega zmianie i zachowana zostaje ostatnia wartość mierzona. Na wyświetlaczu pojawia się wówczas wskazanie "HOLD". Jeżeli wyjście prądowe 2 przyporządkowane zostało do regulatora jako wyjście sterujące urządzeniem wykonawczym (regulacja ciągła 4 ... 20 mA), wówczas po uaktywnieniu funkcji "Hold" ustawiana jest na nim wartość 0/4 mA.

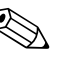

#### Wskazówka!

1

- Ustawienia funkcji "Hold" opisane są w rozdziale "Serwis".
- Podczas aktywnej funkcji Hold, wszystkie styki przyjmują pozycje normalne (stan nieaktywny).
- Funkcja "Hold" posiada priorytet wyższy niż wszystkie inne funkcje.
- Po każdym uaktywnieniu funkcji "Hold", człon I regulatora zostaje wyzerowany.
- Opóźnienie każdego z alarmów jest automatycznie zerowane.
- Funkcja "HOLD" może być również uaktywniana zewnętrznie poprzez wejście Hold (patrz Schemat podłączeń; wejście binarne 1).
- Ręcznie uaktywniona funkcja Hold (pole S3) pozostaje aktywna nawet po zaniku zasilania.

# 6 Uruchomienie

# 6.1 Kontrola działania

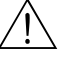

Sprawdzić poprawność wszystkich podłączeń.

Upewnić się, że napięcie zasilania jest zgodne z podanym na tabliczce znamionowej!

# 6.2 Załączenie przyrządu pomiarowego

Przed załączeniem przetwornika po raz pierwszy, upewnić się, że nie ma żadnych wątpliwości dotyczących obsługi przyrządu. Szczególna uwagę prosimy zwrócić na informacje zawarte w rozdziałach "Wskazówki dotyczące bezpieczeństwa" oraz "Obsługa".

Po załączeniu przetwornika, automatycznie uruchamiana jest procedura autodiagnostyczna, po czym następuje przejście do trybu pomiaru.

Następnie należy wykonać kalibrację czujnika, zgodnie z zaleceniami zawartymi w rozdziale "Kalibracja".

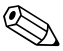

### Wskazówka!

Ostrzeżenie!

Podczas uruchomienia, czujnik musi być skalibrowany. Jest to konieczne w celu zapewnienia przez system pomiarowy odpowiedniej dokładności pomiaru.

Następnie należy wykonać pierwszą konfigurację, zgodnie z zaleceniami zawartymi w rozdz. "Szybkie uruchomienie". Wartości zdefiniowane przez użytkownika zachowywane są również w przypadku zaniku zasilania.

W menu przetwornika dostępne są następujące grupy funkcji (grupy dostępne tylko w przypadku posiadania pakietu Plus zostały odpowiednio oznaczone w opisie funkcji):

#### Tryb konfiguracji

- SETUP 1 [USTAWIENIA 1] (A)
- SETUP 2 [USTAWIENIA 2] (B)
- CURRENT INPUT [WEJŚCIE PRĄDOWE] (Z)
- CURRENT OUTPUT [WYJŚCIE PRĄDOWE] (O)
- ALARM (F)
- CHECK [KONTROLA] (P)
- RELAY [PRZEKAźNIK] (R)
- SERVICE [SERWIS] (S)
- E+H SERVICE [SERWIS E+H] (E)
- INTERFACE [INTERFEJS] (I)

#### Tryb kalibracji i definiowania przesunięcia

■ CALIBRATION [KALIBRACJA] (C)

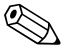

#### Wskazówka!

Szczegółowy opis poszczególnych grup funkcji dostępnych w menu przetwornika można znaleźć w rozdziale "Konfiguracja systemu".

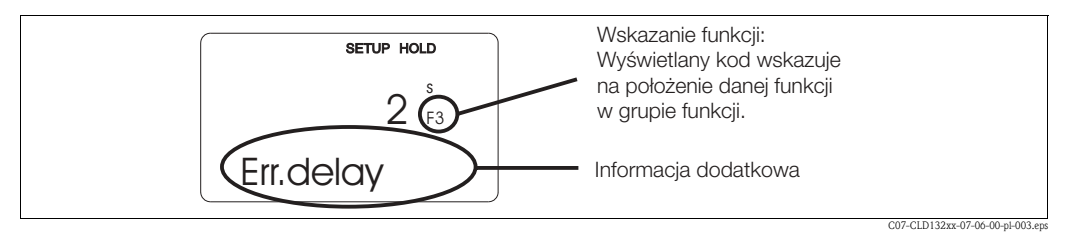

Rys. 30: Przykładowe wskazanie w trybie konfiguracji
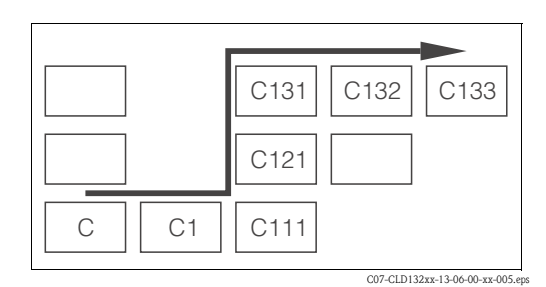

Rys. 31: Kodowanie funkcji

Wybór i wyszukiwanie funkcji ułatwione są dzięki wyświetlaniu kodu każdej funkcji w specjalnym polu wskaźnika (Rys. 30). Zasadę kodowania przedstawiono na Rys. 31. Pierwsza kolumna oznaczona odpowiednią literą, wskazuje grupę funkcji (patrz oznaczenia funkcji). Funkcje w poszczególnych grupach numerowane są według kolumn (rosnąco od dołu do góry) i według wierszy (rosnąco od lewej do prawej).

#### Ustawienia fabryczne

Po pierwszym załączeniu przyrządu, wszystkie funkcje przetwornika skonfigurowane są zgodnie z ustawieniami fabrycznymi. Przegląd podstawowych ustawień zawiera poniższa tabela. Wszystkie pozostałe ustawienia fabryczne podane zostały w opisach poszczególnych funkcji w rozdz. "Konfiguracja systemu" (ustawienia fabryczne wyróżnione zostały **pogrubioną** czcionką).

| Funkcja                                                                                                    | Ustawienie fabryczne                                                                         |
|----------------------------------------------------------------------------------------------------|----------------------------------------------------------------------------------------------|
| Type of measurement [Typ pomiaru]                                                                                                 | Oxygen concentration in mg/l [Stężenie tlenu w mg/l]<br>Temperature in °C [Temperatura w °C] |
| Automatic pressure compensation<br>[Automatyczna kompensacja ciśnienia]*                                                          | Off [Wył.] (tylko dla wersji WX/WS/DS)                                                       |
| Altitude [Wysokość]                                                                                                    | 0 m above sea level [0 m n.p.m.]                                                             |
| Salinity [Zasolenie]                                                                                                    | 0.0 % salt concentration [0.0 % zawartości soli]                                             |
| Current outputs 1* and 2*<br>[Wyjście prądowe 1* i 2*]                                                                            | 4 20 mA                                                                                      |
| Current output 1: measured value for 4 mA<br>signal current [Wyjście prądowe 1: wartość<br>mierzona dla sygnału prąd. 4 mA]*      | 0.00 mg/l<br>0.000 mg/l (tylko dla czujnika COS71)                                           |
| Current output 1: measured value for 20 mA<br>signal current [Wyjście prądowe 1: wartość<br>mierzona dla sygnału prąd. 20 mA]*    | 10.00 mg/l<br>10.000 mg/l (tylko dla czujnika COS71)                                         |
| Current output 2: temperature value for 4 mA<br>signal current [Wyjście prądowe 2: wartość<br>mierzona dla sygnału prąd. 4 mA]*   | 0.0 C (32 °F)                                                                                |
| Current output 2: temperature value for 20<br>mA signal current [Wyjście prądowe 2:<br>wartość mierzona dla sygnału prąd. 20 mA]* | 40.0 C (104 °F)                                                                              |
| Alarm contact [Styk alarmowy]                                                                                                    | Latching contact [Styk blokujący]                                                            |
| Alarm delay [Opóźnienie alarmu]                                                                                                   | Ustawienie w minutach                                                                        |
| Error current for alarm<br>[Alarmowy sygnał prądowy]                                                                              | 22 mA                                                                                        |
| Check functions [Funkcje kontrolne]*                                                                                              | Off [Wył.]. Włączyć w razie potrzeby.                                                        |
| Setpoint for oxygen<br>[Wartość zadana dla tlenu]                                                                                 | 5.00 mg/l<br>5.000 mg/l (tylko dla czujnika COS71)                                           |
| Language [Język]                                                                                                    | English [Angielski]                                                                          |

\* Dla odpowiedniej wersji

# 6.3 Szybkie uruchomienie

Po załączeniu przetwornika, wymagana jest konfiguracja podstawowych funkcji, koniecznych do realizacji prawidłowego pomiaru. Przykład przedstawiony został poniżej.

| Wp       | rowadzenie użytkownika                                                                                                    | Zakres ustawień<br>(Ustaw. fabryczne =<br>pogrubiona czcionka)                                                 | Wskazanie                                      |
|----------|----------------------------------------------------------------------------------------------------|----------------------------------------------------------------------------------------------------|------------------------------------------------|
| 1.       | Wcisnąć przycisk E.                                                                                                    |                                                                                                    |                                                |
| 2.       | Wprowadzić kod 22 aby uzyskać dostęp do trybu edycji ustawień. Wcisnąć E.                                                                                                    |                                                                                                    |                                                |
| 3.<br>4. | Wciskając przycisk — wybrać grupę funkcji "Serwis".<br>Wcisnąć przycisk E aby umożliwić dokonanie<br>wymaganych ustawień.                                                                                                    |                                                                                                    |                                                |
| 5.       | W polu S1, wybrać wymagany język, np. "ENG" jeśli<br>językiem dialogowym ma być j. angielski.<br>Potwierdzić wybór wciskając 🖻.                                                                                                    | ENG = Angielski<br>GER = Niemiecki<br>FRA = Francuski<br>ITA = Włoski<br>NEL = Holenderski<br>ESP = Hiszpański | SETUP HOLD<br>ENG 51<br>Language               |
| 6.       | Wcisnąć równocześnie przyciski 💾 w celu wyjścia<br>z grupy funkcji "Service".                                                                                                    |                                                                                                    |                                                |
| 7.       | Wciskając przycisk — wybrać grupę funkcji "Setup<br>1".                                                                                                    |                                                                                                    | SETUP HOLD                                     |
| 8.       | Wcisnąć przycisk 🗉 aby umożliwić dokonanie wymaganych ustawień w grupie "Setup 1".                                                                                                    |                                                                                                    | SETUP 1                                        |
| 9.       | W polu A1 wybrać wymagany tryb pracy, np. "mg/l"<br>= stężenie tlenu.<br>Potwierdzić wybór wciskając E.                                                                                                    | <b>mg/l</b><br>%SAT<br>hPA                                                                                     | setup Hold<br>MSXI A1                          |
| 10.      | W polu A2 wybrać jednostki, w których wskazywana<br>ma być wartość mierzona i potwierdzić wybór<br>wciskając E.                                                                                                    | <b>mg/l</b><br>ppm<br>ppb                                                                                      | SETUP HOLD                                     |
| 11.      | W polu A3 załączyć lub wyłączyć funkcję<br>automatycznej kompensacji ciśnienia (wersja<br>WX/WS/DS). Przy kompensacji uwzględniana jest<br>zależność ciśnienia powietrza zarówno od wysokości<br>jak i od warunków atmosferycznych.<br>Potwierdzić ustawienie wciskając E. | off [wył.]<br>on [zał.]                                                                                        | SETUP HOLD<br>Drrr a<br>Press.Comp             |
| 12.      | W polu A4 wprowadzić wysokość. Ustawienie to do-<br>konywane jest wówczas, jeśli funkcja automatycznej<br>kompensacji ciśnienia jest niedostępna (wersja DX)<br>lub wyłączona.<br>Potwierdzić ustawienie wciskając E.                                                      | <b>0 m</b><br>0 4000 m                                                                                         | setup hold<br>G <sup>m</sup><br>A4<br>A1titude |

| Wprowadzenie użytkownika                                                                                                    | Zakres ustawień<br>(Ustaw. fabryczne =<br>pogrubiona czcionka)    | Wskazanie                              |
|----------------------------------------------------------------------------------------------------|-------------------------------------------------------------------|----------------------------------------|
| <ul> <li>13. W polu A5 wprowadzić tłumienie wartości mierzonej.<br/>Wprowadzenie tłumienia powoduje uśrednianie<br/>określonej liczby wartości mierzonych. Funkcja ta<br/>służy np. do stabilizowania wskazań, gdy występują<br/>znaczne wahania wartości mierzonych.<br/>Wprowadzenie wartości "1" oznacza brak<br/>uśredniania.<br/>Potwierdzić ustawienie wciskając E.</li> </ul> | <b>1</b><br>1 60                                                  | setup Hold<br>1 AS<br>Damping          |
| <ul> <li>14. W polu Aó zakres pomiarowy tlenu:<br/>COS41 lub COS71: wybrać "20 mg/l" / "200 %SAT"<br/>/ "400 hPa"<br/>COS31: możliwość wyboru wszystkich opcji<br/>Potwierdzić ustawienie wciskając E.<br/>Następuje powrót do poziomu "Setup 1".</li> </ul>                                                                                                    | 20 mg/l<br>60 mg/l<br>200 %SAT<br>600 %SAT<br>400 hPa<br>1200 hPa | setup Hold<br>ZC M9/1<br>Range         |
| <ul> <li>15. Wcisnąć – aby przejść do grupy funkcji "Setup 2".</li> <li>16. Wcisnąć E aby umożliwić dokonanie ustawień w grupie "Setup 2".</li> </ul>                                                                                                    |                                                                   |                                        |
| 17. W polu B1 zdefiniować wartość zasolenia medium.<br>Potwierdzić ustawienie wciskając 🖻.                                                                                                    | <b>0.0 %</b><br>0.0 4.0 %                                         | setup Hold<br>D.D.Z.<br>Salinity       |
| 18. W polu B2 wprowadzić aktualną temperaturę<br>medium procesowego.<br>Potwierdzić ustawienie wciskając E.                                                                                                    | <b>current meas. value</b><br>[akt. wart. mierzona]<br>-10 60 °C  | setup Hold<br>D.D.B2<br>RealTemp       |
| <ol> <li>Wskazywana jest różnica między mierzoną<br/>i wprowadzoną wartością temperatury.<br/>Wcisnąć E.</li> <li>Następuje powrót do poziomu "Setup 2".</li> </ol>                                                                                                    | <b>current offset</b><br>[aktualne przesunięcie]<br>-5.0 5.0 °C   | setup hold<br>D. D. B.3<br>Temp. Offs. |
| 20. Wcisnąć równocześnie przyciski 🛃 w celu przejścia do trybu pomiaru.                                                                                                    |                                                                   |                                        |

# 6.4 Konfiguracja systemu

# 6.4.1 Setup 1 [Ustawienia 1] (Tlen)

Grupa funkcji SETUP 1 umożliwia zmianę trybu pracy i ustawień czujnika pomiarowego.

| Kođ |    | Pole                                                                           | Opcje wyboru lub zakres<br>(ustaw. fabr. =pogr. czcionka)                                                                                                    | Wskazanie                                      | Opis                                                                                                    |
|-----|----|--------------------------------------------------------------------------------|----------------------------------------------------------------------------------------------------|------------------------------------------------|----------------------------------------------------------------------------------------------------|
| A   |    | <b>Grupa funkcji<br/>SETUP 1</b><br>[USTAWIENIA 1]                             |                                                                                                    |                                                | Ustawienia podstawowe.                                                                                                    |
|     | A1 | Wybór trybu pracy                                                              | <b>mg/1</b><br>%SAT<br>hPa                                                                                                    | SETUP HOLD                                     | mg/l = stężenie tlenu<br>%SAT = wskaźnik nasycenia tlenem<br>hPa = ciśnienie cząstkowe tlenu<br>C <sup>1</sup> Uwaga!<br>Każda zmiana trybu pracy powoduje<br>automatyczne skasowanie ustawień<br>użytkownika i przywrócenie ustawień<br>domyślnych.<br>Jeżeli wymagany jest tylko <b>odczyt</b> wartości<br>mierzonej tlenu, przełączyć wskazanie<br>za pomocą przycisku PLUS. |
|     | A2 | Wybór jednostek,<br>w których wskazy-<br>wana ma być wartość<br>mierzona       | <b>mg/l</b><br>ppm<br>ppb                                                                                                    | setup Hold<br>MSVI A2                          |                                                                                                    |
|     | A3 | Załączenie lub<br>wyłączenie funkcji<br>automatycznej<br>kompensacji ciśnienia | off [wył.]<br>on [zał.]                                                                                                    | SETUP HOLD<br>Offa<br>PressComp                | Pole to dostępne jest tylko dla wersji WX/WS<br>lub DS. Mierzone jest <b>bezwzględne</b> ciśnienie<br>atmosferyczne. Przy kompensacji uwzględnia-<br>na jest zależność ciśnienia zarówno od wyso-<br>kości jak i od warunków atmosferycznych.                                                                                                    |
|     | A4 | Wprowadzenie<br>wysokości n.p.m.                                               | <b>0 m</b><br>0 4000m                                                                                                    | setup hold<br>Ö <sup>m</sup><br>A4<br>Ältitude | Pole to dostępne jest tylko wówczas, jeśli<br>funkcja kompensacji ciśnienia w polu A2 jest<br>wyłączona lub niedostępna.                                                                                                    |
|     | A5 | Wprowadzenie<br>tłumienia wartości<br>mierzonej                                | <b>1</b><br>1 60                                                                                                    | setup Hold<br>1 A5<br>Damping                  | Wprowadzenie tłumienia wartości mierzonej<br>powoduje uśrednianie określonej liczby war-<br>tości mierzonych. Funkcja ta służy np. do sta-<br>bilizowania wskazań, gdy występują znaczne<br>wahania wartości mierzonych.<br>Wprowadzenie wartości "1" oznacza brak<br>uśredniania.                                                                                              |
|     | A6 | Wprowadzenie<br>zakresu pomiarowego<br>tlenu                                   | 20 mg/l, 20 ppm, 20000 ppb<br>60 mg/l, 60 ppm, 60000 ppb<br>(zależy od jednostki wybranej dla<br>wskazywanej wartości)<br>200 % SAT<br>600 %SAT<br>400 hPa<br>1200 hPa | setup Hold<br>20 Mg/1<br>Range                 | Czujnik COS41/61/71:<br>Konieczny jest wybór zakresu 0 20 mg/1<br>(0 200 %SAT, 0 400 hPa)<br>Czujnik COS31:<br>Możliwość wyboru obydwóch zakresów.                                                                                                    |

## 6.4.2 Setup 2 [Ustawienia 2] (Zasolenie i temperatura)

Grupa funkcji SETUP 2 umożliwia zmianę ustawień definiujących zasolenie i temperaturę.

| Kod |    | Pole                                                              | Opcje wyboru lub zakres<br>(ustaw. fabr. =pogr. czcionka)                  | Wskazanie                                      | Opis                                                                                                    |
|-----|----|-------------------------------------------------------------------|----------------------------------------------------------------------------|------------------------------------------------|----------------------------------------------------------------------------------------------------|
| В   |    | <b>Grupa funkcji<br/>SETUP 2</b><br>[USTAWIENIA 2]                |                                                                            |                                                | Ustawienia definiujące zasolenie<br>i temperaturę.                                                                                                    |
|     | B1 | Wprowadzenie<br>zasolenia                                         | <b>0,0 %</b><br>0,0 4,0 %                                                  | setup Hold<br>Ø. Ø <sup>%</sup><br>Salinity    | Wprowadzenie wartości zasolenia.                                                                                                    |
|     | B2 | Wprowadzenie<br>rzeczywistej<br>temperatury medium<br>procesowego | <b>current meas. value</b><br>[aktualna wartość mierzona]<br>-10,0 60,0 °C | setup hold<br>D.D.B2<br>RealTemp               | Istnieje możliwość edycji wskazywanej<br>wartości. Regulacja możliwa jest w zakresie<br>maks. ±5 °C. Z uwagi na wysoką dokładność,<br>regulacja nie jest zazwyczaj konieczna. |
|     | В3 | Wskazanie<br>przesunięcia (offset)<br>temperatury                 | <b>current offset</b><br>[aktualne przesunięcie]<br>-5,0 5,0 °C            | setup hold<br>Ö, Ö <sup>°C</sup><br>Temp, Offs | Przesunięcie jest różnicą pomiędzy mierzoną<br>i wprowadzoną wartością temperatury.                                                                                           |

## 6.4.3 Current input [Wejście prądowe]

Wykorzystanie grupy funkcji "Current input", możliwe jest tylko wówczas, jeśli w przetworniku zainstalowany jest moduł przekaźnikowy z wejściem prądowym, która nie należy do wyposażenia wersji podstawowej. Grupa ta umożliwia monitorowanie parametrów procesowych oraz wykorzystanie ich do regulacji nadążnej (ze sprzężeniem zwrotnym wyprzedzającym). Należy w tym celu podłączyć wyjście prądowe zewnętrznej zmiennej mierzonej (np. przepływomierza) do wejścia 4 ... 20 mA przetwornika. Przyporządkowanie powinno być następujące:

|                                                  | Wartość przepływu<br>w strumieniu głównym | Sygnał prądowy w mA | Wejściowy sygnał<br>prądowy w % |
|--------------------------------------------------|-------------------------------------------|---------------------|---------------------------------|
| Dolna wartość graniczna<br>dla wejścia prądowego | Dolna wartość zakresu<br>przepływomierza  | 4                   | 0                               |
| Górna wartość graniczna<br>dla wejścia prądowego | Górna wartość zakresu<br>przepływomierza  | 20                  | 100                             |

## Monitorowanie przepływu w strumieniu głównym

Przyporządkowanie to jest zalecane szczególnie wówczas gdy przepływ próbki przez armaturę przepływową z otwartym wylotem jest całkowicie niezależny od przepływu w strumieniu głównym.

Umożliwia to sygnalizację stanu alarmowego w strumieniu głównym (za niski przepływ lub całkowity brak przepływu) i wyłączenie dozowania nawet jeśli przepływ medium jest zatrzymywany z uwagi na specyfikę instalacji.

Opóźnienie wyłączenia regulatora, patrz pole Z2

Opóźnienie załączenia regulatora, patrz pole Z3

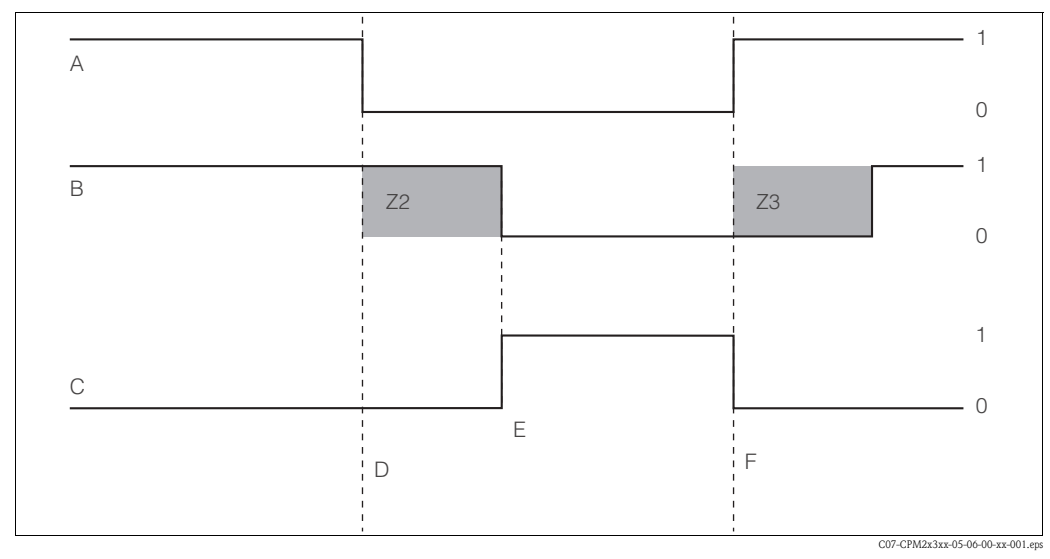

Sygnalizacja alarmu i wyłączenie dozowania w zależności od przepływu w strumieniu głównym Rys. 32: Przywrócenie przepływu F

- Przepływ w strumieniu głównym А
  - Styki przekaźnika przyp. do regulatora PID
- В Przekaźnik alarmowy С
- D Przepływ poniżej wart. gr. wył. Z4 lub brak przepływu
- Е Alarm przepływu
- Sprzężenie zwrotne wyprzedzające do regulatora PID

W układach regulacji o bardzo krótkim czasie odpowiedzi, istnieje możliwość optymalizacji procesu regulacji. Mierzac dodatkowo wartość przepływu medium (0/4 ... 20 mA) można ja wykorzystać jako sygnał sprzężenia zwrotnego wyprzedzającego doprowadzany do regulatora PID.

Z2

Z3

0

1

Wył.

Zał.

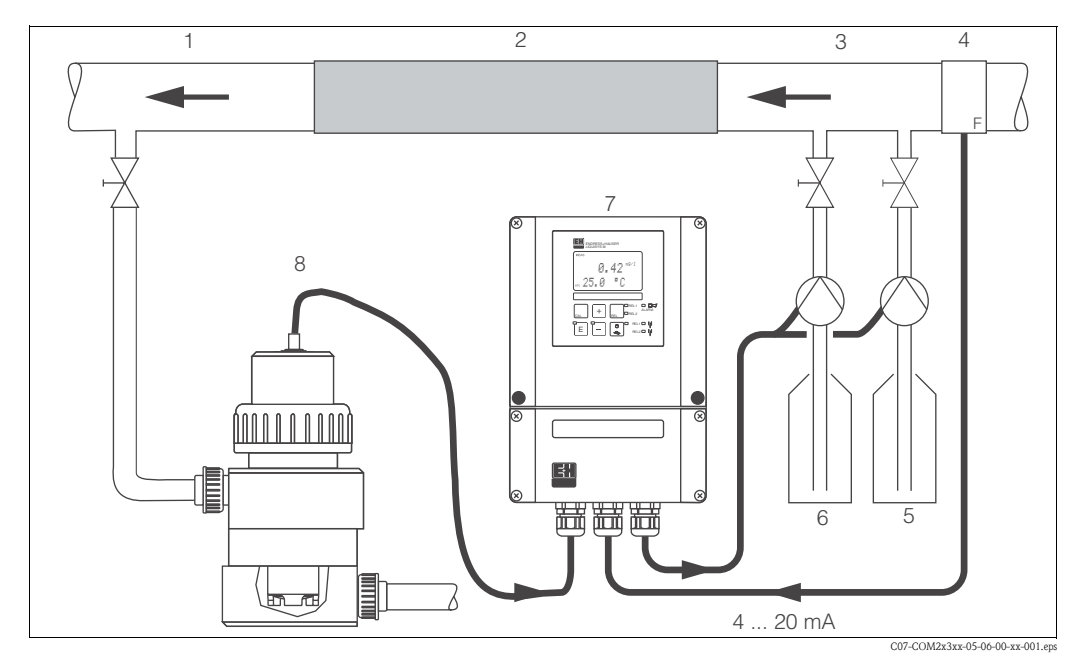

Rys. 33: Przykład układu regulacji PID: sygnał pomiarowy przepływu w strumieniu głównym wykorzystany jako sygnał sprzężenia zwrotnego wyprzedzającego

- Punkt odprowadzania wody pomiarowej
- 2 Mikser statyczny

1

- Punkty dozowania 3
- 4 Przepływomierz

- 5 Roztwór redukcyjny
- 6 Roztwór utleniający
- 7 Liquisys M COM253
- 8 Armatura COA250 z czujnikiem COS31

Regulacja wyprzedzająca działa poprzez wzmocnienie proporcjonalne, tj. sygnał nastawczy regulatora jest mnożony przez wzmocnienie wartości zakłócającej, zgodnie z przedstawioną poniżej charakterystyką (przykład zgodny z ustawieniami fabrycznymi):

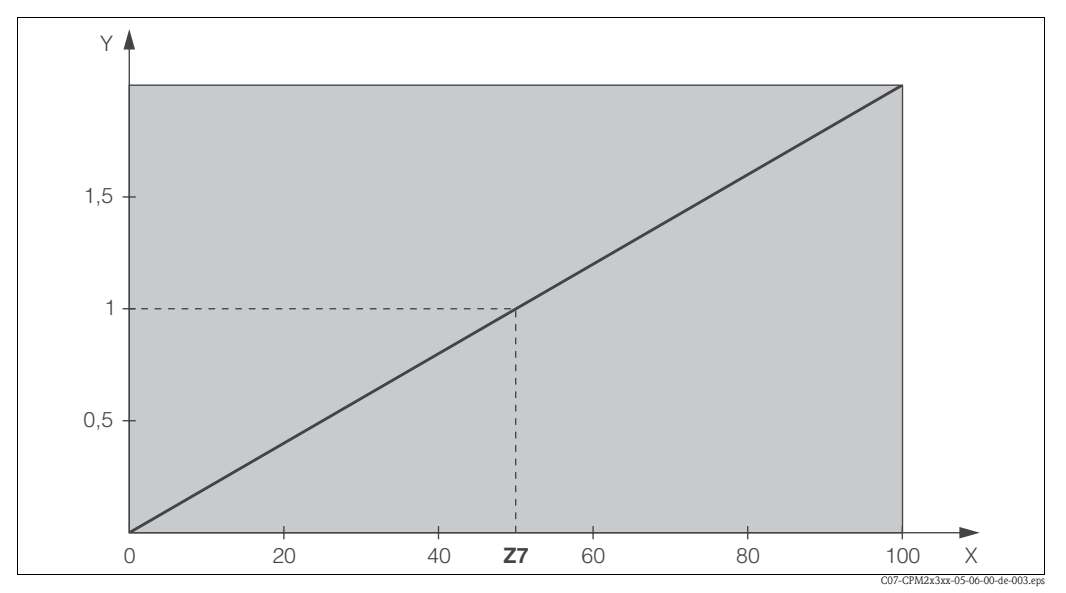

Regulacja wyprzedzająca Rys. 34:

Wzmocnienie K<sub>infl</sub> Y

X Z7 Wartość prądu wejściowego [%]

Wartość wejściowa, przy której wzmocnienie  $K_{infl} = 1$ 

| Kod |    | Pole                                                                                                    | Zakres ustawień<br>(ustaw. fabr. = pogr. czcionka) | Wskazanie                                          | Opis                                                                                                    |
|-----|----|----------------------------------------------------------------------------------------------------|----------------------------------------------------|----------------------------------------------------|----------------------------------------------------------------------------------------------------|
| z   |    | Grupa funkcji<br><b>CURRENT INPUT</b><br>[WEJŚCIE PRĄDOWE]                                              |                                                    |                                                    | Ustawienia wejścia prądowego.                                                                                                    |
|     | Z1 | Załączenie monitoro-<br>wania przepływu<br>w strumieniu główn.<br>(jeżeli aktualne<br>ustawienie = off) | <b>Off</b> [Wył.]<br><i>On [Zal.]</i>              | setup Hold<br>Off f Z1<br>Cont. stop               | Monitorowanie przepływu może być załą-<br>czone tylko wówczas, jeśli podłączony jest<br>przepływomierz.<br>Jeżeli Z1 = off, pola od Z2 do Z5 nie są<br>dostępne.                |
|     | Z2 | Wprowadzenie opóź-<br>nienia wyłączenia<br>regulatora poprzez<br>sygnał na wejściu<br>prądowym          | <b>0 s</b><br>0 2000 s                             | SETUP HOLD                                         | Krótkotrwałe spadki wartości przepływu mogą<br>być tłumione przez wprowadzenie opóźnie-<br>nia, nie powodując w ten sposób wyłączenia<br>regulatora.                            |
|     | Z3 | Wprowadzenie opóź-<br>nienia załączenia<br>regulatora poprzez<br>sygnał na wejściu<br>prądowym          | <b>0 s</b><br>0 2000 s                             | setup Hold<br>Setup Hold<br>S<br>Z3<br>Offi Dellau | Opóźnienie załączenia regulatora aż do czasu<br>pojawienia się reprezentatywnej wartości<br>mierzonej może być użyteczne w przypadku<br>niskiego przepływu przez dłuższy okres. |
|     | Z4 | Wprowadzenie<br>wartości granicznej<br>na wejściu prądowym,<br>powodującej<br>wyłączenie regulatora     | <b>50%</b><br>0 100%                               |                                                    | 0 100% odpowiada zakresowi 4 20 mA<br>na wejściu prądowym. Ustalić przyporządko-<br>wanie wartości mierzonej do wyjścia<br>prądowego przepływomierza.                           |

W podstawowej wersji przyrządu funkcje wyróżnione kursywą nie są dostępne.

| Kod |    | Pole                                                                                                   | Zakres ustawień<br>(ustaw. fabr. = pogr. czcionka)             | Wskazanie                                                     | Opis                                                                                                    |
|-----|----|----------------------------------------------------------------------------------------------------|----------------------------------------------------------------|---------------------------------------------------------------|----------------------------------------------------------------------------------------------------|
|     | Z5 | Określenie kierunku<br>zmiany wartości na<br>wejściu prądowym,<br>powodującej<br>wyłączenie regulatora | Low [Przekroczenie w dół]<br>High [Przekroczenie w górę]       | setup Hold<br>LOW 25<br>Stop Dir                              | Wyłączenie regulatora następuje w przypadku<br>przekroczenia wartości wprowadzonej w polu<br>Z4 w górę lub w dół.                                                                                                    |
|     | Zó | Wybór funkcji<br>regulacji PID<br>ze sprzężeniem<br>wyprzedzającym                                     | <b>Off</b> = wył.<br>Lin = liniowa<br>Basic = dawka podstawowa | setup Hold<br>Offf <sup>*</sup> 26<br>PID inf <sup>*</sup> 1U | Jeżeli Z6 = off, pole Z7 nie jest dostępne.<br>Z6 = basic: zmienna zakłócająca wpływa tylko<br>na dawkę podstawową (alternatywnie<br>dozowanie proporcjonalne do wartości<br>przepływu, jeśli standardowa regulacja PID<br>nie jest możliwa, np. wadliwy czujnik). |
|     | Z7 | Wprowadzenie war-<br>tości wejściowej, przy<br>której wzmocnienie<br>pętli regulacyjnej<br>wynosi = 1  | <b>50%</b><br>0 100%                                           | setup Hold<br>50 %<br>Kinflu=1                                | Dla wprowadzonej wartości, wartość wyjścia<br>nastawczego jest taka sama zarówno w przy-<br>padku włączonej jak i wyłączonej funkcji<br>regulacji nadążnej.                                                                                                    |

## 6.4.4 Current outputs [Wyjścia prądowe]

Grupa funkcji "Current output" służy do konfiguracji poszczególnych wyjść. Istnieje możliwość wyboru charakterystyki liniowej (O3 (1)) lub w przypadku posiadania Pakietu Plus, charakterystyki definiowanej przez użytkownika (O3 (3)). Wyjątek: jeżeli do wyjścia prądowego 2 przypisana została funkcja "continuous controller [wyjście regulacyjne ciągłe]", wybór charakterystyki definiowanej przez użytkownika nie jest dla tego wyjścia możliwy.

Ponadto, możliwa jest również symulacja prądu wyjściowego (O3 (2)) w celu sprawdzenia działania wyjść prądowych.

Jeżeli przyrząd posiada drugie wyjście prądowe, może być na nim wyprowadzana regulowana zmienna sterująca urządzeniem wykonawczym, zgodnie z ustawieniem w polu R 237.

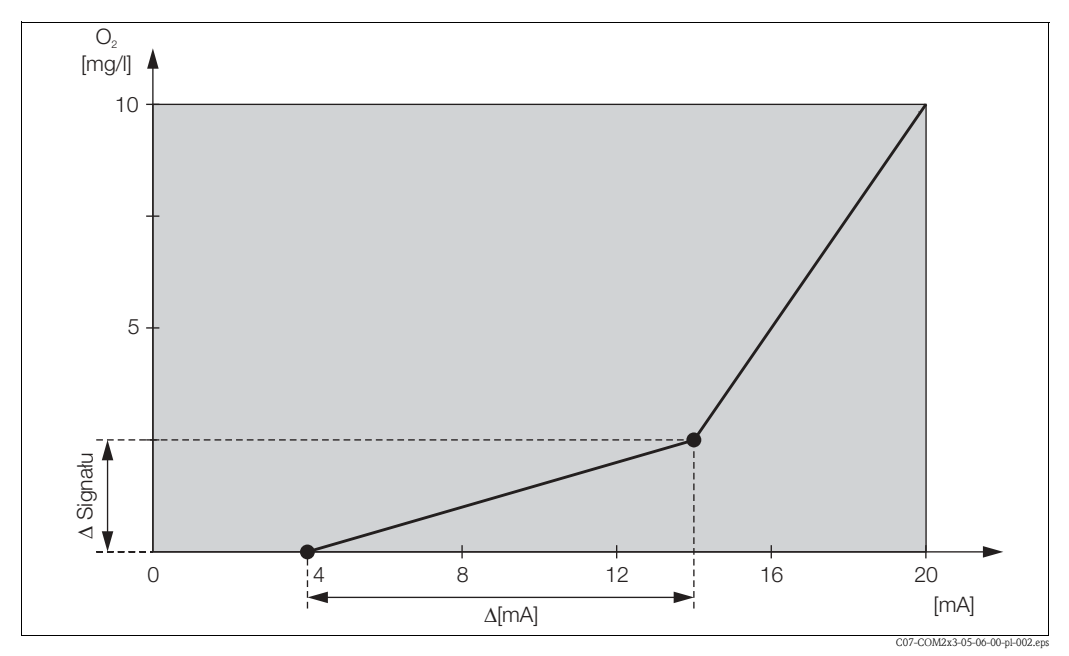

Rys. 35: Charakterystyka wyjścia prądowego definiowana przez użytkownika (przykład)

Charakterystyka wyjścia prądowego musi być w całym zakresie monotonicznie rosnąca lub monotonicznie opadająca.

Minimalny przyrost wartości mierzonej odpowiadający przyrostowi prądu o 1 mA musi być większy niż:

|             | Zakres pomiarowy | Minimalny przyrost / 1 mA |
|-------------|------------------|---------------------------|
|             | 0 20 mg/l        | 0.13 mg/l                 |
|             | 0 60 mg/l        | 0.38 mg/l                 |
| Tion        | 0 200 % SAT      | 1.30 % SAT                |
| Tien        | 0 600 % SAT      | 3.80 % SAT                |
|             | 0 400 hPa        | 2.50 hPa                  |
|             | 0 1200 hPa       | 7.50 hPa                  |
| Temperatura | -10 60 °C        | 0.45 °C                   |

Wartości przykładowej charakterystyki (Rys. 35) wprowadzone są do poniższej tabeli. Przyrost wartości / 1 mA może być obliczony z zależności  $\Delta$  sygnału /  $\Delta$  mA.

| Wyjście prądowe 1 |                      |              |                    | Wyjście prądowe 2    |              |                    |
|-------------------|----------------------|--------------|--------------------|----------------------|--------------|--------------------|
| Para<br>wartości  | [mg/1;<br>%SAT; hPa] | Prąd<br>[mA] | Przyrost /<br>1 mA | [mg/1;<br>%SAT; hPa] | Prąd<br>[mA] | Przyrost /<br>1 mA |
| 1                 | 0                    | 4            |                    |                      |              |                    |
| 2                 | 2.5                  | 14           | 0.25               |                      |              |                    |
| 3                 | 10                   | 20           | 1.25               |                      |              |                    |

Zalecamy, aby najpierw wpisać wymagane wartości charakterystyki wyjścia prądowego do poniższej tabeli ołówkiem. Następnie obliczyć przyrost sygnału odpowiadający przyrostowi prądu o 1 mA i sprawdzić czy zachowana jest wymagana minimalna wartość. Następnie wprowadzić wartości do przetwornika.

|                  | Wyjście prądowe 1    |              |                    | Wyjście prądowe 2    |              |                    |
|------------------|----------------------|--------------|--------------------|----------------------|--------------|--------------------|
| Para<br>wartości | [mg/l;<br>%SAT; hPa] | Prąd<br>[mA] | Przyrost /<br>1 mA | [mg/l;<br>%SAT; hPa] | Prąd<br>[mA] | Przyrost /<br>1 mA |
| 1                |                      |              |                    |                      |              |                    |
| 2                |                      |              |                    |                      |              |                    |
| 3                |                      |              |                    |                      |              |                    |
| 4                |                      |              |                    |                      |              |                    |
| 5                |                      |              |                    |                      |              |                    |
| 6                |                      |              |                    |                      |              |                    |
| 7                |                      |              |                    |                      |              |                    |
| 8                |                      |              |                    |                      |              |                    |
| 9                |                      |              |                    |                      |              |                    |

W podstawowej wersji przyrządu funkcje wyróżnione kursywą nie są dostępne.

| Kod |        |      | Pole                                                         | Zakres ustawień<br>(ust. fabr. = pogr.czcionka)              | Wskazanie                                       | Opis                                                                                                    |
|-----|--------|------|--------------------------------------------------------------|--------------------------------------------------------------|-------------------------------------------------|----------------------------------------------------------------------------------------------------|
| 0   |        |      | <b>Grupa funkcji<br/>CURRENT OUTPUT</b><br>[WYJŚCIE PRĄDOWE] |                                                              |                                                 | Konfiguracja wyjścia prądowego (nie dotyczy<br>wersji PROFIBUS).                                                                                                    |
|     | O1     |      | Wybór wyjścia<br>prądowego                                   | <b>Out 1</b> [Wyj. 1]<br>Out 2 [Wyj. 2]                      | setup Hold<br>ULLT.1 01<br>Sel.ULT.             | Dla każdego z wyjść charakterystyka może<br>być zdefiniowana niezależnie.                                                                                                    |
|     | O2     |      | Wybór wartości<br>mierzonej dla wyjścia<br>prądowego 2       | °C<br>mg/l<br>ppm<br>Contr = regulator                       | setup Hold<br>II C: 02<br>Farsanet.er           | Ustawienie R237 = curr (wyjście prądowe 2)<br>może być wybrane tylko wówczas, jeśli<br>wybrane zostanie ustawienie O2 = Contr<br>(wymagany jest moduł przekaźnikowy).                                                                                                    |
|     | O3 (1) |      | Wprowadzenie<br>charakterystyki<br>liniowej                  | Lin = liniowa (1)<br>Sim = symulacja (2)<br>Tab = tabela (3) |                                                 | Charakterystyka wyjścia wartości mierzonej<br>może mieć dodatnie lub ujemne nachylenie.<br>Jeżeli do wyjścia przypisana zostanie funkcja<br>sterowania urządzeniem wykonawczym<br>(O2 = Contr), wzrost wartości prądu<br>odpowiada wzrostowi zmiennej sterującej<br>urządzeniem wykonawczym. |
|     |        | O311 | Wybór zakresu<br>prądowego                                   | <b>4 20 mA</b><br>0 20 mA                                    | setup Hold<br>4-20 <sub>0311</sub><br>501.Range |                                                                                                    |

| Kod    |      | Pole                                                                                                    | Zakres ustawień<br>(ust. fabr. = pogr.czcionka)                                                                                                    | Wskazanie                                              | Opis                                                                                                    |
|--------|------|----------------------------------------------------------------------------------------------------|----------------------------------------------------------------------------------------------------|--------------------------------------------------------|----------------------------------------------------------------------------------------------------|
|        | 0312 | Wartość odpowiada-<br>jąca 0/4 mA:<br>Wprowadzić<br>odpowiednią wartość<br>O <sub>2</sub> lub temperatury | <ul> <li>Wersja DX/DS lub<br/>WX/WS z COS61:</li> <li>0.00 mg/1*</li> <li>0.00 20.00 mg/1</li> <li>0.0 %SAT</li> <li>0.1.200.0 %SAT</li> <li>0 hPa</li> <li>0 400 hPa</li> <li>WX/WS z COS31:</li> <li>0.00 mg/1*</li> <li>0.00 60.00 mg/1</li> <li>0.0 %SAT</li> <li>0 hPa</li> <li>0 1200 hPa</li> <li>WX/WS z COS71:</li> <li>0.000 mg/1*</li> <li>0.000 mg/1*</li> <li>0.000 mg/1*</li> <li>0.000 mg/1*</li> <li>0.000 mg/1*</li> <li>0.000 mg/1*</li> <li>0.000 mg/1*</li> <li>0.000 mg/1*</li> <li>0.000 mg/1*</li> <li>0.000 mg/1</li> <li>0.0 %SAT</li> <li>0 hPa</li> <li>0 400 hPa</li> <li>0 400 hPa</li> <li>0 400 hPa</li> <li>0 400 hPa</li> <li>0 400 hPa</li> <li>0 400 hPa</li> <li>0 400 hPa</li> <li>0 400 hPa</li> <li>0 400 hPa</li> <li>0 400 hPa</li> <li>0 400 hPa</li> <li>0 400 hPa</li> </ul> | етир ноцо<br>0 <b>" 0 0</b> <sup>м9/1</sup><br>0.74 МД | Pole to umożliwia wprowadzenie wartości<br>O <sub>2</sub> lub temperatury odpowiadającej min.<br>wartości prądu (0/4 mA) na wyjściu<br>przetwornika.<br>Minimalna różnica pomiędzy wartościami<br>odpowiadającymi 0/4 mA i 20 mA: patrz<br>pole O313<br>* Wskazanie zależy od ustawienia w polu A2                                                                                                    |
|        | 0313 | Wartość odpowiada-<br>jąca 20 mA:<br>Wprowadzić<br>odpowiednią wartość<br>O <sub>2</sub> lub temperatury  | <ul> <li>Wersja DX/DS lub<br/>WX/WS z COS61:<br/>10.00 mg/1*<br/>0.00 20.00 mg/1<br/>100.0 %SAT<br/>0.0200.0 %SAT<br/>200 hPa<br/>0 400 hPa</li> <li>WX/WS z COS31:<br/>10.00 mg/1*<br/>0.00 60.00 mg/1<br/>100.0 %SAT<br/>0.0 600.0 %SAT<br/>200 hPa<br/>0 1200 hPa</li> <li>WX/WS z COS71:<br/>10.000 mg/1*<br/>0.000 20.000 mg/1<br/>100.0 %SAT<br/>0.0 200.0 %SAT<br/>200 hPa<br/>0 400 hPa</li> <li>40.0 °C<br/>-10.0 60.0 °C</li> </ul>                                                                                                    | setup ного<br>10.00 <sup>mg/1</sup><br>20.013          | Pole to umożliwia wprowadzenie wartości<br>O <sub>2</sub> lub temperatury odpowiadającej maks.<br>wartości prądu (20 mA) na wyjściu<br>przetwornika.<br>Minimalna wymagana różnica pomiędzy<br>wartościami odpowiadającymi 0/4 mA<br>i 20 mA:<br>Dla tlenu:<br>– DX/DS lub WX/WS z COS61:<br>0.2 mg/1 / 2 %SAT / 4 hPa<br>– WX/WS z COS31:<br>0.6 mg/1 / 6 %SAT / 12 hPa<br>– WX/WS z COS71:<br>0.02 mg/1 / 0.2 %SAT / 0.4 hPa<br>Dla temperatury:<br>Dla wszystkich wersji: 7 °C<br>* Wskazanie zależy od ustawienia w polu A2 |
| O3 (2) | )    | Symulacja prądu<br>wyjściowego                                                                            | Lin = liniowa (1)<br><b>Sim = symulacja</b> (2)<br>Tab = tabela (3)                                                                                                    | setup hold<br>Sel.Type                                 | Symulacja zostanie zakończona tylko<br>wówczas, jeśli zostanie wybrana opcja (1)<br>lub (3).<br>Pozostałe opcje charakterystyki, patrz:<br>O3 (1), O3 (3).                                                                                                    |
|        | 0321 | Wprowadzenie<br>wartości, która ma być<br>symulowana                                                      | <b>Current value</b><br>[Wartość prądu]<br>0.00 22.00 mA                                                                                                    | setup Hold<br>4.000<br>321<br>Simulat.                 | Wprowadzona tu wartość prądu, będzie<br>bezpośrednio generowana na wyjściu.                                                                                                    |

| Kod | Kod    |      | Pole                                                                              | Zakres ustawień<br>(ust. fabr. = pogr.czcionka)                                                                                                    | Wskazanie                                | Opis                                                                                                    |
|-----|--------|------|-----------------------------------------------------------------------------------|----------------------------------------------------------------------------------------------------|------------------------------------------|----------------------------------------------------------------------------------------------------|
|     | O3 (3) |      | Wprowadzenie tabeli<br>wyjścia prądowego<br>(tylko dla wersji<br>z pakietem Plus) | Lin = liniowa (1)<br>Sim = symulacja (2)<br>Tab = tabela (3)                                                                                                    | SETUP HOLD                               | Możliwe jest również późniejsze dodanie lub<br>zmiana wartości. Wprowadzone wartości są<br>automatycznie sortowane według rosnących<br>wartości prądu.<br>Pozostałe opcje charakterystyki, patrz:<br>O3 (1), O3 (2).         |
|     | (      | 0331 | Wybór trybu dostępu<br>do tabeli                                                  | <b>Read</b> [Odczyt]<br><i>Edit [Edycja]</i>                                                                                                    | setup Hold<br>Pead 0331<br>Sel. Table    |                                                                                                    |
|     | (      | 0332 | Wprowadzenie liczby<br>par wartości w tabeli                                      | <b>1</b><br>1 10                                                                                                    | етир ноцо<br>1 0332<br>И.а. Е. I. Е. II. | Należy wprowadzić liczbę par wartości x i y<br>(wartość mierzona i wartość prądu).                                                                                                    |
|     | (      | 0333 | Wybór pary wartości<br>w tabeli                                                   | <b>1</b><br>1 Liczba par wartości<br>Assign [Przypisz]                                                                                                    | setup hold<br>1 0333<br>501. E100.       | Funkcje O333 O335 będą uaktywniane<br>tyle razy ile wynosi liczba zdefiniowana<br>w polu O332. Ostatnim krokiem jest poja-<br>wienie się opcji "Assign". Po jej potwierdze-<br>niu następuje przejście do pola O336.         |
|     |        | D334 | Wprowadzenie<br>wartości x                                                        | <ul> <li>Wersja DX/DS lub<br/>WX/WS z COS61:<br/>0.00 mg/1*<br/>0.00 20.00 mg/l<br/>0.0 %SAT<br/>0.0200.0 %SAT<br/>0 hPa<br/>0 400 hPa</li> <li>WX/WS z COS31:<br/>0.00 mg/1*<br/>0.00 60.00 mg/l<br/>00.0 %SAT<br/>0.1200 hPa</li> <li>WX/WS z COS71:<br/>0.000 mg/1*<br/>0.000 mg/1*<br/>0.000 mg/1*<br/>0.00 200.00 mg/l<br/>0.0 %SAT<br/>0.1200 hPa</li> <li>WX/WS z COS71:<br/>0.000 mg/1*<br/>0.00 %SAT<br/>0.0 200.00 %SAT<br/>0 hPa</li> <li>0 400 hPa</li> <li>0.0 °C<br/>-10.0 60.0 °C</li> </ul> | Setup Hold<br>0334<br>Meas.val.          | wartość x = wartość mierzona zdefiniowana<br>przez użytkownika.<br>* Wskazanie zależy od ustawienia w polu A2                                                                                                    |
|     | (      | 0335 | Wprowadzenie<br>wartości y                                                        | <b>4.00 mA</b><br>0.00 20.00 mA                                                                                                    | етир нош<br><b>4.00</b> ма<br>ма value   | wartość y = wartość prądu zdefiniowana<br>przez użytkownika, odpowiadająca wartości<br>zdefiniowanej w polu O334.<br>Dopóki nie zostaną wprowadzone wszystkie<br>wartości, za każdym razem następuje powrót<br>do pola O333. |
|     | (      | 0336 | Komunikat<br>informujący czy status<br>tabeli jest prawidłowy                     | <b>yes</b> [tak]<br>no [nie]                                                                                                    | setup Hold<br>Status ok                  | Powrót do pola O3.<br>Jeżeli status = no, skorygować tabelę<br>(wszystkie dotychczasowe ustawienia są<br>zachowane w pamięci) lub powrócić do<br>trybu pomiarowego (tabela zostaje<br>skasowana).                            |

# 6.4.5 Monitoring functions [Funkcje kontrolne]

Funkcje kontrolne służą do definiowania różnych alarmów i konfiguracji styków wyjściowych. Każdy błąd może być indywidualnie zdefiniowany jako aktywny lub nie (uaktywniający styk wyjściowy lub alarmowy sygnał prądowy). Ponadto stan alarmowy można zdefiniować jako zdarzenie wyzwalające funkcję czyszczenia (F8).

| Kod |    | Pole                                                                   | Zakres ustawień<br>(ust. fabr. = pogr. czcionka)       | Wskazanie                                     | Opis                                                                                                    |
|-----|----|------------------------------------------------------------------------|--------------------------------------------------------|-----------------------------------------------|----------------------------------------------------------------------------------------------------|
| F   |    | Grupa funkcji<br>ALARM                                                 |                                                        |                                               | Ustawienia funkcji alarmu.                                                                                                    |
|     | F1 | Wybór typu styku                                                       | <b>Latch = styk blokujący</b><br>Momen = styk chwilowy | setup Hold<br>Latich Fi<br>Conta Type         | Wybór typu styku dokonywany jest wyłącznie<br>dla styku alarmowego.                                                                                                    |
|     | F2 | Wybór jednostki czasu                                                  | s<br>min                                               | setup Hold<br>E F2<br>Time Unit.              |                                                                                                    |
|     | F3 | Wprowadzenie<br>opóźnienia alarmu                                      | <b>0 s (min)</b><br>0 2000 s (min)                     | setup Hold<br>D s<br>Errr Delay               | W zależności od opcji wybranej w polu F2,<br>opóźnienie alarmu jest wprowadzane w s lub<br>min.                                                                                                    |
|     | F4 | Wybór wartości<br>alarmowego sygnału<br>prądowego                      | <b>22 mA</b><br>2.4 mA                                 | setup hold<br>22mm <sub>F4</sub><br>Emm. Cumm | Wybór opcji w tym polu jest konieczny nawet<br>jeśli w funkcji F5 nie zostanie wybrany żaden<br>błąd, który ma być sygnalizowany przez<br>alarmowy sygnał prądowy.<br>( <sup></sup> ) Uwaga!<br>Jeżeli w polu O311 wybrana została opcja<br>"0-20 mA", wówczas wybór opcji "2.4 mA"<br>w tym polu nie jest możliwy.                |
|     | F5 | Wybór błędu                                                            | <b>1</b><br>1 255                                      | SETUP HOLD                                    | Pole to umożliwia wybór wszystkich błędów,<br>które powinny wyzwalać alarm.<br>Błędy wybierane są poprzez ich numery.<br>Opisy poszczególnych błędów znajdują się<br>w rozdz. 9.2 "Komunikaty błędów systemo-<br>wych". Dla wszystkich błędów, które nie<br>zostaną wybrane w tym polu, zachowane<br>zostają ustawienia fabryczne. |
|     | F6 | Uaktywnianie styku<br>alarmowego dla<br>wybranego błędu                | <b>yes</b> [tak]<br>no [nie]                           | SETUP HOLD                                    | W przypadku wyboru opcji "no", wszystkie<br>inne ustawienia alarmu dla wybranego błędu<br>zostają zachowane w pamięci ale pozostają<br>nieaktywne (np. opóźnienie alarmu).<br>Dokonane tu ustawienie dotyczy <b>wyłącznie</b><br>błędu wybranego w polu F5.                                                                        |
|     | F7 | Uaktywnianie<br>alarmowego sygnału<br>prądowego dla<br>wybranego błędu | <b>no</b> [nie]<br>yes [tak]                           | setup ноld<br>ИО F7<br>Сирра ДзэЭ             | W zależności od wybranego tu ustawienia,<br>w przypadku wystąpienia danego błędu opcja<br>wybrana w polu F4 jest uaktywniana lub nie.<br>Dokonane tu ustawienie dotyczy <b>wyłącznie</b><br>błędu wybranego w polu F5.                                                                                                    |

| Kođ |    | Pole                                                  | Zakres ustawień<br>(ust. fabr. = pogr. czcionka) | Wskazanie                        | Opis                                                                                                    |
|-----|----|-------------------------------------------------------|--------------------------------------------------|----------------------------------|----------------------------------------------------------------------------------------------------|
|     | F8 | Uaktywnianie funkcji<br>automatycznego<br>czyszczenia | <b>no</b> [nie]<br>yes [tak]                     | setup Hold<br>MC F8<br>CleanTrig | Dla niektórych błędów, pole to nie jest<br>dostępne, patrz rozdział "Wykrywanie<br>i usuwanie usterek". |
|     | F9 | Wybór następnego<br>błędu lub powrót do<br>menu       | <b>next</b> = następny błąd<br>←R                | setup hold<br>next F9<br>Select  | Wybór opcji "←R" powoduje powrót do pola<br>F, wybór "next" powoduje powrót do pola F5.                 |

### Kontrola

Grupa funkcji CHECK [Kontrola] dostępna jest tylko w przypadku przyrządów wyposażonych w pakiet Plus.

Grupa ta służy do wyboru różnych funkcji monitorowania pomiaru.

Wszystkie funkcje kontrolne są domyślnie wyłączone (ustawienie fabryczne). Poprzez uaktywnienie i konfigurację odpowiednich funkcji System Kontroli Czujników dostosowywany jest do warunków danej aplikacji.

### Monitorowanie wartości progowych alarmu

W przypadku pomiaru tlenu bez regulacji wejściowej (napowietrzania) błędy czujnika prowadzą do błędów pomiaru ale nie mają wpływu na medium procesowe (przykłady: pomiary kontrolne wód powierzchniowych lub w zakładach wodociągowych). Błędy czujnika zazwyczaj powodują za wysokie lub za niskie wskazania, które nie są wiarygodne. Jest to wykrywane i sygnalizowane za pomocą definiowanych przez użytkownika wartości progowych alarmu.

#### Kontrola regulatora

W przypadku pomiaru tlenu z jednoczesną regulacją wejściową, błędy czujnika prowadzą nie tylko do uzyskania nieprawidłowych wartości mierzonych ale mają również bezpośredni wpływ na stan medium procesowego. Jest to szczególnie istotne przy regulacji natlenienia w oczyszczalniach ścieków. W efekcie utrzymującej się przez dłuższy okres zbyt wysokiej wartości mierzonej, nie następuje załączanie dmuchaw. Zbyt niskie doprowadzanie tlenu prowadzi do zniszczenia procesu (zniszczenie mikroorganizmów biorących czynny udział w procesie oczyszczania). Z drugiej strony, jeżeli wartość mierzona jest przez dłuższy okres zbyt niska, ciągłe napowietrzanie oznacza nadmierną pracę dmuchaw, a co za tym idzie wzrost kosztów. Przypadki te są rozpoznawane i sygnalizowane dzięki zdefiniowanym przez użytkownika czasom monitorowania, określającym maksymalne okresy załączenia i wyłączenia regulatora.

#### Kontrola aktywności czujnika

Oddziaływanie medium pomiarowego na czujnik również może prowadzić do uzyskania nieprawidłowych wartości mierzonych. Gromadzenie się cząstek stałych przy czujniku lub znaczny osad na membranie może powodować opóźnienie odpowiedzi czujnika lub nawet całkowicie pasywny sygnał pomiarowy. Dzięki stałemu monitorowaniu aktywności sygnału stan ten jest wykrywany i sygnalizowany.

|                                                     | Opis<br>funkcjonalny                                                               | Możliwe<br>ustawienia                         | Zdarzenie alarmowe                                                                                      | Zastosowanie                                               |
|-----------------------------------------------------|------------------------------------------------------------------------------------|-----------------------------------------------|----------------------------------------------------------------------------------------------------|------------------------------------------------------------|
|                                                     |                                                                                    | off [wył.]                                    | _                                                                                                    |                                                            |
| Monitorowanie                                       | <ul> <li>dowolnie<br/>programowana<br/>dolna wartość<br/>progowa alarmu</li> </ul> | only lower AT<br>[tylko dolna AT]             | Osiągnięta lub przekro-<br>czona w dół dolna AT                                                         |                                                            |
| wartości progo-<br>wych alarmu<br>(P1 P4)           | (AT)<br>– dowolnie<br>programowana                                                 | only upper AT<br>[tylko górna AT]             | Osiągnięta lub przekro-<br>czona w górę górna AT                                                        | Aplikacje <b>z</b> lub <b>bez</b><br>regulacji natlenienia |
|                                                     | górna wartość<br>progowa alarmu<br>(AT)                                            | lower and upper<br>AT [dolna i gór-<br>na AT] | Osiągnięta lub przekro-<br>czona w dół dolna AT lub<br>osiągnięta lub przekroczo-<br>na w górę górna AT |                                                            |
| Monitorowanie                                       | – Monitorowanie                                                                    | off [wył.]                                    | _                                                                                                    | Aplikacje <b>z</b> regulacją                               |
| regulatora (CC:<br>Kontrola regula-<br>tora, P5 P8) | okresu załącz.<br>– Monitorowanie<br>okresu wyłącz.                                | on [zał.]                                     | Przekroczona nastawa<br>maks. okresu załączenia<br>lub wyłączenia regulatora                            | natemenia                                                  |
| Monitorowanie                                       |                                                                                    | off [wył.]                                    |                                                                                                    | Aplikacje <b>z</b> lub <b>bez</b><br>regulacji natlenjenja |
| nika (AC: Kon-<br>trola zmian syg-<br>nału, P5 P8)  | Monitorowanie<br>zmian sygnału                                                     | on [zał.]                                     | Zmiana w ciągu 1 godziny<br>< ±0.1 mg/l lub<br>±1 %SAT lub ±2 hPa                                       | - openant materiality                                      |

## Przegląd funkcji kontrolnych Systemu kontroli czujnika (SCS)

Grupa funkcji "Check [Kontrola]" umożliwia monitorowanie wartości granicznych (dolnej i górnej) zdefiniowanych dla wartości mierzonej oraz uaktywnianie alarmów. W podstawowej wersji przyrządu funkcje wyróżnione *kursywą* nie są dostępne.

| Kod |    | Pole                                                         | Zakres ustawień<br>(ust. fabr. = pogr. czcionka)                                              | Wskazanie                                                   | Opis                                                                                                    |
|-----|----|--------------------------------------------------------------|-----------------------------------------------------------------------------------------------|-------------------------------------------------------------|----------------------------------------------------------------------------------------------------|
| Р   |    | <b>Grupa funkcji<br/>CHECK</b><br>[KONTROLA]                 |                                                                                               | SETUP HOLD<br>P<br>C, H I I I I I I I I I I I I I I I I I I | Ustawienia funkcji monitorowania czujnika<br>i procesu                                                                                                    |
|     | P1 | Wybór opcji<br>monitorowania<br>wartości progowych<br>alarmu | Off [Wył.]<br>Low [Dolna]<br>High [Górna]<br>Lo+Hi [Dolna i górna]<br>Low!<br>High!<br>Lo+Hi! | setup hold<br>Offf pi<br>M. Thresh                          | Sygnalizacja alarmu z lub bez jednoczesnego<br>wyłączania regulatora (opcjonalnie).<br>XXXX = bez wyłączania regulatora<br>XXXX! = z wyłączaniem regulatora                                                                                                    |
|     | P2 | Wprowadzenie<br>opóźnienia<br>sygnalizacji alarmu            | <b>0 s (min)</b><br>0 2000 s (min)                                                            | setup hold<br>D p2<br>Emm. Delay                            | W zależności od ustawienia dokonanego<br>w polu F2, opóźnienie alarmu wprowadzane<br>jest w min. lub s. Przekroczenie górnej lub<br>dolnej wartości granicznej zdefiniowanej w<br>polu P3/P4 powoduje wygenerowanie alarmu<br>dopiero po upływie zadanego tu czasu. |

| Kod |    | Pole                                                                                                    | Zakres ustawień<br>(ust. fabr. = pogr. czcionka)                                                                                                    | Wskazanie                                 | Opis                                                                                                    |
|-----|----|----------------------------------------------------------------------------------------------------|----------------------------------------------------------------------------------------------------|-------------------------------------------|----------------------------------------------------------------------------------------------------|
|     | Р3 | Wprowadzenie dolnej<br>wartości progowej<br>alarmu                                                                                            | <ul> <li>Wersja DX/DS lub<br/>WX/WS z COS61:<br/>0.00 mg/1*<br/>0.00 19.00 mg/1<br/>0.0 %SAT<br/>0.0 190.0 %SAT<br/>0 hPa<br/>0 380 hPa</li> <li>WX/WS z COS31:<br/>0.00 mg/1*<br/>0.00 59.00 mg/1<br/>0.0 %SAT<br/>0.0 59.00 %SAT<br/>0 hPa<br/>0 1180 hPa</li> <li>WX/WS z COS71:<br/>0.000 mg/1*<br/>0.000 mg/1*<br/>0.000 mg/1<br/>0.0 %SAT<br/>0.0 19.000 mg/1<br/>0.0 %SAT<br/>0.0 190.0 %SAT<br/>0 hPa<br/>0 380 hPa</li> </ul> | setup hold<br>D I D D P3<br>L D W A I D M | * Wskazanie zależy od ustawienia w polu A2                                                                                                    |
|     | Р4 | Wprowadzenie górnej<br>wartości progowej<br>alarmu                                                                                            | <ul> <li>Wersja DX/DS lub<br/>WX/WS z COS61:<br/>20.00 mg/l*<br/>1.00 20.00 mg/l<br/>200.0 %SAT<br/>0.0200.0 %SAT<br/>400 hPa<br/>20 400 hPa</li> <li>WX/WS z COS31:<br/>20.00 mg/l*<br/>1.00 60.00 mg/l<br/>200.0 %SAT<br/>10.0 600.0 %SAT<br/>400 hPa<br/>20 1200 hPa</li> <li>WX/WS z COS71:<br/>20.000 mg/l*<br/>0.010 20.000 mg/l<br/>200.0 %SAT<br/>0.5 200.0 %SAT<br/>400 hPa<br/>20 400 hPa</li> </ul>                         | setup Hold<br>20.00 pg/1<br>HighAlarm     | * Wskazanie zależy od ustawienia w polu A2                                                                                                    |
|     | Р5 | Wybór opcji<br>monitorowania<br>procesu<br>(Alarm PCS)                                                                                        | Off [Wył.]<br><i>AC</i><br><i>CC</i><br><i>AC+CC</i><br><i>AC</i> !<br><i>CC</i> !<br><i>CC</i> !<br><i>AC</i> + <i>CC</i> !                                                                                                    | setup Hold<br>Off f Mg/1<br>ProcMonit     | AC = kontrola aktywności czujnika<br>CC = kontrola regulatora<br>Kontrola aktywności czujnika:<br>±0.1mg/l lub ±1%SAT lub ±2hPa w ciągu 1h<br>XXXX = bez wyłączania regulatora<br>XXXX! = z wyłączaniem regulatora |
|     | Р6 | Wprowadzenie maks.<br>dopuszczalnego czasu<br>trwania przekroczenia<br>w dół wart. granicz-<br>nej nastawy CC (zde-<br>finiowanej w polu P8)  | <b>480 min</b><br>0 2000 min                                                                                                    | setup Hold<br>480 P6<br>TMax Low          | Tylko jeśli P5 = CC lub AC+CC                                                                                                    |
|     | P7 | Wprowadzenie maks.<br>dopuszczalnego czasu<br>trwania przekroczenia<br>w górę wart. granicz-<br>nej nastawy CC (zde-<br>finiowanej w polu P8) | <b>240 min</b><br>0 2000 min                                                                                                    | serup Hold<br>240 Min<br>P7<br>TMax High  | Tylko jeśli P5 = CC lub AC+CC                                                                                                    |

| Kod |    | Pole                                                                     | Zakres ustawień<br>(ust. fabr. = pogr. czcionka)                                                                                                    | Wskazanie                              | Opis                                                                                                    |
|-----|----|--------------------------------------------------------------------------|----------------------------------------------------------------------------------------------------|----------------------------------------|----------------------------------------------------------------------------------------------------|
|     | P8 | Wprowadzenie<br>wartości granicznej<br>nastawy CC (dla<br>funkcji P6/P7) | <ul> <li>Wersja DX/DS lub<br/>WX/WS z COS61:</li> <li>5.00 mg/1*</li> <li>0.00 20.00 mg/l</li> <li>50.0 %SAT</li> <li>0.0 200.0 %SAT</li> <li>200 hPa</li> <li>0 400 hPa</li> <li>WX/WS z COS31:</li> <li>5.00 mg/1*</li> <li>0.00 60.00 mg/l</li> <li>50.0 %SAT</li> <li>200 hPa</li> <li>0 1200 hPa</li> <li>0 1200 hPa</li> <li>0 1200 hPa</li> <li>WX/WS z COS71:</li> <li>1.000 mg/1*</li> <li>0.000 20.000 mg/l</li> <li>10.0 %SAT</li> <li>0.0 200.0 %SAT</li> <li>20 hPa</li> <li>0 200.0 %SAT</li> <li>20 hPa</li> <li>0 400 hPa</li> </ul> | setup Hold<br>5. 00 Mg/1<br>5. 00 j mt | Wartość zadana dla zewnętrznego regulatora<br>(system kontroli procesu) musi być zgodna<br>z wartością zadaną w polu P8.<br>* Wskazanie zależy od ustawienia w polu A2 |

## 6.4.6 Konfiguracja styków przekaźników

Grupa funkcji RELAY [PRZEKAźNIK] może być wykorzystana tylko wówczas, jeśli przetwornik wyposażony jest w opcjonalny moduł przekaźnikowy, który nie jest zawarty w wersji podstawowej przyrządu.

Wymienione poniżej styki przekaźników mogą być wybrane i skonfigurowane zgodnie z wymaganiami użytkownika (maks. cztery styki, w zależności od opcji wyposażenia):

- Styk wartości granicznej tlenu: R2 (1)
- Styk wartości granicznej temperatury: R2 (2)
- Regulator PID: R2 (3)
- Sterowanie czasowe układem czyszczenia: R2 (4)
- Funkcja Chemoclean: R2 (5)

## Styki wartości granicznych tlenu i temperatury

Stykom przekaźników przetwornika można przypisywać różne funkcje.

Dla styków wartości granicznych można definiować poziomy włączania i wyłączania jak również czasy opóźnienia zadziałania i zwolnienia styku. Ponadto, można ustawić próg alarmowy, którego przekroczenie powoduje generowanie komunikatu błędu i jednocześnie uruchamia funkcję czyszczenia.

Funkcje te mogą być wykorzystane zarówno dla pomiaru tlenu jak i temperatury.

Mechanizm działania styków przekaźników przedstawiony został na Rys. 36.

 Przy wzroście wartości mierzonych (funkcja maksimum), zamknięcie styku przekaźnika następuje w chwili t<sub>2</sub>, po przekroczeniu ustawionego poziomu włączania (t<sub>1</sub>) i upływie czasu opóźnienia zadziałania styku (t<sub>2</sub> - t<sub>1</sub>).
 Przełączenie styku alarmowego następuje po osiągnięciu progu alarmowego (t<sub>3</sub>) i upływie czasu

Przełączenie styku alarmowego następuje po osiągnięciu progu alarmowego  $(t_3)$  i upływie czasu opóźnienia alarmu  $(t_4 - t_3)$ .

- Przy spadku wartości mierzonych, styk alarmowy powraca do poprzedniej pozycji (t<sub>7</sub>), po spadku wartości mierzonej poniżej progu alarmowego (t<sub>5</sub>) i upływie czasu opóźnienia zwolnienia styku (t<sub>7</sub> t<sub>6</sub>).
- Jeżeli czasy opóźnienia zadziałania i zwolnienia styku są ustawione na 0 s, poziomy włączania i wyłączania stają się jednocześnie poziomami przełączania styku.

Analogiczne ustawienia mogą być dokonane dla funkcji minimum.

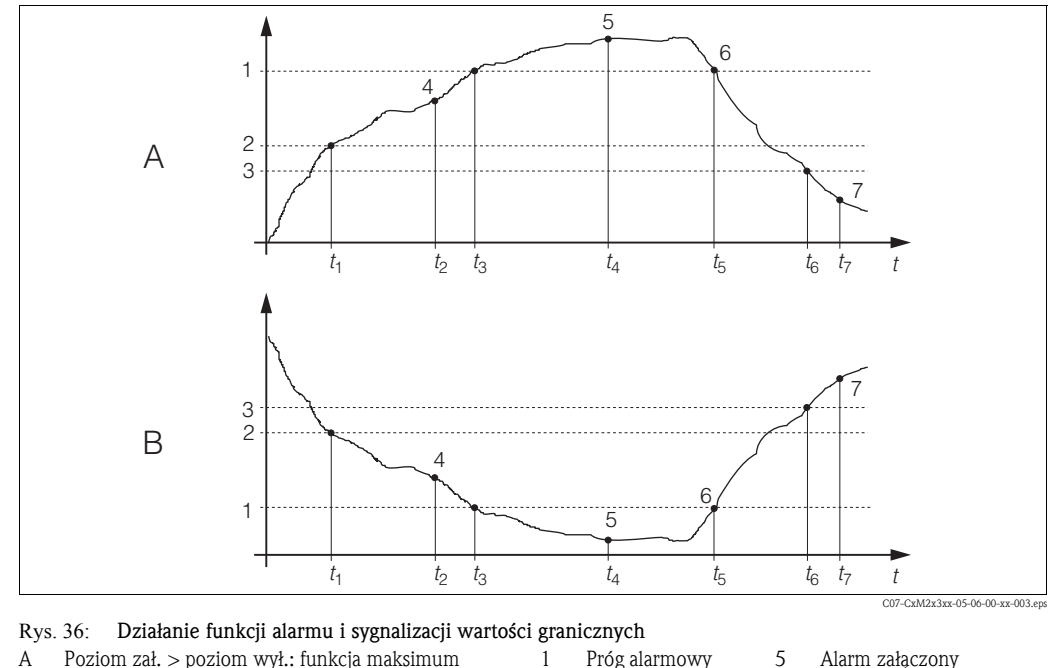

А Poziom zał. > poziom wył.: funkcja maksimum

Poziom zał. < poziom wył.: funkcja minimum В

- 1 Próg alarmowy
  - Poziom zał. 6
    - Alarm wyłaczony Styk wyłączony
  - Poziom wył. Styk załączony
- 7

## Regulator P(ID)

Użytkownik może zdefiniować różne funkcje regulatora w przetworniku. Bazując na wbudowanym regulatorze PID, można zainicjować regulatory P, PI, PD i PID. W celu uzyskania optymalnej regulacji, należy wykorzystać regulator najodpowiedniejszy dla danej aplikacji. W zależności od opcji wybranej w polu R 237/R 266, sygnał sterujący urządzeniami wykonawczymi może być wyprowadzany przez przekaźniki lub wyjście prądowe 2 (jeżeli jest dostępne).

2

3

4

Regulator P

Stosowany jest do prostej liniowej regulacji z mało znaczącymi błędami. W wyniku prób kompensacji dużych fluktuacji, moga powstawać harmoniczne. Należy się również spodziewać błędu przeregulowania.

Regulator PI

Stosowany jest w procesach regulacji, w których konieczne jest uniknięcie harmonicznych oraz niedopuszczalny jest błąd przeregulowania.

Regulator PD

Stosowany jest w procesach, które wymagają szybkich zmian oraz w których wartości szczytowe wymagają kompensacji.

Regulator PID

Stosowany jest w procesach, w których regulator P, PI lub PD nie zapewnia odpowiedniej regulacji.

## Opcje konfiguracji regulatora PID

Dla regulatora PID możliwe są następujące opcje ustawień:

- Współczynnik wzmocnienia proporcjonalnego K<sub>n</sub> (działanie proporcjonalne P)
- Stała czasowa zdwojenia  $T_n$  (działanie całkujące I)
- Stała czasowa wyprzedzenia T<sub>v</sub> (działanie różniczkujące D)

## Dozowanie dawki podstawowej (opcja Basic)

Opcja dozowania dawki podstawowej (pole R231) wykorzystywana jest do ustawienia stałej dawki (pole R2311).

#### Regulator PID w połączeniu z dozowaniem dawki podstawowej

W przypadku wyboru tej funkcji (PID + Basic) w polu R231, dawka dozowana w procesie regulacji PID nigdy nie będzie niższa niż dawka podstawowa zdefiniowana w polu R2311.

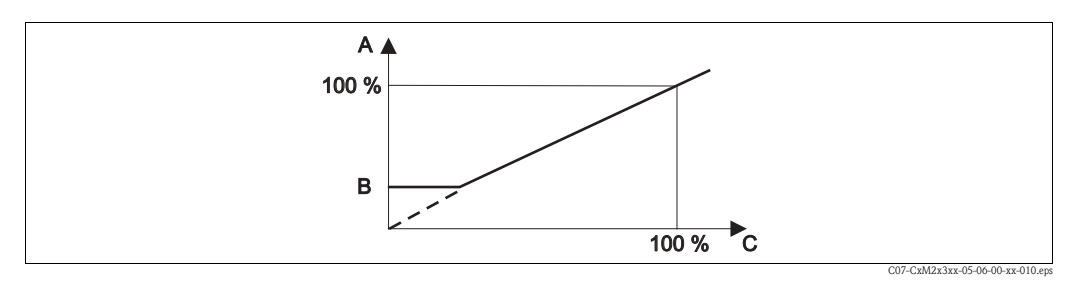

- Charakterystyka regulacji w przypadku stosowania regulatora PID w połączeniu z dozowaniem dawki Rys. 37: podstawowej
- PID + dawka podstawowa А
- В Dawka podstawowa
- С PID

#### Uruchomienie

Jeżeli podczas ustawiania parametrów regulatora nie są dostępne wartości doświadczalne, należy przyjąć wartości zapewniające najlepszą możliwą stabilność pętli regulacji. W celu dodatkowej optymalizacji petli regulacji należy:

- Zwiększyć wzmocnienie regulacji K<sub>v</sub> aż do momentu gdy zmienna regulacji zacznie przekraczać pętlę.
- Zmniejszyć nieznacznie K<sub>p</sub> i skrócić czas całkowania T<sub>n</sub> tak aby uzyskać najkrótszy możliwy czas korekcji i jednocześnie nie przekroczyć pętli.
- W celu skrócenia czasu odpowiedzi regulatora, ustawić również czas różniczkowania T<sub>v</sub>.

#### Regulacja i precyzyjna optymalizacja parametrów regulatora przy użyciu rejestratora

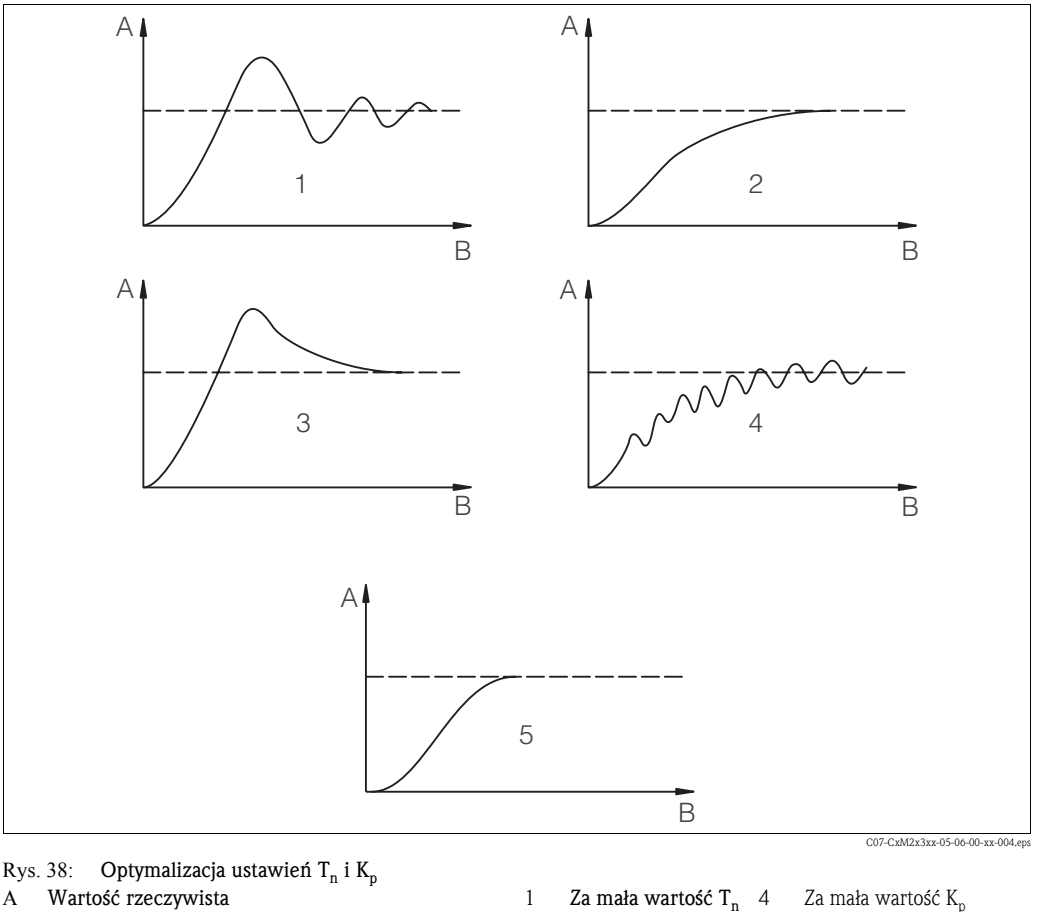

2

3

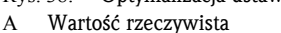

В

Czas

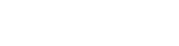

Za duża wartość  $T_n$ 5 Za duża wartość K<sub>p</sub>

Za mała wartość K<sub>p</sub> Optymalne ustawienia

### Wyjścia sygnałów sterujących urządzeniami wykonawczymi (R237 ... R2310)

Każdy styk przyporządkowany do regulatora dostarcza cykliczny sygnał, którego natężenie odpowiada wielkości nastawczej regulatora. W zależności od typu sygnału możliwe są następujące techniki sterowania urządzeniami wykonawczymi:

Modulacja szerokości impulsów

Im większa jest wyliczona wielkość nastawcza, tym dłużej odpowiedni styk pozostaje pobudzony. Okres impulsów T może być ustawiony w zakresie 0.5 ... 99 s (pole R238). Wyjścia sygnałów z modulacją szerokości impulsów stosowane są do sterowania zaworami elektromagnetycznymi.

Modulacja częstotliwości impulsów Im większa jest wyliczona wielkość nastawcza, tym wyższa jest częstotliwość przełączania styku sterującego. Maks. częstotliwość przełączania 1/T można ustawiać w zakresie 60 ... 180 min<sup>-1</sup>. Czas załączenia t<sub>ON</sub> jest stały. Zależy on od ustawionej maks. częstotliwości i wynosi ok. 0.5 s dla 60 min<sup>-1</sup> i ok. 170 ms dla 180 min<sup>-1</sup>. Wyjścia sygnałów z modulacją częstotliwości impulsów wykorzystywane są do bezpośredniego sterowania elektromagnetycznymi pompami dozującymi.

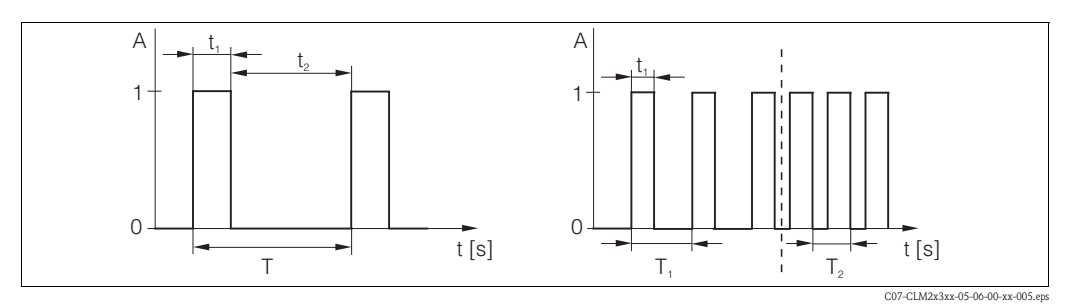

Rys. 39: Sygnał generowany poprzez styk regulatora w przypadku modulacji szerokości impulsów (z lewej) oraz w przypadku modulacji częstotliwości impulsów (z prawej)

A Styk: 1 = on [zał.], 0 = off [wył.] B Czas [s]  $t_1 = t_{on} t_2 = t_{off}$  T Okres impulsów

 $T_1 T_2$  Szerokość impulsów (częst. impulsów  $1/T_1 i 1/T_2$ )

#### Wyjście regulacyjne ciągłe

W przypadku regulacji ciągłej poprzez wyjście prądowe 2, minimalnej wartości sygnału nastawczego regulatora (0 %) odpowiada wartość 0/4 mA a maksymalnej wartości sygnału nastawczego regulatora (100%) odpowiada wartość 20 mA.

### Charakterystyka regulatora dla trybu regulacji bezpośredniej oraz inwersyjnej

W polu R236 można dokonać wyboru jednej z dwóch charakterystyk regulacji:

- Regulacja bezpośrednia = funkcja maksimum
- Regulacja inwersyjna = funkcja minimum

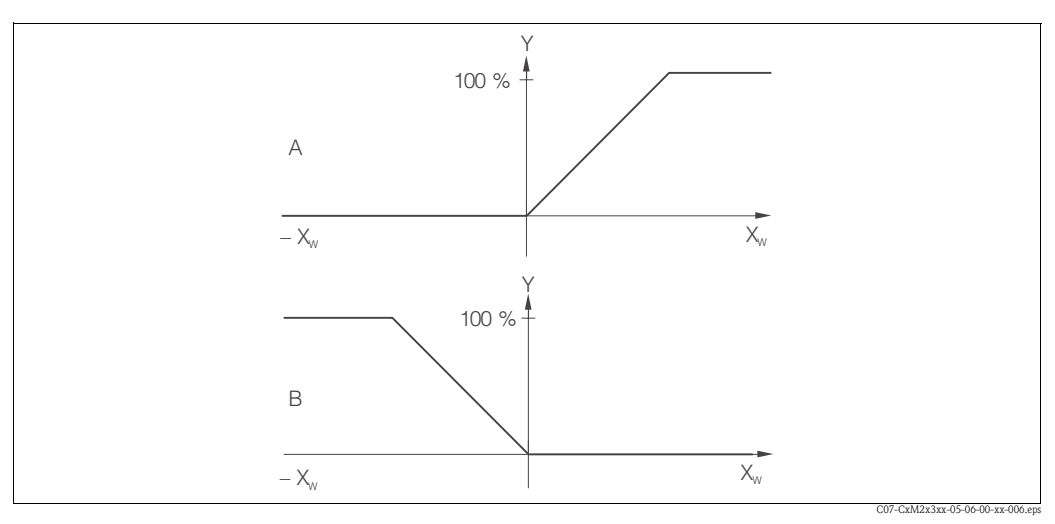

Rys. 40: Charakterystyka regulatora o działaniu proporcjonalnym: praca w trybie bezpośrednim i inwersyjnym

- A Regulacja bezpośrednia = funkcja maksimum
- B Regulacja inwersyjna = funkcja minimum

#### Sterowanie czasowe funkcją czyszczenia

Funkcja ta zawiera proste opcje czyszczenia. Istnieje możliwość zdefiniowania przedziału czasu, po upływie którego uruchamiany ma być cykl czyszczenia. W tym przypadku można tylko wybrać stałą sekwencję interwałów czyszczenia.

Inne opcje ustawień dla czyszczenia dostępne są w przypadku funkcji Chemoclean (tylko dla wersji z czterema stykami wyjściowymi, patrz rozdział "Funkcja Chemoclean").

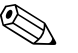

#### Wskazówka!

Sterowanie czasowe oraz Chemoclean nie są funkcjami działającymi niezależnie od siebie. Po uaktywnieniu jednej z nich, jednoczesne uruchomienie drugiej funkcji nie jest możliwe.

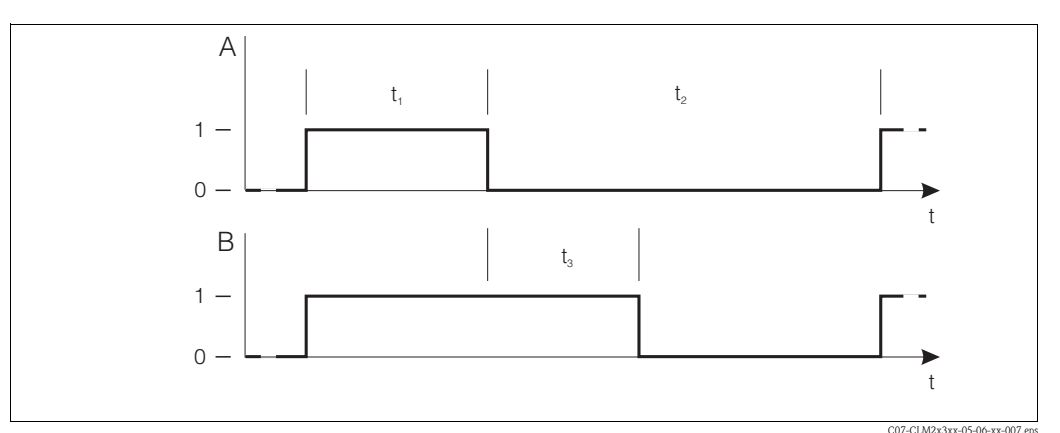

Rys. 41: Relacja między czasem czyszczenia, przerwą pomiędzy cyklami czyszczenia oraz czasem opóźnienia wyłączenia funkcji Hold

- A Zbierak i/lub natryskowy układ czyszczenia
  - enia  $t_1$  Czas cz  $t_2$  Przerwa
- Czas czyszczenia (0 ... 999 s) Przerwa miedzy cyklami czyszcz

B Funkcja Hold0 Nieaktywna

1 Aktywna

- Przerwa między cyklami czyszczenia (1 ... 7200 min)
- d

t<sub>3</sub> Czas opóźnienia wyłączenia funkcji Hold

(0 ... 999 s)

### Funkcja Chemoclean

Analogicznie jak w przypadku funkcji sterowania czasowego, funkcja Chemoclean również umożliwia uruchamianie cyklu czyszczenia. Jednak Chemoclean oferuje dodatkowe opcje definiowania różnych interwałów czyszczenia i płukania.

W efekcie, istnieje możliwość zaprogramowania nieregularnych procedur czyszczenia o różnych cyklach powtórzeń i niezależnie ustawionych czasach czyszczenia i płukania.

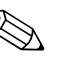

Wskazówka!

- Funkcja Chemoclean dostępna jest tylko wówczas jeśli przetwornik wyposażony jest w moduł przekaźnikowy (patrz kod zamówieniowy lub rozdział "Akcesoria").
- Sterowanie czasowe i Chemoclean nie są funkcjami działającymi niezależnie od siebie.
   Po uaktywnieniu jednej z nich, jednoczesne uruchomienie drugiej funkcji nie jest możliwe.
- Dla funkcji Chemoclean wykorzystywane są przekaźniki 3 (woda) i 4 (środek czyszczący).
- Jeżeli procedura czyszczenia zostanie przerwana przed upływem zaprogramowanego czasu, następujące po niej płukanie wykonywane jest zawsze.
- Jeżeli wybrane zostanie ustawienie "Economy [Tryb ekonomiczny]", czyszczenie wykonywane jest tylko przy użyciu wody.

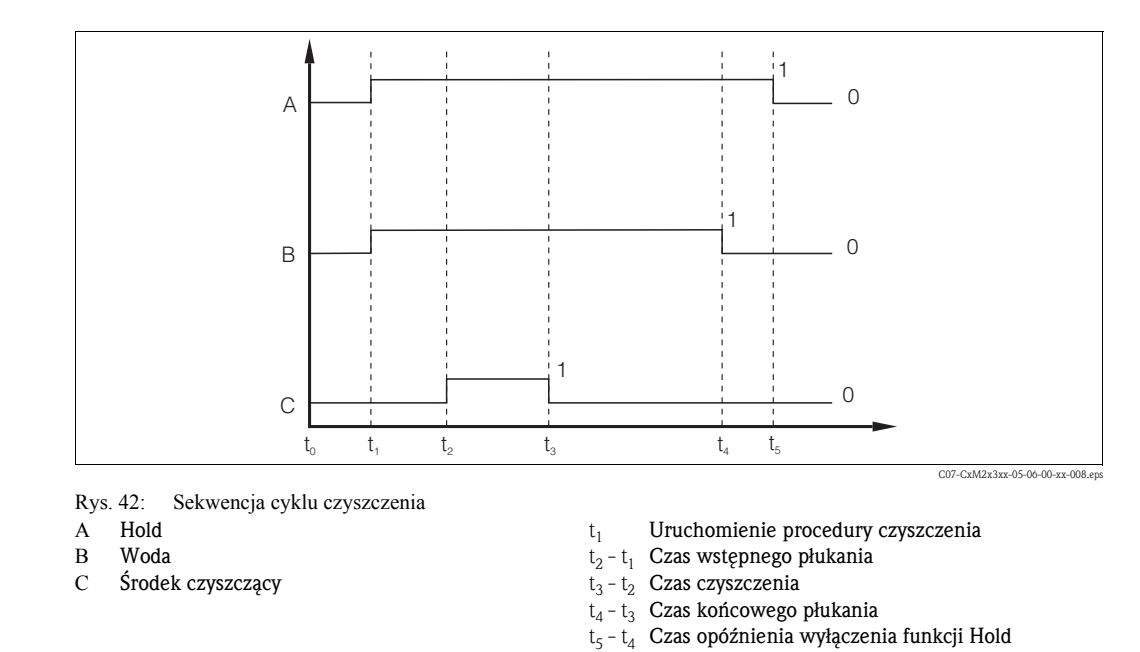

W podstawowej wersji przyrządu funkcje wyróżnione *kursywą* nie są dostępne.

| Kod |        |      | Pole                                                                    | Zakres ustawień<br>(ust. fabr. = pogr. czcionka)                                                                                                    | Wskazanie                              | Opis                                                                                                    |
|-----|--------|------|-------------------------------------------------------------------------|----------------------------------------------------------------------------------------------------|----------------------------------------|----------------------------------------------------------------------------------------------------|
| R   |        |      | <b>Grupa funkcji<br/>RELAY</b><br>[Przekaźnik]                          |                                                                                                    |                                        | Konfiguracja styków przekaźników.                                                                                                    |
|     | R1     |      | Wybór styku, który ma<br>być skonfigurowany                             | Rel1<br>Rel2<br>Rel3<br>Rel4                                                                                                    | setup Hold<br>Reller<br>Sel.Reley      | Przekaźniki Rel3 (woda) i Rel4 (środek<br>czyszczący) dostępne są tylko w przypadku<br>przetwornika wyposażonego w moduł<br>przekaźnikowy.<br>Jeżeli czyszczenie realizowane jest poprzez<br>funkcję Chemoclean, przekaźnik Rel4 nie jest<br>dostępny dla innych funkcji. |
|     | R2 (1) |      | Konfiguracja styku<br>wartości granicznej<br>dla pomiaru O <sub>2</sub> | LC PV=styk wart. gr. O <sub>2</sub> (1)<br>LC °C=styk wart. gr. T (2)<br>PID controller=regul. PID (3)<br>Timer=Sterowanie czasowe(4)<br>Clean = Chemoclean (5) | Setup Hold<br>L.C. PUL R2<br>Set Tuppe | PV = główna wartość procesowa<br>Jeżeli w polu R1 wybrany został przekaźnik<br>Rel4, wybór opcji Clean = Chemoclean nie<br>jest możliwy.<br>Potwierdzenie przez ENTER powoduje<br>wyłączenie poprzednio uaktywnionej funkcji<br>i przywrócenie jej ustawień fabrycznych.  |
|     |        | R211 | Włączenie lub wyłą-<br>czenie funkcji R2 (1)                            | <b>Off</b> [Wył.]<br>On [Zał.]                                                                                                    |                                        | Wszystkie ustawienia zostają zachowane.                                                                                                    |

| Kod |      | Pole                                             | Zakres ustawień<br>(ust. fabr. = pogr. czcionka)                                                                                                    | Wskazanie                                                                                                    | Opis                                                                                                    |
|-----|------|--------------------------------------------------|----------------------------------------------------------------------------------------------------|----------------------------------------------------------------------------------------------------|----------------------------------------------------------------------------------------------------|
|     | R212 | Wprowadzenie<br>punktu załączania<br>styku       | <ul> <li>Wersja DX/DS lub<br/>WX/WS z COS61:<br/>20.00 mg/l*<br/>0.00 20.00 mg/l<br/>200.0 %SAT<br/>0.0200.0 %SAT<br/>400 hPa<br/>0 400 hPa</li> <li>WX/WS z COS31:<br/>20.00 mg/l*<br/>0.00 60.00 mg/l<br/>200.0 %SAT<br/>0.0 600.0 %SAT<br/>400 hPa<br/>0 1200 hPa</li> <li>WX/WS z COS71:<br/>20.000 mg/l*<br/>0.000 20.000 mg/l<br/>200.0 %SAT<br/>0.0 200.0 %SAT<br/>400 hPa<br/>0 400 hPa</li> </ul>                                                                                                    | setup Hold<br>20.00 <sup>mg/1</sup><br>212<br>Ün Value                                                                                                    | Nigdy nie należy definiować tej samej<br>wartości dla punktu załączenia i zwolnienia<br>styku!<br>(Wskazywany jest tylko tryb pracy wybrany<br>w polu A1)<br>* Wskazanie zależy od ustawienia w polu A2                                                                                                    |
|     | R213 | Wprowadzenie<br>punktu wyłączania<br>styku       | <ul> <li>Wersja DX/DS lub<br/>WX/WS z COS61:<br/>20.00 mg/l*</li> <li>0.00 20.00 mg/l</li> <li>200.0 %SAT</li> <li>0.0200.0 %SAT</li> <li>400 hPa</li> <li>0400 hPa</li> <li>WX/WS z COS31:</li> <li>20.00 mg/l*</li> <li>0.00 60.00 mg/l</li> <li>200.0 %SAT</li> <li>400 hPa</li> <li>0 1200 hPa</li> <li>0 1200 hPa</li> <li>WX/WS z COS71:</li> <li>20.000 mg/l*</li> <li>0.000 20.000 mg/l</li> <li>200.0 %SAT</li> <li>0.00 20.000 mg/l</li> <li>200.0 %SAT</li> <li>0.0 200.0 %SAT</li> <li>400 hPa</li> <li>0 200.0 %SAT</li> <li>400 hPa</li> <li>0 200.0 %SAT</li> <li>400 hPa</li> <li>0 400 hPa</li> <li>0 400 hPa</li> </ul> | setup Hold<br>20.00 <sup>mg/1</sup><br>213<br>0ff Value                                                                                                    | Wprowadzenie punktu wyłączania definiuje<br>jednocześnie styk funkcji maks. (poziom<br>wył. < poziom zał.) lub styk funkcji min.<br>(poziom wył. > poziom zał.), określając<br>jednocześnie wymaganą histerezę (patrz rys.<br>"Przedstawienie funkcji alarmu i wartości<br>granicznych" ).<br>(Wskazywany jest tylko tryb pracy wybrany<br>w polu A1)<br>* Wskazanie zależy od ustawienia w polu A2 |
|     | R214 | Wprowadzenie<br>opóźnienia załączania<br>zestyku | <b>0 s</b><br>0 2000 s                                                                                                    | setup Hold<br>Ö <sup>s</sup> <sub>R214</sub><br>Ön Delay                                                                                                    |                                                                                                    |
|     | R215 | Wprowadzenie<br>opóźnienia zwalniania<br>zestyku | <b>0 s</b><br>0 2000 s                                                                                                    | SETUP HOLD<br>D S<br>R215<br>D C C C C C C<br>D C C C C C<br>SETUP HOLD<br>SETUP HOLD<br>SET |                                                                                                    |

| Kod |        |      | Pole                                                                    | Zakres ustawień<br>(ust. fabr. = pogr. czcionka)                                                                                                    | Wskazanie                                    | Opis                                                                                                    |
|-----|--------|------|-------------------------------------------------------------------------|----------------------------------------------------------------------------------------------------|----------------------------------------------|----------------------------------------------------------------------------------------------------|
|     |        | R216 | Wprowadzenie<br>wartości progowej<br>alarmu                             | <ul> <li>Wersja DX/DS lub<br/>WX/WS z COS61:<br/>20.00 mg/l*<br/>0.00 20.00 mg/l<br/>200.0 %SAT<br/>0.0200.0 %SAT<br/>400 hPa<br/>0 400 hPa</li> <li>WX/WS z COS31:<br/>20.00 mg/l*<br/>0.00 60.00 mg/l<br/>200.0 %SAT<br/>0.0 600.0 %SAT<br/>400 hPa<br/>0 1200 hPa</li> <li>WX/WS z COS71:<br/>20.000 mg/l*<br/>0.000 20.000 mg/l<br/>200.0 %SAT<br/>0.0 200.00 %SAT<br/>400 hPa<br/>0 400 hPa</li> </ul> | setup hold<br>20.00 rg/1<br>R216<br>A.Thresh | Jeżeli przekroczony zostanie dolny/górny<br>próg alarmowy, w przetworniku wyzwalany<br>jest alarm wraz z komunikatem błędu i alar-<br>mowym sygnałem prądowym (patrz opóźnie-<br>nie alarmu w polu F3).<br>Jeżeli wartość progowa zdefiniowana jest dla<br>styku Min, obowiązuje warunek: wartość<br>progowa alarmu < poziom wyłączania.<br>(Wskazywany jest tylko tryb pracy wybrany<br>w polu A1)<br>* Wskazanie zależy od ustawienia w polu A2 |
|     |        | R217 | Wskazanie statusu<br>styku wartości<br>granicznej                       | MAX<br>MIN                                                                                                    |                                              | Tylko wskazanie.                                                                                                    |
|     | R2 (2) |      | Konfiguracja styku<br>wartości granicznej<br>dla pomiaru<br>temperatury | LC PV = styk wart. gr. $O_2$ (1)<br>LC °C=styk wart.gr.T(2)<br>PID controller=regul. PID (3)<br>Timer =układ czasowy (4)<br>Clean = Chemoclean (5)                                                                                                    |                                              | Potwierdzenie przez ENTER powoduje<br>wyłączenie poprzednio uaktywnionej funkcji<br>i przywrócenie jej ustawień fabrycznych.                                                                                                    |
|     |        | R221 | Wyłączenie lub<br>załączenie funkcji<br>R2 (2)                          | <b>Off</b> [Wył.]<br>On [Zał.]                                                                                                    | setup Hold<br>Off R221<br>Function           | Wyłączenie funkcji nie powoduje skasowania<br>ustawień dokonanych dla styku wartości<br>granicznej.                                                                                                    |
|     |        | R222 | Wprowadzenie<br>temperatury dla<br>punktu załączania                    | <b>60.0 C</b><br>-10.0 60.0 C                                                                                                    | setup Hold<br>60.0°C<br>0n Value             | Nigdy nie należy definiować tej samej<br>wartości dla punktu załączenia i zwolnienia<br>styku!                                                                                                    |
|     |        | R223 | Wprowadzenie<br>temperatury dla<br>punktu wyłączania                    | <b>60.0 C</b><br>-10.0 60.0 C                                                                                                    | setup Hold<br>60.0°C<br>0ff Value            | Wprowadzenie punktu wyłączania definiuje<br>jednocześnie styk funkcji maks. (poziom<br>wył. < poziom zał.) lub styk funkcji min.<br>(poziom wył. > poziom zał.), określając<br>jednocześnie wymaganą histerezę (patrz rys.<br>"Przedstawienie funkcji alarmu i wartości<br>granicznych").                                                                                                    |
|     |        | R224 | Wprowadzenie<br>opóźnienia załączania<br>styku                          | <b>0 s</b><br>0 2000 s                                                                                                    | SETUP HOLD                                   |                                                                                                    |

| Kod    |      | Pole                                                                      | Zakres ustawień<br>(ust. fabr. = pogr. czcionka)                                                                                                    | Wskazanie                                    | Opis                                                                                                    |
|--------|------|---------------------------------------------------------------------------|----------------------------------------------------------------------------------------------------|----------------------------------------------|----------------------------------------------------------------------------------------------------|
|        | R225 | Wprowadzenie<br>opóźnienia zwalniania<br>styku                            | <b>0 s</b><br>0 2000 s                                                                                                    | SETUP HOLD<br>Ø R225<br>Off Delay            |                                                                                                    |
|        | R226 | Wprowadzenie<br>wartości progowej<br>alarmu (jako wartości<br>absolutnej) | <b>60.0 C</b><br>-10.0 60.0 C                                                                                                    | setup Hold<br>60.0°<br>A.Thresh              | Jeżeli przekroczony zostanie dolny/górny<br>próg alarmowy, w przetworniku wyzwalany<br>jest alarm wraz z komunikatem błędu i alar-<br>mowym sygnałem prądowym (patrz opóźnie-<br>nie alarmu w polu F3).<br>Jeżeli wartość progowa zdefiniowana jest dla<br>styku Min, obowiązuje warunek: wartość<br>progowa alarmu < poziom wyłączania. |
|        | R227 | Wskazanie statusu<br>styku wartości<br>granicznej                         | MAX<br>MIN                                                                                                    |                                              | Tylko wskazanie.                                                                                                    |
| R2 (3) | )    | Konfiguracja<br>regulatora P(ID)                                          | LC PV = styk wart. gr. $O_2(1)$<br>LC °C = styk wart. gr. T (2)<br><b>PID controller = regulator</b><br><b>PID (3)</b><br>Timer = sterow. czasowe (4)<br>Clean = Chemoclean (5)                                                                                                    | SETUP HOLD<br>FID <sub>R2</sub><br>Sel.Type  | Potwierdzenie przez ENTER powoduje<br>wyłączenie poprzednio uaktywnionej funkcji<br>i przywrócenie jej ustawień fabrycznych.                                                                                                    |
|        | R231 | Załączenie lub wyłą-<br>czenie funkcji R2 (3)                             | <b>Off</b> [Wył.]<br>On [Zał.]<br>Basic [Dawka podst.]<br>PID+B [PID+Dawka podst.]                                                                                                    |                                              | On = regulator PID<br>Basic = dozowanie dawki podstawowej<br>PID+B = regulator PID + dozowanie dawki<br>podstawowej                                                                                                    |
|        | R232 | Wprowadzenie<br>wartości zadanej                                          | <ul> <li>Wersja DX/DS lub<br/>WX/WS z COS61:<br/>5.00 mg/1*<br/>0.00 20.00 mg/1<br/>50.0 %SAT<br/>0.0200.0 %SAT<br/>200 hPa<br/>0 400 hPa</li> <li>WX/WS z COS31:<br/>5.00 mg/1*<br/>0.00 60.00 mg/1<br/>50.0 %SAT<br/>0.0 600.0 %SAT<br/>200 hPa<br/>0 1200 hPa</li> <li>WX/WS z COS71:<br/>5.000 mg/1*<br/>0.000 20.000 mg/1<br/>50.0 %SAT<br/>0.0 200.0 %SAT<br/>200 hPa<br/>0 400 hPa</li> </ul> | setup Hold<br>5. 00 mg/1<br>222<br>5. Point. | Wartość zadana jest wartością parametru,<br>która ma być utrzymana przez układ<br>regulacji. W przypadku odchyłki w górę lub<br>dół, wartość zadana przywracana jest przez<br>odpowiednią regulację procesu.<br>(Wskazywany jest tylko tryb pracy wybrany<br>w polu A1)<br>* Wskazanie zależy od ustawienia w polu A2                    |
|        | R233 | Wprowadzenie<br>wzmocnienia K <sub>p</sub>                                | <b>1.00</b><br>0.01 20.00                                                                                                    | етир ноцо<br>1 " ЙЙ <sub>R233</sub><br>К.р.  | Patrz rozdział "Regulator P(ID)".                                                                                                    |

| ođ | 1      |       | Pole                                                                                     | Zakres ustawień<br>(ust. fabr. = pogr. czcionka)                                                                                                    | Wskazanie                                            | Opis                                                                                                    |
|----|--------|-------|------------------------------------------------------------------------------------------|----------------------------------------------------------------------------------------------------|------------------------------------------------------|----------------------------------------------------------------------------------------------------|
|    |        | R234  | Wprowadzenie stałej<br>czasowej całkowania<br>T <sub>n</sub><br>(0.0 = bez członu I)     | <b>0.0 min</b><br>0.0 999.9 min                                                                                                    | setup Hold<br>B.B. Rain<br>R234<br>Time Tri          | Patrz rozdział "Regulator P(ID)".<br>Każde uaktywnienie funkcji Hold, powoduje<br>zerowanie członu I. Funkcja Hold może być<br>wyłączona w polu S2, lecz ustawienie to nie<br>ma wpływu w przypadku funkcji<br>Chemoclean i sterowania czasowego!                                                                                                 |
|    | -      | R235  | Wprowadzenie stałej<br>czasowej<br>różniczkowania T <sub>v</sub><br>(0.0 = bez członu D) | <b>0.0 min</b><br>0.0 999.9 min                                                                                                    | setup hold<br>D.D. R235<br>Time TV                   | Patrz rozdział "Regulator P(ID)".                                                                                                    |
|    | -      | R236  | Wybór charakterystyki<br>regulatora                                                      | <b>dir = bezpośrednia</b><br>inv = inwersyjna                                                                                                    | setup Hold<br>dir R236<br>Direction                  | dir = funkcja maksimum<br>inv = funkcja minimum<br>Wymagane ustawienie zależy od odchyłki<br>regulacyjnej (odchyłka poniżej lub powyżej<br>wartości zadanej, patrz rozdział "Regulator<br>P(ID)").                                                                                                    |
|    | -      | R237  | Wybór typu sygnału<br>wyjściowego                                                        | <b>len = mod. szer. impulsów</b><br>freq = mod. częst. impulsów<br>curr = wyjście prądowe 2                                                                       | setup hold<br>Ien <sub>R237</sub><br>Oper "Mode      | Modulacja szerokości impulsów: np. do sterowania<br>zaworem elektromagnetycznym;<br>modulacja częstotliwości impulsów: np. do<br>sterowania elektromagnetyczną pompą dozującą,<br>patrz rozdz. "Wyjścia sygnałów sterujących<br>urządzeniami wykonawczymi".<br>Wybór opcji "curr" możliwy jest tylko wtedy, gdy<br>wybrano ustawienie O2 = Contr. |
|    |        | R238  | Wprowadzenie okresu<br>impulsów                                                          | <b>10.0 s</b><br>0.5 999.9 s                                                                                                    | setup Hold<br>10.0 <sup>s</sup><br>R238<br>PULSEPEr. | Pole to ukazuje się tylko wtedy, gdy w polu<br>R237 wybrana została opcja mod. szerokości<br>impulsów.<br>Jeżeli wybrano opcję mod. częst. impulsów<br>pole R238 jest pomijane i wprowadzanie<br>ustawień kontynuowane jest w polu R239.                                                                                                    |
|    |        | R239  | Wprowadzenie<br>maksymalnej<br>częstotliwości<br>impulsów sygnału<br>nastawczego         | <b>120 min</b> <sup>-1</sup><br>60 180 min <sup>-1</sup>                                                                                                    | етир нош<br>120 <sup>1/міп</sup><br>Мах. РЕгеч       | Pole to ukazuje się tylko wtedy, gdy w polu<br>R237 wybrana została opcja mod. częst.<br>impulsów. W przypadku wyboru opcji mod.<br>szer. impulsów pole R239 jest pomijane i<br>wprowadzanie ustawień kontynuowane jest<br>w polu R2310.                                                                                                    |
|    |        | R2310 | Wprowadzenie min.<br>wartości czasu<br>załączenia t <sub>ON</sub>                        | <b>0.3 s</b><br>0.1 5.0 s                                                                                                    | setup hold<br>0.3 s<br>Min.PTime                     | Pole to ukazuje się tylko wówczas, jeśli<br>w polu R237 wybrana została opcja mod.<br>szerokości impulsów.                                                                                                    |
|    |        | R2311 | Wprowadzenie dawki<br>podstawowej                                                        | <b>0 %</b><br>0 40 %                                                                                                    | setup Hold<br>Ø R2311<br>BasicLoad                   | Poprzez wybór dawki podstawowej<br>definiowana jest wymagana ilość dozowana.<br>100% dawce podstawowej odpowiada:<br>- Ciągłe dozowanie dla R237 = len<br>- Fmax dla R237 = freq (pole R239)<br>- 20 mA dla R237 = curr                                                                                                    |
|    | R2 (4) |       | Konfiguracja funkcji<br>czyszczenia<br>(sterowanie czasowe)                              | LC PV = styk wart. gr. $O_2$ (1)<br>LC °C = styk wart. gr. T (2)<br>PID controller = regul. PID (3)<br><b>Timer = ster. czasowe (4)</b><br>Clean = Chemoclean (5) | SETUP HOLD                                           | Czyszczenie odbywa się tylko przy użyciu<br>jednego środka czyszczącego (zazwyczaj<br>wody).<br>Potwierdzenie przez ENTER powoduje<br>wyłączenie poprzednio uaktywnionej funkcji<br>i przywrócenie jej ustawień fabrycznych.                                                                                                    |
|    |        | R241  | Załączenie lub wyłą-<br>czenie funkcji R2 (4)                                            | <b>Off</b> [Wył.]<br>On [Zał.]                                                                                                    | setup Hold<br>Off R241<br>Function                   | Wyłączenie funkcji nie powoduje skasowania<br>ustawień dokonanych dla sterowania<br>czasowego.                                                                                                    |

| Kođ | Kod    |      | Pole                                                                                                    | Zakres ustawień<br>(ust. fabr. = pogr. czcionka)                                                                                                    | Wskazanie                                            | Opis                                                                                                    |
|-----|--------|------|----------------------------------------------------------------------------------------------------|----------------------------------------------------------------------------------------------------|------------------------------------------------------|----------------------------------------------------------------------------------------------------|
|     |        | R242 | Wprowadzenie czasu<br>płukania/czyszczenia                                                                                                    | <b>30 s</b><br>0 999 s                                                                                                    | setup hold<br>SC R242<br>Rinsetime                   | W ciągu zdefiniowanego tu czasu aktywne są<br>ustawienia funkcji Hold i odpowiedniego<br>przekaźnika.                                                                                                    |
|     |        | R243 | Wprowadzenie czasu<br>przerwy                                                                                                    | <b>360 min</b><br>1 7200 min                                                                                                    | setup Hold<br>360 <sup>min</sup><br>243<br>PauseTime | Czas przerwy jest czasem pomiędzy dwoma<br>cyklami czyszczenia (patrz rozdział<br>"Sterowanie czasowe funkcją czyszczenia").                                                                                                    |
|     |        | R244 | Wprowadzenie<br>minimalnego czasu<br>przerwy                                                                                                    | <b>120 min</b><br>1 R243 min                                                                                                    | setup Hold<br>120 R244<br>Min. Pause                 | Wprowadzenie minimalnego czasu przerwy<br>zapobiega ciągłemu czyszczeniu, w przypad-<br>ku gdy występuje zewnętrzny układ<br>wyzwalający czyszczenie.                                                                                                    |
|     | R2 (5) |      | Konfiguracja czysz-<br>czenia za pomocą<br>Chemoclean (dla<br>wersji z czterema<br>stykami, wybraną<br>opcją Chemoclean i<br>przyporządkowanymi<br>stykami 3 i 4) | LC PV = styk wart. gr. O2 (1)<br>LC $^{\circ}$ C = styk wart. gr. T (2)<br>PID controller = regulator<br>PID (3)<br>Timer = sterow. czasowe (4)<br>Clean = Chemoclean (5) | setup Hold<br>CIESM R2<br>Sel.Type                   | Patrz rozdz. "Funkcja Chemoclean".<br>Potwierdzenie przez ENTER powoduje<br>wyłączenie poprzednio uaktywnionej funkcji<br>przekaźnika i przywrócenie jej ustawień<br>fabrycznych.                                                                           |
|     |        | R251 | Załączenie lub<br>wyłączenie funkcji<br>R2 (5)                                                                                                    | <b>Off</b> [Wył.]<br>On [Zal.]                                                                                                    | setup Hold<br>Chir R251<br>Function                  | Wyłączenie funkcji nie powoduje skasowania<br>ustawień dokonanych dla sterowania<br>czasowego.                                                                                                    |
|     |        | R252 | Wybór typu impulsu<br>wyzwalającego                                                                                                    | Int = wewn. (ster. czas.)<br>Ext = zewn. (wej. binarne 2)<br>I+ext = wewn. + zewn.<br>I+stp = wewnętrzny, tłumiony<br>przez zewnętrzny                                    | setup Hold<br>int R252<br>CleanTrig                  | W przypadku opcji "int" cykl jest urucha-<br>miany po upływie czasu przerwy (R257).<br>Brak zegara czasu rzeczywistego.<br>Dla czyszczenia w nieregularnych interwa-<br>łach (np. w czasie weekendów), wymagany<br>jest sygnał zewn. o wyższym priorytecie. |
|     |        | R253 | Wprowadzenie czasu<br>wstępnego płukania                                                                                                    | <b>20 s</b><br>0 999 s                                                                                                    | setup hold<br>20 r<br>253<br>PreRinse                | Płukanie wykonywane jest przy użyciu wody.                                                                                                    |
|     |        | R254 | Wprowadzenie czasu<br>czyszczenia                                                                                                    | <b>10 s</b><br>0 999 s                                                                                                    | SETUP HOLD<br>10 s<br>R254<br>C10371100              | Czyszczenie wykonywane jest przy użyciu<br>środka czyszczącego i wody.                                                                                                    |
|     |        | R255 | Wprowadzenie czasu<br>płukania końcowego                                                                                                    | <b>20 s</b><br>0 999 s                                                                                                    | setup hold<br>20 s<br>PostRinse                      | Płukanie wykonywane jest przy użyciu wody.                                                                                                    |

| Kod |      | Pole                                                                                                    | Zakres ustawień<br>(ust. fabr. = pogr. czcionka) | Wskazanie                                    | Opis                                                                                                    |
|-----|------|----------------------------------------------------------------------------------------------------|--------------------------------------------------|----------------------------------------------|----------------------------------------------------------------------------------------------------|
|     | R256 | Wprowadzenie liczby<br>powtórzeń cyklu                                                                              | <b>0</b><br>0 5                                  | setup Hold<br>Ør256<br>Rep. Rate             | Powtarzane są procedury zdefiniowane<br>w polach R253 R255.                                                                                                 |
|     | R257 | Wprowadzenie czasu<br>przerwy                                                                                       | <b>360 min</b><br>1 7200 min                     | setup Hold<br>360 min<br>R257<br>PauseTime   | Czas przerwy jest czasem pomiędzy dwoma<br>cyklami czyszczenia (patrz rozdział<br>"Sterowanie czasowe funkcją czyszczenia").                                |
|     | R258 | Wprowadzenie<br>minimalnego czasu<br>przerwy                                                                        | <b>120 min</b><br>1 R257 min                     | setup Hold<br>120 min<br>R258<br>Min. Pause  | Wprowadzenie minimalnego czasu przerwy<br>zapobiega ciągłemu czyszczeniu, w przypad-<br>ku gdy występuje zewnętrzny układ<br>wyzwalający czyszczenie.       |
|     | R259 | Wprowadzenie cykli<br>czyszczenia bez uży-<br>cia środka czyszczą-<br>cego (funkcja ekono-<br>micznego czyszczenia) | <b>0</b><br>0 9                                  | setup hold<br>Ø <sub>R259</sub><br>Economuci | Po czyszczeniu przy użyciu środka<br>czyszczącego, przed następnym takim<br>czyszczeniem można wykonać do 9 procedur<br>czyszczenia przy użyciu samej wody. |

**6.4.7 Service** [Serwis]

| Kod |    | Pole                                                | Zakres ustawień<br>(ust. fabr. = pogr. czcionka)                                                                                                    | Wskazanie                                   | Opis                                                          |
|-----|----|-----------------------------------------------------|----------------------------------------------------------------------------------------------------|---------------------------------------------|---------------------------------------------------------------|
| S   |    | <b>Grupa funkcji<br/>SERVICE</b><br>[SERWIS]        |                                                                                                    |                                             | Konfiguracja funkcji serwisowych.                             |
|     | S1 | Wybór języka                                        | <b>ENG = angielski</b><br>GER = niemiecki<br>FRA = francuski<br>ITA = włoski<br>NL = holenderski<br>ESP = hiszpański                                                           | SETUP HOLD<br>ENG 51<br>Language            |                                                               |
|     | S2 | Konfiguracja funkcji<br>Hold                        | <b>S+C = f-cja Hold podczas</b><br><b>konfiguracji i kalibracji</b><br>Cal = f-cja Hold podczas kalibracji<br>Setup = f-cja Hold p. kalibracji<br>None = nieaktywna f-cja Hold | setup Hold<br><b>52</b><br>ПСС, 0 НОСО<br>О | S = konfiguracja<br>C = kalibracja                            |
|     | S3 | Ręczne uaktywnienie<br>funkcji Hold                 | <b>Off</b> [Wył.]<br>On [Zał.]                                                                                                    | setup Hold<br>Off 53<br>Man. HOLD           | W przypadku zaniku zasilania ustawienie<br>zostaje zachowane. |
|     | S4 | Wprowadzenie<br>opóźnienia wyłączenia<br>f-cji Hold | <b>10 s</b><br>0 999 s                                                                                                    | SETUP HOLD<br>IIII 54<br>CONTULTINE         |                                                               |

| Kod |     | Pole                                                                                                    | Zakres ustawień<br>(ust. fabr. = pogr. czcionka)                        | Wskazanie                                     | Opis                                                                                                    |
|-----|-----|----------------------------------------------------------------------------------------------------|-------------------------------------------------------------------------|-----------------------------------------------|----------------------------------------------------------------------------------------------------|
|     | S5  | Wprowadzenie kodu<br>dostępu umożliwiają-<br>cego aktualizację<br>oprogramowania dla<br>pakietu Plus       | <b>0000</b><br>0000 9999                                                | setup Hold<br>BBBB <sub>55</sub><br>Pluscode  | Kod znajduje się na tabliczce znamionowej.<br>Jeżeli wprowadzony zostanie nieprawidłowy<br>kod, następuje powrót do menu<br>pomiarowego.<br>Kod edytowany jest za pomocą przycisków<br>PLUS i MINUS i potwierdzany za pomocą<br>przycisku ENTER.<br>Jeśli kod jest aktywny pojawia się wskazanie<br>"1". |
|     | Só  | Wprowadzenie kodu<br>dostępu umożliwiają-<br>cego aktualizację<br>oprogramowania dla<br>funkcji Chemoclean | <b>0000</b><br>0000 9999                                                | setup Hold<br>2020 <sub>56</sub><br>CleanCode | Kod znajduje się na tabliczce znamionowej.<br>Jeżeli wprowadzony zostanie nieprawidłowy<br>kod, następuje powrót do menu<br>pomiarowego.<br>Kod edytowany jest za pomocą przycisków<br>PLUS i MINUS i potwierdzany za pomocą<br>przycisku ENTER.<br>Jeśli kod jest aktywny pojawia się wskazanie<br>"1". |
|     | S7  | Wyświetlenie kodu<br>zamówieniowego                                                                        | COM253-W                                                                | setup hold<br>Order 57<br>PR0005              | Rozbudowa wersji przyrządu <b>nie</b> powoduje<br>automatycznej zmiany kodu zamówienio-<br>wego.                                                                                                    |
|     | S8  | Wyświetlenie numeru<br>seryjnego                                                                           | 4A135705G00                                                             | setup ноld<br>5@pMo 58<br>12345678            |                                                                                                    |
|     | S9  | Reset przyrządu<br>(Przywrócenie<br>ustawień domyślnych)                                                   | <b>No</b> [Nie]<br>Sens = dane czujnika<br>Facty = ustawienia fabryczne | setup Hold<br>NO 59<br>S.Default              | Sens = kasowane są ustawienia z poprzedniej<br>kalibracji i przywracane są ustawienia<br>fabryczne.<br>Facty = wszystkie dane (za wyjątkiem<br>ustawień w polu A1 i S1) są kasowane<br>i przywracane są ustawienia fabryczne!                                                                            |
|     | S10 | Wykonanie testu<br>przyrządu                                                                               | <b>No</b> [nie]<br>Displ = test wyświetlacza                            | SETUP HOLD<br>MOD 510<br>TEE:                 |                                                                                                    |
|     | S11 | Wyświetlenie<br>absolutnego ciśnienia<br>atmosferycznego                                                   | <b>Current value</b><br>[Aktualna wartość]                              | setup hold<br>1000 <sup>hPa</sup><br>Pressure | Nie należy porównywać tego wskazania<br>z wartością wskazywaną przez barometr,<br>która jest wartością względną ciśnienia<br>atmosferycznego (odniesioną do ciśnienia na<br>poziomie morza).                                                                                                    |

| Kod |    |                                      | Pole                                                       | Zakres ustawień<br>(ust. fabr. = pogr.czcionka)                                                                                     | Wskazanie                              | Opis                                                                                                    |
|-----|----|--------------------------------------|------------------------------------------------------------|----------------------------------------------------------------------------------------------------|----------------------------------------|----------------------------------------------------------------------------------------------------|
| Е   |    |                                      | <b>Grupa funkcji</b><br><b>E+H SERVICE</b><br>[SERWIS E+H] |                                                                                                    |                                        | Informacje o wersji przyrządu                                                                                                    |
|     | E1 |                                      | Wybór modułu                                               | <b>Contr = regulator</b> (1)<br>Trans = przetwornik (2)<br>Main = zasilacz (3)<br>Rel = moduł przekaźnik. (4)<br>Sens = czujnik (5) | SETUP HOLD                             | Opcja "Sens" dostępna jest tylko w wersji WX<br>lub WS                                                                                                    |
|     |    | E111<br>E121<br>E131<br>E141<br>E151 | Wyświetlenie wersji<br>oprogramowania                      |                                                                                                    | SETUP HOLD<br>XX # XX E111<br>SW-V@rs. | Jeżeli E1 = contr: wersja oprogr. przyrządu<br>Jeżeli E1 = trans, main, rel: wersja oprogr.<br>sprzętowego modułu<br>Jeżeli E1 = sens: wersja oprogr. czujnika |
|     |    | E112<br>E122<br>E132<br>E142<br>E152 | Wyświetlenie wersji<br>sprzętowej                          |                                                                                                    | setup Hold<br>XX II XX E112<br>НШ      | Tylko wskazanie                                                                                                    |
|     |    | E113<br>E123<br>E133<br>E143<br>E153 | Wyświetlenie numeru<br>seryjnego                           |                                                                                                    | setup ноld<br>5@pMo e113<br>12345678   | Tylko wskazanie                                                                                                    |
|     |    | E114<br>E124<br>E134<br>E144<br>E154 | Wyświetlenie numeru<br>identyfikacyjnego (ID)<br>modułu    |                                                                                                    |                                        | Tylko wskazanie                                                                                                    |

# 6.4.8 E+H Service [Serwis E+H]

| Kod |    | Pole                                                    | Zakres ustawień<br>(ust. fabr. = pogr.czcionka)             | Wskazanie                           | Opis                                                                                                    |
|-----|----|---------------------------------------------------------|-------------------------------------------------------------|-------------------------------------|----------------------------------------------------------------------------------------------------|
| I   |    | <b>Grupa funkcji</b><br><b>INTERFACE</b><br>[INTERFEJS] |                                                             |                                     | Konfiguracja komunikacji cyfrowej (tylko dla<br>wersji HART lub PROFIBUS).                                                                                                    |
|     | II | Wprowadzenie adresu<br>sieciowego                       | Adres<br>HART: <b>0</b> 15<br>lub<br>PROFIBUS: 0 <b>126</b> | setup Hold<br>126 II<br>Address     | Każdy adres może być w danej sieci<br>przypisany tylko do jednego urządzenia.<br>Jeżeli wybrany jest adres urządzenia ≠ 0, na<br>wyjściu prądowym automatycznie ustawiana<br>jest wart. 4 mA oraz przyrząd ustawiany jest<br>w tryb pracy wielopunktowej (multi-drop). |
|     | 12 | Wyświetlenie<br>oznaczenia punktu<br>pomiarowego        |                                                             | SETUP HOLD<br>T 3 3 12<br>@@@@@@@@@ |                                                                                                    |

## 6.4.9 Interfaces [Interfejsy]

# 6.5 Komunikacja

W przypadku posiadania przyrządu z interfejsem cyfrowym, prosimy zapoznać się również z Instrukcją obsługi BA208C/07/pl (HART<sup>®</sup>) lub BA209C/07/pl (PROFIBUS<sup>®</sup>).

# 6.6 Kalibracja

W celu uzyskania dostępu do grupy funkcji "Calibration [Kalibracja]", należy wcisnąć przycisk CAL. Grupa ta wykorzystywana jest do kalibracji przyrządu. Czujnik kalibrowany jest w powietrzu lub w medium.

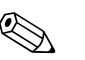

Wskazówka!

- Podczas pierwszego uruchomienia, kalibracja czujnika jest bezwzględnie konieczna celem zapewnienia dokładnego pomiaru.
- Optyczny czujnik tlenu COS61 nie wymaga kalibracji przy pierwszym uruchomieniu przyrządu.
- Jeżeli procedura kalibracji zostanie przerwana przez jednoczesne wciśnięcie przycisków PLUS i MINUS (powrót do pola C113 lub C124) lub wykonana nieprawidłowo, wówczas zachowane zostają dane z poprzedniej kalibracji. Błąd kalibracji sygnalizowany jest poprzez wyświetlenie na wskaźniku komunikatu "ERR" oraz migającego symbolu czujnika. Kalibracje należy wówczas powtórzyć!
- Podczas kalibracji automatycznie uaktywniana jest funkcja Hold (ustawienie fabryczne).
- Po zakończeniu kalibracji, następuje automatyczny powrót do trybu pomiaru. Symbol Hold znika dopiero po upływie czasu opóźnienia wyłączenia funkcji Hold.

Kalibracja nachylenia charakterystyki czujnika tlenu COS61 wykonywana jest w powietrzu lub w wodzie nasyconej powietrzem. Kalibracja punktu zerowego wykonywana jest w azocie lub w wodzie nie zawierającej tlenu (woda wzbogacona roztworem do kalibracji punktu zerowego). Czujnik automatycznie identyfikuje wartość kalibracyjną nachylenia charakterystyki (75 ... 140 %SAT) i punktu zerowego (0 ... 10 %SAT). Nie jest wymagane dokonywanie żadnych dalszych ustawień. Wartości graniczne obowiązują dla trzech typów kalibracji: "w powietrzu", "w wodzie nasyconej powietrzem" i "wprowadzenie wartości wzorcowej".

| Kod |              | Pole                                                       | Zakres ustawień<br>(ust. fabr. = pogr.czcionka)                                                                          | Wskazanie                               | Opis                                                                                                    |
|-----|--------------|------------------------------------------------------------|----------------------------------------------------------------------------------------------------|-----------------------------------------|----------------------------------------------------------------------------------------------------|
| С   |              | <b>Grupa funkcji</b><br><b>CALIBRATION</b><br>[KALIBRACJA] | Kalibracja pomiaru tlenu                                                                                                 |                                         | Ustawienia kalibracji.                                                                                                    |
|     | C1 (1)       | Kalibracja<br>w powietrzu                                  | <b>Air</b> [Powietrze] (1)<br>H <sub>2</sub> O [Woda nas. powietrz.] (2)<br>Ref [Wart. odniesienia] (3)                  | AL HOLD<br>Hir C1<br>Cal.Mode           | Kalibracja w powietrzu możliwa jest tylko<br>wtedy, gdy temperatura powietrza ≥-5 °C.                                                                                                    |
|     | Wyjąć czujni | k z medium i <b>całkowicie</b>                             | go osuszyć.                                                                                                    |                                         |                                                                                                    |
|     | C111         | Uruchomienie<br>kalibracji                                 | <b>Ustalanie nachylenia ch-ki</b><br><b>czujnika</b><br>Odliczany czas wskazywany<br>jest w drugim wierszu:<br>600 s 0 s | са. ного<br>Ш <u>100</u> сттт<br>600    | <ul> <li>COS31/41/71: Nachylenie charakterystyki czujnika jest sprawdzane przez 10 s po upływie 530 s od chwili rozpoczęcia kalibracji (dopuszczalny zakres: 75 % 140 %, dla wartości z poza zakresu: błąd E032, kalibracja zostaje przerwana). Stabilność sygnału sprawdzana jest przez ostatnie 60 s procedury kalibracji, prawidłowo: &lt; 1%, dla większej wartości: błąd E044 i kalibracja zostaje przerwana.</li> <li>COS61: Procedura kalibracji trwa od 60 do 600 sekund. Stabilność sygnału (&lt; 1%) i na-chylenie charakterystyki (75 140 %) testowane są przez 60 s. Jeżeli są prawidłowe, dane są transmitowane do przetwornika, jeżeli nie - następuje ponowne testowanie. Jeżeli po upływie 600 s, dane są nieprawidłowe, procedura kalibracji zostaje przerwana i wyświetlany jest błąd E032 (nachylenie) lub E044 (stabilność).</li> </ul> |
|     | C112         | Wskazywany jest<br>status kalibracji                       | o.k. [Prawidłowa]<br>E xxx [Błąd xxx]                                                                                    | cal ready Hold<br>C.K. C112<br>St.at.US | Jeśli status kalibracji nie jest prawidłowy:<br>patrz rozdz. "Komunikaty błędów<br>systemowych".                                                                                                    |
|     | Zanu         | rzyć czujnik w medium, je                                  | sli C112 = 0. k.                                                                                                    |                                         |                                                                                                    |
|     | C113         | Czy zapisać wyniki<br>kalibracji?                          | <b>yes</b> [tak]<br>no [nie]<br>new [nowa kalibracja]                                                                    | CAL READY HOLD                          | Jeśli C113 = E xxx, możliwy jest tylko wybór<br>opcji "no" lub " <b>new</b> ".<br>Po wybraniu opcji "new", następuje powrót<br>do pola C.<br>Po wybraniu opcji "yes"/"no", następuje<br>powrót do trybu pomiarowego.                                                                                                    |

| đ |                | Pole                                                | Zakres ustawień<br>(ust. fabr. = pogr.czcionka)                                                                          | Wskazanie                      | Opis                                                                                                    |
|---|----------------|-----------------------------------------------------|----------------------------------------------------------------------------------------------------|--------------------------------|----------------------------------------------------------------------------------------------------|
| С | :1 (2)         | Kalibracja w wodzie<br>nasyconej powietrzem         | Air [Powietrze] (1)<br><b>H<sub>2</sub>O</b> [Woda nas. powietrz.](2)<br>Ref [Wart. odniesienia] (3)                     | Cal Hold<br>H20 c1<br>Cal.Mode |                                                                                                    |
| W | √yjąć czujnik  | z medium i zanurzyć w v                             | vodzie nasyconej powietrzem                                                                                              |                                |                                                                                                    |
|   | C121           | Uruchomienie<br>kalibracji                          | <b>Ustalanie nachylenia ch-ki</b><br><b>czujnika</b><br>Odliczany czas wskazywany<br>jest w drugim wierszu:<br>600 s 0 s | САL НОLD<br>100%<br>600        | COS31/41/71: Nachylenie charakterystyki<br>czujnika jest sprawdzane przez 10 s po upły-<br>wie 530 s od chwili rozpoczęcia kalibracji<br>(dopuszczalny zakres: 75 % 140 %, dla<br>wartości z poza zakresu: błąd E032, kalibra-<br>cja zostaje przerwana). Stabilność sygnału<br>sprawdzana jest przez ostatnie 60 s kalibra-<br>cji, prawidłowo: < 1%, dla większej wartości:<br>błąd E044 i kalibracja zostaje przerwana.<br>COS61: Procedura kalibracji trwa od 60 do<br>600 sekund. Stabilność sygnału (< 1%) i<br>nachylenie charakterystyki (75 140 %)<br>testowane są przez 60 s. Jeżeli są prawidło-<br>we, dane są transmitowane do przetwornika,<br>jeżeli nie – następuje ponowne testowanie.<br>Jeżeli po upływie 600 s, dane są nieprawidło-<br>we, procedura kalibracji zostaje przerwana<br>i wyświetlany jest błąd E032 (nachylenie) lub<br>E044 (stabilność). |
|   | C122           | Wskazywany jest<br>status kalibracji                | <b>o. k.</b> [Prawidłowa]<br>Exxx [Błąd xxx]                                                                             | CAL READY HOLD                 | Jeśli status kalibracji nie jest prawidłowy:<br>patrz rozdz. "Komunikaty błędów<br>systemowych".                                                                                                    |
|   | Wyjąć<br>w meć | czujnik z wody nasycone<br>lium, jeœli C122 = o. k. | j powietrzem i zanurzyć                                                                                                  |                                |                                                                                                    |
|   | C123           | Czy zapisać wyniki<br>kalibracji?                   | <b>yes</b> [tak]<br>no [nie]<br>new [nowa kalibracja]                                                                    | CAL READY HOLD                 | Jeśli C122 = E xxx, możliwy jest tylko wybór<br>opcji "no" lub " <b>new"</b> .<br>Po wybraniu opcji "new", następuje powrót<br>do pola C.<br>Po wybraniu opcji "yes"/"no", następuje<br>powrót do trybu pomiarowego.                                                                                                    |
| С | 1 (3)          | Jednopunktowa<br>kalibracja w medium                | Air [Powietrze] (1)<br>H <sub>2</sub> O [Woda nas. powietrz.] (2)<br><b>Ref</b> [Wart. odniesienia] (3)                  | cal Hold<br>Refc1<br>Cal.Mode  | Wartość kalibracyjna musi być określona<br>zewnętrznie, np. za pomocą:<br>Ręcznego miernika tlenu rozpuszczonego<br>Miareczkowania metodą Winklera                                                                                                    |

| Kod | Kod |     | Pole                                                      | Zakres ustawień<br>(ust. fabr. = pogr.czcionka)       | Wskazanie                                    | Opis                                                                                                    |
|-----|-----|-----|-----------------------------------------------------------|-------------------------------------------------------|----------------------------------------------|----------------------------------------------------------------------------------------------------|
|     | C1  | 131 | Wprowadzenie<br>wartości kalibracyjnej                    | Aktualna wartość                                      | сац ноцо<br>10.00 <sup>мд/1</sup><br>Real PV | Minimalna wartość: 0.2 mg/l                                                                                                    |
|     | C1  | 132 | Wyświetlenie<br>nachylenia<br>charakterystyki<br>czujnika | <b>100.0 %</b><br>75.0 140 %                          | сац ноцо<br>100.0 <sup>%</sup><br>510ре      |                                                                                                    |
|     | C1. | 133 | Wskazywany jest<br>status kalibracji                      | o.k. [Prawidłowa]<br>Exxx [Błąd xxx]                  | cal ready Hold<br>U U K C133<br>Status       | Jeśli status kalibracji nie jest prawidłowy:<br>patrz rozdz. "Komunikaty błędów<br>systemowych".                                                                                                    |
|     | C1  | 134 | Czy zapisać wyniki<br>kalibracji?                         | <b>yes</b> [tak]<br>no [nie]<br>new [nowa kalibracja] | CAL READY HOLD                               | If C133 = E xxx, możliwy jest tylko wybór<br>opcji "no" lub " <b>new</b> ".<br>Po wybraniu opcji "new", następuje powrót<br>do pola C.<br>Po wybraniu opcji "yes"/"no", następuje<br>powrót do trybu pomiarowego. |

# 7 Konserwacja

W celu zapewnienia bezpieczeństwa obsługi oraz niezawodnego działania całego układu pomiarowego, konieczne jest wykonywanie w odpowiednim czasie wszystkich wymaganych prac konserwacyjnych.

W zakres konserwacji przetwornika wchodzą następujące czynności:

- Kalibracja (patrz rozdział "Kalibracja")
- Czyszczenie armatury i czujnika
- Kontrola przewodów i podłączeń

Ostrzeżenie!

- Podczas wykonywania wszystkich prac konserwacyjnych prosimy zwrócić uwagę na możliwość ich wpływu na regulację procesu lub na sam proces.
- Jeżeli podczas konserwacji lub kalibracji wymagane jest wyjęcie czujnika z medium, prosimy zwrócić uwagę na niebezpieczeństwa wynikające z warunków procesowych, takich jak temperatura, ciśnienie i medium o właściwościach stanowiących zagrożenie.
- Przed otwarciem obudowy przyrządu upewnić się, że jest on odłączony od zasilania. Jeżeli wymagane jest podjęcie prac pod napięciem, mogą być one wykonywane wyłącznie przez elektryka!
- Styki przełączników mogą być zasilane poprzez niezależne obwody. Przed podjęciem prac przy zaciskach, obwody te również należy odłączyć od zasilania..

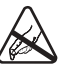

Uwaga, możliwość wyładowań elektrostatycznych (ESD)!

- Elementy elektroniczne są wrażliwe na wyładowania elektrostatyczne. Należy zastosować środki ochronne, np. pozbyć się własnych ładunków poprzez dotknięcie zacisku PE lub zapewnić stałe uziemienie ładunków poprzez noszenie opaski uziemiającej.
- Z uwagi na własne bezpieczeństwo, zawsze należy używać tylko oryginalnych części zamiennych. Tylko oryginalne części zapewniają poprawne działanie oraz prawidłowy i niezawodny pomiar po naprawie.

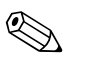

Wskazówka!

W przypadku jakichkolwiek pytań prosimy o kontakt z lokalnym oddziałem E+H.

# 7.1 Konserwacja całego układu pomiarowego

## 7.1.1 Czyszczenie przetwornika

Oczyścić zewnętrzną część obudowy za pomocą standardowych, dostępnych na rynku środków czyszczących.

Zgodnie z normą DIN 42 115, zewnętrzna część obudowy odporna jest na:

- Izopropanol
- Rozcieńczone kwasy (maks. 3%)
- Rozcieńczone roztwory alkaliczne(maks. 5%)
- Estry
- Węglowodory
- Ketony
- Środki czyszczące do użytku domowego
- Uwaga!

Do czyszczenia nigdy nie należy stosować:

- Stężonych zasad i kwasów nieorganicznych
- Alkoholu benzylowego
- Chlorku metylenu
- Pary wysokoprężnej

# 7.1.2 Testowanie wersji 1 (DX/DS z COS41)

## Symulacja pomiaru tlenu

Wersja DX/DS pracuje z czujnikiem COS41, tj czujnikiem amperometrycznym bez wzmocnienia wstępnego.

W celu wykonania testu działania przyrządu, czujnik COS41 jest symulowany przez rezystor. Ponieważ wskazywana wartość silnie zależy od ustawienia nachylenia charakterystyki czujnika oraz temperatury, jako wartości odniesienia powinny zostać przyjęte następujące wartości:

| Symulowana rezystancja                                                                        | Wskazywana wartość           |  |
|-----------------------------------------------------------------------------------------------|------------------------------|--|
| $\infty$ (otwarty obwód)                                                                      | 0 mg O <sub>2</sub> /l       |  |
| 1.9 MΩ                                                                                        | 7 13 mg O <sub>2</sub> /1    |  |
| 1.9 M $\Omega$ i rezystancja równoważna czujnikowi temperatury: 37.3 k $\Omega$ po kalibracji | 9.0 9.2 mg O <sub>2</sub> /1 |  |
| 4.06 ΜΩ                                                                                       | 3 6 mg O <sub>2</sub> /1     |  |

## Symulacja czujnika temperatury

Czujnik COS41 posiada wbudowany czujnik temperatury NTC (30.0 k $\Omega/25$  °C). W celu kontroli pomiaru temperatury zastosować następujące rezystory równoważne:

| Symulowana rezystancja | Wskazywana wartość |
|------------------------|--------------------|
| 95.0 kΩ                | 0.0 °C             |
| 58.7 kΩ                | 10.0 °C            |
| 37.3 kΩ                | 20.0 °C            |
| 30.0 kΩ                | 25.0 °C            |
| 24.3 kΩ                | 30.0 °C            |

## Procedura kontrolna

- 1. Podłączyć rezystancję równoważną czujnikow<br/>i ${\rm O}_2$ (np. rezystor dekadowy) do zacisków 90 i 91.
- 2. Podłączyć rezystancję równoważną czujnikowi temperatury (np. rezystor dekadowy) do zacisków 11 i 12.
- 3. Pomiar ciśnienia atmosferycznego: Wartość mierzoną ciśnienia atmosferycznego można sprawdzić w polu S11 (ciśnienie absolutne). W przypadku wersji DX nie jest dostępna opcja kompensacji ciśnienia atmosferycznego. W celu kompensacji wpływu ciśnienia atmosferycznego należy wprowadzić ustawienie definiujące wysokość punktu pomiarowego n.p.m.
### 7.1.3 Testowanie wersji 2 (WX/WS z COS31 lub COS71)

#### Działanie, symulacja i testowanie układu z czujnikiem COS31 lub COS71

Wersje WX/WS pracują z czujnikami COS31, COS31-S i COS71 (zalecane opcje). Czujniki te zapewniają cyfrową transmisję danych poprzez interfejs RS485. Czujniki COS31 i COS31-S są automatycznie identyfikowane przez przetwornik, po wykonaniu kalibracji. Wszystkie dane czujnika dostarczane są do przetwornika poprzez procedurę wymiany danych. Po zaniku zasilania, dane są ponownie przesyłane do przetwornika. Czujniki te zasilane są napięciem 6.5 .. 8.5 VDC doprowadzanym z przetwornika.

Z uwagi na cyfrową transmisję danych, nie jest możliwa symulacja sygnału czujnika.

Działania kontrolne możliwe w przypadku czujników cyfrowych:

- Zmierzyć napięcie zasilające (6.5 ... 8.5 VDC, patrz schemat podłączeń).
- Podłączyć odpowiedni czujnik COS31, COS31-S lub COS71.
- Sprawdzić wartość mierzoną O<sub>2</sub> i wartość temperatury wskazywane przez przetwornik.
- Wejście pomiarowe O<sub>2</sub> może być sprawdzone przez pomiar napięcia wyjściowego DC. Punktem odniesienia jest zacisk 0, wejściem O<sub>2</sub> jest zacisk 18:
  - $-0 \text{ mV} = 0.0 \text{ mg O}_2/1$
  - -750 mV = nasycenie O<sub>2</sub> = 8.1 mg O<sub>2</sub>/l (w temp. 25 °C). Wskazywana wartość zależy od ostatnio wykonanej kalibracji.
- Zmierzyć prąd pobierany przez czujnik (maks. ± 5 mA).
- Dane czujnika można odczytać w polach menu "E+H Service": E151 ... E159.
- W trybie pomiaru, wskazanie prądu czujnika w nA można uzyskać poprzez wciśnięcie przycisku PLUS.

Prawidłowe wartości:

- COS31: ok. 40 nA odpowiada stężeniu 1 mg O<sub>2</sub>/1 w temp. 25 °C
- COS31-S: ok. 120 nA odpowiada stężeniu 1 mg $\mathrm{O_2/l}\,\mathrm{w}$ temp. 25 °C
- COS61: ok. 1300 nA odpowiada stężeniu 8 mg $\rm O_2/l$  w temp. 25 °C
- COS71: ok. 800 nA odpowiada stężeniu 1 mg  $O_2/1$  w temp. 25 °C

#### 7.1.4 Konserwacja czujników tlenu

Prosimy zapoznać się się z zaleceniami dotyczącymi konserwacji oraz zaleceniami diagnostycznymi zawartymi w Instrukcji obsługi stosowanego czujnika:

| COS31 | BA285/07/pl |
|-------|-------------|
| COS41 | BA284/07/pl |
| COS61 | BA387/07/pl |
| COS71 | BA286/07/pl |

Instrukcja obsługi danego czujnika zawiera szczegółowe informacje, w następującym zakresie:

- Budowa i działanie czujnika
- Wskazówki montażowe
- Podłączenie elektryczne
- Uruchomienie i kalibracja
- Przykłady obliczeń i tabele umożliwiające weryfikację wartości mierzonych
- Konserwacja, regeneracja i czyszczenie
- Wskazówki diagnostyczne
- Akcesoria i części zamienne
- Dane techniczne i kod zamówieniowy

#### 7.1.5 Konserwacja armatury

Prosimy zapoznać się z zaleceniami dotyczącymi konserwacji oraz zaleceniami diagnostycznymi zawartymi w Instrukcji obsługi stosowanej armatury. W niniejszej Instrukcji zamieszczone zostały informacje dotyczące montażu i demontażu, wymiany czujnika, wymiany uszczelnień, stabilnej pracy oraz części zamiennych i akcesoriów.

### 7.1.6 Przewody i skrzynki połączeniowe

Z uwagi na niskie wartości prądu pomiarowego w przypadku stosowania czujnika COS41, efektem bocznikowania w przewodach podłączeniowych i skrzynkach połączeniowych mogą być znaczne błędy pomiarowe.

Należy zapewnić następujące warunki pracy:

- Uszczelnienia w pokrywach i dławikach kablowych nie mogą być uszkodzone
- Wnętrze przedziału podłączeniowego musi być suche i czyste (w razie potrzeby wyczyścić, osuszyć i umieścić torebki osuszające)
- Tuleje zaciskowe, zaciski i przyłącza nie mogą być pokryte korozją
- Zaciski śrubowe muszą być mocno dokręcone
- Przewody muszą być wyprowadzone ze skrzynek połączeniowych i urządzeń w dół, aby uniemożliwiać penetrację wilgoci
- Jeżeli przewody wyprowadzone są na bok, muszą tworzyć pętle skierowane w dół, umożliwiające swobodne spływanie wody

#### Wskazówka!

Jeżeli test funkcjonalny opisany w poprzednim rozdziale wykonany jest nie bezpośrednio na przyrządzie ale poprzez skrzynkę połączeniową, kontrola automatycznie obejmuje skrzynkę połączeniową, zaciski i przewód połączeniowy do przetwornika.

Czujniki COS31, COS61 i COS71 posiadają interfejs cyfrowy w związku z czym nie są wrażliwe na zakłócenia elektryczne lub bocznikowanie przez wilgoć. Pomimo to, należy przestrzegać wszystkich wymienionych powyżej zaleceń.

### 7.2 Narzędzie serwisowe "Optoscope"

Adapter serwisowy Optoscope w połączeniu z oprogramowaniem "Scopeware" oferuje następujące możliwości (bez konieczności demontażu, otwierania lub przewodowego połączenia z przetwornikiem):

- Tworzenie dokumentacji ustawień przyrządu w połączeniu z programem Commuwin II
- Aktualizacja oprogramowania przez serwis E+H
- Zapis / odczyt zawartości pamięci w kodzie heksadecymalnym w celu wykonania kopii konfiguracji.

Optoscope umożliwia komunikację pomiędzy przetwornikiem i komputerem PC / laptopem. Wymiana informacji odbywa się przez interfejs optyczny przetwornika i złącze RS 232 w komputerze PC / laptopie (patrz "Akcesoria").

## 8 Akcesoria

### 8.1 Czujniki

Oxymax W COS31

Czujnik tlenu przeznaczony do aplikacji w gospodarce wodno-ściekowej, stal kwasoodporna 1.4571 , potencjostatyczna amperometryczna metoda pomiaru Kod zamówieniowy: patrz Karta katalogowa (TI285/07/pl)

- Oxymax W COS41
   Czujnik tlenu przeznaczony do aplikacji w gospodarce wodno-ściekowej, poliksometylen (POM), amperometryczna metoda pomiaru
   Kod zamówieniowy: patrz Karta katalogowa (TI284/07/pl)
- Oxymax W COS61
   Optyczny czujnik tlenu przeznaczony do aplikacji w gospodarce wodno-ściekowej, stal kwasoodporna 1.4571, fotofluorescencyjna metoda pomiaru Kod zamówieniowy: patrz Karta katalogowa (TI387/07/pl)

Oxymax W COS71
 Czujnik do pomiaru śladowych ilości tlenu rozpuszczonego, stal kwasoodporna 1.4571, potencjostatyczna amperometryczna metoda pomiaru
 Kod zamówieniowy: patrz Karta katalogowa (TI286/07/pl)

### 8.2 Akcesoria do podłączenia elektrycznego

- Przewód pomiarowy OMK dla czujników tlenu COS31, COS61 i COS71 do przedłużenia połączenia pomiędzy skrzynką połączeniową VS i przetwornikiem, niekonfekcjonowany, zamawiany w metrach Kod zamówieniowy: 50004124
- Przewód pomiarowy CMK dla czujnika tlenu COS41 stosowany jako przewód przedłużający pomiędzy skrzynką połączeniową VBM i przetwornikiem, niekonfekcjonowany, zamawiany w metrach Kod zamówieniowy: 50005374
- Skrzynka połączeniowa VS z gniazdem i 7-stykowym złączem, do podłączenia przewodu przedłużającego pomiędzy czujnikiem (COS71, COS61, COS31, COS3 ze złączem SXP) i przetwornikiem, IP 65; Kod zamówieniowy: 50001054
- Skrzynka połączeniowa VBM do podłączenia przewodu przedłużającego pomiędzy czujnikiem COS41, COS4 (wersje z trwale umocowanym przewodem), z 10 zaciskami, IP 65 / NEMA 4X

Wprowadzenie przewodu Pg 13.5 Wprowadzenie przewodu NPT ½" Kod zamówieniowy: 50003987 Kod zamówieniowy: 51500177

### 8.3 Akcesoria montażowe

 Osłona pogodowa CYY101 do montażu przetwornika obiektowego na otwartej przestrzeni materiał: stal kwasoodporna 1.4031; Kod zamówieniowy: CYY101-A

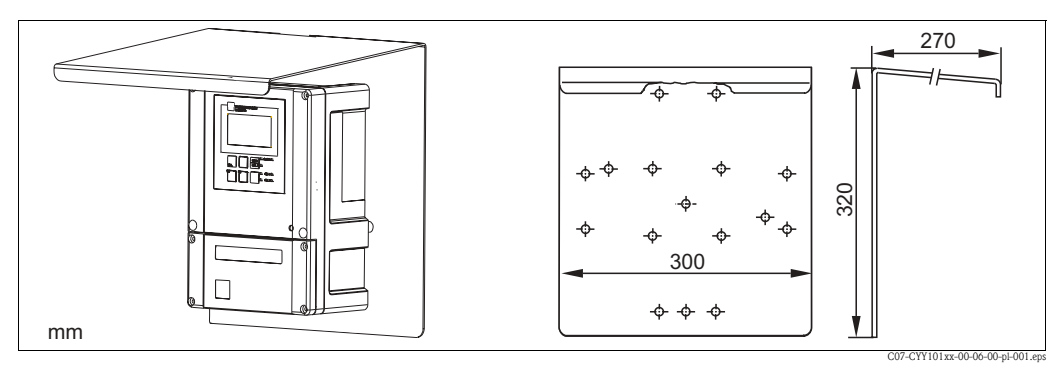

Rys. 43: Osłona pogodowa dla przetwornika obiektowego

 Uniwersalny pionowy stojak montażowy CYY102
 Stojak o przekroju kwadratowym do montażu przetwornika w obudowie obiektowej, materiał: stal kwasoodporna 1.4301;
 Kod zamówieniowy: CYY102-A

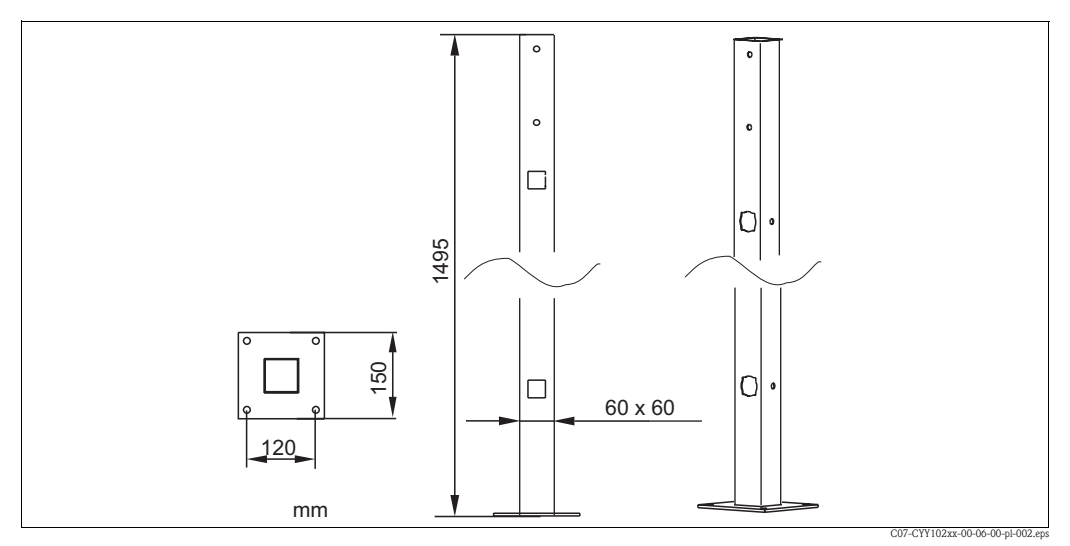

Rys. 44: Stojak montażowy CYY102

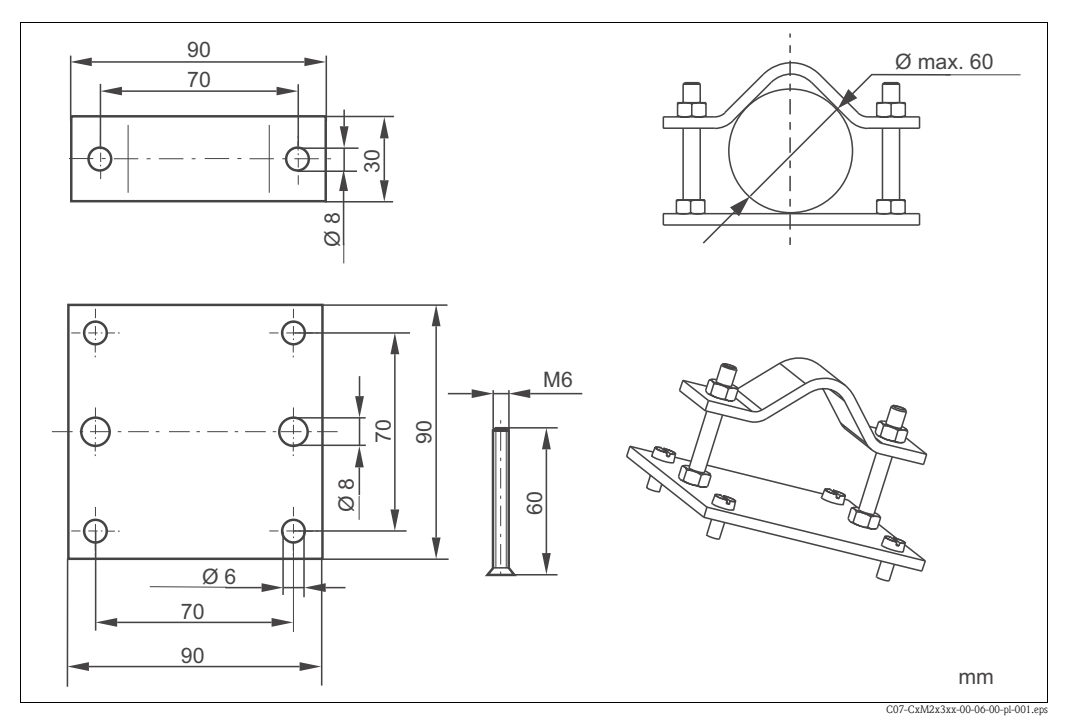

 Zestaw do montażu obudowy obiektowej do poziomej lub pionowej rury (Ø max. 60 mm) Kod zamówieniowy: 50086842

Rys. 45: Zestaw do montażu do rury

### 8.4 Armatury

- Armatura przepływowa COA250 do montażu czujników tlenu w rurociągach, PVC; Kod zamówieniowy: patrz Karta katalogowa (TI111C/07/pl)
- Armatura przepływowa COA260 do montażu naściennego lub płytowego czujników śladowych ilości tlenu; Kod zamówieniowy: patrz Karta katalogowa (TI310C/07/pl)
- Armatura wysuwana Cleanfit COA451 do montażu czujników tlenu, z ręcznym wysuwaniem, ze stali kwasoodpornej, z zaworem kulowym umożliwiającym odcięcie od procesu technologicznego; Kod zamówieniowy: patrz Karta katalogowa (TI368C/07/pl)
- Armatura zanurzeniowa COA110 do montażu czujników w zbiornikach technologicznych, rura PVC odp. zespół pływakowy (poliuretan) z rurą zanurzeniową (stal k.o. 1.4571 (AISI 316Ti)); Kod zamówieniowy: patrz Karta katalogowa (TI035C/07/pl)
- Armatura zanurzeniowa do montażu w pozycji swobodnie zawieszonej Dipfit W CYA611 do montażu czujników w komorach, kanałach otwartych i zbiornikach technologicznych, PVC; Kod zamówieniowy: patrz Karta katalogowa (TI166C/07/pl)
- Rura zanurzeniowa CYY105
   do montażu czujników w zbiornikach technologicznych, rura zanurzeniowa: stal k.o. 1.4404
   (AISI 316L), elementy montażowe: stal k.o. SS 1.4571 (AISI 316Ti);
   Kod zamówieniowy: patrz Karta katalogowa (TI092C/07/pl)
- Uchwyt do montażu na obrzeżu zbiornika CYY106 do montażu czujników w zbiornikach technologicznych, stal k.o. 1.4301 (AISI 304); Kod zamówieniowy: CYY106-A
- Uniwersalny wspornik montażowy CYH101 do montażu armatur pH, redoks, tlenu, przewodności i czujników tlenu i mętności; Kod zamówieniowy: patrz Karta katalogowa (TI092C/07/pl)

### 8.5 Dodatkowe moduły sprzętowe i oprogramowania

Zamówienie dodatkowych modułów możliwe jest tylko w przypadku podania numeru seryjnego przetwornika.

- Pakiet Plus Kod zamówieniowy: 51501679
- Chemoclean
   Kod zamówieniowy: 51500963
- Moduł z dwoma dodatkowymi przekaźnikami Kod zamówieniowy: 51500320
- Moduł z czterema dodatkowymi przekaźnikami Kod zamówieniowy: 51500321
- Moduł z dwoma dodatkowymi przekaźnikami i wejściem prądowym Kod zamówieniowy: 51504304
- Moduł z czterema dodatkowymi przekaźnikami i wejściem prądowym Kod zamówieniowy: 51504305

### 8.6 Optoscope

Optoscope

Adapter serwisowy umożliwiający komunikację pomiędzy przetwornikiem i komputerem PC / laptopem.

W zestawie znajduje się również oprogramowanie "Scopeware" pracujące na platformie Windows, wymagane do instalacji w komputerze PC lub laptopie. Interfejs Optoscope dostarczany jest w trwałej walizce z tworzywa sztucznego zawierającej wszystkie niezbędne akcesoria.

Kod zamówieniowy: 51500650

# 9 Wykrywanie i usuwanie usterek

### 9.1 Wskazówki diagnostyczne

Dzięki ciągłej samokontroli działania, przetwornik wykrywa pojawiające się błędy i sygnalizuje je na wskaźniku. Numer błędu pojawia się poniżej wskazania jednostki wartości mierzonej. Jeżeli występuje więcej niż jeden błąd, można je wyświetlić wciskając przycisk MINUS.

Wykaz numerów możliwych błędów oraz sposoby ich usuwania przedstawione zostały w tabeli "Komunikaty błędów systemowych".

W przypadku nieprawidłowego działania bez sygnalizacji komunikatu błędu na wskaźniku przetwornika, lokalizację i usunięcie błędu ułatwią Państwu tabele "Błędy związane z procesem" lub "Błędy związane z przyrządem". W tabelach tych zawarte są również dodatkowe informacje o wymaganych częściach zamiennych.

### 9.2 Komunikaty błędów systemowych

Wyświetlanie i wybór komunikatów błędów systemowych umożliwia przycisk MINUS.

| Numer Komunikat błędu<br>błędu |                                                                                                    | Testowanie i/lub środki zaradcze                                                                                                    |       | Styk alarmowy |       | Alarmowy<br>sygnał prądowy |       | Autom. uruch.<br>czyszczenia |  |
|--------------------------------|----------------------------------------------------------------------------------------------------|----------------------------------------------------------------------------------------------------|-------|---------------|-------|----------------------------|-------|------------------------------|--|
|                                |                                                                                                    |                                                                                                    | Fabr. | Użytk.        | Fabr. | Użytk.                     | Fabr. | Użytk.                       |  |
| E001                           | Błąd pamięci EEPROM                                                                                                    | 1. Wyłączyć i ponownie włączyć przyrząd.                                                                                                    | Tak   |               | Nie   |                            | _     | _1                           |  |
| E002                           | Nie wykonana kalibracja przyrządu,<br>nieprawidłowe dane kalibracyjne, brak<br>danych użytkownika, nieprawidłowe<br>dane użytkownika (błąd EEPROM),<br>wersja oprogramowania przyrządu<br>niezgodna z wersją sprzętową<br>(regulator) | <ol> <li>Wprowadzić do przetwornika oprogramowanie<br/>kompatybilne z wersją sprzętową (za pomocą<br/>optoscope, patrz rozdz. "Narzędzie serwisowe<br/>Optoscope").</li> <li>Wprowadzić oprogramowanie przyrządu<br/>odpowiednie dla parametru mierzonego.</li> <li>Jeżeli błąd nadal występuje, odesłać przyrząd do<br/>naprawy do lokalnego oddziału serwisowego lub<br/>uwroznie nie przyrządu</li> </ol> | Tak   |               | Nie   |                            | _     | 1                            |  |
| E003                           | Błąd pobierania danych                                                                                                    | Nieprawidłowa konfiguracja. Powtórzyć pobieranie<br>danych, sprawdzić interfejs optoscope.                                                                                                    | Tak   |               | Nie   |                            | Nie   |                              |  |
| E004                           | Wersja oprogramowania przyrządu<br>niekompatybilna z wersją sprzętową<br>modułu                                                                                                    | Wprowadzić oprogramowanie kompatybilne z wersją sprzętową.                                                                                                    |       |               | Nie   |                            | Nie   |                              |  |
| E007                           | Nieprawidłowe działanie przetwornika,<br>wersja oprogramowania przyrządu<br>niekompatybilna z wersją przetwornika                                                                                                    | dla parametru mierzonego.                                                                                                    |       |               | Nie   |                            | _     | 1                            |  |
| E008                           | Wadliwy czujnik lub podłączenie<br>czujnika                                                                                                    | Sprawdzić czujnik i podłączenie czujnika (Serwis).                                                                                                    | Tak   |               | Nie   |                            | _     | _                            |  |
| E010                           | Wadliwy czujnik temperatury                                                                                                    | Odesłać czujnik do naprawy.                                                                                                    | Tak   |               | Nie   |                            | —     | —                            |  |
| E017                           | Wadliwy moduł elektrody czujnika                                                                                                    | COS31/41/71: Odesłać czujnik do naprawy.<br>COS61: Wymienić nasadkę membrany, wykonać<br>kalibrację czujnika.                                                                                                    | Tak   |               | Nie   |                            | _     | _                            |  |
| E018                           | Uszkodzona membrana czujnika (nie<br>szczelna) lub nasadka membrany nie<br>jest do końca dokręcona                                                                                                    | COS31/41/71: Wymienić nasadkę membrany.<br>Dokręcić do końca nasadkę membrany.<br>COS61: Wymienić nasadkę membrany podczas<br>następnej konserwacji okresowej.                                                                                                    | Tak   |               | Nie   |                            | _     | _                            |  |
| E020                           | Przekroczenie w dół zakresu<br>sygnałowego czujnika                                                                                                    | Sprawdzić medium i czujnik.                                                                                                    | Tak   |               | Nie   |                            | _     | _                            |  |
| E022                           | Przekroczenie w górę zakresu<br>sygnałowego czujnika                                                                                                    | Sprawdzić medium i czujnik.                                                                                                    | Tak   |               | Nie   |                            | —     | _                            |  |
| E032                           | Przekrocz. podczas kalibracji dopuszcz.<br>zakr. nachyl. ch-ki: 75 140 %                                                                                                    | Sprawdzić czujnik i wykonać ponowną kalibrację.                                                                                                    | Tak   |               | Nie   |                            | _     | _1                           |  |
| E044                           | Niestabilność czujnika podczas<br>kalibracji                                                                                                    | Sprawdzić czujnik i wykonać ponowną kalibrację.                                                                                                    | Tak   |               | Nie   |                            | Nie   |                              |  |
| E057                           | Przekroczenie w górę zakresu pom.<br>głównego parametru                                                                                                    |                                                                                                    | Tak   |               | Nie   |                            | Nie   |                              |  |
| E059                           | Przekr. w dół zakr. pom. temperatury                                                                                                    | Sprawdzić pomiar, regulację i podłączenia.                                                                                                    | Tak   |               | Nie   |                            | Nie   |                              |  |
| E061                           | Przekr. w górę zakr. pom. temperatury                                                                                                    |                                                                                                    | Tak   |               | Nie   |                            | Nie   |                              |  |

| Numer<br>błędu | Komunikat błędu                                                                                                | Testowanie i/lub środki zaradcze                                                                          |       | Styk alarmowy |       | Alarmowy<br>sygnał prądowy |       | Autom. uruch.<br>czyszczenia |  |
|----------------|----------------------------------------------------------------------------------------------------|----------------------------------------------------------------------------------------------------|-------|---------------|-------|----------------------------|-------|------------------------------|--|
| -              |                                                                                                    |                                                                                                    | Fabr. | Użytk.        | Fabr. | Użytk.                     | Fabr. | Użytk.                       |  |
| E063           | Przekroczenie w dół zakresu wyjścia<br>prądowego 1                                                             | Sprawdzić konfigurację.                                                                                   | Tak   |               | Nie   |                            | No    |                              |  |
| E064           | Przekroczenie w górę zakresu wyjścia<br>prądowego 1                                                            |                                                                                                    | Tak   |               | Nie   |                            | Nie   |                              |  |
| E065           | Przekroczenie w dół zakresu wyjścia<br>prądowego 2                                                             | Sprawdzić wartość mierzoną i przypisany zakres prądowy.                                                   | Tak   |               | Nie   |                            | Nie   |                              |  |
| E066           | Przekroczenie w górę zakresu wyjścia<br>prądowego 2                                                            |                                                                                                    | Tak   |               | Nie   |                            | Nie   |                              |  |
| E067           | Przekrocz. w górę wartości progowej<br>alarmu przypisanej do styku wart. gr. 1                                 |                                                                                                    | Tak   |               | Nie   |                            | Nie   |                              |  |
| E068           | Przekrocz. w górę wartości progowej<br>alarmu przypisanej do styku wart. gr. 2                                 | Comundatá konfiguracio                                                                                    | Tak   |               | Nie   |                            | Nie   |                              |  |
| E069           | Przekrocz. w górę wartości progowej<br>alarmu przypisanej do styku wart. gr. 3                                 | - Sprawuzic konngurację.                                                                                  | Tak   |               | Nie   |                            | Nie   |                              |  |
| E070           | Przekrocz. w górę wartości progowej<br>alarmu przypisanej do styku wart. gr. 4                                 |                                                                                                    | Tak   |               | Nie   |                            | Nie   |                              |  |
| E080           | Za mały zakres wyjścia prądowego 1                                                                             | Zwiększyć zakres w menu "Current outputs [Wyjścia                                                         | Nie   |               | Nie   |                            | _     | _1                           |  |
| E081           | Za mały zakres wyjścia prądowego 2                                                                             | prądowe]".                                                                                                | Nie   |               | Nie   |                            | —     | 1                            |  |
| E082           | Przekroczenie w dół zakresu ciśnienia<br>atmosferycznego (<500 hPa)                                            | Pomiar możliwy jest tylko bez kompensacji wpływu                                                          | Tak   |               | Nie   |                            | Nie   |                              |  |
| E083           | Przekroczenie w górę zakresu ciśnienia<br>atmosferycznego (>1100 hPa)                                          | cisnienia lub z kompensacją na podstawie wprowadzonej wysokości n.p.m.                                    |       |               | Nie   |                            | Nie   |                              |  |
| E100           | Aktywna symulacja prądu wyjściowego                                                                            |                                                                                                    | Nie   |               | Nie   |                            | —     | 1                            |  |
| E101           | Aktywna funkcja serwisowa                                                                                      | Wyłączyć funkcję serwisową lub wyłączyć i ponownie załączyć przyrząd.                                     | Nie   |               | Nie   |                            | _     | 1                            |  |
| E102           | Aktywny tryb pracy ręcznej                                                                                     |                                                                                                    | Nie   |               | Nie   |                            | _     | _1                           |  |
| E106           | Trwa zapis danych do przetwornika                                                                              | Odczekać aż pobieranie danych zostanie zakończone.                                                        | Nie   |               | Nie   |                            | —     | 1                            |  |
| E116           | Błąd zapisu danych do przetwornika                                                                             | Powtórzyć pobieranie danych.                                                                              | Nie   |               | Nie   |                            | —     | 1                            |  |
| E152           | Sygnał pomiarowy głównego parametru<br>opóźniony lub zamrożony (funkcja AC/<br>kontrola zmian sygnału)         | Sprawdzić czujnik i podłączenie, naprawić lub<br>wymienić.                                                | Tak   |               | Nie   |                            | Nie   |                              |  |
| E154           | Wartość poniżej dolnego progu<br>alarmowego przez okres przekraczający<br>opóźnienie alarmu                    |                                                                                                    | Tak   |               | Nie   |                            | Nie   |                              |  |
| E155           | Wartość powyżej górnego progu<br>alarmowego przez okres przekraczający<br>opóźnienie alarmu                    | W razie potrzeby wykonać ręcznie pomiar                                                                   | Tak   |               | Nie   |                            | Nie   |                              |  |
| E156           | Aktualna wartość poniżej dln. progu<br>alarmowego (nastawa CC) przez czas<br>dłuższy niż ustawiony maks. okres | i ponowną kalibrację.                                                                                     | Tak   |               | Nie   |                            | Nie   |                              |  |
| E157           | Aktualna wartość powyżej grn. progu<br>alarmowego (nastawa CC) przez czas<br>dłuższy niż ustawiony maks. okres |                                                                                                    | Tak   |               | Nie   |                            | Nie   |                              |  |
| E162           | Zatrzymanie dozowania                                                                                          | Sprawdzić ustawienia w grupach funkcji CURRENT<br>INPUT [WEJŚCIE PRĄDOWE] i CHECK [KONTROLA].             | Tak   |               | Nie   |                            | Nie   |                              |  |
| E171           | Przepływ w strumieniu głównym za<br>niski lub brak przepływu                                                   | Zapewnić przepływ.                                                                                        | Tak   |               | Nie   |                            | Nie   |                              |  |
| E172           | Przekroczenie w górę granicznej<br>wartości wyłączającej zdefiniowanej dla<br>wejścia prądowego                | Sprawdzić zmienne procesowe przy przesyłaniu do<br>przyrządu. W razie potrzeby zmienić przypisany zakres. | Tak   |               | Nie   |                            | Nie   |                              |  |
| E173           | Wartość na wejściu prądowym < 4 mA                                                                             | Sprawdzić zmienne procesowe przy przesyłaniu do przyrządu.                                                | Tak   |               | Nie   |                            | Nie   |                              |  |
| E174           | Wartość na wejściu prądowym ><br>20 mA                                                                         | Sprawdzić zmienne procesowe przy przesyłaniu do przyrządu. W razie potrzeby zmienić przypisany zakres.    | Tak   |               | Nie   |                            | Nie   |                              |  |

1) W przypadku wystąpienia tego błędu, brak możliwości uruchomienia cyklu czyszczenia (pole F8 jest nieaktywne w przypadku tego błędu).

### 9.3 Błędy związane z procesem

Poniższa tabela ułatwia lokalizację i usuwanie błędów.

| Błąd                                            | Możliwa przyczyna                                                  | Testowanie i/lub środki zaradcze                                                                                                    | Wymagane wyposażenie, części zamienne, personel obsługowy                                                                                                 |
|-------------------------------------------------|--------------------------------------------------------------------|----------------------------------------------------------------------------------------------------|----------------------------------------------------------------------------------------------------|
|                                                 | Nieprawidłowy czujnik                                              | Sprawdzić typ czujnika.                                                                                                    | COS41 dla COM2x3-DX/DS.<br>COS31/71 dla COM2x3-WX/WS.                                                                                                    |
| Wskazywana jest wartość 0.0                     | Wadliwy czujnik                                                    | <ul> <li>Sprawdzić działanie instalując nowy<br/>czujnik.</li> <li>Sprawdzić przetwornik wykonując<br/>procedurę symulacyjną.</li> <li>Sprawdzić prąd czujnika.</li> </ul> | Typ czujnika zgodny z wersja przyrządu.<br>Symulacja działania czujnika: patrz rozdz.<br>"Konserwacja całego punktu pomiarowego".                         |
|                                                 | Przerwa w przewodzie przedłużającym                                | Sprawdzić skrzynkę połączeniową i przewód przedłużający.                                                                                                    | Symulacja działania czujnika: patrz rozdz.<br>"Konserwacja całego punktu pomiarowego".                                                                    |
|                                                 | Nieprawidłowe podłączenie czujnika                                 | Sprawdzić podłączenie.                                                                                                    | Patrz rozdział "Podłączenie elektryczne".                                                                                                    |
|                                                 | Uszkodzone wejście pomiarowe przyrządu                             | Wymienić moduł MKO1 (DX/DS).<br>Wymienić moduł MKO5 (WX/WS).                                                                                                    | Patrz wykaz części zamiennych.                                                                                                    |
| Brak zmian lub bardzo wolne                     | Zanieczyszczony czujnik                                            | Wyczyścić membranę czujnika.                                                                                                    | Patrz instrukcja obsługi czujnika COSxx.                                                                                                    |
| zmiany wskazania wartości<br>mierzonej          | Czujnik zainstalowany w martwej strefie przepływu                  | Sprawdzić warunki w miejscu montażu,<br>zainstalować czujnik w miejscu optymalnego<br>przepływu.                                                                           | Przy siinych zabrudzeniach: zastosować<br>czyszczenie natryskowe.                                                                                         |
|                                                 | Zabrudzona membrana                                                | Oczyścić membranę czujnika.                                                                                                    | Patrz instrukcja obsługi czujnika COSxx. Przy<br>silnych zabrudzeniach: zastosować czyszczenie<br>natryskowe.                                             |
|                                                 | Nieprawidłowy pomiar temperatury                                   | Sprawdzić wartość temperatury.                                                                                                    | Pomiar odniesienia / termometr.                                                                                                    |
|                                                 | Wprowadzono nieprawidłową wysokość<br>n.p.m.                       | Sprawdzić wprowadzoną wartość.                                                                                                    |                                                                                                    |
| Wskazywana wartość<br>mierzona jest za niska /  | Nieprawidłowy pomiar ciśnienia<br>atmosferycznego                  | Sprawdzić wartość ciśnienia w polu S11.<br>na poziomie morza: ok. 1013 hPa.<br>500 m n.p.m.: ok. 950 hPa.                                                                  | Tylko w przypadku wersji WX/WS/DS.<br>Uwaga: wskazywana wartość = absolutne<br>ciśnienie atmosferyczne.                                                   |
| kalibracja czujnika może być                    | Zużyty lub zanieczyszczony elektrolit                              | Wymienić elektrolit.                                                                                                    | Patrz instrukcja obsługi czujnika COSxx.                                                                                                    |
| memoznwa                                        | Za niska wartość przepływu medium                                  | Sprawdzić warunki w miejscu montażu,<br>zainstalować czujnik w miejscu optymalnego<br>przepływu.                                                                           |                                                                                                    |
|                                                 | Nieprawidłowe rozpoznanie typu czujnika<br>(COS31/61/71)           | Wykonać kalibrację czujnika w powietrzu.                                                                                                    | Patrz rozdział "Kalibracja".                                                                                                    |
|                                                 | Polaryzacja nie została zakończona                                 | Po uruchomieniu czujnika (również po przer-<br>wie w eksploatacji) odczekać aż upłynie<br>wymagany czas polaryzacji.                                                       | Proces polaryzacji jest zakończony po ustabi-<br>lizowaniu się wartości mierzonej, maks. po ok.<br>60 minutach.                                           |
|                                                 | Wprowadzono nieprawidłową wysokość<br>n.p.m.                       | Sprawdzić wprowadzoną wartość.                                                                                                    |                                                                                                    |
|                                                 | Nieprawidłowy pomiar ciśnienia<br>atmosferycznego                  | Sprawdzić wartość ciśnienia w polu S11.<br>na poziomie morza: ok. 1013 hPa.<br>500 m n.p.m.: ok. 950 hPa.                                                                  | Tylko w przypadku wersji WX/WS/DS.<br>Uwaga: wskazywana wartość = absolutne<br>ciśnienie atmosferyczne.                                                   |
|                                                 | Zanieczyszczony elektrolit                                         | Wymienić elektrolit.                                                                                                    | Patrz instrukcja obsługi czujnika COSxx.                                                                                                    |
| Wskazywana wartość<br>mierzona jest za wysoka / | Pęcherze powietrza pod membraną<br>czujnika                        | Zainstalować nową nasadkę membrany.                                                                                                    | Procedura wymiany i części zamienne: patrz<br>Instrukcja obsługi czujnika COSxx.                                                                          |
| kalibracja czujnika może być<br>niemożliwa      | Zużyta powłoka anody (srebrne<br>zabarwienie)                      | Wymagana fabryczna regeneracja czujnika.                                                                                                    | Prawidłowo anoda powinna mieć zabarwienie brązowe.                                                                                                    |
|                                                 | Nasadka z membraną typu "S"<br>zamontowana w standardowym czujniku | Zainstalować prawidłową nasadkę z<br>membraną.                                                                                                    | Nasadka z membrana typu "S" wyróżnia się<br>białym kolorem (COS31). W przypadku<br>stosowania czujnika COS31 wersja S jest<br>rozpoznawana automatycznie. |
|                                                 | Nieprawidłowe rozpoznanie typu czujnika<br>(COS31/61/71)           | Wykonać kalibrację czujnika w powietrzu.                                                                                                    | Patrz rozdział "Kalibracja".                                                                                                    |
| Nieprawidłowa symulacja<br>czujnika             | Nieprawidłowe napięcie czujnika                                    | Wymagane napięcie czujnika 6.5 8.5 VDC.                                                                                                    | Patrz rozdział "Działanie, symulacja i<br>testowanie układu z czujnikiem COS31 i<br>COS71".                                                               |
| Niezmienna nieprawidłowa<br>wartość mierzona    | Nieprawidłowy stan przyrządu (brak<br>reakcji na przyciski)        | Wyłączyć i ponownie załączyć przyrząd.                                                                                                    | Problem z zakłóceniami elektromagnetycznymi:<br>sprawdzić prowadzenie przewodów. Jeżeli<br>problem nadal występuje, sprawdzić możliwe<br>źródła zakłóceń. |

| Błąd                                                                   | Możliwa przyczyna                                                                                                    | Testowanie i/lub środki zaradcze                                                                                                    | Wymagane wyposażenie, części zamienne, personel obsługowy                                                                       |
|------------------------------------------------------------------------|----------------------------------------------------------------------------------------------------|----------------------------------------------------------------------------------------------------|----------------------------------------------------------------------------------------------------|
|                                                                        | Nieprawidłowe podłączenie czujnika                                                                                                    | Sprawdzić czy podłączenie jest zgodne ze schematem.                                                                                                    | Schemat podłączeń: patrz rozdz. "Podłączenie elektryczne".                                                                      |
| Nieprawidłowa wartość<br>temperatury                                   | Uszkodzony przewód pomiarowy                                                                                                    | Sprawdzić czy w przewodzie nie występuje przerwa/zwarcie/bocznikowanie.                                                                                                    | Kontrola za pomocą omomierza lub symulacja<br>lokalna.                                                                          |
|                                                                        | Uszkodzony wbudowany czujnik<br>temperatury                                                                                                    | Zmierzyć rezystancję czujnika temperatury<br>czerwona i brązowa żyła przewodu czujnika) –<br>możliwe tylko w przypadku czujnika COS41.                                                                                                    | Wymagany omomierz. Wartości podane w rozdz. "Symulacja czujnika temperatury".                                                   |
|                                                                        | Zakłócenia w przewodzie pomiarowym                                                                                                    | Podłączyć ekran przewodu zg. ze schematem.                                                                                                    | Patrz rozdział "Podłączenie elektryczne".                                                                                       |
|                                                                        | Zakłócenia na wyjściu sygnałowym                                                                                                    | Sprawdzić prowadzenie przewodów, odsepa-<br>rować przewody zasilające od sygnałowych.                                                                                                    | Odseparować wyjście sygnałowe, wejście<br>pomiarowe i przewody zasilające.                                                      |
| Fluktuacje wartości mierzonej                                          | Nieregularny przepływ / turbulencje /<br>pęcherze powietrza                                                                                                    | Wybrać lepsze miejsce montażu czujnika lub<br>wyeliminować turbulencje.<br>Ewentualnie ustawić większą wartość<br>tłumienia (uśredniania) wartości mierzonych.                                                                                                    | Tłumienie wartości mierzonej: patrz pole A5.                                                                                    |
| Brak możliwości<br>uruchomienia regulatora lub<br>sterowania czasowego | Nie jest zainstalowana karta przekaźników                                                                                                    | Zainstalować kartę LSR1–2 lub LSR1–4.                                                                                                    |                                                                                                    |
|                                                                        | Regulator jest wyłączony                                                                                                    | Włączyć regulator.                                                                                                    | Patrz pola R2xx.                                                                                                    |
|                                                                        | Regulator wyłączony w trybie ręcznym<br>("Manual/Off")                                                                                                    | Wybrać tryb "Auto" lub "Manual/On".                                                                                                    | Przycisk obsługowy REL                                                                                                    |
| Regulator / styk wartości<br>granicznej nie działa                     | Ustawiono za długi czas opóźnienia<br>załączania                                                                                                    | Ustawić krótszy czas lub wyłączyć opóźnienie.                                                                                                    | Patrz pola R2xx.                                                                                                    |
|                                                                        | Aktywna funkcja "Hold"                                                                                                    | F-cja "Automatic Hold" podczas kalibracji,<br>uaktywnione wejście "Hold";<br>f-cja "Hold" uaktywniona za pom. przycisków.                                                                                                    | Patrz pola S2 S4.                                                                                                    |
|                                                                        | Regulator włączony w trybie ręcznym<br>"Manual/On"                                                                                                    | Wybrać tryb "Manual/Off" lub "Auto".                                                                                                    | Przyciski obsługowe REL i AUTO.                                                                                                 |
| Regulator / styk wartości<br>granicznej pracuje bez                    | Ustawiono za długi czas opóźnienia<br>zwalniania przekaźnika                                                                                                    | Ustawić krótszy czas opóźnienia zwalniania.                                                                                                    | Patrz pola R2xx.                                                                                                    |
| przerwy                                                                | Przerwa w pętli regulacji                                                                                                    | Sprawdzić wartość mierzoną, wyjście<br>prądowe, urządzenia wykonawcze,<br>doprowadzanie dozowanych składników.                                                                                                    |                                                                                                    |
| Brak sygnału na wyjściu                                                | Przerwa lub zwarcie w torze pomiarowym                                                                                                    | Odłączyć tor pomiarowy i zmierzyć wartość<br>prądu bezpośrednio na wyjściu przyrządu.                                                                                                    | Miliamperomierz o zakresie 0–20 mA.                                                                                             |
| prądowym O <sub>2</sub>                                                | Przyrząd w wersji PROFIBUS PA/DP                                                                                                    | Przyrządy w wer. PA/DP nie posiadają wyjścia prądowego.                                                                                                    |                                                                                                    |
|                                                                        | Aktywna symulacja prądu wyjściowego                                                                                                    | Wyłączyć symulację.                                                                                                    | Patrz pole O3.                                                                                                    |
| Niezmienny sygnał na<br>wyjściu prądowym                               | Desynchronizacja procesora                                                                                                    | Wyłączyć i ponownie załączyć przyrząd.                                                                                                    | Problem z zakłóceniami elektromagnetycznymi:<br>jeżeli problem się powtarza, sprawdzić<br>instalację, ekranowanie i uziemienie. |
| Nieprawidłowy sygnał na                                                | Nieprawidłowo przyporządkowany zakres<br>prądowy                                                                                                    | Sprawdzić przyporządkowany zakres prądowy:<br>0–20 mA lub 4–20 mA?                                                                                                    | Pole O311                                                                                                    |
| wyjściu prądowym                                                       | Przekroczone obciążenie pętli prądowej (> 500 $\Omega$ .)                                                                                                    | Odłączyć tor pomiarowy i zmierzyć wartość<br>prądu bezpośrednio na wyjściu przyrządu.                                                                                                    | Miliamperomierz o zakresie 0–20 mA DC.                                                                                          |
| Tabela wyjścia prądowego nie<br>możliwa do zaakceptowania              | Za mała różnica pomiędzy kolejnymi<br>wartościami tabeli                                                                                                    | Wprowadzić wartości zgodne z wymaganym<br>przyrostem minimalnym (wyznaczyć<br>doświadczalnie).                                                                                                    |                                                                                                    |
| Brak sygnału wyjściowego                                               | Przyrząd nie posiada 2-go wyjścia<br>prądowego                                                                                                    | Wersja przyrządu: patrz tabliczka<br>znamionowa; w razie potrzeby wymienić kartę<br>LSCH-x1.                                                                                                    | Karta LSCH-x2,<br>patrz rozdział "Części zamienne".                                                                             |
|                                                                        | Przyrząd w wersji PROFIBUS PA                                                                                                    | Przyrządy w wer. PA nie posiada wyjścia prądowego!                                                                                                    |                                                                                                    |
| Nie jest dostępna funkcja<br>Chemoclean                                | Brak karty przekaźników (LSR1-x) lub<br>zainstalowana jest tylko karta LSR1-2<br>Dodatkowa funkcja nie została<br>uaktywniona                                                  | Zainstalować kartę LSR1-4.<br>F-cja Chemoclean uaktywniana jest za pomocą<br>kodu dostarczanego przez E+H z zestawem do<br>rozbudowy przyrządu o f-cję Chemoclean.                                                                                                    | Karta LSR1-4,<br>patrz rozdział "Części zamienne".                                                                              |
| Nie są dostępne funkcje<br>pakietu Plus                                | Pakiet Plus nie został uaktywniony<br>(uaktywnić za pomocą kodu, który zależy<br>od numeru seryjnego i dostarczany jest<br>przez E+H wraz z zamówionym pakietem<br>dodatkowym) | <ul> <li>Rozbudowując przyrząd o pakiet Plus:<br/>wprowadzić kod dostarczony przez E+H.</li> <li>Po wymianie wadliwej karty LSCH/LSCP:<br/>najpierw wprowadzić ręcznie numer<br/>seryjny przyrządu (patrz tabliczka<br/>znamionowa), następnie wprowadzić kod.</li> </ul> | Szczegółowe informacje: patrz rozdz.<br>"Wymiana modułu centralnego".                                                           |

| Błąd                  | Możliwa przyczyna                                                                                                    | Testowanie i/lub środki zaradcze                                                     | Wymagane wyposażenie, części zamienne, personel obsługowy                              |
|-----------------------|----------------------------------------------------------------------------------------------------|--------------------------------------------------------------------------------------|----------------------------------------------------------------------------------------|
|                       | Brak modułu centralnego HART                                                                                                    | Sprawdzić na tabliczce znamionowej:<br>HART = -xxx5xx and -xxx6xx.                   | Zainstalować moduł LSCH-H1 / -H2.                                                      |
|                       | Brak lub nieprawidłowy opis urządzenia<br>(DD)                                                                                                    | Dalsze informacje: patrz BA 208C/07/pl,<br>"HART® – Komunikacja obiektowa z Liquisys |                                                                                        |
|                       | Brak interfejsu HART                                                                                                    | M CxM223/253".                                                                       |                                                                                        |
|                       | Przyrząd nie jest zarejestrowany poprzez<br>serwer HART                                                                                                    |                                                                                      |                                                                                        |
|                       | Za niskie obciążenie (wymagane obciążenie > 230 $\Omega$ )                                                                                                    |                                                                                      |                                                                                        |
| Brak komunikacji HART | Odbiornik HART (np. FXA 191) nie jest<br>podłączony przez obciążenie<br>(bezpośrednio do zasilania)                                                                   |                                                                                      |                                                                                        |
|                       | Nieprawidłowy adres przyrządu (adr. = 0<br>przy obsłudze jednego urządzenia, adr. ><br>0 dla pracy w trybie wielopunktowym)                                           |                                                                                      |                                                                                        |
|                       | Za wysoka pojemność toru transmisyjnego                                                                                                    |                                                                                      |                                                                                        |
|                       | Zakłócenia w torze transmisyjnym                                                                                                    |                                                                                      |                                                                                        |
|                       | Ten sam adres został przypisany do<br>różnych urządzeń                                                                                                    | Ustawić prawidłowy adres.                                                            | Komunikacja nie jest możliwa, jeśli więcej niż jedno urządzenie posiada ten sam adres. |
|                       | Brak modułu centralnego PA/DP                                                                                                    | Sprawdzić na tabliczce znamionowej:<br>PA = -xxx3xx /DP = xxx4xx.                    | Zainstalować moduł LSCP,<br>patrz rozdział "Części zamienne".                          |
|                       | Nieprawidłowa wersja oprogramowania<br>przyrządu (bez PROFIBUS)                                                                                                    |                                                                                      |                                                                                        |
|                       | Commuwin (CW) II:<br>Niekompatybilność wersji CW II i<br>oprogramowania przyrządu                                                                                     |                                                                                      |                                                                                        |
|                       | Brak lub nieprawidłowy opis urządzenia<br>DD/DLL                                                                                                    |                                                                                      |                                                                                        |
| Brak komunikacji      | Nieprawidłowo ustawiona prędkość<br>transmisji dla modułu segment coupler w<br>serwerze DPV-1                                                                         | Dalsze informacje: patrz BA 209C/07/pl<br>"PROFIBUS PA/DP – Komunikacja obiektowa    |                                                                                        |
| PROFIBUS®             | Nieprawidłowy lub powtórzony adres<br>stacji (master)                                                                                                    | z Liquisys M CxM223/253".                                                            |                                                                                        |
|                       | Nieprawidłowy adres stacji (slave)                                                                                                    |                                                                                      |                                                                                        |
|                       | Brak terminatora magistrali                                                                                                    |                                                                                      |                                                                                        |
|                       | Problem związany z magistralą<br>(zbyt długa, za mały przekrój poprze-<br>czny; brak ekranowania, nieuziemiony<br>ekran, nie zastosowano skręconej pary<br>przewodów) |                                                                                      |                                                                                        |
|                       | Za niskie napięcie magistrali<br>(w strefie bezpiecznej: typowo 24 V DC)                                                                                              | Napięcie na złączu PA/DP przyrządu musi<br>wynosić co najmniej 9 V.                  |                                                                                        |

### 9.4 Błędy związane z przyrządem

Poniższa tabela ułatwi Państwu diagnostykę oraz identyfikację wymaganych części zamiennych.

W zależności od rodzaju usterki oraz wyposażenia punktu pomiarowego, diagnostyka dokonywana jest przez:

- Przeszkolony personel obsługowy
- Elektryków przeszkolonych przez użytkownika obiektu
- Firmę odpowiedzialną za instalację / obsługę układu pomiarowego
- Serwis Endress+Hauser

Informacje wyjaśniające oznaczenia części zamiennych oraz sposób ich montażu znajdują się w rozdziale "Części zamienne".

| Błąd                                                                                                    | Możliwa przyczyna                                                                                                    | Testowanie i/lub środki zaradcze                                                                                                    | Wymagane procedury, narzędzia, części<br>zamienne                                                                                                    |
|----------------------------------------------------------------------------------------------------|----------------------------------------------------------------------------------------------------|----------------------------------------------------------------------------------------------------|----------------------------------------------------------------------------------------------------|
| Brak możliwości obsługi<br>przyrządu, wyświetlacz<br>wskazuje 9999                                            | Zablokowana możliwość obsługi                                                                                         | Wcisnąć jednocześnie przyciski CAL i MINUS.                                                                                                    | Patrz rozdział "Funkcje przycisków".                                                                                                    |
|                                                                                                    | Brak napięcia zasilającego                                                                                            | Sprawdzić czy występuje napięcie zasilające.                                                                                                    | Elektryk / np. multimetr                                                                                                    |
|                                                                                                    | Nieprawidłowe / zbyt niskie napięcie<br>zasilania                                                                     | Porównać napięcie zasilające z wartością<br>podaną na tabliczce znamionowej.                                                                                       | Użytkownik<br>(dane dostawcy energii lub pomiar<br>multimetrem)                                                                                                    |
|                                                                                                    | Nieprawidłowe podłączenie                                                                                             | Poluzowany zacisk;<br>zacisk na izolacji przewodu;<br>wykorzystany nieprawidłowy zacisk.                                                                           | Elektryk                                                                                                    |
| Wyświetlacz jest ciemny,<br>diody LED nie świecą                                                              | Uszkodzony bezpiecznik                                                                                                | Porównać napięcie zasilające z wartością<br>podaną na tabliczce znamionowe i wymienić<br>bezpiecznik.                                                              | Elektryk / odpowiedni bezpiecznik;<br>patrz diagram w rozdziale "Części zamienne".                                                                                                    |
|                                                                                                    | Uszkodzony zasilacz                                                                                                   | Wymienić zasilacz, zwracając uwagę na typ.                                                                                                    | Diagnoza lokalna przez serwis Endress+Hauser,<br>wymagany moduł kontrolny                                                                                                    |
|                                                                                                    | Uszkodzony moduł centralny                                                                                            | Wymienić moduł centralny, zwracając uwagę na typ.                                                                                                    | Diagnoza lokalna przez serwis Endress+Hauser,<br>wymagany moduł kontrolny                                                                                                    |
|                                                                                                    | COM253: uszkodzony lub nie podłą-<br>czony przewód taśmowy (pozycja 310)                                              | Sprawdzić przewód taśmowy, w razie<br>potrzeby wymienić na nowy                                                                                                    | Patrz rozdział "Części zamienne".                                                                                                    |
| Ciemny wyświetlacz, diody<br>LED świecą                                                                       | Uszkodzony moduł centralny<br>(moduł: LSCH/LSCP)                                                                      | Wymienić moduł centralny, zwracając uwagę na typ.                                                                                                    | Diagnoza lokalna przez serwis Endress+Hauser,<br>wymagany moduł kontrolny                                                                                                    |
| Wyświetlacz wskazuje<br>wartość mierzoną ale                                                                  | Nieprawidłowo zainstalowany przyrząd<br>lub moduł w przyrządzie                                                       | COM223: ponownie zainstalować moduł<br>centralny.<br>COM253: ponownie zainstalować moduł<br>wskaźnika.                                                             | Patrz diagramy montażowe w rozdziałe "Części<br>zamienne".                                                                                                    |
| <ul> <li>wartość nie zmienia się<br/>i/lub</li> </ul>                                                         | Błąd systemu operacyjnego                                                                                             | Wyłączyć i ponownie załączyć przyrząd.                                                                                                    | Możliwy problem z zakłóceniami jeśli problem utrzymuje się nadal, sprawdzić instalację.                                                                                                    |
| <ul> <li>obsługa przyrządu nie jest<br/>możliwa</li> <li>we wskazaniu występują<br/>ciemne piksele</li> </ul> | Zanieczyszczona podkładka z gumy<br>przewodzącej                                                                      | Wymienić moduł LSCxx.<br>Wyczyścić podkładke z gumy przewodzacej i<br>ekran przeciwzakłóceniowy.                                                                   | Tylko w przypadku konieczności, za pomocą<br>alkoholu i szczotki z włókna szklanego                                                                                                    |
|                                                                                                    | Za mały nacisk styku                                                                                                  | Umieścić paski papierowe w ramie.                                                                                                    | Tylko w przypadku konieczności. Zalecane<br>rozwiązanie: wymiana LSCxx.                                                                                                    |
| Przyrząd nagrzewa się                                                                                         | Nieprawidłowe/za wysokie napięcie<br>zasilania                                                                        | Porównać napięcie zasilające z wartością<br>podaną na tabliczce znamionowej.                                                                                       | Użytkownik, elektryk                                                                                                    |
|                                                                                                    | Uszkodzony zasilacz                                                                                                   | Wymienić zasilacz.                                                                                                    | Diagnoza tylko przez serwis Endress+Hauser                                                                                                    |
|                                                                                                    | Uszkodzony moduł przetwornika (moduł:<br>MKO1/MKO5), najpierw wykonać testy i<br>pomiary zgodnie z opisem w rozdziale | <ul> <li>Test wejść pomiarowych MKO1:</li> <li>Podłączyć rezystory symulacyjne dla tlenu i temperatury, patrz rozdział "Symulacja pomiaru temperatury".</li> </ul> | Jeśli wyniki testu są nieprawidłowe: wymienić<br>moduł (zwracając uwagę na typ).<br>Patrz diagramy montażowe w rozdziale "Części<br>zamienne".                                                       |
| Nieprawidłowa wartość<br>mierzona O <sub>2</sub> i/lub<br>temperatury                                         | "Błędy procesowe bez komunikatów" aby<br>upewnić się, że przyczyną błędu nie jest<br>podłączenie ani czujnik          | Test wejść pomiarowych MKO5:<br>– Patrz rozdział "Działanie, symulacja i<br>testowanie układu z czujnikiem COS31 i<br>COS71".                                      | Sprawdzenie możliwe tylko ze sprawnym<br>czujnikiem uwagi na cyfrową transmisję danych<br>czujnik <-> przetwornik. Jeśli wyniki testu są<br>prawidłowe: ponownie sprawdzić czujnik i<br>podłączenie. |
|                                                                                                    | Nieprawidłowy prąd czujnika                                                                                           | Wskazanie prądu czujnika można wyświetlić<br>w trybie pomiaru poprzez 3-krotne wciśnięcie<br>przycisku PLUS.                                                       | Wskazanie w nA. Nominalna wartość w<br>powietrzu przy temp. 20 °C i ciśnieniu 1013<br>hPa: 290 nA                                                                                                    |

| Błąd                                                                                          | Możliwa przyczyna                                                                                                    | Testowanie i/lub środki zaradcze                                                                                                    | Wymagane procedury, narzędzia, części zamienne                                                              |
|-----------------------------------------------------------------------------------------------|----------------------------------------------------------------------------------------------------|----------------------------------------------------------------------------------------------------|----------------------------------------------------------------------------------------------------|
| Nieprawidłowa wartość                                                                         | Uszkodzony czujnik ciśnienia                                                                                                    | Uszkodzony moduł MKO1<br>Uszkodzony moduł MKO5                                                                                                    | Wartość ciśnienia można odczytać w polu S11<br>Uwaga: Wskazywane jest absolutne ciśnienie<br>atmosferyczne. |
| ciśnienia / nie można jej<br>odczytać                                                         | Brak czujnika ciśnienia                                                                                                    | Wersje WX/WS/DS zawsze posiadają czujnik<br>ciśnienia<br>Wersja DX z modułem MKO1 nie posiada<br>czujnika ciśnienia                                                                                                    |                                                                                                    |
|                                                                                               | Nieprawidłowa kalibracja                                                                                                    | Wykonać test, wykorzystując funkcie symulacij                                                                                                    | Jeśli wyniki symulacji są nieprawidłowe:                                                                    |
|                                                                                               | Za duże obciążenie                                                                                                    | prądu wyjściowego, podłączyć miliampero-                                                                                                    | wymagana jest kalibracja fabryczna lub                                                                      |
| Nieprawidłowa wartość                                                                         | Zwarcie/upływność w pętli prądowej                                                                                                    | mierz bezpośrednio do wyjścia prądowego.                                                                                                    | Jeśli wyniki symulacji są prawidłowe: sprawdzić                                                             |
| na wysciu prądowym                                                                            | Nieprawidłowy tryb pracy                                                                                                    | Sprawdzić czy wybrano zakres 0–20 mA lub<br>4–20 mA.                                                                                                    | obciążenie pętli prądowej oraz czy nie<br>występuje zwarcie/upływność.                                      |
| Brak sygnału na wyjściu<br>prądowym                                                           | Uszkodzone wyjście prądowe<br>(moduł LSCH/LSCP)                                                                                                    | Z uwagi na bezpieczeństwo, najpierw<br>całkowicie odłączyć wyjście napięcia<br>pomocniczego.<br>Wykonać test, wykorzystując funkcję symulacji<br>prądu wyjściowego, podłączyć miliampero-<br>mierz bezpośrednio do wyjścia prądowego.      | Jeśli wyniki symulacji są nieprawidłowe:<br>Wymienić moduł centralny LSCH/LSCP<br>(sprawdzić typ).          |
| Dodatkowe przekaźniki nie<br>działają                                                         | COM253: uszkodzony lub nie podłą-<br>czony przewód taśmowy (pozycja 320)                                                                                                    | Sprawdzić przewód taśmowy, w razie potrzeby wymienić na nowy.                                                                                                    | Patrz rozdział "Części zamienne".                                                                           |
| Możliwe jest wykorzystanie<br>tylko 2 dodatkowych<br>przekaźników                             | Zainstalowano moduł LSR1-2 z 2 prze-<br>kaźnikami                                                                                                    | Zainstalować moduł LSR1-4 z 4 przekaź-<br>nikami.                                                                                                    | Użytkownik lub serwis Endress+Hauser                                                                        |
|                                                                                               | Nie wprowadzono lub wprowadzono<br>nieprawidłowy kod dostępu                                                                                                    | Przy rozbudowie przyrządu o pakiet plus:<br>sprawdzić czy w zamówieniu pakietu podany<br>został prawidłowy numer seryjny przyrządu.                                                                                                    | W razie potrzeby skontaktować się z lokalnym<br>oddziałem Endress+Hauser                                    |
| Brak funkcji dodatkowych<br>(pakiet Plus)                                                     | Nieprawidłowy numer seryjny przyrządu<br>zapisany w module LSCH/LSCP                                                                                                    | Sprawdzić czy numer seryjny podany na<br>tabliczce znamionowej jest zgodny z z<br>zapisanym w module LSCH/ LSCP (pole<br>E112).                                                                                                    | Zgodność numeru seryjnego przyrządu jest<br>konieczna dla uruchomienia pakietu Plus.                        |
|                                                                                               | Modyfikacja wersji produktu                                                                                                    | Od chwili wprowadzenia wersji WX/WS:<br>– WX/WS/DS zawsze wyposażone w czujnik<br>ciśnienia<br>– DX zawsze bez czujnika ciśnienia                                                                                                    | Dla wersji DS: wprowadzić wysokość n.p.m.                                                                   |
| Brak funkcji dodatkowych<br>(Pakiet Plus i/lub<br>Chemoclean) po wymianie<br>modułu LSCH/LSCP | Moduły zamienne LSCH lub LSCP<br>dostarczane są z fabrycznie zapisanym<br>numerem seryjnym <b>przyrządu</b> 0000.<br>Pakiet Plus i Chemoclean nie są<br>uaktywniane fabrycznie. | W przypadku instalacji nowego modułu<br>LSCH/LSCP z zapisanym numerem SNR<br>0000, numer seryjny <b>przyrządu</b> można<br>wprowadzić w polach E114 E116.<br>Następnie należy wprowadzić kod dostępu dla<br>pakietu Plus i/lub Chemoclean. | Szczegółowy opis: patrz rozdział "Wymiana<br>modułu centralnego".                                           |
| Brak komunikacji HART lub                                                                     | Nieprawidłowy moduł centralny                                                                                                    | HART: moduł LSCH-H1 lub H2,<br>PROFIBUS-PA: moduł LSCP-PA,<br>PROFIBUS-DP: moduł LSCP-DP,<br>patrz pole E112.                                                                                                    | Wymienić moduł centralny;<br>użytkownik lub serwis Endress+Hauser.                                          |
| PROFIBUS-PA/-DP                                                                               | Nieprawidłowa wersja oprogramowania                                                                                                    | Wersja oprogramowania: patrz pole E111.                                                                                                    | Wymiana oprogramowania możliwa jest za pomocą interfejsu serwisowego optoscope.                             |
|                                                                                               | Problem związany z magistralą                                                                                                    | Sprawdzić działanie po odłączeniu kilku<br>urządzeń.                                                                                                    | Prosimy o kontakt z serwisem Endress+Hauser.                                                                |
| Brak danych czujnika<br>w polach E151 E159                                                    | Podłączono czujnik analogowy                                                                                                    | W przypadku podłączenia czujnika COS3<br>i kompatybilnych czujników analogowych,<br>wymiana danych nie jest możliwa                                                                                                    |                                                                                                    |

### 9.5 Części zamienne

Części zamienne należy zamawiać w lokalnym oddziale Endress+Hauser. Wykaz kodów zamówieniowych znajduje się w rozdziale "Zestawy części zamiennych".

Celem wykluczenia możliwości jakiejkolwiek niezgodności, do zamówienia części zamiennych **zawsze** powinny być załączone następujące dane:

- Kod zamówieniowy przyrządu
- Numer seryjny
- Wersja oprogramowania (jeżeli jest dostępna)

Kod zamówieniowy oraz numer seryjny podane są na tabliczce znamionowej. Wersja oprogramowania wyświetlana jest w menu oprogramowania (patrz rozdział "Konfiguracja przyrządu") podczas działania przyrządu.

#### 9.5.1 Demontaż przetwornika w wersji do zabudowy tablicowej

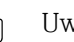

Uwaga! Wyłączając przetwornik z obsługi prosimy uwzględnić wpływ demontażu urządzenia na prowadzony proces!

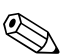

Wskazówka!

Oznaczenia pozycji odnoszą się do diagramu na następnej stronie.

- 1. Odłączyć moduł zacisków (poz. 424 b) znajdujący się na tylnej płycie przetwornika , w celu odłączenia przyrządu od zasilania.
- 2. Następnie wyjąć moduły zacisków (poz. 424 a i poz. 430) z tylnej płyty przetwornika. Obecnie można przystąpić do demontażu urządzenia.
- 3. Wcisnąć zatrzaski znajdujące się na tylnej ramie (poz. 340) i zdjąć ramę z tylnej płyty.
- 4. Odkręcić wkręt specjalny (poz. 400) obracając go w kierunku przeciwnym do ruchu wskazówek zegara.
- 5. Wyjąć cały blok elektroniki z obudowy. Moduły zainstallowane sa w prowadnicach, w związku z czym mogą być łatwo zdemontowane:
  - Wyjąć moduł procesora/wskaźnika od przodu.
  - Lekko odciągnąć zaczepy tylnej płyty (poz. 320).
  - Następnie można wyjąć moduły boczne.
- 6. Wyjąć przetwornik  $O_2$  (poz. 250/260) w następujący sposób:
  - Za pomocą szczypiec z bocznymi nożami, odciąć końcówki uchwytów dystansowych z tworzywa sztucznego.
  - Następnie wyjąć moduł od góry.

W przypadku montażu powyższe czynności wykonywane są w odwrotnej kolejności. Wkręt specjalny należy dokręcić ręcznie, nie używając żadnego narzędzia.

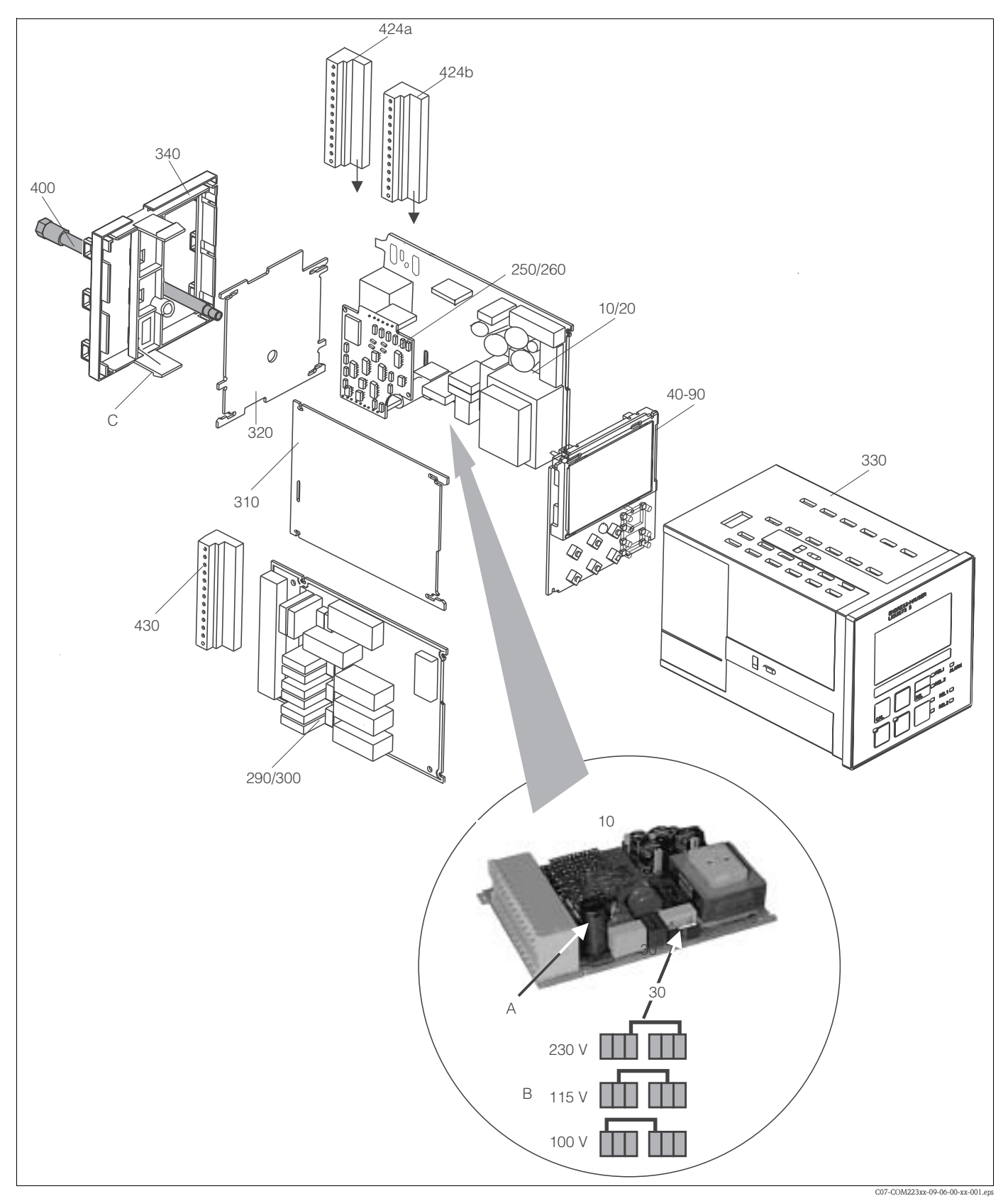

### 9.5.2 Przetwornik w wersji do zabudowy tablicowej

Rys. 46: Widok zdemontowanych podzespołów przetwornika tablicowego

Powyższy diagram przedstawia podzespoły i części zamienne przetwornika w wersji do zabudowy tablicowej. Wykaz części zamiennych z ich kodami zamówieniowymi znajduje się w kolejnej tabeli. Numery poszczególnych pozycji zgodne są z oznaczeniami na diagramie.

| Pozycja               | Opis zestawu                                           | Тур              | Funkcja / zawartoϾ                                                                                                    | Kod zam.             |
|-----------------------|--------------------------------------------------------|------------------|----------------------------------------------------------------------------------------------------|----------------------|
| 10                    | Zespół zasilacza (płyta główna)                        | LSGA             | 100 / 115 / 230 V AC                                                                                                    | 51500317             |
| 20                    | Zespół zasilacza (płyta główna)                        | LSGD             | 24 V AC + DC                                                                                                    | 51500318             |
| 30                    | Zworka                                                 |                  | Element zespołu zasilacza<br>(poz.10)                                                                                                    |                      |
| 40                    | Moduł centralny (regulator)                            | LSCH-S1          | 1 wyjście prądowe                                                                                                    | 51501225             |
| 50                    | Moduł centralny (regulator)                            | LSCH-S2          | 2 wyjścia prądowe                                                                                                    | 51501222             |
| 60                    | Moduł centralny (regulator)                            | LSCH-H1          | 1 wyjście prądowe + HART                                                                                                    | 51501223             |
| 70                    | Moduł centralny (regulator)                            | LSCH-H2          | 2 wyjścia prądowe + HART                                                                                                    | 51501226             |
| 80                    | Moduł centralny (regulator)                            | LSCP-PA          | PROFIBUS PA/bez wyjścia<br>prądowego                                                                                                    | 51501227             |
| 90                    | Moduł centralny (regulator)                            | LSCP-DP          | PROFIBUS DP/bez wyjścia<br>prądowego                                                                                                    | 51502500             |
| 250                   | Przetwornik O <sub>2</sub>                             | MKO1<br>(-DX/DS) | $O_2$ + temperatura<br>$O_2$ + temperatura + ciśnienie<br>atmosferyczne                                                                         | 51501207<br>51501208 |
| 260                   | Przetwornik O <sub>2</sub>                             | MKO5<br>(-WX/WS) | O <sub>2</sub> + temperatura + ciśnienie<br>atmosferyczne                                                                                       | 51506938             |
| 290                   | Moduł przekaźnikowy                                    | LSR1-2           | 2 przekaźniki                                                                                                    | 51500320             |
| 290                   | Moduł przekaźnikowy                                    | LSR2-2i          | 2 przekaźniki + wejście prądowe<br>4 20 mA                                                                                                    | 51504304             |
| 300                   | Moduł przekaźnikowy                                    | LSR1-4           | 4 przekaźniki                                                                                                    | 51500321             |
| 300                   | Moduł przekaźnikowy                                    | LSR2-4i          | 4 przekaźniki + wejście prądowe<br>4 20 mA                                                                                                    | 51504305             |
| 310                   | Płyta boczna                                           |                  | Zestaw zawierający 10<br>elementów                                                                                                    | 51502124             |
| 310, 320,<br>340, 400 | Mechaniczne elementy obudowy                           |                  | Tylna płyta, boczna płyta, rama<br>czołowa, śruba specjalna                                                                                     | 51501076             |
| 330, 400              | Moduł obudowy                                          |                  | Obudowa z membraną czołową,<br>popychacze przycisków,<br>uszczelka, śruba specjalna,<br>zaczepy napinające, przegrody i<br>tabliczki znamionowe | 51501075             |
| 340                   | Tylna rama dla wersji<br>PROFIBUS-DP                   |                  | Tylna rama dla wersji PROFIBUS<br>DP, ze złączem wtykowym<br>D-submin                                                                           | 51502513             |
| 345                   | Uziemiająca listwa zaciskowa                           |                  | Zaciski PE i do podłączenia<br>ekranów                                                                                                    | 51501086             |
| 424a, 424b            | Zestaw listew zaciskowych<br>Standard + HART / DX + DS |                  | Kompletny zestaw listew<br>zaciskowych, standard + HART                                                                                         | 51501204             |
| 424a, 424b            | Zestaw listew zaciskowych<br>PROFIBUS PA / DX + DS     |                  | Kompletny zestaw listew<br>zaciskowych, PROFIBUS PA                                                                                             | 51502127             |
| 424a, 424b            | Zestaw listew zaciskowych<br>PROFIBUS DP / DX + DS     |                  | Kompletny zestaw listew<br>zaciskowych, PROFIBUS DP                                                                                             | 51502492             |
| 430                   | Listwa zaciskowa                                       |                  | Listwa zaciskowa dla modułu<br>przekaźnikowego                                                                                                  | 51501078             |
| А                     | Bezpiecznik                                            |                  | Część zespołu zasilacza (poz. 10)                                                                                                    |                      |
| В                     | Moduł wyboru napięcia<br>zasilającego                  |                  | Pozycja zworki w zespole<br>zasilacza (poz. 10) zależy od<br>wymaganego napięcia<br>zasilającego                                                |                      |
| С                     | Zatrzaski tylnej ramy                                  |                  | Część tylnej ramy                                                                                                    |                      |

#### 9.5.3 Demontaż przetwornika obiektowego

#### Uwaga!

Wskazówka!

Wyłączając przetwornik z obsługi prosimy uwzględnić wpływ demontażu urządzenia na prowadzony proces!

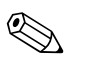

Oznaczenia pozycji odnoszą się do diagramu na następnej stronie.

Do demontażu przetwornika obiektowego wymagane są następujące narzędzia:

- Standardowy zestaw wkrętaków
- Wkrętak Torx TX 20

Procedura demontażu:

- 1. Otworzyć i zdjąć pokrywę przedziału podłączeniowego (poz. 420).
- 2. Odłączyć zacisk zasilania (poz. 470) w celu odłączenia przyrządu od napięcia.
- 3. Otworzyć pokrywę wskaźnika (poz. 410) i odłączyć przewód taśmowy (poz. 310/320) po stronie modułu centralnego (poz. 40 ... 90).
- 4. Aby wyjąć moduł centralny (poz. 40), odkręcić śrubę z pokrywy wskaźnika (poz. 450 b).
- 5. W celu wyjęcia skrzynki elektroniki (poz. 330) należy:
  - Okręcić śruby w podstawie obudowy (poz. 450 a) o dwa obroty.
  - Następnie popchnąć całą skrzynkę do tyłu i wyjąć ją od góry.
  - Upewnić się, że nie otworzyły się zamki zabezpieczające moduły!
  - Odłączyć przewody taśmowe (poz. 310/320).
  - Odgiąć zamki zabezpieczające moduły i wyjąć moduły.
- 6. Aby wyjąć moduł bazowy (poz. 340), odkręcić śruby z podstawy obudowy (poz. 450 c) i wyjąć cały moduł od góry.
- 7. Aby wyjąć przetwornik O<sub>2</sub> (poz. 250/260) należy:
  - Za pomocą szczypiec z bocznymi nożami, odciąć końcówki tulei dystansowych z tworzywa sztucznego.
  - Wyjąć moduł od góry.

Podczas montażu, ostrożnie wsunąć moduły do prowadnic w skrzynce elektroniki aż do zatrzaśnięcia w bocznych uchwytach skrzynki.

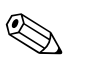

Wskazówka!

- Nieprawidłowy montaż nie jest możliwy. W przypadku niewłaściwego wprowadzenia modułów do skrzynki elektroniki, nie zostaną one uruchomione ponieważ nie będzie można w ten sposób podłączyć przewodów taśmowych.
- Upewnić się, że uszczelki pokrywy nie są uszkodzone, gdyż jest to wymagane dla zapewnienia stopnia ochrony IP 65.

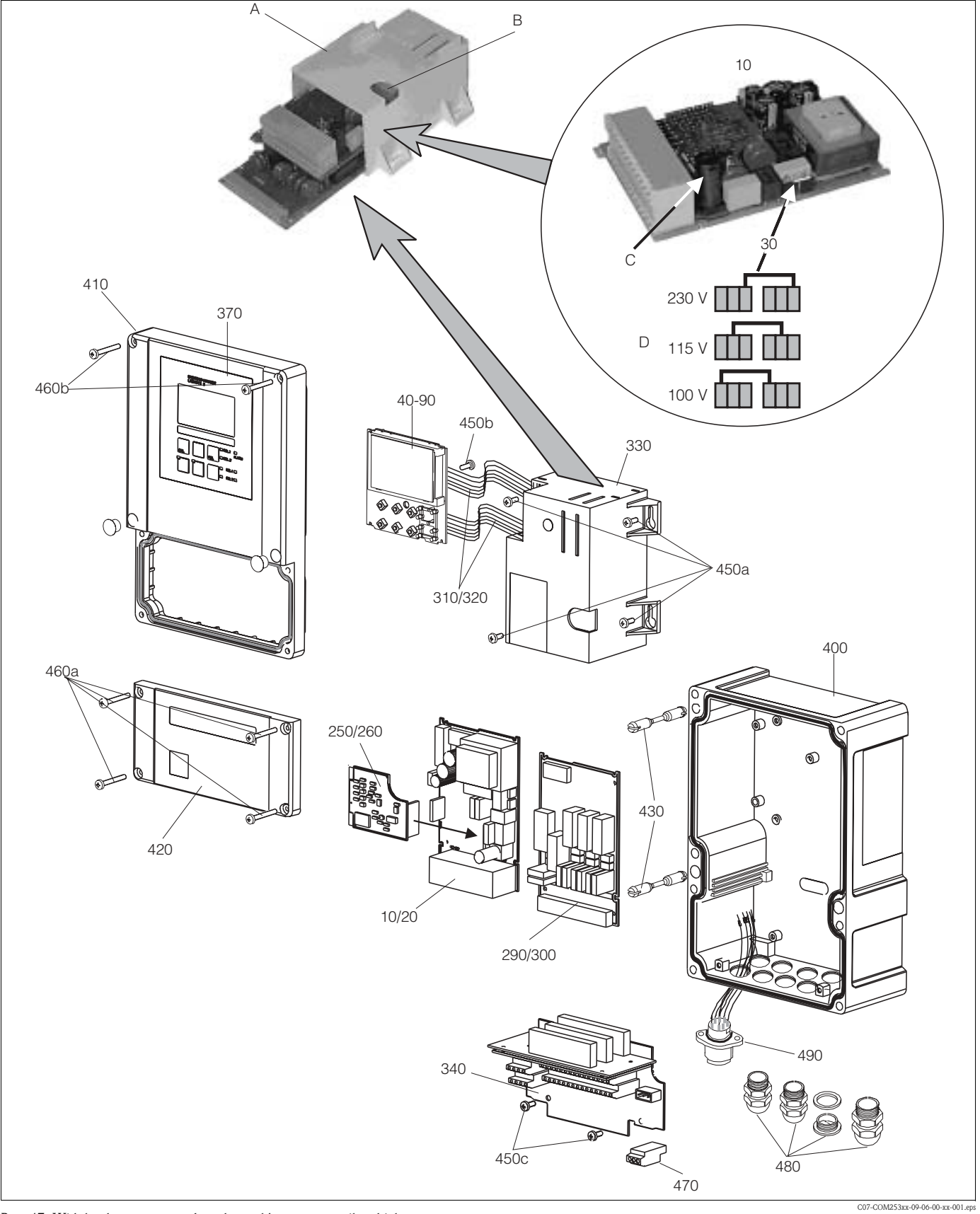

### 9.5.4 Przetwornik do montażu obiektowego

Rys. 47: Widok zdemontowanych podzespołów przetwornika obiektowego  $% \mathcal{A}$ 

Powyższy diagram przedstawia podzespoły i części zamienne przetwornika obiektowego. Wykaz części zamiennych z ich kodami zamówieniowymi znajduje się w poniższej tabeli. Numery poszczególnych pozycji zgodne są z oznaczeniami na diagramie.

| Pozycja                       | Opis zestawu                                                                                                    | Тур              | Funkcja / zawartość                                                                                                    | Kod zam.             |
|-------------------------------|----------------------------------------------------------------------------------------------------|------------------|----------------------------------------------------------------------------------------------------|----------------------|
| 10                            | Zespół zasilacza (płyta główna)                                                                                   | LSGA             | 100 / 115 / 230 V AC                                                                                                    | 51500317             |
| 20                            | Zespół zasilacza (płyta główna)                                                                                   | LSGD             | 24 V AC + DC                                                                                                    | 51500318             |
| 30                            | Zworka                                                                                                    |                  | Element zespołu zasilacza (poz.10)                                                                                                    |                      |
| 40                            | Moduł centralny (regulator)                                                                                       | LSCH-S1          | 1 wyjście prądowe                                                                                                    | 51501225             |
| 50                            | Moduł centralny (regulator)                                                                                       | LSCH-S2          | 2 wyjścia prądowe                                                                                                    | 51501222             |
| 60                            | Moduł centralny (regulator)                                                                                       | LSCH-H1          | 1 wyjście prądowe + HART                                                                                                    | 51501223             |
| 70                            | Moduł centralny (regulator)                                                                                       | LSCH-H2          | 2 wyjścia prądowe + HART                                                                                                    | 51501226             |
| 80                            | Moduł centralny (regulator)                                                                                       | LSCP             | PROFIBUS PA/bez wyjścia<br>prądowego                                                                                                    | 51501227             |
| 90                            | Moduł centralny (regulator)                                                                                       | LSCP-DP          | PROFIBUS DP/bez wyjścia<br>prądowego                                                                                                    | 51502500             |
| 250                           | Przetwornik O <sub>2</sub>                                                                                        | MKO1<br>(-DX/DS) | $O_2$ + temperatura<br>$O_2$ + temperatura + ciśnienie<br>atmosferyczne                                                                        | 51501207<br>51501208 |
| 260                           | Przetwornik O <sub>2</sub>                                                                                        | MKO5<br>(-WX/WS) | $O_2$ + temperatura + ciśnienie atmosferyczne                                                                                                  | 51506938             |
| 290                           | Moduł przekaźnikowy                                                                                               | LSR1-2           | 2 przekaźniki                                                                                                    | 51500320             |
| 290                           | Moduł przekaźnikowy                                                                                               | LSR2-2i          | 2 przekaźniki + wejście prądowe<br>4 20 mA                                                                                                    | 51504304             |
| 300                           | Moduł przekaźnikowy                                                                                               | LSR1-4           | 4 przekaźniki                                                                                                    | 51500321             |
| 300                           | Moduł przekaźnikowy                                                                                               | LSR2-4i          | 4 przekaźniki + wejście prądowe<br>4 20 mA                                                                                                    | 51504305             |
| 310, 320                      | Przewody taśmowe                                                                                                  |                  | 2 przewody taśmowe                                                                                                    | 51501074             |
| 330, 340,<br>450              | Wewnętrzne elementy obudowy                                                                                       |                  | Moduł bazowy, pusta skrzynka 51501<br>elektroniki, drobne elementy<br>montażowe                                                                |                      |
| 450a, 450c                    | Śruby Torx K4x10                                                                                                  |                  | Wewnętrzne elementy obudowy                                                                                                    |                      |
| 450b                          | Śruby Torx do modułu centralnego                                                                                  |                  | Wewnętrzne elementy obudowy                                                                                                    |                      |
| 370, 410,<br>420, 430,<br>460 | Pokrywa obudowy                                                                                                   |                  | Pokrywa wyświetlacza, pokrywa 5150<br>przedziału podłączeniowego,<br>membrana czołowa, zawiasy, śruby<br>pokrywy, drobne elementy<br>montażowe |                      |
| 460a, 460c                    | Śruby do pokrywy obudowy                                                                                          |                  | Elementy pokrywy obudowy                                                                                                    |                      |
| 400, 480                      | Dolna część obudowy                                                                                               |                  | Dolna część, połączenia gwintowe                                                                                                    | 51501072             |
| 430                           | Zawiasy                                                                                                    |                  | 2 pary zawiasów                                                                                                    | 51501069             |
| 470                           | Listwa zaciskowa                                                                                                  |                  | Listwa zaciskowa do podłączenia<br>zasilania                                                                                                   | 51501079             |
| 490                           | Złącze czujnika SXB                                                                                               |                  | Złącze czujnika                                                                                                    | 51506966             |
| A                             | Skrzynka elektroniki z modułem<br>przekaźnikowym LSR1-x (na dole) i<br>zespołem zasilacza LSGA/LSGD (na<br>górze) |                  |                                                                                                    |                      |
| В                             | Bezpiecznik skrzynki elektroniki                                                                                  |                  |                                                                                                    |                      |
| С                             | Bezpiecznik                                                                                                    |                  | Część zespołu zasilacza (poz. 10)                                                                                                    |                      |
| D                             | Moduł wyboru napięcia zasilającego                                                                                |                  | Pozycja zworki w zesp. zasilacza<br>(poz. 10) zależy od wymaganego<br>napięcia zasilającego                                                    |                      |

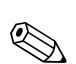

### 9.5.5 Wymiana modułu centralnego

#### Wskazówka!

Generalnie, w przypadku wymiany modułu centralnego, wszystkie dane podlegające edycji są resetowane do ustawień fabrycznych.

Procedura wymiany modułu centralnego:

- 1. Jeżeli jest to możliwe, zapisać poniższe ustawienia przyrządu zdefiniowane przez użytkownika:
  - Dane kalibracyjne
  - Wartości tlenu i temperatury przypisane do zakresu prądowego
  - Konfiguracja funkcji przekaźników
  - Ustawienia regulatora / wartości granicznych
  - Ustawienia funkcji czyszczenia
  - Ustawienia funkcji monitorowania
  - Parametry komunikacji
- 2. Zdemontować przyrząd zgodnie z opisem w rozdziale "Demontaż przetwornika tablicowego" lub "Demontaż przetwornika obiektowego".
- 3. Sprawdzić czy numer części na nowym module centralnym jest taki sam jak na poprzednim module.
- 4. Zamontować nowy moduł w przyrządzie.
- 5. Uruchomić przyrząd i sprawdzić działanie podstawowych funkcji (np. wskazanie wartości mierzonej i temperatury, obsługa za pomocą przycisków).
- 6. Wprowadzić numer seryjny:
  - Odczytać numer seryjny ("ser-no.") z tabliczki znamionowej przyrządu.
  - Zapisać odczytany numer w polu E115 (rok, jedna cyfra), E116 (miesiąc, jedna cyfra), E117 (kolejny numer, cztery cyfry).
  - W celu umożliwienia weryfikacji, kompletny numer wyświetlany jest w polu E118.
    - 🖒 Uwaga!

Numer seryjny można wprowadzić tylko do nowego modułu dostarczonego przez producenta z numerem seryjnym 0000. Może to być dokonane tylko **jeden raz**! W związku z tym, przed potwierdzeniem wprowadzonego numeru za pomocą przycisku ENTER, należy się upewnić, że wpisany został prawidłowy numer!

Jeżeli wprowadzony zostanie nieprawidłowy numer seryjny, nie będzie możliwe uaktywnienie funkcji dodatkowych. Niewłaściwy numer może być skorygowany tylko fabrycznie!

Wprowadzony numer seryjny należy potwierdzić za pomocą przycisku ENTER lub anulować w celu ponownego wpisania numeru.

- 7. Jeżeli przyrząd wyposażony jest w pakiet Plus i/lub Chemoclean, w menu "Service [Serwis]" należy wprowadzić odpowiedni kod/kody dostępu.
- 8. Sprawdzić czy dostępne są funkcje pakietu Plus (np. otwierając grupę funkcji CHECK [KONTROLA] / Code P [Kod P]) i/lub Chemoclean.
- 9. Ponownie wprowadzić ustawienia przyrządu definiowane przez użytkownika.

### 9.6 Zwrot

W przypadku konieczności naprawy, prosimy o zwrot **oczyszczonego** przetwornika do lokalnego biura Endress+Hauser.

Jeżeli jest to możliwe, prosimy wykorzystać oryginalne opakowanie.

### 9.7 Utylizacja

Przyrząd zawiera podzespoły elektroniczne. Utylizacja musi być więc zgodna z przepisami dotyczącymi usuwania odpadów elektronicznych. Prosimy przestrzegać lokalnych przepisów.

# 10 Dane techniczne

### 10.1 Wielkości wejściowe

| Wartoœci mierzone               | Tlen<br>Temperatura                                                                                      |                                                               |  |  |
|---------------------------------|----------------------------------------------------------------------------------------------------|---------------------------------------------------------------|--|--|
| Zakres pomiarowy                | Tlen:                                                                                                    |                                                               |  |  |
|                                 | <ul> <li>Stężenie tlenu</li> <li>Wskaźnik nasycenia tlenem</li> <li>Ciśnienie cząstkowe tlenu</li> </ul> | 0 20 / 0 60 mg/l<br>0 200 / 0 600 % SAT<br>0 400 / 0 1200 hPa |  |  |
|                                 | COS41/61:<br>– Stężenie tlenu<br>– Wskaźnik nasycenia tlenem<br>– Ciśnienie cząstkowe tlenu              | 0 20 mg/l<br>0 200 % SAT<br>0 400 hPa                         |  |  |
|                                 | COS71:<br>– Stężenie tlenu<br>– Wskaźnik nasycenia tlenem<br>– Ciśnienie cząstkowe tlenu                 | 0 20 mg/l<br>0 200 % SAT<br>0 400 hPa                         |  |  |
|                                 | Temperatura:                                                                                             | -10 60 °C                                                     |  |  |
| Parametry przewodów             | Długość przewodu:<br>– COS 31, COS 71<br>– COS 41                                                        | maks. 100 m<br>maks. 50 m                                     |  |  |
| Sygnał wejściowy O <sub>2</sub> | – Wersja DX/DS:<br>– Wersja WX/WS:                                                                       | 0 3000 nA<br>cyfrowa transmisja sygnału lub<br>07500 mV       |  |  |
| Wejścia binarne 1 i 2           | Napięcie:                                                                                                | 10 50 V                                                       |  |  |
|                                 | Pobór prądu:                                                                                             | max. 10 mA                                                    |  |  |
| Wejście prądowe                 | 4 20 mA, izolowane galwanicznie                                                                          |                                                               |  |  |
| Obciążenie                      | Obciążenie: 260 $\Omega$ dla 20 mA (sj                                                                   | padek napięcia 5.2 V)                                         |  |  |

# 10.2 Wielkości wyjściowe

| Wyjście prądowe              | 0/4 20 mA, izolowane galwani                                                                | cznie, aktywne                                                                                                    |  |
|------------------------------|---------------------------------------------------------------------------------------------|----------------------------------------------------------------------------------------------------|--|
| Alarmowy sygnał prądowy      | 2.4 lub 22 mA w przypadku wystą                                                             | pienia usterki                                                                                                    |  |
| Obciążenie                   | maks. 500 Ω                                                                                 |                                                                                                    |  |
| Zakres wyjściowy             | Tlen:                                                                                       |                                                                                                    |  |
|                              | COS31:<br>– Stężenie tlenu<br>– Wskaźnik nasycenia tlenem<br>– Ciśnienie cząstkowe tlenu    | $\Delta 0.2 \dots \Delta 20 / \Delta 0.6 \dots \Delta 60 \text{ mg/l}$<br>$\Delta 2 \dots \Delta 200 / \Delta 6 \dots \Delta 600 \% \text{ SAT}$<br>$\Delta 4 \dots \Delta 400 / \Delta 12 \dots \Delta 1200 \text{ hPa}$ |  |
|                              | COS41/61:<br>– Stężenie tlenu<br>– Wskaźnik nasycenia tlenem<br>– Ciśnienie cząstkowe tlenu | Δ 0.2 Δ 20 mg/1<br>Δ 2 Δ 200 % SAT<br>Δ 4 Δ 400 hPa                                                                                                    |  |
|                              | COS71:<br>– Stężenie tlenu<br>– Wskaźnik nasycenia tlenem<br>– Ciśnienie cząstkowe tlenu    | Δ 0.02 Δ 20 mg/1<br>Δ 0.2 Δ 200 % SAT<br>Δ 0.4 Δ 400 hPa                                                                                                    |  |
|                              | Temperatura:                                                                                | Δ 7 Δ 70 °C                                                                                                    |  |
| Rozdzielczość sygnału        | maks. 700 cyfr/mA                                                                           |                                                                                                    |  |
| Napięcie probiercze izolacji | maks. 350 V <sub>sk</sub> / 500 V DC                                                        |                                                                                                    |  |

| Ochrona przeciwprzepięciowa                    | zgodnie z EN 61000-4-5                                            | odnie z EN 61000-4-5                                                             |  |  |
|------------------------------------------------|-------------------------------------------------------------------|----------------------------------------------------------------------------------|--|--|
| Pomocnicze zasilanie napięciowe                | Napięcie wyjściowe:                                               | 15 V ± 0,6 V                                                                     |  |  |
|                                                | Prąd wyjściowy:                                                   | maks. 10 mA                                                                      |  |  |
| Wyjścia stykowe (chwilowe styki<br>przełączne) | Prąd łączeniowy przy obciążeniu rezystancyjnym (cos $\phi = 1$ ): | maks. 2 A                                                                        |  |  |
|                                                | Prąd łączeniowy przy obciążeniu indukcyjnym (cos $\phi = 0.4$ ):  | maks. 2 A                                                                        |  |  |
|                                                | Napięcie łączeniowe:                                              | maks. 250 V AC, 30 V DC                                                          |  |  |
|                                                | Moc łączeniowa przy obciążeniu rezystancyjnym (cos $\phi = 1$ ):  | maks. 500 VA , 60 W DC                                                           |  |  |
|                                                | Moc łączeniowa przy obciążeniu indukcyjnym (cos $\phi = 0.4$ ):   | maks. 500 VA                                                                     |  |  |
| Styk wartości granicznej                       | Opóźnienie załączania/<br>zwalniania                              | 0 2000 s                                                                         |  |  |
| Regulator                                      | Sposób działania sygnału<br>wyjściowego (ustawiany):              | Regulator szerokości impulsów /<br>częstotliwości impulsów                       |  |  |
|                                                | Nastawy regulatora:                                               | P, PI, PD, PID                                                                   |  |  |
|                                                | Współczynnik wzmocnienia K <sub>p</sub> :                         | 0.01 20.00                                                                       |  |  |
|                                                | Stała czasowa zdwojenia T <sub>n</sub> :                          | 0.0 999.9 min                                                                    |  |  |
|                                                | Stała czasowa wyprzedzenia $\mathrm{T_v}$ :                       | 0.0 999.9 min                                                                    |  |  |
|                                                | Zakres modulacji szerokości<br>impulsów:                          | 0.5 999.9 s                                                                      |  |  |
|                                                | Zakres modulacji częstotliwości impulsów:                         | 60 180 min <sup>-1</sup>                                                         |  |  |
|                                                | Dawka podstawowa:                                                 | 0 40% maks. wartości zadanej                                                     |  |  |
| Alarm                                          | Sposób działania (ustawiany):                                     | Styk bistabilny / monostabilny                                                   |  |  |
|                                                | Zakres regulacji wartości<br>progowej alarmu:                     | O <sub>2</sub> , temperatura: pełny zakres<br>pomiarowy, zależy od typu czujnika |  |  |
|                                                | Opóźnienie sygnalizacji alarmu:                                   | 0 2000 s (min)                                                                   |  |  |
|                                                | Czas monitorowania przekrocze-<br>nia dolnej wartości granicznej: | 0 2000 min                                                                       |  |  |
|                                                | Czas monitorowania przekrocze-<br>nia górnej wartości granicznej: | 0 2000 min                                                                       |  |  |

# 10.3 Zasilanie

| Napięcie zasilające          | Zależy od zamówionej wersji:<br>100/115/230 V AC +10/-15 %, 48 62 Hz<br>24 V AC/DC +20/-15 % |  |  |
|------------------------------|----------------------------------------------------------------------------------------------|--|--|
| Pobór mocy                   | Maks. 7.5 VA                                                                                 |  |  |
| Bezpiecznik obwodu zasilania | Bezpiecznik topikowy średniozwłoczny 250 V/3.15 A                                            |  |  |

### 10.4 Dokładność

| Rozdzielczość pomiaru                  | Tlen:         0.01 mg/l / 0.1 % SAT / 1 hPa           - COS31/41/61:         0.001 mg/l / 0.1 % SAT / 1 hPa           - COS71:         0.001 mg/l / 0.1 % SAT / 1 hPa |                                                                            |  |  |
|----------------------------------------|----------------------------------------------------------------------------------------------------|----------------------------------------------------------------------------|--|--|
|                                        | Temperatura:                                                                                                    | 0.1 °C                                                                     |  |  |
| Maksymalny błąd pomiaru <sup>1</sup>   | Wskazanie<br>– Tlen:<br>– Temperatura:                                                                                                    | maks. 0.5 % zakresu pomiarowego<br>maks. 1.0 % zakresu pomiarowego         |  |  |
|                                        | Wyjście sygnałowe<br>– Tlen:<br>– Temperatura:                                                                                                    | maks. 0.75 % zakresu pomiarowego<br>maks. 1.25 % zakresu pomiarowego       |  |  |
| Powtarzalność <sup>1</sup>             | maks. 0.2 % zakresu pomiarowego                                                                                                    |                                                                            |  |  |
| Zakres kompensacji temperatury         | 0 50 °C                                                                                                    |                                                                            |  |  |
| Zakres kompensacji ciśnienia           | 500 1100 hPa                                                                                                    |                                                                            |  |  |
| Zakres kompensacji wysokości<br>n.p.m. | 0 4000 m                                                                                                    |                                                                            |  |  |
| Zakres kompensacji zasolenia           | 04%                                                                                                    |                                                                            |  |  |
| Korekta nachylenia<br>charakterystyki  | COS31:                                                                                                    | 75 140 % (nominalne: 290 nA, czujnik w<br>powietrzu, 20 °C, 1013 hPa)      |  |  |
|                                        | COS41:                                                                                                    | 75 140 % (nominalne: 290 nA, czujnik w powietrzu, 20 °C (68 °F), 1013 hPa) |  |  |
|                                        | COS71:                                                                                                    | 50 150 % (nominalne: 8000 nA, czujnik w powietrzu, 20 °C, 1013 hPa)        |  |  |

1) zgdnie z IEC 746-1, w znamionowych warunkach pracy

### 10.5 Warunki środowiskowe

| Nominalna temperatura otoczenia       | -10 +55 C                                                                                                 |                                                |  |  |
|---------------------------------------|----------------------------------------------------------------------------------------------------|------------------------------------------------|--|--|
| Dopuszczalna temperatura<br>otoczenia | –20 +60 C                                                                                                 |                                                |  |  |
| Temperatura składowania               | -25 +65 C                                                                                                 |                                                |  |  |
| Kompatybilność<br>elektromagnetyczna  | Emisja zak <sup>3</sup> óceñ i odpornoœæ na zak <sup>3</sup> ócenia zgodne z EN 61326: 1997 / A1:<br>1998 |                                                |  |  |
| Ochrona przeciwprzepięciowa           | Zgodna z EN<br>61000-4-5:1995                                                                             | Dla wyjść, wejść binarnych i wejścia prądowego |  |  |
| Stopień ochrony                       | Przetwornik do zabudowy<br>tablicowej:                                                                    | IP 54 (panel czołowy), IP 30 (obudowa)         |  |  |
|                                       | Przetwornik obiektowy: IP 65                                                                              |                                                |  |  |
| Wilgotność względna                   | 10 95%, bez kondensacji                                                                                   |                                                |  |  |

### 10.6 Budowa mechaniczna

| Konstrukcja / wymiary | Przetwornik do zabudowy tablicowej:             | wys. x szer. x gł.: 96 x 96 x 145 mm<br>Głębokość montażowa: ok. 165 mm |  |  |
|-----------------------|-------------------------------------------------|-------------------------------------------------------------------------|--|--|
|                       | Przetwornik obiektowy:                          | wys. x szer. x gł.: 247 x 170 x 115 mm                                  |  |  |
| Masa                  | Przetwornik do zabudowy tablicowej:             | maks. 0.7 kg                                                            |  |  |
|                       | Przetwornik obiektowy:                          | maks. 2.3 kg                                                            |  |  |
| Materiał              | Obudowa przetwornika do<br>zabudowy tablicowej: | Poliwęglan                                                              |  |  |
|                       | Obudowa obiektowa:                              | ABS PC Fr                                                               |  |  |
|                       | Membrana czołowa:                               | Poliester, odporny na promieniowanie<br>ultrafioletowe                  |  |  |
| Zaciski               | Dla żył:                                        | maks. 2.5 mm <sup>2</sup>                                               |  |  |

# 10.7 Dokumentacja uzupełniająca

| PROFIBUS PA/DP, Komunikacja<br>obiektowa z Liquisys M<br>CxM 223/253, BA209C/07/pl;                                                                       | Kod zamówieniowy: 51501839 |
|----------------------------------------------------------------------------------------------------|----------------------------|
| HART, Komunikacja obiektowa z<br>Liquisys M CxM 223/253,<br>BA208C/07/pl;                                                                                 | Kod zamówieniowy: 51501609 |
| Liquisys M CXM223/253/223F/253F<br>Instrukcje dotyczące bezpieczeństwa<br>dla urządzeń elektrycznych w strefach<br>zagrożenia wybuchem Z2<br>XA194C/07/a3 | Kod zamówieniowy: 51515755 |

#### Entry of Slope is Calibration status Store calibration calibration value displayed is displayed results Ref = entry of 100.0 % reference value current value 75.0 ... 140.0 % Exxx yes; no; new o.ł C1 (3) C131 C132 C133 C134 Start Store calibration Calibration status calibration results is displayed Countdown 600 s --> 0 s yes; no; new H<sub>2</sub>O = water Exxx C1 (2) C121 C122 C123 Start Calibration status Store calibration calibration is displayed results Countdown CALIBRATION on air 600 s --> 0 s Exxx yes; no; new 0. C111 C112 C113 C1 (1) C Odczyt: Edycja dowolny kod Kod 22 + Me sured value Measured value Temperature display Temperature display MEAS, VAL, DISPLAY in °F in mg/l in % Sat suppressed TEMPERATURE DISPLAY 1st error is displayed Other errors are displayed (if present) (up to max. 10 errors) Odczyt Edycja Kod 22 dowolny kor Selection of Selection of \* Entry of Entry of measured altitude value damping operating mode display unit 1 (no damping) SETUP 1 mg/l % SAT hPa 0 m 0 . 4000 m .. 60 mg/l ppm ppb **A**1 A2 **A**3 **A**4 Α5 Entry of Entry of Display of temp. difference salt concentration \* W przypadku wersji DX pola te nie są dostępne process temperature (Offset) current offset current meas. value SETUP 2 **0.0 %** 0.0 ... 4.0 % -10.0 ... 60.0 °C -5.0 ... +5.0 °C B1 B2 В3 B Controller switch-off Delay for controller Switch-off direction Switch-off limit value Delay for controller by current input switch-off by current switch-on by current for current input for current input input input Off; Input 0 s 0 ... 2000 s 0 s 0...2000 s **50%** 0 ... 100% Low; High CURRENT INPUT Z1 Z2 Z3 Z4 Z5 Selection of Enter number of table option value pairs in table Tab = Table edi 10 read O3 (3) 0331 O332 Entry of simulation value current value sim = Simulation 0 22.00 mA O3 (2) O321 Selection of Select meas, unit for Selection of Enter 0/4mA value 0.00 mg/l; 0...20 mg/l 0.0%Sat; 0...200% Sa 0 hPa; 0...400 hPa 0.0 °C; -10...60 °C 2nd current output current output current range °**C**; mg/l; % Sat, CURRENT OUTPU Out 1, Out 2 hPa; Contr lin = linear 4-20 mA; 0-20 mA 01 02 O312 O3 (1) O311 0 Alarm delay Selection of Selection of Setting of Selection of contact type alarm delay unit error current error numberl 0 min (s) Latch=latching min; s 0 ... 2000 min (s) 22 mA; 2.4 mA ALARM Momen=momentary (depends on F2) 255 F5 F2 F4 F1 F3 Alarm delay Setting of lower Selection of process monitoring Selection of Setting of upper alarm threshold 20.00 mg/l; 1...20 mg/l 200.0%sat;10...200%sat alarm threshold alarm threshold off; AC; CC monitoring 0 min (s) 0.00 mg/l; 0.0%SAT; 0...19 mg/l 0...190%SA1 limit (AC): monitoring Off; Low; High; 0 ... 2000 min (s) AC+CC ±0.1 mg/l ±1 % SA T CHECK 400 hPa: 20...400hPa 0 hPa: 0... 380 hPa <u>+2 hPa (in 1 h)</u> (depends on F2) Lo+Hi=low and high **P1** P2 **P**3 P4 P5 C07-COM2x3xx-13-06-00-pl-001.eps

#### Dodatek 11

Matryca obsługi COM223/253 - DX/DS z COS41 - WX/WS z COS61

Endress+Hauser

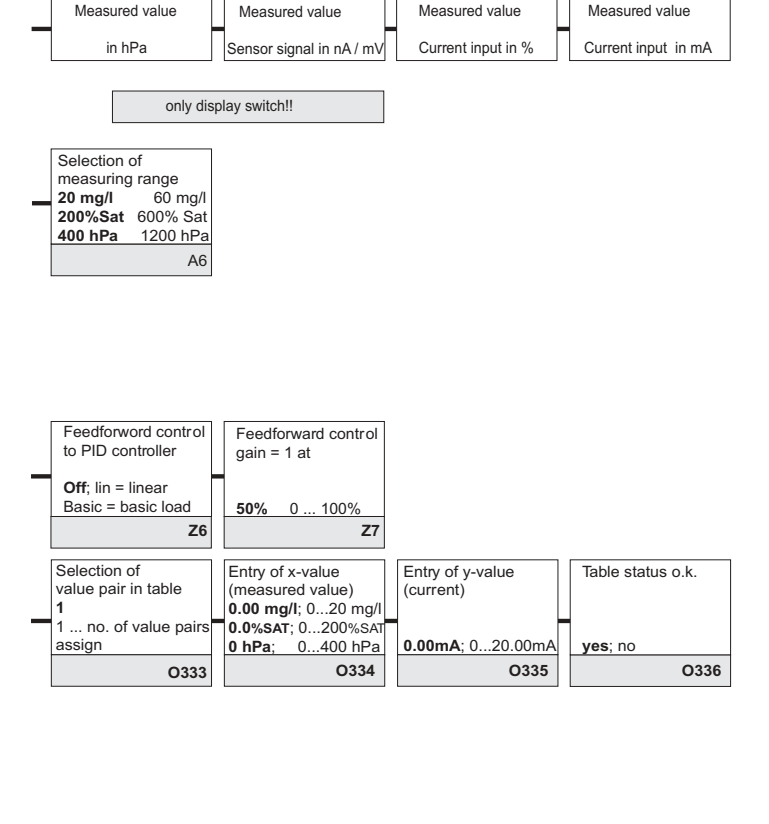

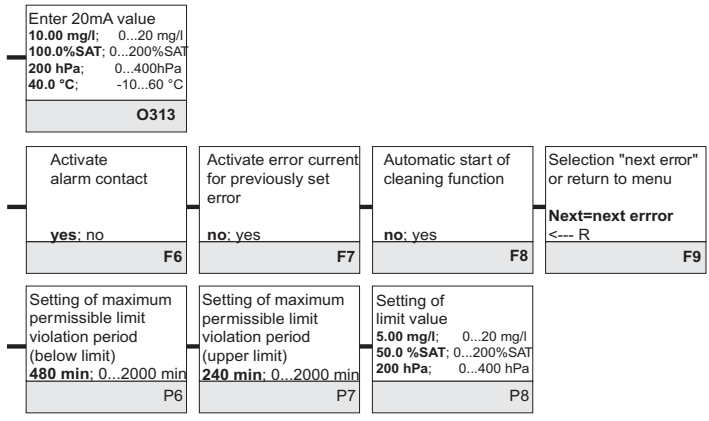

Pola ustawień edytowanych przez użytkownika

C07-COM2x3xx-13-06-00-pl-002.eps

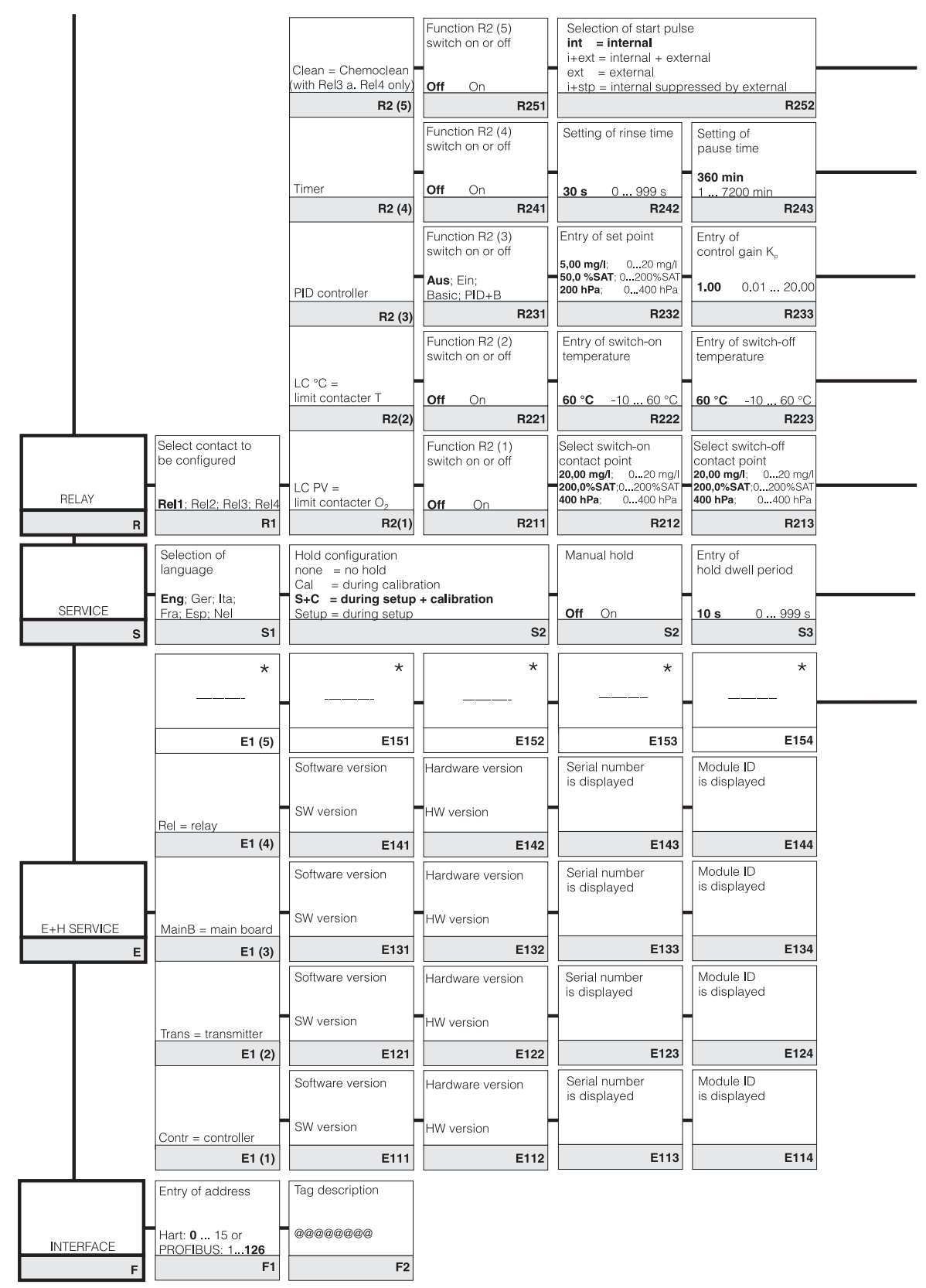

C07-COM2x3xx-13-06-00-en-003.eps

|   | Entry of<br>pre-rinse time          | Entry of<br>cleaning time          | Entry of<br>post-rinse time                 | Number of<br>repeat cycles                           | Setting of interval<br>between 2 cleaning          | Setting of minimum<br>pause time     | Number of cleaning<br>cycles without               |            |
|---|-------------------------------------|------------------------------------|---------------------------------------------|------------------------------------------------------|----------------------------------------------------|--------------------------------------|----------------------------------------------------|------------|
| • | <b>30 s</b> 0 999 s                 | 10 s 0 999 s                       | <b>30 e</b> 0 999 e                         | 0 0 5                                                | cycles<br>(pause time)<br><b>360 min</b> 17200 min | <b>120 min</b> 1 3600 min            | cleaning agent                                     |            |
|   | R253                                | R254                               | R255                                        | R256                                                 | R257                                               | R258                                 | R259                                               |            |
|   | Setting of<br>minimum pause time    |                                    |                                             |                                                      |                                                    | Chemoclean: wyk<br>możliwość przypis | orzystywane są 2 styki,<br>ania tylko styków 3 i 4 |            |
|   | 120 min 13600 min                   |                                    |                                             |                                                      |                                                    |                                      |                                                    |            |
|   | R244                                |                                    |                                             |                                                      |                                                    |                                      |                                                    |            |
|   | Entry of integral<br>action time Tn | Entry of derivative action time Tv | Selection of<br>control characteristics     | Selection                                            | Entry of pulse<br>interval                         | frequency                            | on time t <sub>on</sub>                            | basic load |
|   | (0.0=no I component)                | (0.0=no<br>D component)            | inv = invers                                | <pre>len = pulse length freq = pulse frequency</pre> |                                                    | 120 min <sup>-1</sup>                |                                                    | -          |
|   | 0.0 s 0.0999.9 min                  | 0.0 s 0.0999.9 min                 | dir = direct                                | curr = current output                                | 10.0 s 0.5999.9 s                                  | 60 180 min <sup>-1</sup>             | 0.3 s 0.1 5.0 s                                    | 0% 0 40%   |
|   |                                     | <b>R233</b>                        | R230                                        |                                                      | R230                                               | H239                                 | R2310                                              | R2311      |
|   | pick-up delay                       | drop-out delay                     | threshold<br>(absolute value)               | LC status                                            |                                                    |                                      |                                                    |            |
|   | <b>0 s</b> 0 2000 s                 | <b>0 s</b> 0 2000 s                | <b>60 °C</b> -10 60 °C                      | MIN; MAX                                             |                                                    |                                      |                                                    |            |
|   | R224                                | R225                               | R226                                        | R227                                                 |                                                    |                                      |                                                    |            |
|   | Setting of<br>pick-up delay         | Setting of<br>drop-out delay       | Setting of alarm                            | LC status                                            |                                                    |                                      |                                                    |            |
|   | pion op colay                       | and produced all y                 | 20.00 mg/l; 020 mg/l<br>200.0%SAT:0_200%SAT |                                                      |                                                    |                                      |                                                    |            |
|   | <b>0 s</b> 0 2000 s                 | <b>0 s</b> 0 2000 s                | 400 hPa; 0400 hPa                           | MIN; MAX                                             |                                                    |                                      |                                                    |            |
|   | R214                                | R215                               | R216                                        | R217                                                 |                                                    |                                      |                                                    |            |
|   | Entry of SW upgrade                 | Entry of SW upgrade                | Display of<br>order number                  | Display of serial number                             | Reset instrument                                   | Perform instrument                   | *                                                  |            |
|   | (Plus package)                      | Chemoclean                         |                                             |                                                      |                                                    |                                      |                                                    |            |
|   | <b>0000</b> 0000 9999               | 0000 0000 9999                     |                                             |                                                      | no; sens; factory                                  | no; display                          |                                                    |            |
|   | S2                                  | S6                                 | S7                                          | S8                                                   | S9                                                 | S10                                  | S11                                                |            |
|   | *                                   | *                                  | *                                           | *                                                    | *                                                  |                                      |                                                    |            |
|   |                                     |                                    |                                             |                                                      |                                                    |                                      |                                                    |            |
|   |                                     |                                    |                                             |                                                      |                                                    |                                      |                                                    |            |
|   | E155                                | E156                               | E157                                        | E158                                                 | E159                                               |                                      |                                                    |            |

 $\star$ Pola te nie są dostępne w przypadku wersji z czujnikiem COS 41

C07-COM2x3xx-13-06-00-pl-004.eps

|                                          |                                           | Entry of calibration value                             | Slope is displayed                                      | Calibration status<br>is displayed          | Store calibration results                                      |
|------------------------------------------|-------------------------------------------|--------------------------------------------------------|---------------------------------------------------------|---------------------------------------------|----------------------------------------------------------------|
|                                          | Ref = entry of                            | -                                                      | 100.0 %                                                 |                                             | -                                                              |
|                                          | C1 (3)                                    | current value<br>C131                                  | 75.0 140.0 %<br>C132                                    | o.k. Exxx<br>C133                           | yes; no; new<br>C134                                           |
|                                          |                                           | Start calibration                                      | Calibration status<br>is displayed                      | Store calibration results                   |                                                                |
|                                          | H <sub>2</sub> O = water                  | Countdown<br>600 s> 0 s                                | o.k. Exxx                                               | yes; no; new                                |                                                                |
|                                          | C1 (2)                                    | C121                                                   | C122                                                    | C123                                        |                                                                |
|                                          |                                           | Start calibration                                      | Calibration status is displayed                         | Store calibration results                   |                                                                |
| CALIBRATION                              | on air                                    | Countdown<br>600 s> 0 s                                | o.k. Exxx                                               | yes; no; new                                |                                                                |
| C<br>Edycja: Odczyt:                     | C1 (1)                                    | C111                                                   | C112                                                    | C113                                        |                                                                |
| Kod 22 dowolny kod<br>MEAS. VAL. DISPLAY | +                                         | Temperature display                                    | Temperature display                                     | Measured value                              | Measured value                                                 |
| with<br>TEMPERATURE                      |                                           | in °F                                                  | suppressed                                              | in mg/l                                     | in % Sat                                                       |
| DISPLAY<br>in °C<br>Edycja: Odczyt:      |                                           | 1st error is displayed<br>(if present)                 | Other errors are<br>displayed<br>(up to max. 10 errors) |                                             |                                                                |
| Kod 22 V dowolny kod                     | Selection of                              | Selection of                                           | Automatic                                               | Entry of                                    | Entry of measured                                              |
|                                          | operating mode                            | display unit                                           | pressure<br>compensation                                | aititude                                    | 1 (no damping)                                                 |
| SETUP 1                                  | mg/I % SAT hPa                            | mg/l ppm ppb                                           | Off; On                                                 | <b>0 m</b> 0 4000 m                         | 1 60                                                           |
|                                          | Entry of                                  | Entry of                                               | Display of                                              |                                             |                                                                |
|                                          | salt concentration                        | process temperature                                    | temp. difference<br>(Offset)                            |                                             |                                                                |
| SETUP 2                                  | <b>0.0 %</b> 0.0 4.0 %                    | -10.0 60.0 °C                                          | -5.0 +5.0 °C                                            |                                             |                                                                |
| В                                        | Ы                                         | D2                                                     |                                                         |                                             |                                                                |
|                                          | Controller switch-off<br>by current input | Delay for controller<br>switch-off by current<br>input | Delay for controller<br>switch-on by current<br>input   | Switch-off limit value<br>for current input | Switch-off direction<br>for current input                      |
| CURRENT INPUT                            | Off; Input                                | <b>0 s</b> 0 2000 s                                    | <b>0 s</b> 0 2000 s                                     | <b>50%</b> 0 100%                           | Low High                                                       |
| z                                        | Z1                                        | Z2                                                     | Z3                                                      | Z4                                          | Z5                                                             |
|                                          |                                           |                                                        |                                                         | Selection of table option                   | Enter number of value pairs in table                           |
|                                          |                                           |                                                        | Tab = Table                                             | read edit                                   | <b>1</b> 1 10                                                  |
|                                          |                                           |                                                        | O3 (3)                                                  | 0331                                        | O332                                                           |
|                                          |                                           |                                                        |                                                         | simulation value                            |                                                                |
|                                          |                                           |                                                        | sim = Simulation                                        | current value                               |                                                                |
|                                          |                                           |                                                        | O3 (2)                                                  | 0321                                        |                                                                |
|                                          | Selection of<br>current output            | Select meas. unit for 2nd current output               |                                                         | Selection of<br>current range               | Enter 0/4mA value<br>0.00 mg/l; 060 mg/l<br>0.0%Sat; 0600% Sat |
| CURRENT OUTPUT                           | Out 1. Out 2                              | ° <b>C</b> ; mg/l; % Sat,<br>hPa: Contr                | lin = linear                                            | <b>4-20 mA</b> : 0-20 mA                    | U hPa; 01200 hPa<br>0.0 °C; -1060 °C                           |
| 0                                        | 01                                        | 02                                                     | O3 (1)                                                  | O311                                        | O312                                                           |
|                                          | Selection of<br>contact type              | Selection of<br>alarm delay unit                       | Alarm delay<br>0 min (s)                                | Setting of<br>error current                 | Selection of<br>error numberl                                  |
| ALARM                                    | Latch=latching<br>Momen=momentary         | min; s                                                 | 0 2000 min (s)<br>(depends on F2)                       | <b>22 mA</b> ; 2.4 mA                       | <b>1</b> 1 255                                                 |
| F                                        | F1                                        | F2                                                     | F3                                                      | F4                                          | F5                                                             |
|                                          | Selection of alarm threshold              | Alarm delay                                            | Setting of lower<br>alarm threshold                     | Setting of upper<br>alarm threshold         | Selection of process monitoring<br>off; AC; CC monitoring      |
|                                          | monitoring<br>Off; Low; High;             | <b>0 min (s)</b><br>0 2000 min (s)                     | 0.00 mg/l; 059 mg/l<br>0.0%SAT; 0590%SAT                | 20.00 mg/l; 160 mg/l<br>200.0%sat;10600%sat | limit (AC):<br>AC+CC ±0.1 mg/l ±1 % SA T                       |
| CHECK                                    | Lo+Hi=low and high                        | (depends on F2)                                        | 0 hPa; 01180 hPa<br>P3                                  | 400 hPa; 201200hPa<br>P4                    | ±2 hPa (in 1 h)                                                |
| ٢                                        |                                           | . 2                                                    |                                                         |                                             |                                                                |

Matryca obsługi COM223/253 - WX/WS z COS31

C07-COM2x3xx-13-06-00-pl-005.eps

Measured value

Measured value

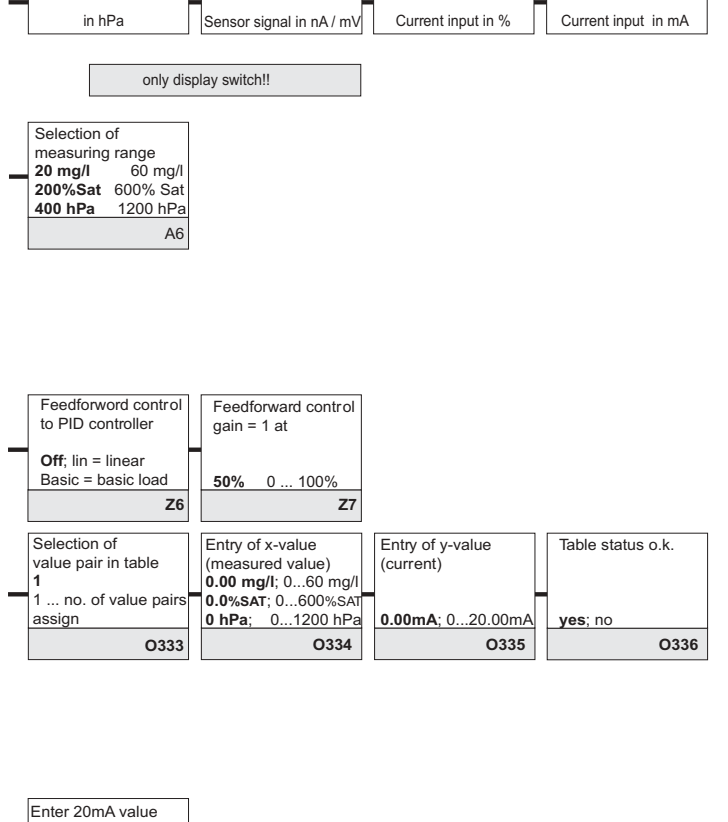

Measured value

Measured value

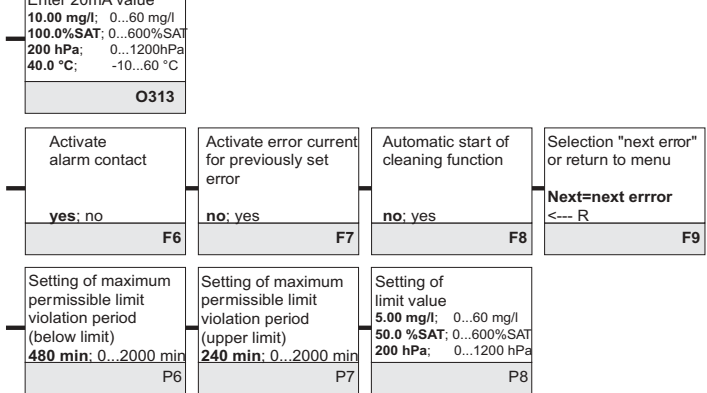

Pola ustawień edytowanych przez użytkownika

C07-COM2x3xx-13-06-00-pl-006.eps

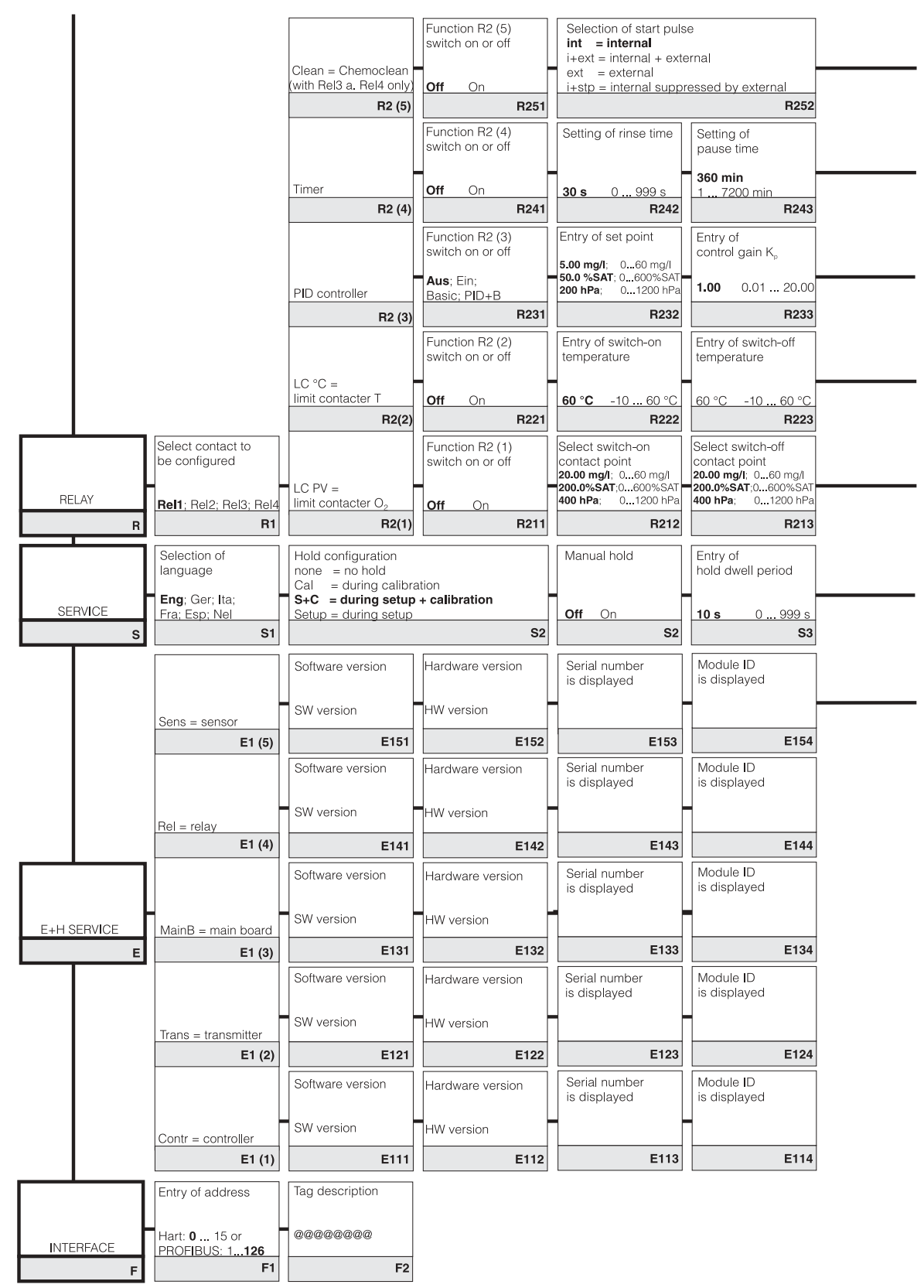

C07-COM2x3xx-13-06-00-en-007.eps

|   | Entry of<br>pre-rinse time                                  | Entry of<br>cleaning time                                        | Entry of<br>post-rinse time                                                              | Number of repeat cycles                                    | Setting of interval<br>between 2 cleaning<br>cycles | Setting of minimum<br>pause time                     | Number of cleaning cycles without cleaning agent   |                        |
|---|-------------------------------------------------------------|------------------------------------------------------------------|------------------------------------------------------------------------------------------|------------------------------------------------------------|-----------------------------------------------------|------------------------------------------------------|----------------------------------------------------|------------------------|
|   | 30 s 0 999 s<br>R253                                        | 10 s 0 999 s<br>R254                                             | <u>30 s 0 999 s</u><br>R255                                                              | 0 0 5<br>R256                                              | (pause time)<br>360 min 17200 min<br>R257           | 120 min 13600 min<br>R258                            | 0 0 9<br>R259                                      |                        |
|   | Setting of minimum pause time                               |                                                                  |                                                                                          |                                                            |                                                     | Chemoclean: wyk<br>możliwość przypis                 | orzystywane są 2 styki,<br>ania tylko styków 3 i 4 |                        |
|   | 120 min 13600 min<br>R244                                   |                                                                  |                                                                                          |                                                            |                                                     |                                                      |                                                    |                        |
|   | Entry of integral<br>action time Tn<br>(0.0=no I component) | Entry of derivative<br>action time Tv<br>(0.0=no<br>D component) | Selection of<br>control characteristics<br>inv = invers                                  | Selection<br>len = pulse length<br>freq = pulse fr equency | Entry of pulse<br>interval                          | Entry of pulse<br>frequency<br>120 min <sup>-1</sup> | Entry of minimum<br>on time t <sub>on</sub>        | Entry of<br>basic load |
|   | R234                                                        | R235                                                             | R236                                                                                     | R237                                                       | R238                                                | R239                                                 | R2310                                              | R2311                  |
| _ | Setting of<br>pick-up delay                                 | Setting of<br>drop-out delay                                     | Setting of alarm<br>threshold<br>(absolute value)                                        | LC status                                                  |                                                     |                                                      |                                                    |                        |
|   | 0 s 0 2000 s<br>R224                                        | 0 s 0 2000 s<br>R225                                             | 60 °C -10 60 °C<br>R226                                                                  | MIN; MAX<br>R227                                           |                                                     |                                                      |                                                    |                        |
|   | Setting of<br>pick-up delay                                 | Setting of<br>drop-out delay                                     | Setting of alarm<br>threshold (abs. value)<br>20.00 mg/l; 060 mg/l<br>200 0%SAT:0600%SAT | LC status                                                  |                                                     |                                                      |                                                    |                        |
|   | 0 s 0 2000 s<br>R214                                        | 0 s 0 2000 s<br>R215                                             | 400 hPa; 01200 hPa<br>R216                                                               | MIN; MAX<br>R217                                           |                                                     |                                                      |                                                    |                        |
|   | Entry of SW upgrade<br>release code<br>(Plus package)       | Entry of SW upgrade<br>release code<br>Chemoclean                | Display of<br>order number                                                               | Display of<br>serial number                                | Reset instrument to default values                  | Perform instrument test                              | Display of absolute<br>air pressure                |                        |
|   | 0000 0000 9999<br>S2                                        | 0000 0000 9999<br>S6                                             | S7                                                                                       |                                                            | no; sens; factory<br>S9                             | no; display<br>S10                                   | S11                                                |                        |
|   | Serial number<br>sensor head                                | Serial number<br>sensor                                          | Order number<br>sensor                                                                   | Display of<br>minimum temperature                          | Display of<br>maximum temperature                   |                                                      |                                                    |                        |
|   | existing serial no.<br>00000000999999999                    | 00000000999999999                                                | COS31COS31-ZZZZ                                                                          |                                                            |                                                     |                                                      |                                                    |                        |
|   | E155                                                        | E156                                                             | E157                                                                                     | E158                                                       | E159                                                |                                                      |                                                    |                        |

C07-COM2x3xx-13-06-00-pl-008.eps

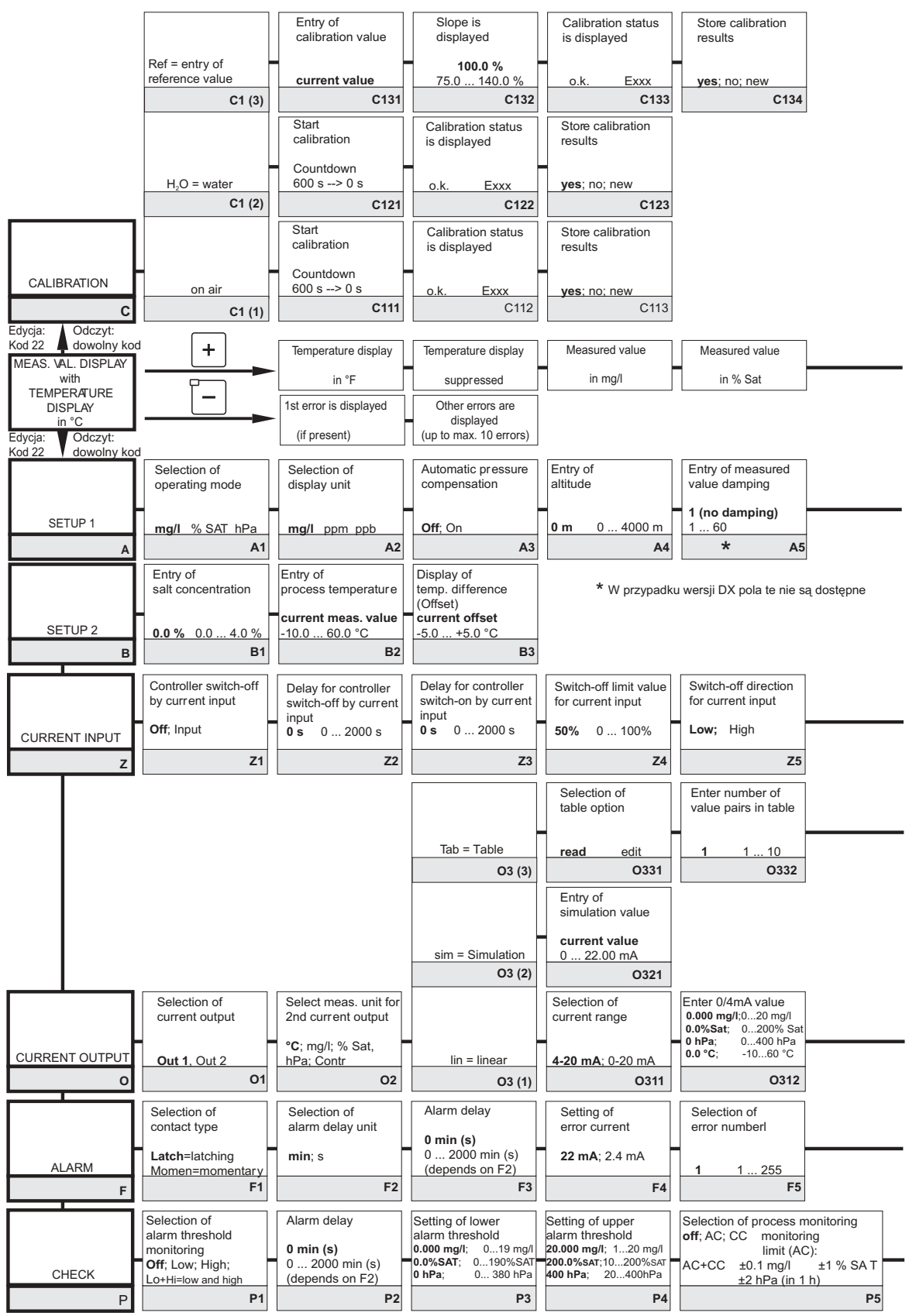

Matryca obsługi COM223/253 - WX/WS z COS71

C07-COM2x3xx-13-06-00-pl-009.eps

Measured value

Measured value

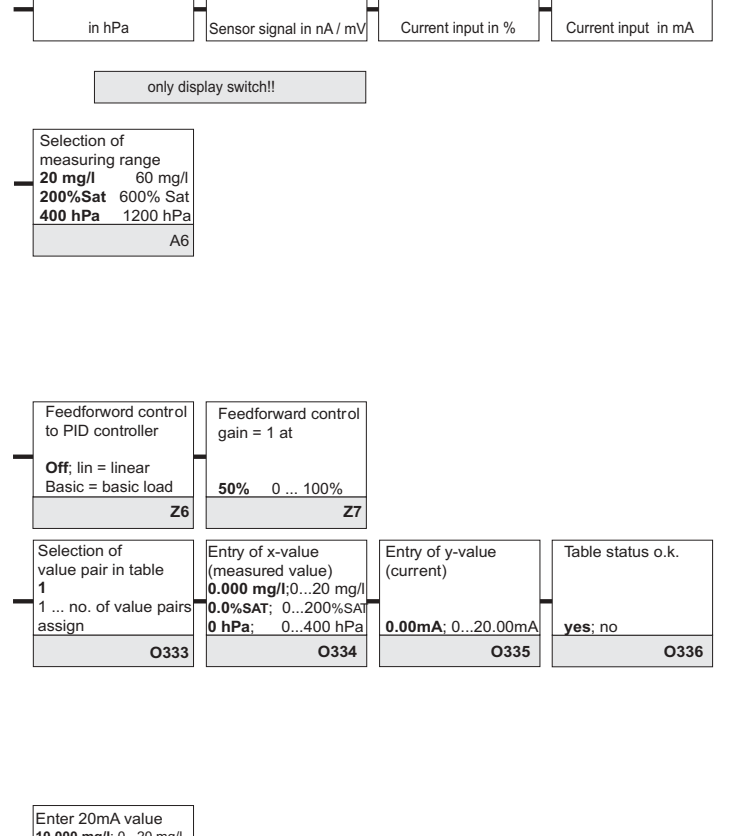

Measured value

Measured value

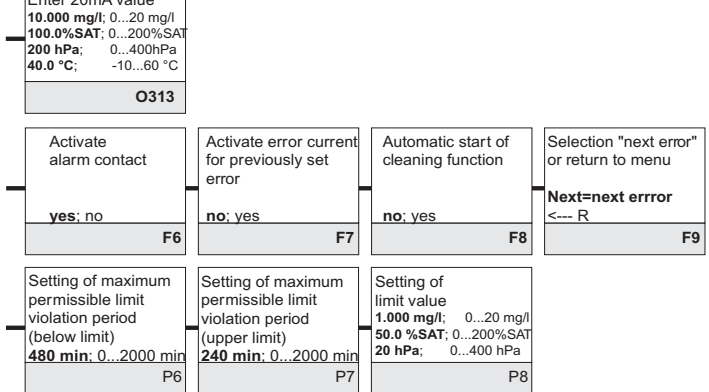

Pola ustawień edytowanych przez użytkownika

C07-COM2x3xx-13-06-00-pl-010.eps

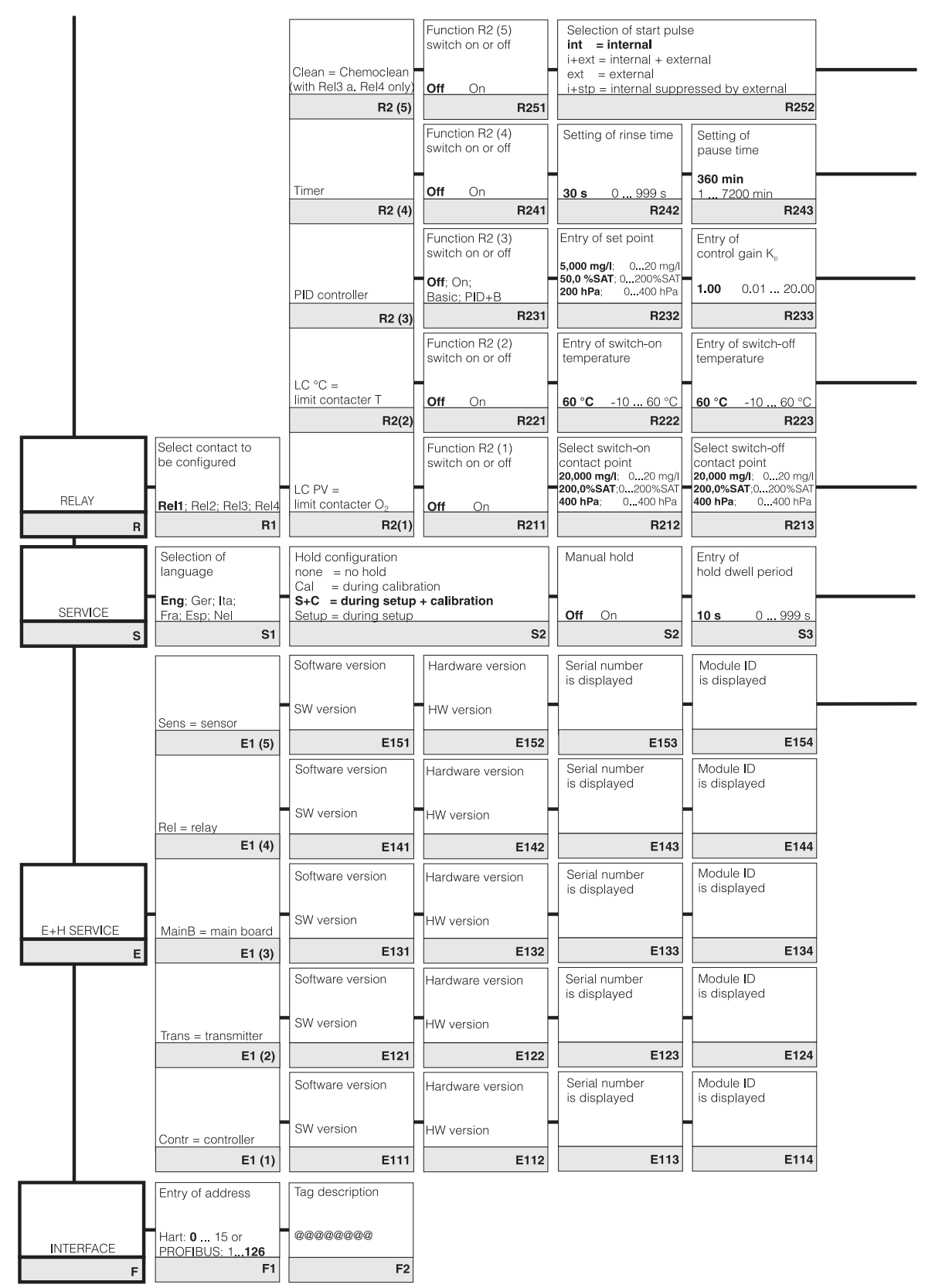

C07-CON2x3xx-13-06-00-en-011.eps
|   | Entry of<br>pre-rinse time                                  | Entry of<br>cleaning time                                        | Entry of<br>post-rinse time                                                             | Number of repeat cycles                                            | Setting of interval<br>between 2 cleaning<br>cycles     | Setting of minimum pause time           | Number of cleaning<br>cycles without<br>cleaning agent |                        |
|---|-------------------------------------------------------------|------------------------------------------------------------------|-----------------------------------------------------------------------------------------|--------------------------------------------------------------------|---------------------------------------------------------|-----------------------------------------|--------------------------------------------------------|------------------------|
|   | <b>30 s</b> 0 999 s<br><b>R253</b>                          | 10 s 0 999 s<br>R2                                               | <b>30 s</b> 0 999 s<br>64 <b>R25</b>                                                    | <b>0</b> 0 5<br><b>5 R256</b>                                      | (pause time)<br><b>360 min</b> 17200 min<br><b>R257</b> | 120 min 13600 min<br>R258               | 0 0 9<br>R259                                          |                        |
|   | Setting of<br>minimum pause time                            |                                                                  |                                                                                         |                                                                    |                                                         | Chemoclean: wyk<br>możliwość przypis    | orzystywane są 2 styki,<br>ania tylko styków 3 i 4     |                        |
|   | 120 min 13600 min<br>R244                                   |                                                                  |                                                                                         |                                                                    |                                                         |                                         |                                                        |                        |
|   | Entry of integral<br>action time Tn<br>(0.0=no I component) | Entry of derivative<br>action time Tv<br>(0.0=no<br>D component) | Selection of<br>control characteristic                                                  | s Selection<br><b>len = pulse length</b><br>freg = pulse frequency | Entry of pulse<br>interval                              | Entry of pulse<br>frequency             | Entry of minimum<br>on time t <sub>on</sub>            | Entry of<br>basic load |
|   | <b>0.0 s</b> 0.0999.9 min<br>R234                           | 0.0 s 0.0999.9 m<br>R23                                          | n dir = direct<br><b>R23</b>                                                            | curr = current output 6 R237                                       | 10.0 s 0.5999.9 s<br>R238                               | 60 180 min <sup>-1</sup><br><b>R239</b> | 0.3 s 0.1 5.0 s<br>R2310                               | 0% 0 40%<br>R2311      |
| - | Setting of<br>pick-up delay                                 | Setting of<br>drop-out delay                                     | Setting of alarm<br>threshold<br>(absolute value)                                       | LC status                                                          |                                                         |                                         |                                                        |                        |
|   | 0 s 0 2000 s<br>R224                                        | 0 s 0 2000 :<br>R22                                              | 60 °C -10 60 °C<br>₽5 R22                                                               | 6 MIN; MAX                                                         |                                                         |                                         |                                                        |                        |
|   | Setting of<br>pick-up delay                                 | Setting of<br>drop-out delay                                     | Setting of alarm<br>threshold (abs. value<br>20.000 mg/l; 060 mg,<br>200.0%SAT:0_600%SA | LC status                                                          |                                                         |                                         |                                                        |                        |
|   | 0 s 0 2000 s<br>R214                                        | 0 s 0 2000 s<br>R2 <sup>-</sup>                                  | 400 hPa; 01200 hF<br>15 R21                                                             | a MIN; MAX<br>6 R217                                               |                                                         |                                         |                                                        |                        |
|   | Entry of SW upgrade<br>release code<br>(Plus package)       | Entry of SW upgrad<br>release code<br>Chemoclean                 | e Display of<br>order number                                                            | Disp <b>l</b> ay of<br>serial number                               | Reset instrument to default values                      | Perform instrument test                 | Display of absolute<br>air pressure                    |                        |
|   | 0000 0000 9999<br>S2                                        | 0000 0000 999<br>5                                               | 9<br>6 S                                                                                | 7 S8                                                               | no; sens; factory<br>S9                                 | no; display<br>S10                      |                                                        |                        |
|   | Serial number<br>sensor head                                | Serial number<br>sensor                                          | Order number<br>sensor                                                                  | Display of<br>minimum temperature                                  | Display of<br>maximum temperature                       |                                         |                                                        |                        |
|   |                                                             |                                                                  |                                                                                         |                                                                    |                                                         |                                         |                                                        |                        |
| - | existing serial no.                                         | existing serial no.<br>000000009999999                           | existing order no.<br>COS71COS71-ZZZ                                                    |                                                                    |                                                         |                                         |                                                        |                        |

C07-COM2x3xx-13-06-00-pl-012.eps

# Indeks

# А

| Akcesoria             | 75<br>77 |
|-----------------------|----------|
| Armatura wysuwana     | 77       |
| Armatura zanurzeniowa | 77       |
|                       |          |

#### R

| D                           |     |
|-----------------------------|-----|
| Bezpieczeństwo użytkowania  | . 5 |
| Błędy związane z procesem   | 81  |
| Błędy związane z przyrządem | 84  |
| Budowa mechaniczna          | 96  |
|                             |     |

## С

| -                        |    |
|--------------------------|----|
| Części zamienne          | 86 |
| Czyszczenie przetwornika | 71 |

#### D

| Dane techniczne   93     Deklaracja zgodności   8 | 3<br>8 |
|---------------------------------------------------|--------|
| Demontaž                                          |        |
| Przetwornik do zabudowy tablicowej 86             | 6      |
| Przetwornik obiektowy 89                          | 9      |
| Dodatek                                           |        |
| Matryca obsługi 98                                | 8      |
| Dokładność 95                                     | 5      |
| Dokumentacja uzupełniająca 96                     | 6      |
|                                                   |        |

# Ε

| Elementy obsługi   | 30 |
|--------------------|----|
| F                  |    |
| Funkcja Chemoclean | 57 |
| Funkcja Hold 35,   | 64 |
| Funkcje kontrolne  | 49 |
| Funkcje przycisków | 31 |

#### I

| Interfejsy cyfrowe |
|--------------------|
|--------------------|

## К

#### Μ

| Matryca obsługi                         | 98          | 8 |
|-----------------------------------------|-------------|---|
| Monitorowanie regulatora                | 50          | 0 |
| Monitorowanie wartości progowych alarmu | 50          | 0 |
| Monitorowanie zmian sygnału czujnika    | 50          | 0 |
| Montaż                                  | 5, 9-10, 12 | 2 |
| Montaż do stojaka                       | 13          | 3 |
| Montaż naścienny                        | 12          | 2 |
|                                         |             |   |

#### 0

| Obsługa5Elementy obsługi30Koncepcja obsługi33Wyświetlacz29Odbiór dostawy10Optoscope74 |
|---------------------------------------------------------------------------------------|
| P Pakiet Plus                                                                         |

| Pakiet Plus                                        |
|----------------------------------------------------|
| Podłączenie elektryczne 16                         |
| Podłączenie elektryczne przetwornika               |
| obiektowego 18, 22, 25, 27                         |
| Prawidłowe zastosowanie                            |
| Przegląd podstawowych czynności obsługowych 29, 38 |
| Przewody pomiarowe                                 |
| Wersja 1                                           |

#### R

| Regulator P   | 54  |
|---------------|-----|
| Regulator PD  | .54 |
| Regulator PI  | 54  |
| Regulator PID | 54  |

#### S

| 0                                         |
|-------------------------------------------|
| Schemat podłączeń 17                      |
| Serwis                                    |
| Serwis E+H                                |
| Składowanie 10                            |
| Sprawdzenie                               |
| działania przyrządu                       |
| po wykonaniu montażu 15                   |
| po wykonaniu podłączeń elektrycznych 28   |
| Sterowanie czasowe funkcją czyszczenia 57 |
| Struktura menu 35                         |
| Styk alarmowy 28                          |
| Styk wartości granicznej 53               |
| Symbole                                   |
| Symbole dotyczące bezpieczeństwa 6        |
| Symbole elektryczne 6                     |
| Szybkie uruchomienie                      |
|                                           |

#### Т

| -                       |
|-------------------------|
| Tabliczka znamionowa7   |
| Testowanie              |
| Wersja 1 (DX/DS)        |
| Wersja 2 (WX/WS) 73     |
| Transport 10            |
| Tryb automatyczny       |
| Tryb ręczny.         33 |
| Tryby obsługi           |
|                         |

# U

#### W

| Warunki środowiskowe             |
|----------------------------------|
| Wejście prądowe                  |
| Wielkości wejściowe              |
| Wielkości wyjściowe              |
| Wykrywanie i usuwanie usterek    |
| Błędy związane z procesem 81     |
| Błędy związane z przyrządem      |
| Komunikaty błędów systemowych 79 |
| Wskazówki diagnostyczne          |
| Wyjścia prądowe                  |
| Wymiana regulatora               |
| Wyświetlacz                      |
|                                  |

# Ζ

| Zakres dostawy 8                 |  |
|----------------------------------|--|
| Załączenie przyrządu 36          |  |
| Zamrażanie stanu wyjść (Hold) 35 |  |
| Zasilanie                        |  |
| Zastosowanie przyrządu 5         |  |
| Zwrot                            |  |

#### Polska

Biuro Centralne Endress+Hauser Polska Spółka z o.o. ul. Piłsudskiego 49-57 50-032 Wrocław tel. (71) 780 37 00 fax (71) 780 37 60 e-mail info@pl.endress.com http://www.pl.endress.com Oddział Gdańsk Endress+Hauser Polska Spółka z o.o. ul. Szafarnia 10 80-755 Gdańsk tel. (58) 346 35 15 fax (58) 346 35 09 Oddział Gliwice Endress+Hauser Polska Spółka z o.o. ul. Łużycka 16 44-100 Gliwice tel. (32) 237 44 02 (32) 237 44 83 fax (32) 237 41 38 Oddział Poznań Endress+Hauser Polska Spółka z o.o. ul. Staszica 2/4 60-527 Poznań tel. (61) 842 03 77 fax (61) 847 03 11 Oddział Rzeszów Endress+Hauser Polska Spółka z o.o. ul. Hanasiewicza 19 35-103 Rzeszów tel. (17) 854 71 32 fax (17) 854 71 33. Oddział Warszawa Endress+Hauser Polska Spółka z o.o. ul. Mszczonowska 7 Janki k/Warszawy O5-090 Raszyn tel. (22) 720 10 90 fax (22) 720 10 85

BA199C/07/pl/09.05 51500272 FM+SGML 6.0 / DT

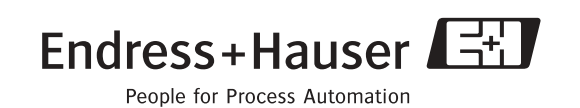